# Graphic Program Controller D P 1 0 0 0 G [General]

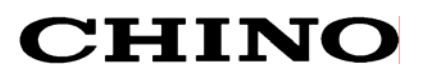

## **Table of Contents**

| 1. | Introduction                                                                                      | 1          |
|----|---------------------------------------------------------------------------------------------------|------------|
| 2. | For safe use of the product                                                                       | 3          |
|    | 2 - 1. Prerequisites for use                                                                      | 3          |
|    | 2 - 2. Symbol mark                                                                                | 3          |
|    | 2 - 3. Important                                                                                  | 4          |
| 3. | Model code list                                                                                   | 5          |
| 4. | Mounting and wiring                                                                               | 6          |
|    | 4 - 1. External dimensions                                                                        | 6          |
|    | 4 - 2. Mounting                                                                                   | 7          |
|    | 4 - 3. Mounting/removing terminal cover                                                           | 8          |
|    | 4 - 4. Wiring                                                                                     | .10        |
| 5. | Name of various parts                                                                             | .21        |
|    | 5 - 1. Entire overview                                                                            | .21        |
|    | 5 - 2. Overview of the front panel                                                                | .21        |
|    | 5 - 3. Details of the front panel                                                                 | .22        |
| 6. | CF card                                                                                           | .26        |
|    | 6 - 1. Available CF card                                                                          | .26        |
|    | 6 - 2. Inserting/ejecting CF card                                                                 | .26        |
|    | 6 - 3. Functions of CF card                                                                       | .27        |
|    | 6 - 4. Storage folder and file names                                                              | .27        |
| 7. | Operation screen                                                                                  | .28        |
|    | 7 - 1. Operation screen                                                                           | .28        |
|    | 7 - 2. Output/deviation display screen                                                            | .31        |
|    | 7 - 3. Switching between operation screens                                                        | .32        |
| 8. | Setting screen                                                                                    | .33        |
|    | 8 - 1. Basics of setting                                                                          | .33        |
|    | 8 - 2. Mode 0 (Change in the setting of execut                                                    | ion        |
|    | steps)                                                                                            | .37        |
|    | 8 - 3. Mode 1 (Selection of operating status)                                                     | .39        |
|    | 8 - 4. Mode 2 (Pattern/Sequence)                                                                  | .42        |
|    | 8 - 5. Mode 3 (PID/Alarm/AI)                                                                      | .46        |
|    | 8 - 6. Mode 4 (Output/Control Setting)                                                            | .51        |
|    | <ul> <li>o - 7. Mode 5 (Input setting)</li> <li>8 Mode 6 (Time signal/Cuarantee cook/M</li> </ul> | .00<br>.00 |
|    | FLOW SV)                                                                                          | 58         |
|    | 8 - 9 Mode 7 (Transmission setting)                                                               | .59        |
|    | 8 - 10 Mode 8 (Communications setting)                                                            | 60         |
|    | 8 - 11. Mode 9 (Memory card management)                                                           | .61        |
|    | 8 - 12. Mode 10 (Enhanced setup)                                                                  | .73        |
|    | 8 - 13. Mode 11 (Maintenance)                                                                     | .77        |
|    | 8 - 14. Mode 12 (Help)                                                                            | .79        |
|    | 8 - 15. Error message                                                                             | .80        |
| 9. | Initialization                                                                                    | .82        |
|    |                                                                                                   |            |

| 9 - 1. Initialization of parameter               | 82     |
|--------------------------------------------------|--------|
| 9 - 2. Parameter setting                         | 84     |
| 10. Operation                                    | 85     |
| 10 - 1. Confirmations before operation           | 85     |
| 10 - 2. Program run and run operation            | 85     |
| 10 - 3. Trial operation                          | 88     |
| 10 - 4. Constant value operation                 | 90     |
| 10 - 5. Automatic output operation and manual of | output |
| operation                                        | 90     |
| 10 - 6. Precautions during operation             | 92     |
| 11. Detailed explanation of main functions       | 95     |
| 11 - 1. Measuring range                          | 95     |
| 11 - 2. Linear scale                             | 97     |
| 11 - 3. User linear range                        | 98     |
| 11 - 4. Alarm mode                               | 99     |
| 11 - 5. Auto tuning                              | 107    |
| 11 - 6. PID control                              | 109    |
| 11 - 7. Automatic PID switching type             | .110   |
| 11 - 8. Output 2                                 | . 111  |
| 11 - 9. Pulse update type                        | .113   |
| 11 - 10. SV and RATE settings                    | . 113  |
| 11 - 11. Circle function                         | .114   |
| 11 - 12. Cascade primary controller              | . 115  |
| 11 - 13. Transmission signal output              | . 115  |
| 11 - 14. External signal input                   | .116   |
| 11 - 15. External signal output                  | 120    |
| 11 - 16. Master/Slave synchronous operation      | 122    |
| 11 - 17. Communications interface                | 123    |
| 12. Engineering port                             | 125    |
| 13. Troubleshooting                              | 126    |
| 14. Checking and maintenance                     | 128    |
| 14 - 1. Checking                                 | 128    |
| 14 - 2. Life component                           | 128    |
| 14 - 3. Disposal                                 | 128    |
| 15. Explanation of terms                         | 129    |
| 16. Accessories                                  | 133    |
| 16 - 1. Contact protection device                | 133    |
| 16 - 2. Engineering cable                        | 133    |
| 17. Specification                                | 134    |
| 18. Parameter list                               | 139    |
| 19 Operation/setting screen list                 | 148    |
|                                                  | 140    |

## 1. Introduction

Thank you for your purchasing Graphic Program Controller "DP1000G". DP1000G is a graphic program controller equipped with a highly visible 5.6 type TFT color LCD for advanced operability including enhanced monitoring function and interactive configuration.

It can store full universal inputs and up to 200 types of program patterns (up to 4000 steps), and operate the desirable execution patterns by calling them optionally.

It is a high-performance controller with control interval of 0.1 second, possible five digits display, and indicating accuracy of  $\pm 0.1$  %, and thus can be used for a wide range of applications that require precise and complex pattern control.

The user is strongly recommended to read this manual carefully and gain comprehensive knowledge to avoid possible problems before using this product.

This document is intended for "General" instruction manual. For specification with communications, see also "Communications" instruction manual.

Request

#### - For persons doing instrumentation, installation, and sales -

Be sure to handover this instruction manual to the persons using this product.

#### - For users of this product -

Keep this instruction manual carefully until you scrap this product. Write down the settings and keep it for your records.

#### Product warranty period

This product is warranted for one year from the date of delivery. This product is guaranteed against mechanical failure and will be repaired with no charge within the warranty period, provided that it has been used normally with due attention and adherence to the cautions written in the instruction manual, product labels, etc. (only in Japan) In such a case, please contact the dealer or our sales office.

However, repair orders can be accepted at your expense in the following cases even in the warranty period:

- 1. Mechanical failure or damage caused by improper use, connection, or repair
- 2. Mechanical failures or damages caused by fire, earthquake, wind or flood, thunderbolt, or other natural disasters, or pollution, salt water, harmful gas, abnormal voltage, or use of unspecified power
- 3. Replacement of parts or accessories that have reached the end of their life

#### **Notice**

- 1. No part of this document may be photocopied or reproduced without the prior written consent of Chino.
- 2. The information contained in this document is subject to change without notice.
- 3. The information in this document is provided "as is". If you have any question or find any error or omission, please contact our nearest sales office.
- 4. Chino shall not be liable for errors contained herein or for incidental or consequential damages in connection with the furnishing or use of this product.

#### Before use

After opening the pack, confirm the following before using this product: Although it is rare but if you find anything wrong, please contact the dealer you purchased this product or our nearest sales office.

#### 1. Check the exterior appearance

Check to see the exterior appearance to confirm that there is no damage. The front panel is covered with a film sheet for protection. Remove it before beginning to use this product.

#### 2. Check the model code

Check to see the model code of this product you purchased to confirm that it is correct.

Model code label and its location

A label as shown below is pasted on the upper surface of this product body:

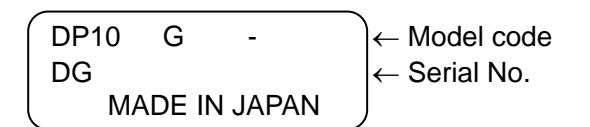

#### 3. Check the accessories

Since the following accessories are included in the shipment package of the controller, confirm them:

| Item Name                                        | Quantity  | Remarks            |  |
|--------------------------------------------------|-----------|--------------------|--|
| Terminal cover                                   | 1         | Transparent cover  |  |
| Mounting bracket                                 | 2 (1 set) | For panel mounting |  |
| Instruction manual (Wiring/mounting)             | 1         | Book form          |  |
| Instruction manual (General)                     |           | CD-R               |  |
| Instruction manual<br>(Communications interface) | 1         |                    |  |
| Parameter editing software                       |           |                    |  |
| Parameter editing software instruction manual    |           |                    |  |

If you purchase additional accessories, they will be included.

#### Request

- 1 Do not drop this product while taking it out from the packing box.
- 2. When transporting this product, pack it in the packing box and then put it with cushions in another box.

We recommend you to keep the box for future transport.

3. When this product are not be used for a certain period, while it is removed from the final product (the panel), put it in the packing box and store it at room temperature in a dust free atmosphere.

## 2. For safe use of the product

For safe use of this product, observe the following precautions carefully:

#### 2 - 1. Prerequisites for use

This product is a general product of component type that is to be used indoor mounted in an instrumentation panel. Do not use it in any other condition.

To ensure safe use of this product, develop a fail-safe design of the final product and inspect it regularly, and use the product after confirming the safety of the system.

For wiring, adjustment, and operation of this product, contact knowledgeable personnels or companies familiar with instrumentation.

It is also necessary for users who actually use this product to read this instruction manual and have enough knowledge of various precautions and basic operations.

#### 2 - 2. Symbol mark

The following symbol marks are used for the product body and in this instruction manual: Be sure to understand them properly.

| Symbol mark | Meaning                                                                                                    |  |  |
|-------------|----------------------------------------------------------------------------------------------------|--|--|
| Warning     | Used to draw the user's attention to the danger that can result in death or serious injury of the involved person.<br>It also explains the way to avoid such an accident.                              |  |  |
| Precautions | Used to draw the user's attention to the danger that can result in minor injuries of the involved person or damages of the peripheral instruments. It also explains the way to avoid such an accident. |  |  |
|             | Indicates a ground terminal. Be sure to connect the ground terminal to protective grounding.                                                                                                    |  |  |

## Precautions To avoid serious accidents, be sure to observe the instructions mentioned in this manual.

#### 1. Confirm the power supply voltage and wiring

Before starting to supply power to this product, check to see that the wiring is correct, the power supply voltage matches with the rated voltage, and grounding is established.

#### 2. Install over current protection instrument

This product has no power supply switch. Install an over current protection instrument (breaker, etc.) that matches the rating specification, within the power supply of this product.

#### 3. Protection of terminal

To avoid an electric shock, provide the terminal of this product with a safety measure that prevents the user from directly touching the final product.

#### 4. Install safety instruments

When using this product for certain facilities, and if a failure in the product or its peripheral instruments may cause serious damages to the facilities, always install safety instruments and develop a fail-safe design for the final product to avoid such damages.

Never use this product for critical facilities that are related to human life, atomic energy, aviation, space, etc.

#### 5. Do not put your hands inside the product

Do not put your hand or a tool inside this product. You may get an injury or an electric shock.

#### 6. Cut power off in the case of suspicion

If there is an offensive smell, strange noise or smoke or if the temperature increases abnormally, it is very dangerous, hence immediately cut power off and contact the dealer or our sales office.

#### 7. Prohibit repairing and remodeling

When repair or modification is needed, contact the dealer or our sales office. Only our authorized service engineers are allowed to repair or remodel this product, including replacement of parts.

#### 8. Strictly observe the instruction manual

In order to use this product correctly and safely, observe this instruction manual. Chino is not liable for any injuries, damages, or loss of profits resulted from improper use of this product.

## 3. Model code list

#### DP10 (5) (6) G (8) (9) (10) - (12) (13) (14)

Universal inputs 1CH

- 100-240 V AC power supply specification
  - (5) Control mode (Output 1)
    - 1: ON OFF pulse type PID
    - 3: Current output type PID (General accuracy 4-20 mA DC)
    - 5: SSR drive pulse type PID
    - 6: Voltage output type PID (General accuracy 0-10 V DC)
    - A: Current output type PID (High accuracy 4-20 mA DC)
    - B: Current output type PID (High accuracy 1-5 mA DC)
    - C: Voltage output type PID (High accuracy 0-10 V DC)
  - (6) Control mode (Output 2)
    - 0: None
    - 1: ON OFF pulse type PID
    - 3: Current output type PID (General accuracy 4-20 mA DC)
    - 5: SSR drive pulse type PID
    - 6: Voltage output type PID (General accuracy 0-10 V DC)
    - A: Current output type PID (High accuracy 4-20 mA DC)
    - B: Current output type PID (High accuracy 1-5 mA DC)
    - C: Voltage output type PID (High accuracy 0-10 V DC)
  - (8) Communications interface
    - 0: None
    - R: RS-232C (COM1)
    - S: RS-485 (COM1)
    - A: RS-422A (COM1)
    - B: RS-232C(COM1)+RS-232C(COM2)
    - C: RS-485(COM1)+RS-232C(COM2)
    - D: RS-422A(COM1)+RS-232C(COM2)
    - E: RS-232C(COM1)+RS-485(COM2)
    - F: RS-485(COM1)+RS-485(COM2)
    - G: RS-422A(COM1)+RS-485(COM2)

(COM1 is used exclusively for a rear port. COM2 can be used by switching between a rear port and a front port.)

- (9) Transmission signal output I \*
  - 0: None
    - 1: 4~20mADC
    - 2: 0~1V DC
    - 3: 0~10V DC
    - 4: 1~5V DC
- (10) Transmission signal output II \*
  - 0: None
  - 1: 4~20mADC
  - 2: 0~1V DC
  - 3: 0~10V DC
  - (It is not allowed to specify the transmission signal output II alone.)
- (12) Case color
  - G: Gray
  - B: Black
- (13) External input/output signal
  - 0: None
  - 1: Digital input/output (no-voltage contact specification for input)
  - 2: Digital input/output (external power specification for input) \*
- (14) Transmitter power supply
  - 0: None
  - 1: With transmitter power supply \*

\* mark indicates that selection is optional.

## 4. Mounting and wiring

## 4 - 1. External dimensions

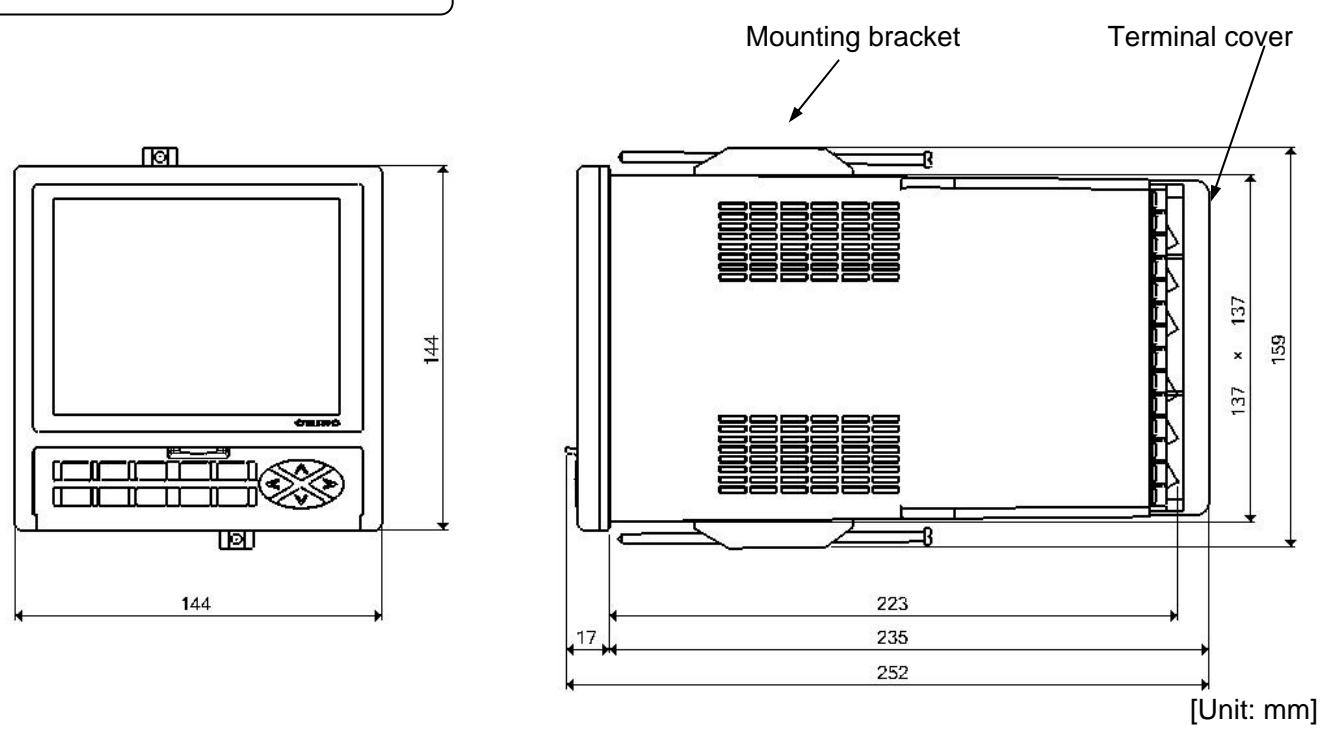

#### 4 - 2. Mounting

#### 4 - 2 - 1. Panel cutout and mounting method

- (1) Insert this product into panel cutout.
- (2) Place the mounting brackets at the appropriate locations on the top and bottom faces, snap them into the holes, and tightly screw them using a screw driver. The maximum screwing torque is "0.8 Nm".

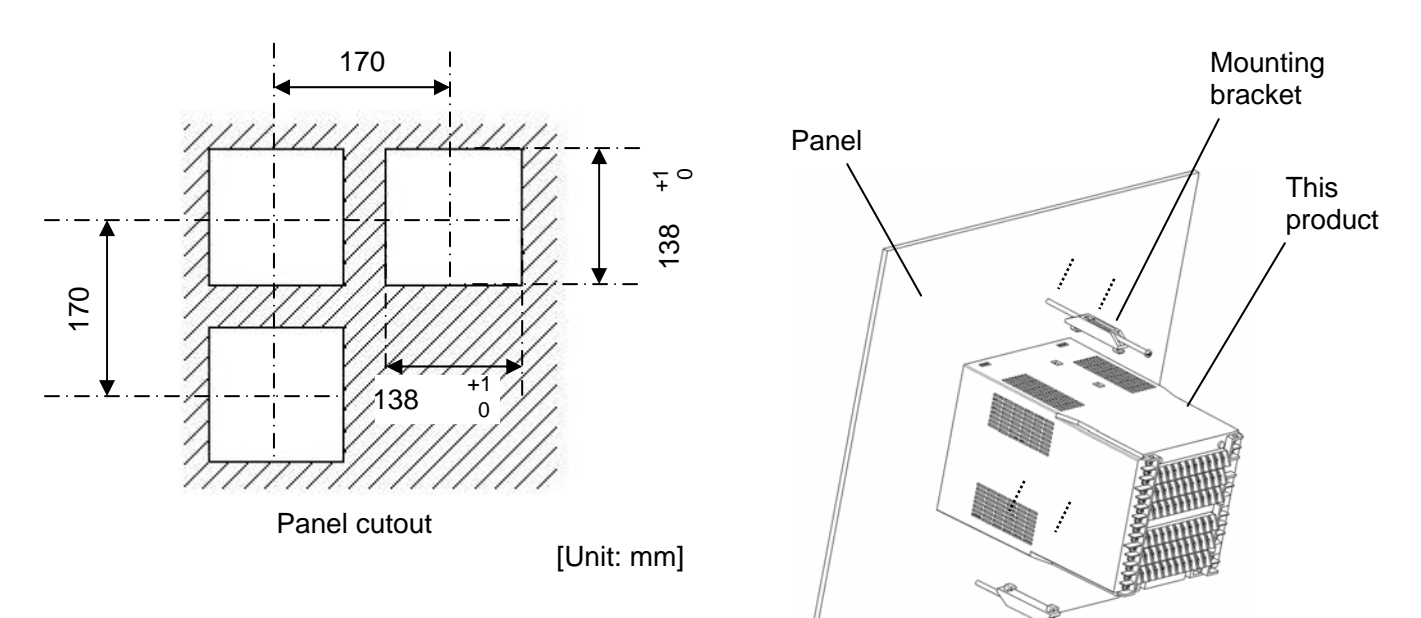

#### 4 - 2 - 2. Installation condition

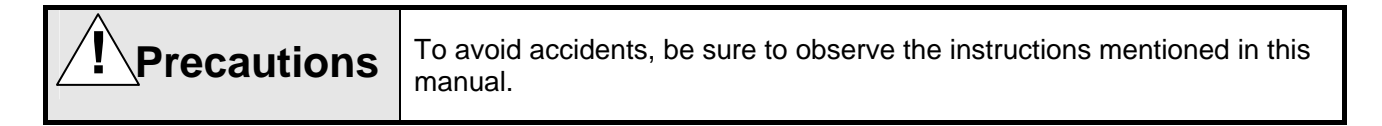

#### 1. Environment

- (1) In a room.
- (2) Away from direct sunlight.
- (3) Away from high temperatures.
- (4) Where there are no vibrations and shocks.
- (5) Away from liquids (water, etc.).
- (6) Away from condensation.

#### 2. Atmosphere

- (1) Away from strong noise, static electricity, electric field, magnetic field, etc.
- (2) Surrounding temperature within -10~50°C, surrounding humidity within 10~90 % RH.
- (3) Less variation in temperature.
- (4) Away from corrosive gas, explosive gas, ignition gas, and combustible gas.
- (5) Away from salt, iron, and conductive material (carbon, iron, etc.).
- (6) Away from steam, oil, chemicals, etc.
- (7) Away from dust, etc.
- (8) Away from the surroundings where high temperature is generated.
- (9) Away from places where temperature remains stored.

- (10) Wide space above the product.
- (11) Away from wind.

#### 3. Mounting position

- (1) Installation height is no more than 2,000 m above the sea level.
- (2) Mounting position is approximately 1.5 m (approximately eye level position of a person).
- (3) Mounting orientation is less than  $\pm 10^{\circ}$  in longitudinal tilting and less than  $\pm 10^{\circ}$  in lateral tilting.

#### 4. Miscellaneous

- (1) Do not use organic solvent (alcohol, etc.) to wipe this product.
- (2) To avoid malfunctioning of this product, do not use a cell phone in its vicinity.
- (3) TV or radio placed near this product may be affected.

#### 4 - 3. Mounting/removing terminal cover

A cover is provided to protect the terminals. This cover also prevents a person from touching the terminals. To avoid an electric shock, use this terminal cover or provide a safety measure on the final product that prevents the user from directly touching the terminal.

#### 4 - 3 - 1. How to mount the terminal cover

- (1) Place the upper hooks of the terminal cover at the top of the body rear face.
- (2) Push the bottom part of the terminal cover toward the rear face of the product and insert the lower hooks into the body.

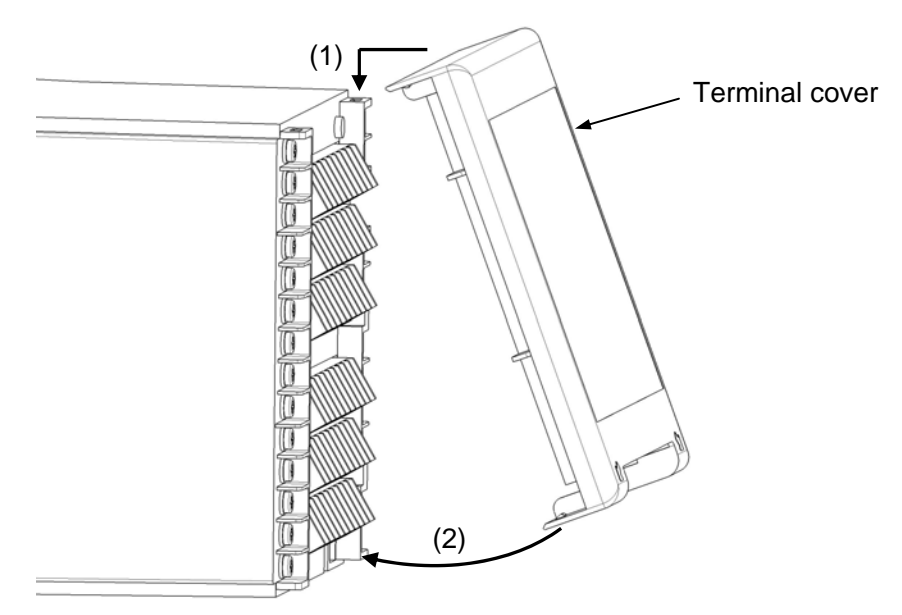

#### 4 - 3 - 2. How to remove the terminal cover

- (1) Softly press down the left and right bottom hooks respectively and remove the terminal cover.
- (2) Remove the upper hooks of the terminal cover.

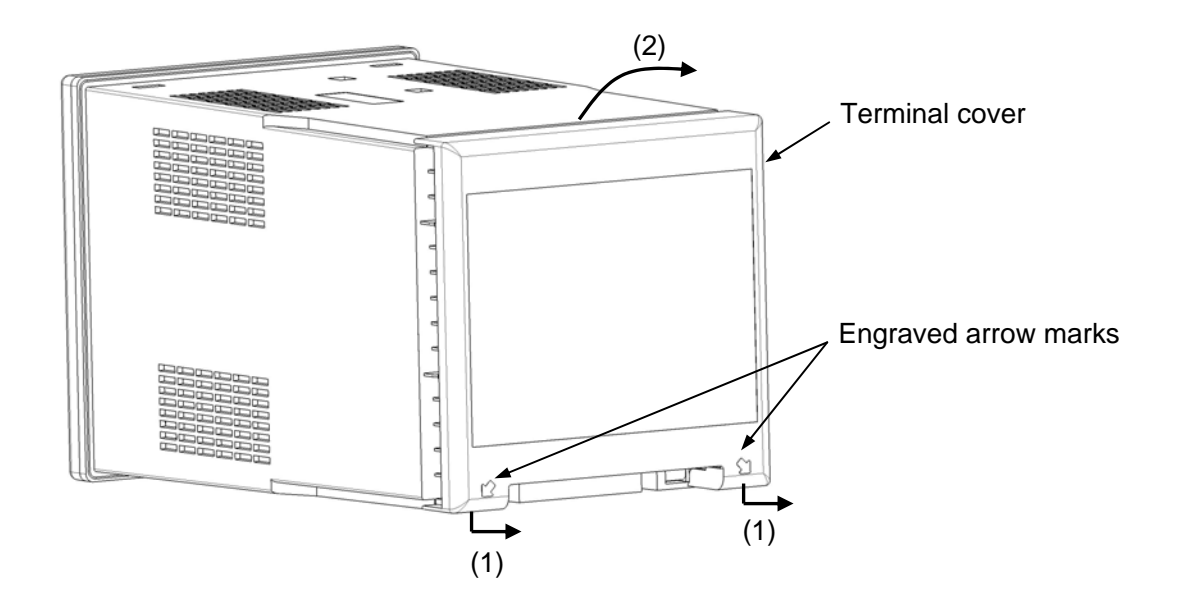

4 - 4. Wiring

#### 4 - 4 - 1. Terminal number and functionality

Depending on the product specification, no terminal screw is provided for some positions.

Terminal array diagram

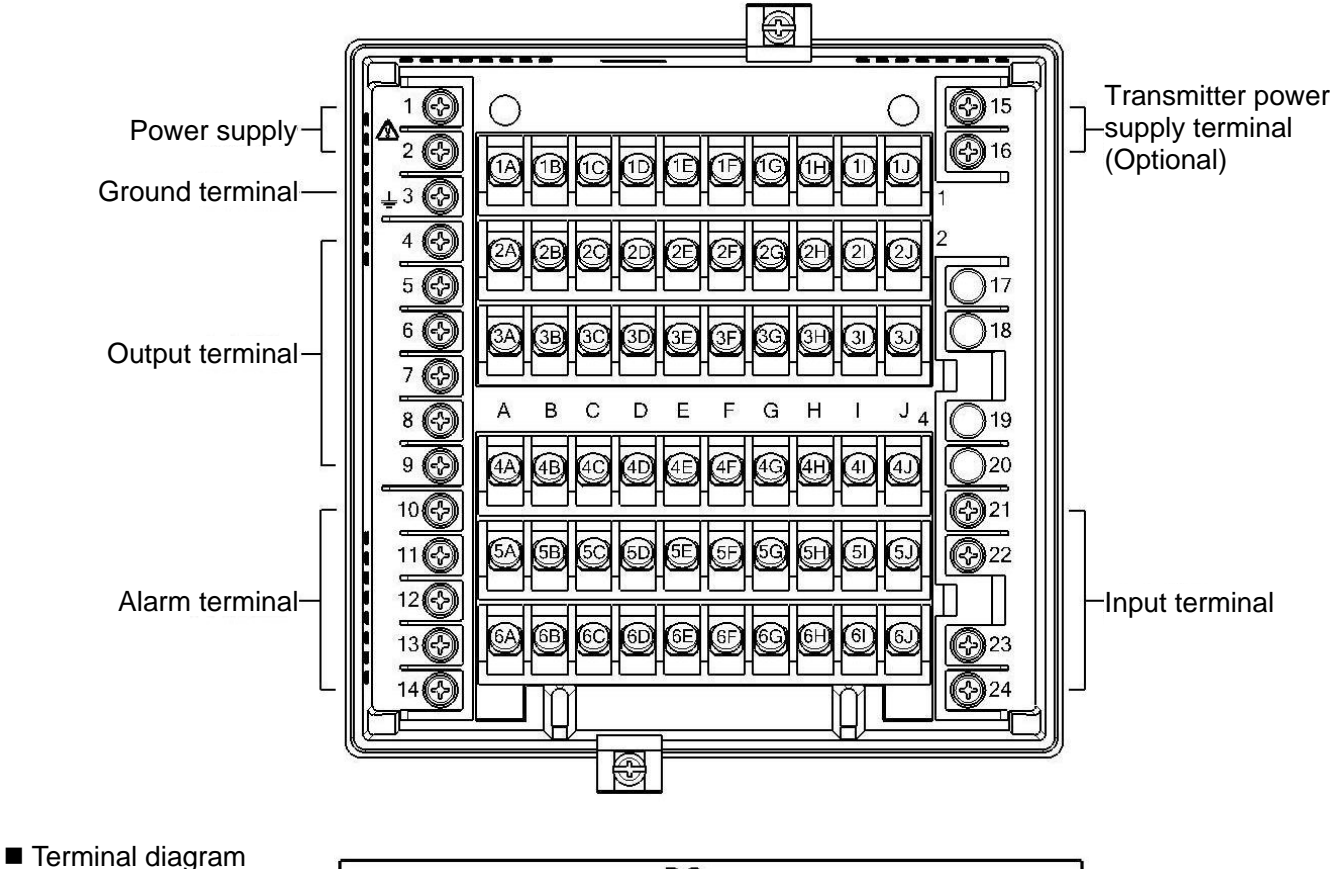

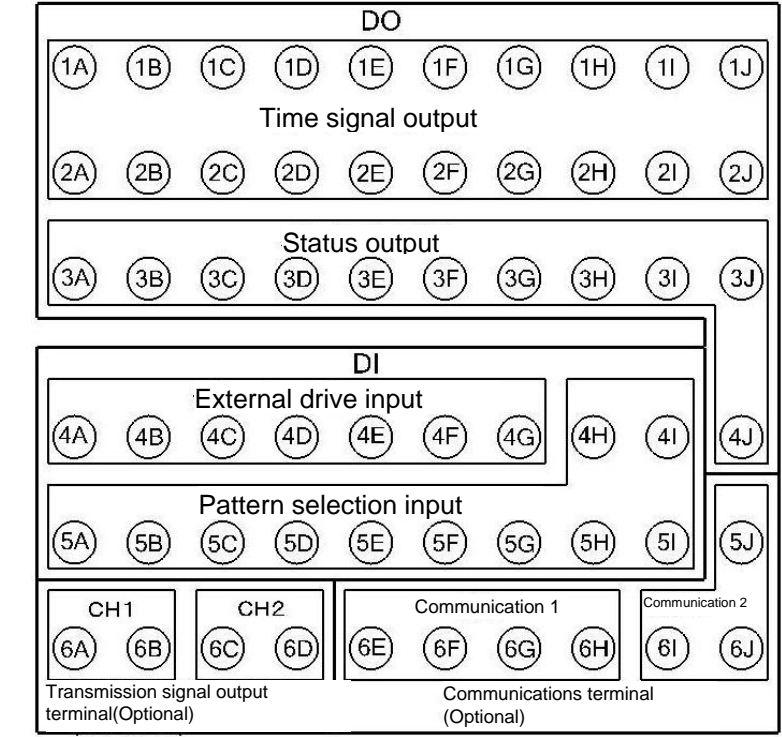

#### 1. Power supply terminal

| Terminal<br>number |             |
|--------------------|-------------|
| 1                  | L           |
| 2                  | N (50/60Hz) |
| 3                  | G           |

#### 2. Input terminal

| Terminal<br>number | Thermocouple voltage mV | Voltage<br>(Range No.35)<br>(Range No.37) | Current mA<br>(Range No.36) | Resistance<br>thermometer<br>(3-wire type) | Resistance<br>thermometer<br>(4-wire type) |
|--------------------|-------------------------|-------------------------------------------|-----------------------------|--------------------------------------------|--------------------------------------------|
| 21                 |                         |                                           |                             |                                            | (A)                                        |
| 22                 | +                       | +                                         | +                           | (A)                                        | (A)                                        |
| 23                 | -                       | -                                         | -                           | (B)                                        | (B)                                        |
| 24                 |                         |                                           |                             | (B)                                        | (B)                                        |

Note: Be sure to connect only the specified terminals.

#### 3. Output terminal

#### (1) On-off pulse type

| -        | Terminal<br>number | Internal circuit   Outside of instrument |
|----------|--------------------|------------------------------------------|
| 0        | 4                  | N.C. (H)                                 |
| utpu     | 5                  | СОМ. СОМ.                                |
| <u> </u> | 6                  | N.O. O///                                |
| 0        | 7                  | N.C. (H)                                 |
| utpu     | 8                  | СОМ. (С)                                 |
| 12       | 9                  | N.O. O(H)//                              |

(2) Current output, SSR drive pulse, and Voltage output types

| Terminal |   | Current output | SSR drive pulse | Voltage output |
|----------|---|----------------|-----------------|----------------|
|          |   | туре           | type            | туре           |
| 0        | 4 | +              | +               | +              |
| utput    | 5 | -              | -               | -              |
| <u> </u> | 6 |                |                 |                |
| Q        | 7 | +              | +               | +              |
| utput    | 8 | -              | -               | -              |
| N        | 9 |                |                 |                |

#### 4. Alarm terminal

| Terminal<br>number | Internal circuit   Outside of instrument |
|--------------------|------------------------------------------|
| 10                 |                                          |
| 11                 |                                          |
| 12                 |                                          |
| 13                 |                                          |
| 14                 | Сом//                                    |

Note: Common (COM) terminal is common through AL1 to AL4.

| Terminal | Function        | Transistor open-collector output         |
|----------|-----------------|------------------------------------------|
| number   | (Default value) | Internal circuit   Outside of instrument |
| 1A       |                 | Сом                                      |
| 1B       |                 | D01/TS1 LOAD                             |
| 1C       |                 |                                          |
| 1D       |                 |                                          |
| 1E       |                 |                                          |
| 1F       |                 |                                          |
| 1G       |                 | DO6/TS6 LOAD                             |
| 1H       |                 |                                          |
| 11       |                 |                                          |
| 1J       |                 |                                          |
| 2A       | l ime signal    |                                          |
| 2B       |                 | D010/TS10 LOAD                           |
| 2C       |                 |                                          |
| 2D       |                 | D012/TS12 LOAD                           |
| 2E       |                 | D013/TS13 LOAD                           |
| 2F       |                 | D014/TS14 LOAD                           |
| 2G       |                 |                                          |
| 2H       |                 |                                          |
| 21       |                 |                                          |
| 2J       |                 |                                          |
| 3A       |                 |                                          |
| 3B       |                 |                                          |
| 3C       |                 |                                          |
| 3D       |                 |                                          |
| 3E       |                 |                                          |
| 3F       | Status          |                                          |
| 3G       |                 |                                          |
| 3H       |                 |                                          |
| 31       |                 |                                          |
| 3J       |                 |                                          |
| 4J       |                 |                                          |

#### 5. DO terminal (Time signal output/Status output)

| 6. | DI terminal | (External | drive | input/P | attern | select | input) |
|----|-------------|-----------|-------|---------|--------|--------|--------|
|----|-------------|-----------|-------|---------|--------|--------|--------|

| Terminal<br>number | Function<br>(Default<br>value) | No-voltage contact specification<br>(When the function setting of external drive<br>signal is [Type I])<br>Internal circuit   Outside of instrument | External power supply specification<br>(When the function setting of external drive<br>signal is [Type II])<br>Internal circuit   Outside of instrument |
|--------------------|--------------------------------|----------------------------------------------------------------------------------------------------|----------------------------------------------------------------------------------------------------|
| 4A                 |                                |                                                                                                    |                                                                                                    |
| 4B                 |                                |                                                                                                    |                                                                                                    |
| 4C                 |                                |                                                                                                    |                                                                                                    |
| 4D                 | External drive                 |                                                                                                    |                                                                                                    |
| 4E                 |                                |                                                                                                    |                                                                                                    |
| 4F                 |                                | DI5/FAST O                                                                                                    |                                                                                                    |
| 4G                 |                                |                                                                                                    |                                                                                                    |
| 4H                 |                                |                                                                                                    |                                                                                                    |
| 41                 |                                |                                                                                                    |                                                                                                    |
| 5A                 |                                | ● <b>●</b> COM                                                                                                    |                                                                                                    |
| 5B                 |                                |                                                                                                    |                                                                                                    |
| 5C                 |                                |                                                                                                    |                                                                                                    |
| 5D                 | Pattern select                 |                                                                                                    |                                                                                                    |
| 5E                 |                                |                                                                                                    |                                                                                                    |
| 5F                 |                                |                                                                                                    |                                                                                                    |
| 5G                 |                                |                                                                                                    |                                                                                                    |
| 5H                 |                                |                                                                                                    |                                                                                                    |
| 51                 |                                |                                                                                                    |                                                                                                    |

#### 7. Option terminals

#### (1) Analog transmission option

| Terminal<br>number | Transmission signal output<br>High accuracy type | Transmission<br>2-outputs s | signal output<br>pecification |
|--------------------|--------------------------------------------------|-----------------------------|-------------------------------|
| 6A                 | +                                                | High accuracy               | +                             |
| 6B                 | -                                                | type                        | -                             |
| 6C                 |                                                  | Conoral type                | +                             |
| 6D                 |                                                  | General type                | -                             |

#### (2) Communications option

#### For one communications port (COM1)

| Terminal<br>number | RS-232C<br>(COM1) | RS-422A<br>(COM1) | RS-485<br>(COM1) |
|--------------------|-------------------|-------------------|------------------|
| 6E                 | RD                | RDA               | SA               |
| 6F                 | SD                | RDB               | SB               |
| 6G                 | SG                | SDA               | SG               |
| 6H                 |                   | SDB               |                  |
| 61                 |                   |                   |                  |
| 6J                 |                   |                   |                  |
| 5J                 |                   | SG                |                  |

#### For two communications ports (COM1 and COM2)

| Terminal<br>number | RS-2<br>(CO<br>+<br>RS-2<br>(CO | 32C<br>M1)<br>32C<br>M2) | RS-4<br>(CC<br>RS-2<br>(CC | 422A<br>M1)<br>+<br>232C<br>M2) | RS-485<br>(COM1)<br>+<br>RS-232C<br>(COM2) |     | RS-2<br>(COI<br>+<br>RS-2<br>(COI | 32C<br>M1)<br>485<br>M2) | RS-4<br>(COI<br>+<br>RS-4<br>(COI | 22A<br>M1)<br>485<br>M2) | RS-4<br>(COI<br>RS-4<br>(COI | 485<br>M1)<br>+<br>485<br>M2) |
|--------------------|---------------------------------|--------------------------|----------------------------|---------------------------------|--------------------------------------------|-----|-----------------------------------|--------------------------|-----------------------------------|--------------------------|------------------------------|-------------------------------|
| 6E                 |                                 | RD1                      |                            | RDA1                            |                                            | SA1 |                                   | RD1                      |                                   | RDA1                     |                              | SA1                           |
| 6F                 | 0014                            | SD1                      | 0014                       | RDB1                            |                                            | SB1 | 00144                             | SD1                      | 00144                             | RDB1                     | СОМ                          | SB1                           |
| 6G                 | COM                             | SG1                      | COMI                       | SDA1                            | COMIT                                      | SG1 | COMI                              | SG1                      | COMI                              | SDA1                     | 1                            | SG1                           |
| 6H                 |                                 |                          |                            | SDB1                            |                                            |     |                                   |                          |                                   | SDB1                     |                              |                               |
| 61                 |                                 | RD2                      |                            | RD2                             |                                            | RD2 |                                   | SA2                      |                                   | SA2                      |                              | SA2                           |
| 6J                 | COM2                            | SD2                      | COM2                       | SD2                             | COM2                                       | SD2 | COM2                              | SB2                      | COM2                              | SB2                      | COM<br>2                     | SB2                           |
| 5J                 |                                 | SG2                      |                            | SG2                             | 1                                          | SG2 |                                   | SG2                      |                                   | SG2                      |                              | SG2                           |

Note: No insulation is placed between two communications ports.

#### (3) Transmitter power supply option

| Terminal<br>number | Transmitter power supply |
|--------------------|--------------------------|
| 15                 | +                        |
| 16                 | -                        |

24V DC max 30mA

#### 4 - 4 - 2. Basics of wiring

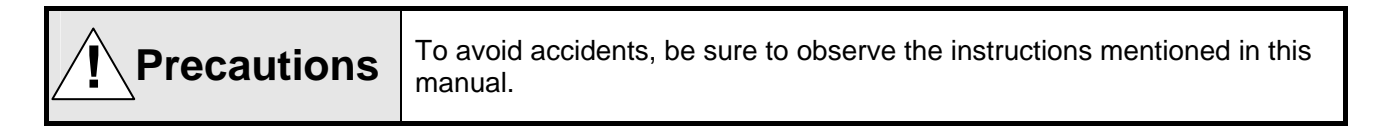

- 1. Connecting to terminals
  - (1) Use crimp style terminals with insulating sleeve for wiring of terminals. To ensure safety, always use O type terminals for power supply terminals and grounding terminals. It is recommended to use O type terminals for other terminal types.

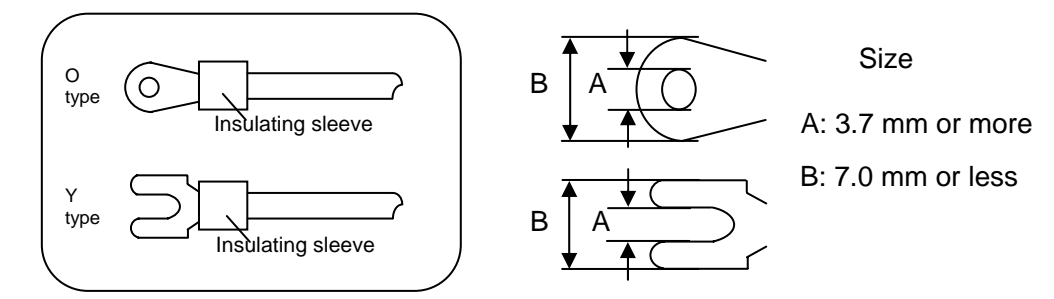

- (2) The maximum terminal screwing torque is "0.8 Nm". If a torque exceeding this value is applied, the terminal screw panel may be damaged.
- 2. Power supply terminal
  - (1) For the power supply, install the over current protection instrument and switch that conforms to the rating of this product, within 3 m at an easily reachable position.

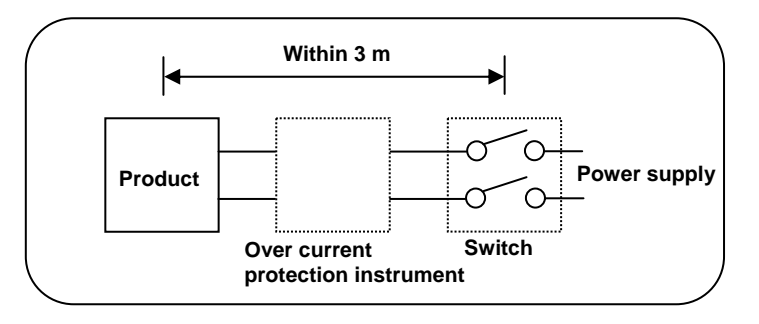

- (2) For wiring of the power supply, use electric cables that are 600 V vinyl insulation electric cables (rating 1 A AC or more) or equivalent cables.
- (3) To prevent malfunction, use a high quality single phase power supply with little voltage change, wave form distortion, and noise. If large amounts of noise are received, use a noise filter, insulation transformer, etc.
- (4) Be careful since a small leakage current flows through the ground terminal when using rated supply. The leakage current is approximately 1 mA.

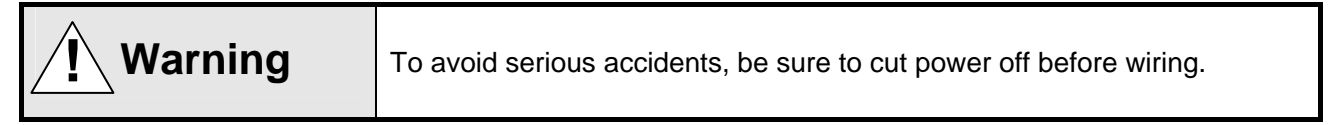

- 3. Input terminal
  - (1) The maximum allowable input for an input terminal is as follows: Be sure not to apply input volumes exceeding these values. If input volumes exceeding these values are applied, the product may be damaged, significantly deteriorated, or malfunction.
    - Thermocouple, voltage mV, and voltage V: ±20 V or less.
    - Resistance thermometer: 500  $\Omega$  or less, or ±5 V or less.
      - Current mA: ±30 mA or less, or ±7.5 V or less.
  - (2) Parallel connection of input is not allowed. Parallel connection may generate measurement errors, inhibits stable control of the system, and result in an entire system failure.
  - (3) As for a thermocouple, use a thermocouple cable or a compensation lead cable to connect to the input terminal of the product.
  - (4) As for a resistance thermometer, in order to avoid measurement errors, use the cables with the same resistance value.
  - (5) When a protection instrument such as a zenner barrier is connected for input protection, sometimes significant measurement errors may be generated. Check to see that the combination with protection instrument is appropriate and that the allowable signal source resistance and allowable wire resistance of this product conform to the values in the specification.
- 4. Output terminal
  - (1) Use an output terminal within the rated range. If a load out of rated range is applied, this product may be damaged, significantly deteriorated, or malfunction.
  - (2) If the current output type is mixed with the voltage output type/SSR drive pulse type within the output 2 specification, be sure not to turn on the power of the product body when output 1 and output 2 are short-circuited. An excessive current may flow through the output circuit and the controller be damaged.
  - (3) Be sure to apply the load on the relay output terminal of on-off pulse type via the buffer relay. In addition, be sure to insert a contact protection instrument on the coil side of the buffer relay for contact protection of product internal relay and for noise reduction. A small type of contact protection instrument is also built in the product for internal relay protection. Please note that a small leak current flows through this contact protection instrument and load voltage. The leak current is approximately 2 mA when the load voltage is 200 V AC and approximately 1 mA when the load voltage is 100 V AC.
- 5. Alarm terminal
  - (1) Use an alarm terminal within the rated range. If a load out of rated range is applied, this product may be damaged, significantly deteriorated, or malfunction.
  - (2) Be sure to apply the load on the alarm terminal via the buffer relay. In addition, be sure to insert a contact protection instrument on the coil side of the buffer relay for contact protection of product internal relay and for noise reduction.
- 6. Option terminals
  - (1) Use an option terminal within the rated range. If a load out of rated range is applied, this product may be damaged, significantly deteriorated, or malfunction.

| <b>Precautions</b> | (1)<br>(2) | If a power supply out of rated range is applied, this product may be<br>damaged, significantly deteriorated, or malfunction.<br>If an excessive current or voltage is applied to the input terminal of this<br>product, the product may be damaged, significantly deteriorated, or<br>malfunction. |
|--------------------|------------|----------------------------------------------------------------------------------------------------|
|--------------------|------------|----------------------------------------------------------------------------------------------------|

#### 4 - 4 - 3. Example of wiring

1. Example of wiring for relay output

Be sure to use a buffer relay and a contact protection instrument to connect to the load for the relay output of on-off pulse type and alarm output.

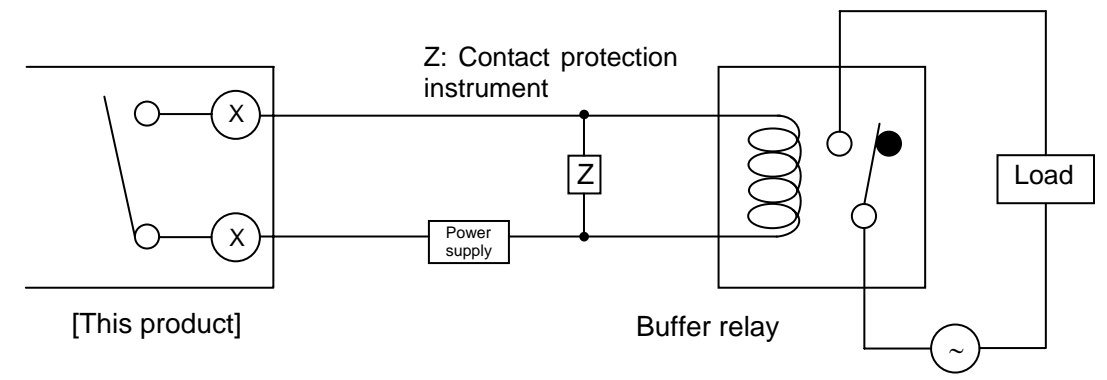

Contact protection instrument is available from our company (see "16. Accessories"). CR compound instrument and diode are generally used for DC and AC power supplies, respectively.

- 2. Wiring example of external signal input
  - (1) In the case of no-voltage contact specification (default)

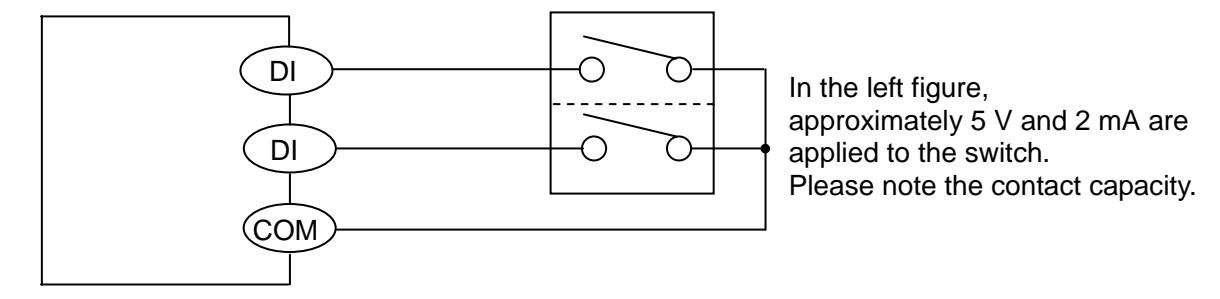

#### [This product]

Short-circuiting the specified external signal input terminal and a common (COM) terminal enables various types of external signal inputs (DI) to operate. A switch or relay is commonly used for operation, however, the open collector signal of peripheral instrument can also be used for operation.

(2) In the case of external signal output (optional)

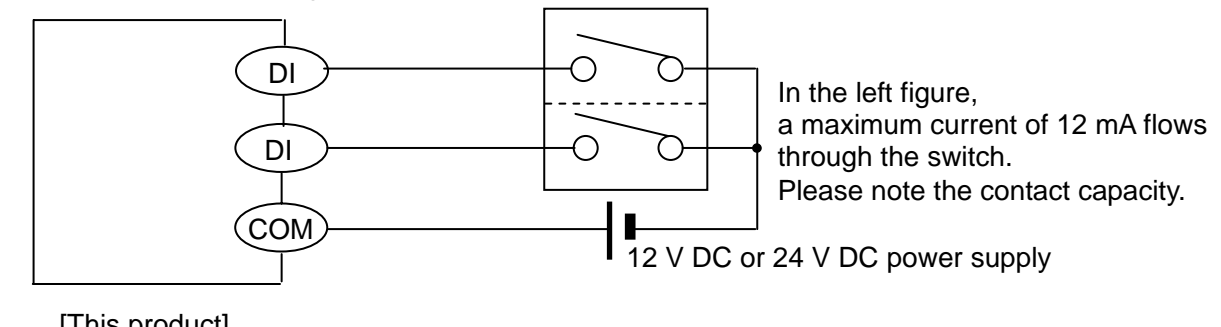

[This product]

| Precautions | (1) | In the case of external signal output (optional), the voltage applied between<br>each external signal input terminal and the common (COM) terminal<br>triggers operation. When the voltage is applied, the common (COM)<br>terminal is plus (+) and each input terminal is minus (-). Please note the<br>polar character. |
|-------------|-----|----------------------------------------------------------------------------------------------------|
|             | (2) | As for the no-voltage contact specification (default), wiring for the external power supply specification may cause damages in the internal circuit of this product. Check to see the specification to verify the correct wiring.                                                                                         |

#### 3. Wiring example of external signal output

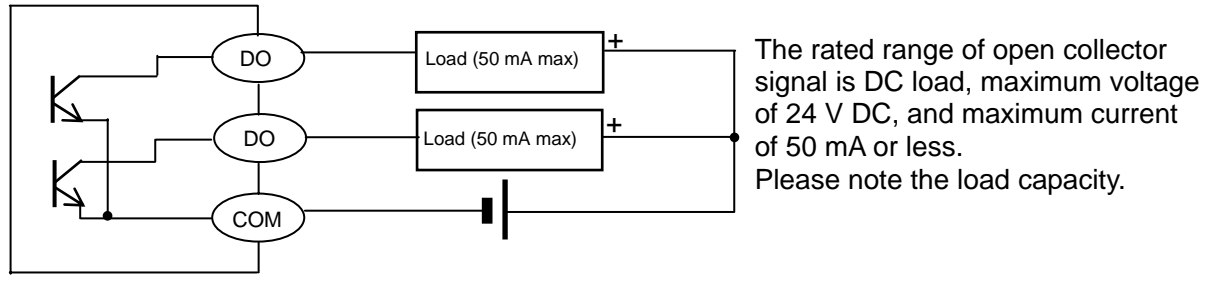

[This product]

**Precautions** Each external signal output (DO) is generated using open collector signals. If the AC source or a load out of rated range is applied, this product may be damaged, significantly deteriorated, or malfunction.

In the case of open collector signal, when the load capacity is small, connect the load via the buffer relay, as follows: In addition, be sure to insert a contact protection instrument on the coil side of the buffer relay for noise reduction.

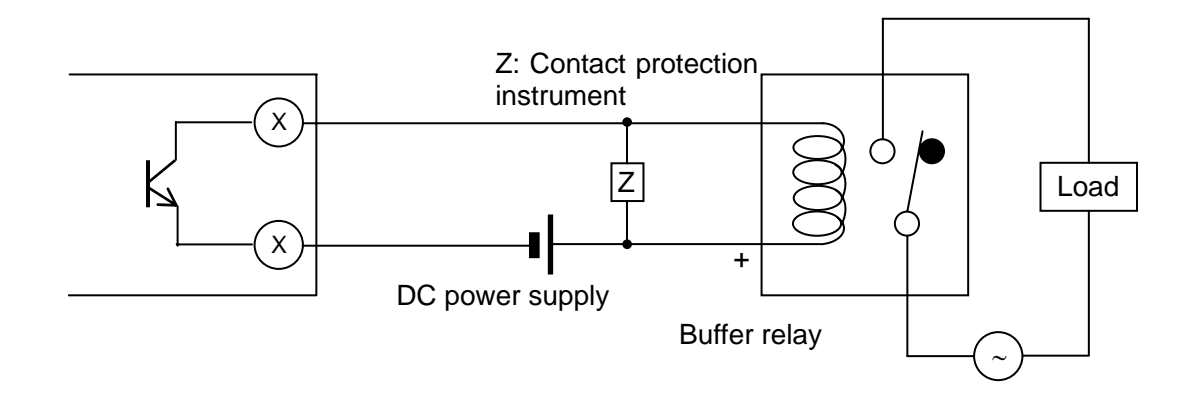

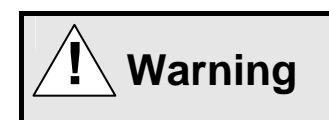

To avoid serious accidents, be sure to observe the instructions mentioned in this manual.

#### 1. Wiring should be done by professionals

Wiring should be done by personnel with basic knowledge of instrumentation and sufficient practical experience.

#### 2. Install the terminal cover

In order to ensure safety, when wiring is completed, take measures to prevent the product terminals from being directly touched.

#### 3. Keep away from strong electric circuit and noise source

In order to avoid adverse effects of noise, do not place the product near noise generating instruments (magnet relay, motor, thyristor regulator, inverter, etc.). In addition, do not use the same duct for the cables of this product and those of noise generating instruments. Always keep the cables away from each other.

Take countermeasures against noise as needed.

#### 4. Be careful of correct connection to the ground terminal

Proper grounding is critical for entire reliability of the final product. In general, it is better to ground each instrument at one point. When grounded separately, each instrument tends to be easily affected by noise. Check to see that the grounding route is reasonable.

#### 5. Keep away from heat sources

In order to avoid adverse affect of high temperature, do not install the product near heat sources. Installing the product near any heat source may result in measurement errors and eventually shorten the life of the product. Take care of the surrounding temperature of the product. In addition, avoid windy places and sudden temperature changes, since such a condition may also cause measurement errors. Take necessary measures to avoid such a surrounding environment.

#### 6. Unused terminal

Do not connect anything to unused terminals. Connecting to an unused terminal may damage the product.

#### 7. Countermeasures against erroneous output when power is supplied

When the power switch is turned on, an output related signal may be momentarily generated until this product is started normally. Take countermeasures in external circuits as needed.

## 5. Name of various parts

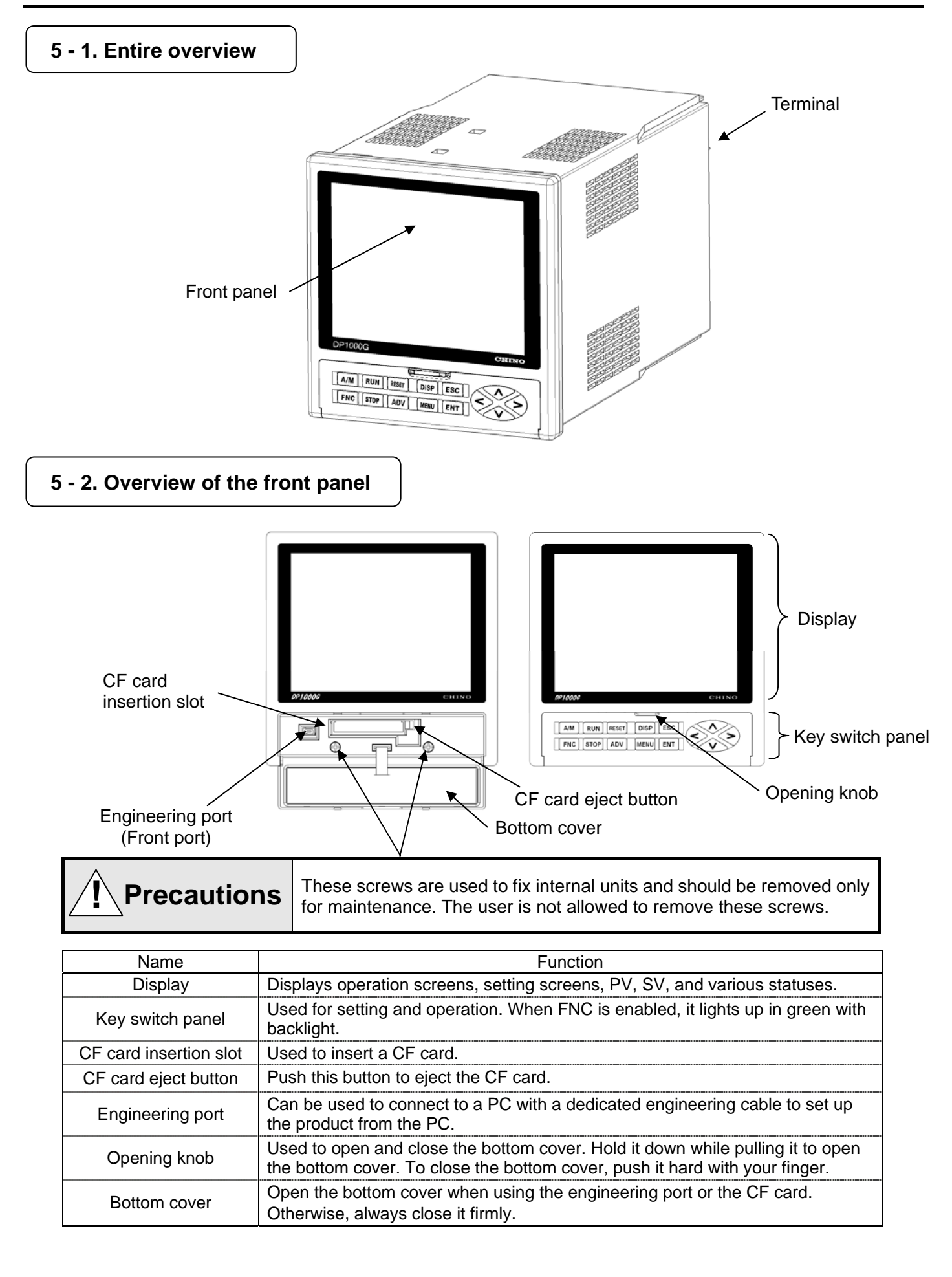

#### 5 - 3. Details of the front panel 5 - 3 - 1. Display (2) Alarm status (3) Operation key status (1) Operation type (4) CF card in use/not in use Home all para 2008/09/01 10:10:00 PROG. PONER SAVE MODE 002:45[H:M]/DIV 1370 0UT1 188.8 977 OFF 0N 585 DEV 0.0 °C (5) PV HOLD status (6) SV status -200 ΡV PTN 6 STP 6 SV UP PTN PAS [H:H] (7) Alarm status ΠN (14) Time signal status -----H CS-N AT1 15 16 17 18 19 20 21 22 23 24 25 26 27 28 AUT01 AUT02 RUN (8) Output 1 (13) Auto tuning status (9) Output 2 (12) Guarantee soak waiting status (10) RUN (Running) (11) Progress status

Icons used in the status bar

|          | (1) Operation<br>type            | (2) Alarm status                                      | (3) Operation key status                                   | (4) CF card in use/not in use                  |
|----------|----------------------------------|-------------------------------------------------------|------------------------------------------------------------|------------------------------------------------|
| Status 1 | PROG.<br>Program run             | No information<br>displayed<br>Alarm is not activated | No information<br>displayed<br>Operation key not<br>locked | No information displayed<br>CF card not in use |
| Status 2 | CONST<br>Stationary<br>operation | Alarm is activated                                    | <b>∭≣⊠</b><br>Operation key locked                         | CF card in use                                 |

PV, SV, Alarm status

|          | (5) PV HOLD status                     | (6) SV status                                                | (7) Alarm status                                                                                               |  |
|----------|----------------------------------------|--------------------------------------------------------------|----------------------------------------------------------------------------------------------------|--|
| Status 1 | No information displayed<br>No PV HOLD | No information displayed<br>SV constant/RESET in<br>progress | AL1 AL2 AL3 AL4 AL5 AL6 AL7 AL3<br>Alarm is not activated<br>(frame display)                                   |  |
| Status 2 | HOLD<br>PV HOLD in progress            | <mark>ше</mark><br>SV ramp-up                                | RL1 RL2 RL3 RL4 RL5 RL6 RL7 RL3<br>↓<br>AL1 RL2 RL3 RL4 RL5 RL6 RL7 RL3<br>Alarm is waiting (Lamp is blinking) |  |
| Status 3 |                                        | נואסס<br>SV ramp-down                                        | RL1 RL2 RL3 RL4 RL5 RL6 RL7 RL8<br>Alarm is activated (Lamp lights up)                                         |  |
| Status 4 |                                        | WAIT ALARM is activated                                      |                                                                                                    |  |

Icons used for program run status display

|                   | (8)<br>Output 1     | (9)<br>Output 2* <sup>1</sup> | (10) RUN<br>(Running)                                                                  | (11)<br>Progress<br>status     | (12) Guarantee<br>soak        | (13) AT status                                                   |
|-------------------|---------------------|-------------------------------|----------------------------------------------------------------------------------------|--------------------------------|-------------------------------|------------------------------------------------------------------|
| Initial<br>status | Automatic           | RUT02<br>Automatic            | No<br>information<br>displayed                                                         | No<br>information<br>displayed | No information<br>displayed   | No information displayed                                         |
| Status 1          | Manual<br>operation | Manual<br>Operation           | <mark>षण।</mark><br>Program is<br>running                                              | Cperation<br>terminated        | Guarantee soak<br>in progress | AT1<br>AT1 in progress                                           |
| Status 2          |                     |                               | STOP<br>Operation<br>stopped<br>(STOP)                                                 | FAST<br>Fast-forward           |                               | AT2<br>AT2 in progress                                           |
| Status 3          |                     |                               | RUN<br>(Blinking)<br>WAIT<br>(Waiting)<br>* Program<br>Occurred<br>during<br>operation | SV-H<br>SV HOLD                |                               | <mark>ятз</mark><br>AT3 in progress                              |
| Status 4          |                     |                               | (Blinking)<br>(Blinking)<br>WAIT<br>(Waiting)<br>* Occurred<br>when stopped            |                                |                               | AT4 in<br>progress* <sup>2</sup><br>(2-outputs<br>specification) |
| Status 5          |                     |                               |                                                                                        |                                |                               | AT5 in<br>progress* <sup>2</sup>                                 |
| Status 6          |                     |                               |                                                                                        |                                |                               | AT6 in<br>progress* <sup>2</sup>                                 |

\*<sup>1</sup> (9) Output 2: Displayed exclusively for 2-outputs specification
 \*<sup>2</sup> (13) AT status: Exclusively for 2-outputs specification

Time signal status

|          | (14) Time signal status                                                                                                    |
|----------|----------------------------------------------------------------------------------------------------|
| Status 1 | 1 2 3 4 5 6 7 8 9 10 11 12 13 14<br>15 16 17 18 19 20 21 22 23 24 25 26 27 28<br>When no time signal is raised                                        |
| Status 2 | 1 2 3 4 5 6 7 8 9 10 11 12 13 14<br>15 16 17 1 8 19 20 21 22 23 24 25 26 27 28<br>Time signals are being raised (For all occurrences of time signals) |

#### 5 - 3 - 2. Key switch panel

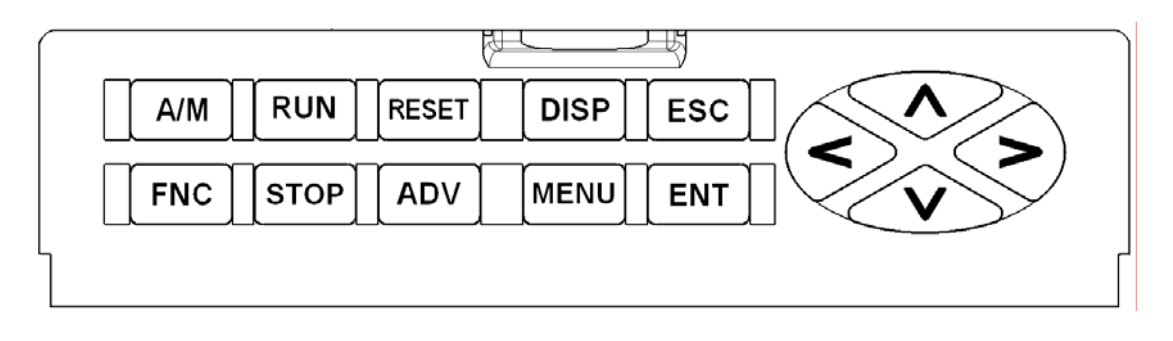

| Name | Function                                                                                                    |
|------|----------------------------------------------------------------------------------------------------|
| MENU | <ul> <li>Displays the [SETUP MENU] screen.<br/>(In the operation screen, press the MENU key to display the [SETUP MENU] screen.)</li> <li>Used to insert or delete steps at a point in a pattern when editing the pattern in Mode 2.</li> <li>Initialization of setup parameter.<br/>(Setup parameters can be initialized by holding down both the ENT key and the MENU key simultaneously when starting the product. However, since the program patterns are not initialized, use Mode 2 to delete all of the program patterns.)</li> </ul>                                            |
| ENT  | <ul> <li>Used to determine selection items or confirm numeric values input.</li> <li>Used to switch between 2-outputs displays.<br/>(For 2-outputs specification, holding down the ENT key switches the display between output 1 and output 2.)</li> </ul>                                                                                                    |
| ESC  | <ul><li>Used to terminate the menu and setting screens.</li><li>Used to clear selection items or numeric values input status.</li></ul>                                                                                                    |
| DISP | <ul> <li>Displays the operation screen switching menu</li> <li>Returns to the operation screen (the home screen) during setting.<br/>(If you hold down the DISP key in the [SETUP MENU] screen or the setting screen except for memory card management, the system is returned to the operation screen without saving the setting data.)</li> </ul>                                                                                                    |
|      | <ul> <li>Used to move the cursor left, right, up, or down in the menus or setting screens.</li> <li>Used to select setting items or enter numeric values (increase or decrease the values) ( </li> <li>Used to operate output values in the manual output status ( </li> <li>Used to switch selection among operation patterns in the program RESET status ( </li> <li>S</li> <li>Used for the mode lock operation on the menus (press both FNC and </li> <li>simultaneously).</li> <li>Add steps at the end of a pattern in the pattern edit in Mode 2 (press both FNC and </li> </ul> |

| Name  | Function                                                                                                    |
|-------|----------------------------------------------------------------------------------------------------|
| FNC   | <ul> <li>Used to enable five operation keys.<br/>((RUN), (STOP), (ADV), (RESET), and (A/M)) operations can be performed after pressing the (FNC) key to enable those keys. When the (FNC) key is enabled, it lights up with green backlight.</li> <li>Used for the mode lock operation.<br/>(Used with (V)) to lock or unlock a mode on the menu.)</li> </ul>                                                                                                    |
| RUN   | <ul> <li>Used to start the program run.<br/>(In the operation screen, pressing the RUN key after pressing the FNC key brings the system to the RUN status.)</li> <li>Used to run the program in the fast-forward mode.<br/>(During the RUN status in the operation screen, press the FNC key, and then hold down the RUN key.<br/>While holding down the RUN key, the program pattern runs at several to several dozen times of the normal speed. When the RUN key is released, the fast-forward mode is cleared.)</li> <li>Used to clear the STOP status in the operation screen, pressing the RUN key after pressing the FNC key returns the system to the RUN status.)</li> </ul> |
| STOP  | <ul> <li>Used to bring the system to the STOP status.</li> <li>(During the RUN status in the operation screen, pressing the system to the STOP status.)</li> </ul>                                                                                                    |
| ADV   | <ul> <li>Used to advance the system step by step (ADV).</li> <li>(In the operation screen, pressing the ADV key after pressing the FNC key advances the system to the next step.)</li> </ul>                                                                                                    |
| RESET | <ul> <li>Used to bring the system to the RESET status.<br/>(In the operation screen, pressing the RESET key after pressing the FNC key brings the system to the RESET status.)</li> </ul>                                                                                                    |
| A/M   | <ul> <li>Used to switch between the AUTO and MAN statuses         <ul> <li>(During the automatic output operation in the operation screen of the output display, pressing the FNC, A/M, and ENT keys sequentially brings the system to the manual output operation status.</li> <li>On the other hand, during the manual output operation status, pressing the FNC, A/M, and ENT keys sequentially brings the system to the automatic output operation status.</li> </ul> </li> </ul>                                                                                                    |

## 6. CF card

For the controller, a CF (Compact Flash) card is available to save or manage the setup parameters and program patterns (CF cards are sold separately). Since data is stored as a file format in the CF card, you can use your PC to manage and edit the data (Use the dedicated software tool separately provided to edit data).

#### 6 - 1. Available CF card

The following CF cards are available:

- . CompactFlash<sup>™</sup> Specification compliant CF (Compact Flash) card
- Card capacity: 128 MB to 2 GB
- Format: FAT16 or FAT32
- · Recommended vendors: Apacer Technology Inc., TDK Corporation

 $CompactFlash^{TM} \ and \ CF^{TM} \ are \ a \ trademark \ of \ SanDisk \ in \ the \ United \ States, \ and \ licensed \ to \ CFA \ (CompactFlash^{TM} \ Association).$ 

#### 6 - 2. Inserting/ejecting CF card

#### 6 - 2 - 1. CF card insertion

- (1) Open the bottom cover.
- (2) Place your CF card at the entrance of the CF card slot and push it into the slot firmly until it reaches the end of the slot (with the front side of the CF card up).
- (3) When the CF card is inserted, the [CF] mark appears in the status bar.

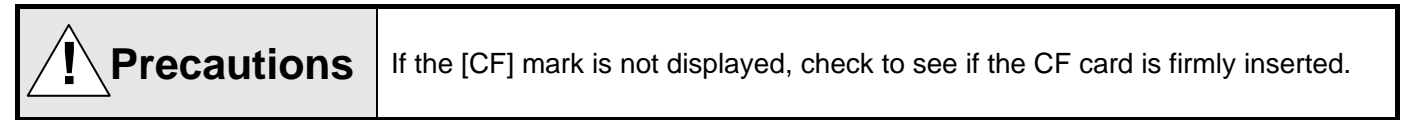

#### 6 - 2 - 2. Ejecting CF card

- (1) Open the bottom cover.
- (2) Push the eject button located to the right of the CF card slot to remove the CF card.
- (3) When the CF card is ejected, the [CF] mark disappears from the status bar.

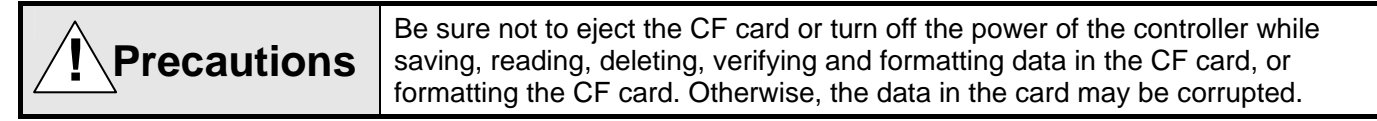

#### 6 - 3. Functions of CF card

The controller provides the following functions available for a CF card:

- (1) Save (from DP-G to a CF card) Current setup parameters and patterns/sequences can be stored as a file in a CF card.
- Read (from a CF card to DP-G)
   Setup parameters and pattern/sequence files can be read in the CF card and stored into the controller.
- (3) Delete (from the CF card) Setup parameters and pattern/sequence files that are not used any longer can be deleted from the CF card.
- (4) Verify (between DP-G and a CF card) Setup parameters and pattern/sequence files in the CF card can be verified with those in the controller to see if their status are matched exactly.
- (5) Format (formatting of a CF card) All files are removed from the CF card and the card is reset to its initial status. However, the formatting in the controller is only quick format. When a CF card is formatted for the first time or it does not work as expected, use your PC to perform a physical format on the CF card.

#### 6 - 4. Storage folder and file names

When the controller is used to store data in a CF card, the following folders and files are created in the card. When you manage files on your PC and create a CF card to be read into the controller, first create appropriate folders in the CF card and then store files.

The file names of patterns/sequences (all) and files for automatic loading are predefined. The extension of each file is also predefined. Be sure not to change those extensions, otherwise the controller can not recognize them properly.

|     | Function<br>name                     | Contents                                                                                                    | Folder<br>name       | Storage file name                                             | Extension |
|-----|--------------------------------------|----------------------------------------------------------------------------------------------------|----------------------|---------------------------------------------------------------|-----------|
| (1) | Setup<br>parameter                   | Saves setup parameters.                                                                                                    | /SET<br>(¥SET)       | Any name within 20 characters (bytes)                         | .ds1      |
| (2) | Pattern/<br>sequence<br>(individual) | Saves one of the program patterns and sequence settings.                                                                                        | /PAT                 | Any name within 20 characters (bytes)                         | da 1      |
| (3) | Pattern/<br>sequence (all)           | Saves all of the program patterns and sequence settings registered in the controller.                                                           | (¥PAT)               | Predefined file name<br>ALL_PAT_001 ~<br>ALL_PAT_200          | .ap1      |
|     | AUTO LOAD                            | Saves one program<br>pattern/sequence and setup<br>parameter as a set so as to                                                                  |                      | Predefined file name<br>Pattern/sequence No.1:<br>ALL_PAT_001 | .dp1      |
| (4) |                                      | facilitate smooth program run<br>immediately after reading them<br>into the controller.<br>The target of the program<br>pattern is always No.1. | /ALLSET<br>(¥ALLSET) | Predefined file name<br>Setup parameter: SETUP                | .ds1      |

Up to 500 files can be stored in each folder (Auto-load is limited to one set).

An approximate size of each file is listed in the following table:

|     | Function name                 | Size of one file<br>(as a guideline) | Size for 500 items<br>(as a guideline) |
|-----|-------------------------------|--------------------------------------|----------------------------------------|
| (1) | Setup parameter               | 6 K bytes                            | 3 M bytes                              |
| (2) | Pattern/sequence (individual) | 24 K bytes                           | 12 M bytes                             |

\* Be sure to use the dedicated software tool when you use your PC to edit data stored in a CF card. If something such as the data format is corrupted, the data can not be read properly by the controller.

## 7. Operation screen

The operation screen and the setting screen are displayed in the display panel. The contents displayed in the operation screen vary depending on the output type of the product. The operation screen consists of the status bar, the program run status/time display, and the view area of current values.

#### 7 - 1. Operation screen

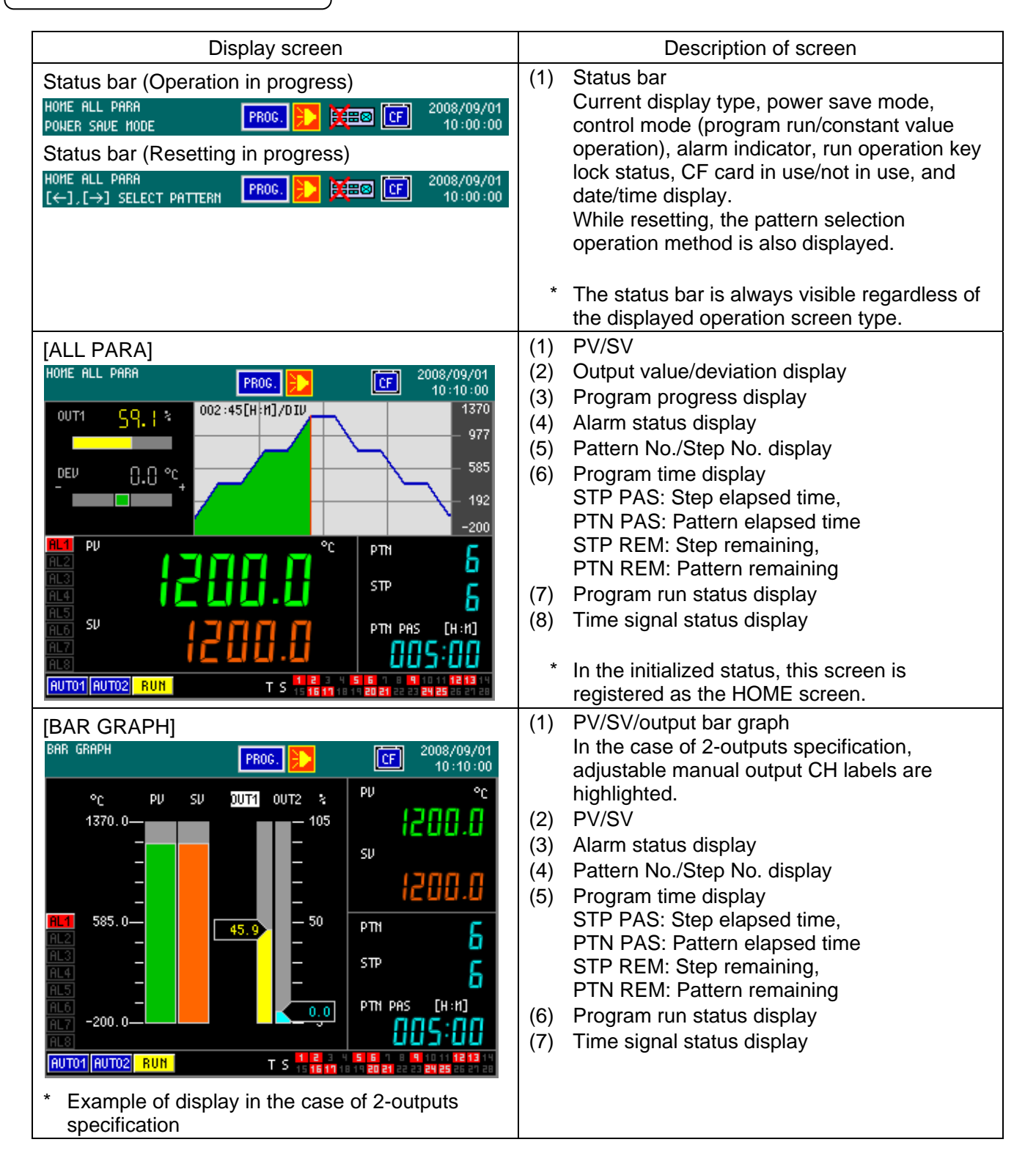

| [DIGITAL]                                                                                                    | (1) PV/SV                                                                                                    |
|----------------------------------------------------------------------------------------------------|----------------------------------------------------------------------------------------------------|
| DIGITAL       PR00.       CF       2008/09/01         PU       °C       0UT1       36.3 %         PU       °C       0UT1       36.3 %         DEU       0.0 °C       0UT1       0.0 °C         RL0       SU       0.0 °C       0.0 °C         RL2       SU       0.0 °C       0.0 °C         RL3       SU       0.0 °C       0.0 °C         RL4       SU       0.0 °C       0.0 °C         RL5       C       C       0.0 °C         RL6       C       C       0.0 °C         RL7       C       C       0.0 °C         RU101       RU102       RUH       T S       0.0 °C         T       S       0.0 °C       0.0 °C         PTH       PBS       0.0 °C       0.0 °C         PU       C       0.0 °C       0.0 °C         RL7       C       0.0 °C       0.0 °C         RU101       RU102       T S       0.0 °C       0.0 °C         RU101       RU102       RUH       T S       0.0 °C       0.0 °C | <ul> <li>(2) Output value/deviation display</li> <li>(3) Alarm status display</li> <li>(4) Pattern No./Step No. display</li> <li>(5) Program time display</li> <li>STP PAS: Step elapsed time,<br/>PTN PAS: Pattern elapsed time</li> <li>STP REM: Step remaining,<br/>PTN REM: Pattern remaining</li> <li>(6) Program run status display</li> <li>(7) Time signal status display</li> </ul>                                                                                                    |
| [TREND GRAPH]         TREND GRAPH       PROG.         10min /0IU       1370         10min /0IU       1370         10min /0IU       1056         SU       2008/09/01         1000       1000         1000       1000         1000       1000         SU       2000.0         SU       2000.0         OUT2       0UT2         I114       PTH         RL4       HU       0.0         HUT01       HU       0.0         HUT01       PTH       PRS         PTH       PTH       PTH                                                                                                  | <ol> <li>Trend graph display<br/>Trend types of PV (green), SV (orange),<br/>OUT1 (yellow), and OUT2 (light blue) are<br/>displayed.</li> <li>PV/SV</li> <li>Output value<br/>In the case of 2-outputs specification,<br/>adjustable manual output CH labels are<br/>highlighted.</li> <li>Alarm status display</li> <li>Pattern No./Step No. display</li> <li>Program run status display</li> <li>Program time display</li> <li>STP PAS: Step elapsed time,<br/>PTN PAS: Pattern elapsed time<br/>STP REM: Step remaining,<br/>PTN REM: Pattern remaining</li> </ol>                                                                                                    |
| D/O DISP       PROG.       2008/09/01<br>10:10:00         18       TS 1<br>10:10:20       28       TS 10<br>20       38       RUN<br>30         10       TS 2<br>20       20       TS 11<br>20       30       RESET         10       TS 3<br>20       TS 12<br>20       30       RESET         11       TS 5<br>26       25       TS 14<br>36       36       END         14       TS 6<br>26       26       TS 15<br>34       36       END         14       TS 7<br>11       2H       TS 16<br>31       3H       ALH NAIT         11       TS 8<br>2.J       TS 18       3J       SU UP<br>4.J       SU DONN         PU       °C       SU       PTN       6<br>STP       STP         RUTON AUTO2       RUM       PTN PAS       C.S. () (H:H)                                                                                                    | <ol> <li>Display D/O output status         <ul> <li>ON: Lights in green</li> <li>1B-4J corresponds to rear terminal numbers Displays the signal types assigned in [M10 ENHANCED SETUP] - [D/O SET UP]. If the tags are assigned to the time signals, those tags are displayed.</li> </ul> </li> <li>(2) PV/SV</li> <li>(3) Pattern No./Step No. display</li> <li>(4) Program run status display</li> <li>(5) Program time display</li> <li>(5) Program time display</li> <li>(5) Program time display</li> <li>(6) STP PAS: Step elapsed time, PTN PAS: Pattern elapsed time, PTN PAS: Pattern elapsed time, PTN PAS: Pattern remaining, PTN REM: Pattern remaining</li> </ol> |

| [D/I DISP]                                 |                                      |  |                                                                                      |               |                                                        | (1) | Display D/I input status                   |
|--------------------------------------------|--------------------------------------|--|--------------------------------------------------------------------------------------|---------------|--------------------------------------------------------|-----|--------------------------------------------|
| D/I DISP PROG. 🔀 CF 2008/09/01<br>10:10:00 |                                      |  | <ul> <li>ON: Lights in green</li> <li>4B-5.1 corresponds to rear terminal</li> </ul> |               |                                                        |     |                                            |
| 4B                                         | RUN                                  |  | 5B                                                                                   | PTN SEL BCD1  |                                                        |     | numbers                                    |
| 4C                                         | adv                                  |  | 50                                                                                   | PTN SEL BCD2  |                                                        |     | Displays the signal types assigned in [M10 |
| 4D                                         | RESET                                |  | 5D                                                                                   | PTH SEL BCD4  |                                                        |     | ENHANCED SĔTUPJ - [D/I SĔT UP].            |
| 4E                                         | NAIT                                 |  | 5E                                                                                   | PTN SEL BCD8  |                                                        | (2) | PV/SV                                      |
| 4F                                         | FAST                                 |  | 5F                                                                                   | PTH SEL BCD10 |                                                        | (3) | Pattern No /Sten No. display               |
| 4G                                         | NONE                                 |  | 5G                                                                                   | PTH SEL BCD20 |                                                        | (0) | Program run status display                 |
| 4H                                         | PTN SEL BCD100                       |  | 5H                                                                                   | PTN SEL BCD40 |                                                        | (4) |                                            |
| 4 I                                        | PTN SEL BCD200                       |  | 5I                                                                                   | PTN SEL BCD80 |                                                        | (5) | Program time display                       |
|                                            |                                      |  |                                                                                      |               |                                                        |     | STP PAS: Step elapsed time,                |
| РИ °C SU РТН <mark>Б</mark>                |                                      |  | а нтя                                                                                |               | PTN PAS: Pattern elapsed time                          |     |                                            |
| 8 era 0.0051 0.0051                        |                                      |  | <sup>sтр</sup> 6                                                                     |               | STP REM: Step remaining,<br>PTN REM: Pattern remaining |     |                                            |
| AUT01                                      | AUTO1 AUTO2 RUN PTH PAS 005:00 [H:H] |  |                                                                                      |               | 5:00 [H:H]                                             |     |                                            |

## 7 - 2. Output/deviation display screen

| Output display screen                                                                                                    | Description of screen                                                                                                    |
|----------------------------------------------------------------------------------------------------|----------------------------------------------------------------------------------------------------|
| [On-off pulse type]<br>[SSR drive pulse type]<br>* The above screen is a pseudo-display<br>and actually OFF and Off do not<br>light simultaneously. | <ol> <li>(1) Off: Lights when output is ON.</li> <li>OFF: Lights when output is OFF.</li> <li>(2) Displays MV (output value) in digital form.</li> <li>(3) "OUT1": For automatic output operation (Auto output) "MOUT1": For manual output operation (Manual output)</li> <li>(4) In the case of 2-outputs specification, holding down the ENT key switches the display between "OUT1" and "OUT2".</li> </ol>                                                                                           |
| [Current output type]<br>[Voltage output type]<br>* The above screen is a pseudo-display<br>and actually do not light<br>simultaneously.            | <ul> <li>(1) Bar-graph displays<br/>MV &gt; 100.0%: p arrow is displayed<br/>0.0 &lt;= MV &lt;=100.0%: The bar appears alone<br/>MV &lt; 0.0%:  arrow is displayed</li> <li>(2) Displays MV (output value) in digital form.</li> <li>(3) "OUT1": For automatic output operation (Auto output)<br/>"MOUT1": For manual output operation (Manual output)</li> <li>(4) In the case of 2-outputs specification, holding down the<br/>ENT key switches the display between "OUT1" and<br/>"OUT2".</li> </ul> |
| <ul> <li>[Deviation display]</li> <li>* The above screen is a pseudo-display and actually do not light simultaneously.</li> </ul>                   | (1) Displays the deviation value (PV-SV) of the input value against the set value.                                                                                                    |

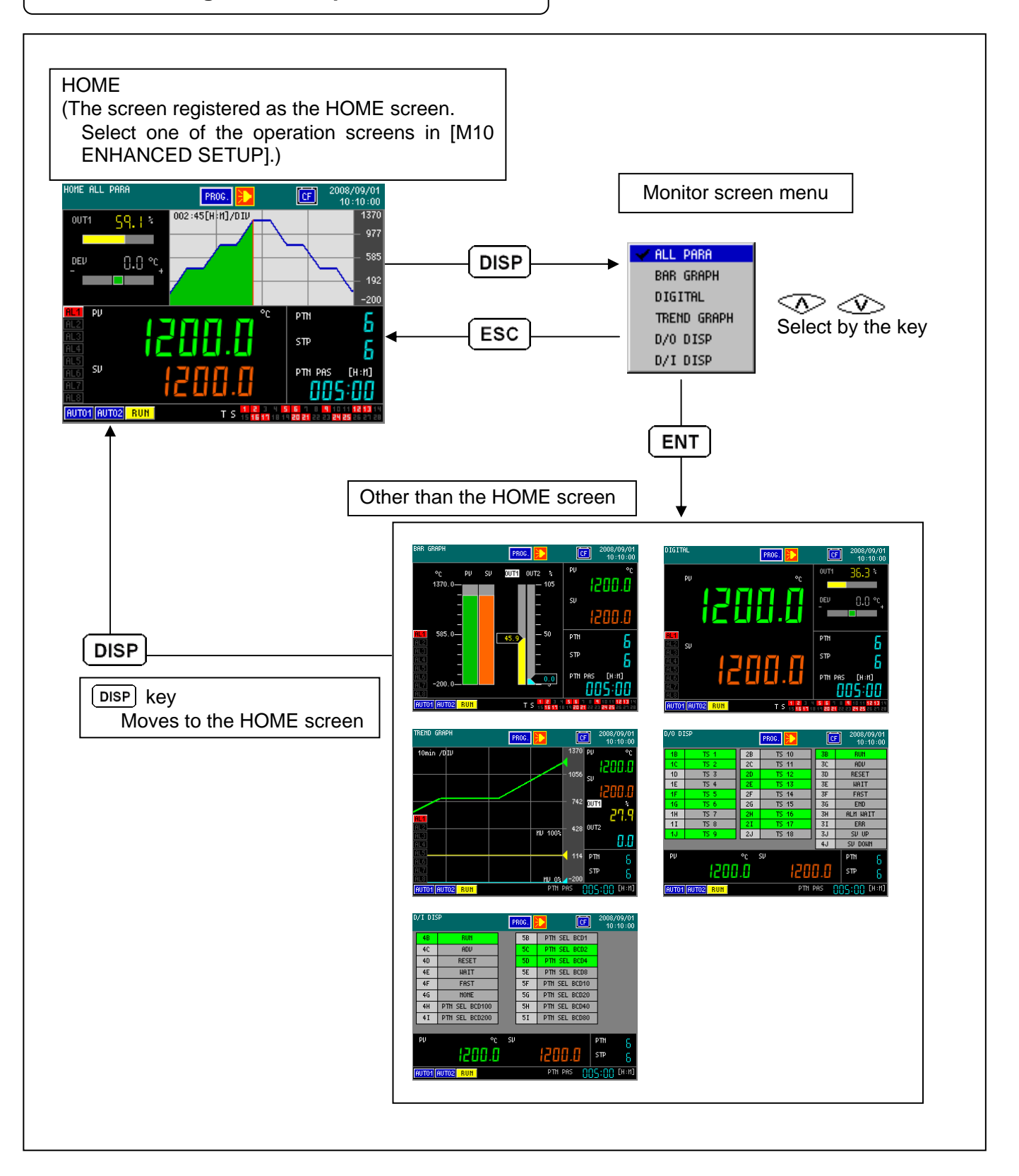

## 8. Setting screen

#### 8 - 1. Basics of setting

#### 8 - 1 - 1. Invoking the setting screen

- (1) The setting screen is grouped for each mode as described in "18. Parameter list". Confirm that the setting screen you want to invoke is included in what number of which mode.
- (2) Use the MENU key to switch between the operation and mode screens, the key to

select the mode screen, and the **ENT** key to select the setting screen from the mode screen, respectively.

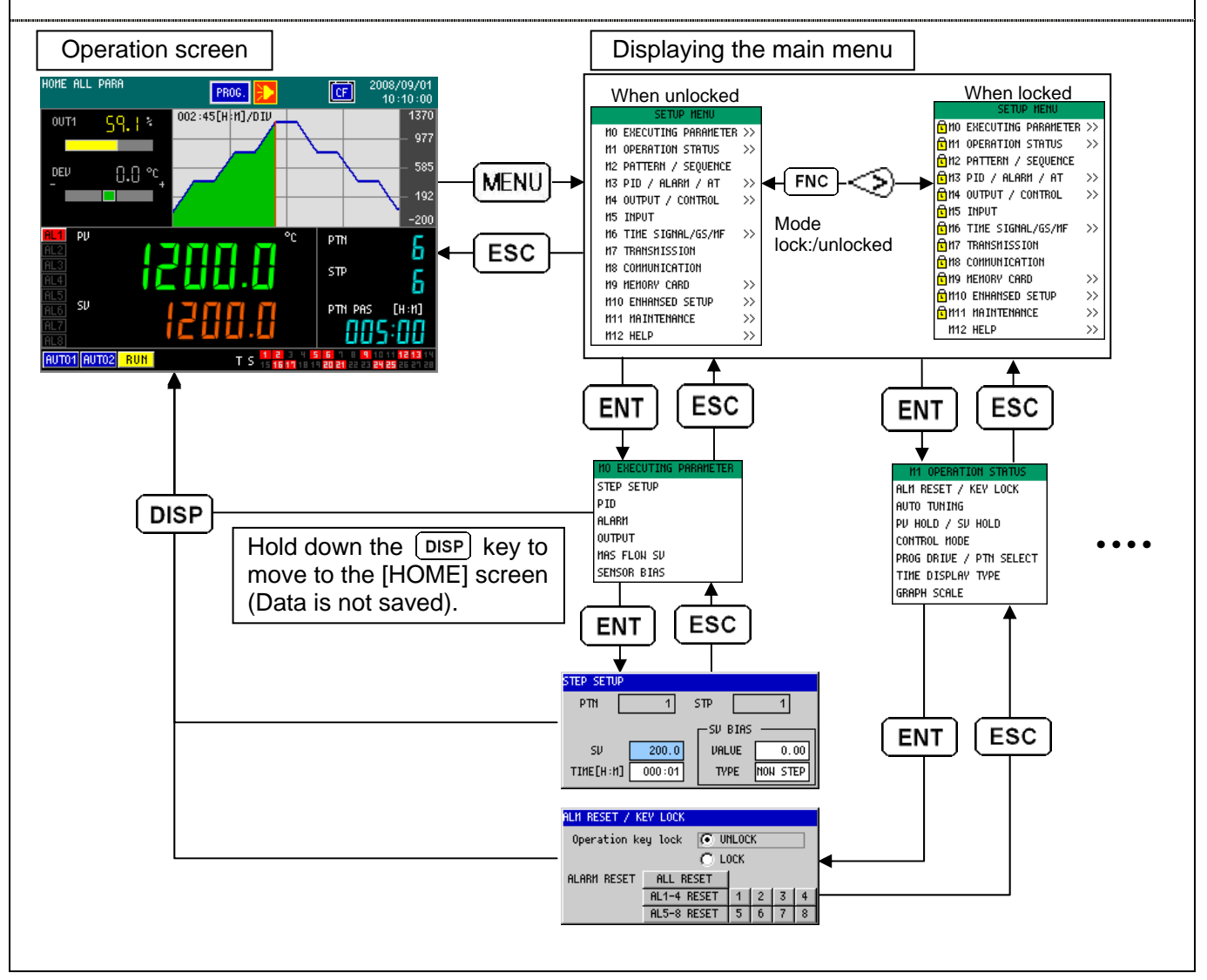

#### • POWER SAVE MODE

- If any key operation has not been performed for approximately three or more minutes, the system makes LCD BRIGHTNESS minimum (BRIGHTNESS 1) and moves its mode into the Power save mode. When performing a key operation, LCD BRIGHTNESS is returned to the original status.
- MAIN DISP RETURN function When [MAIN DISP RETURN] is set to [YES] in the [ENHANCED SETUP] screen on the [M10 ENHANCED SETUP] menu, the menu or any setting screen is returned to the operation screen automatically if any key operation has not been performed in it for approximately three or more
#### 8 - 1 - 2. Basic operations on the setting screen

In the setting screen, use the direction and  $\boxed{\text{ENT}}$  keys to change numeric values and select items, and use the  $\boxed{\text{ESC}}$  key and  $\boxed{\text{ENT}}$  key to complete the setting.

| Examples of basic operations                                                                                                    |                                                                                                    |  |  |  |
|----------------------------------------------------------------------------------------------------|----------------------------------------------------------------------------------------------------|--|--|--|
| <ol> <li>Examples of setting numeric values         <ul> <li>Unsigned integer</li> <li>URLUE</li> <li>0</li> <li>0</li> <li>RAHGE</li> <li>0</li> <li>120</li> </ul> </li> <li>Unsigned decimal fraction         <ul> <li>UALUE</li> <li>1</li> <li>0</li> <li>0</li> <li>120</li> </ul> </li> <li>Unsigned decimal fraction         <ul> <li>UALUE</li> <li>1</li> <li>0</li> <li>0</li> <li>1</li> <li>0</li> <li>0</li> <li>1</li> <li>0</li> <li>1</li> <li>0</li> <li>1</li> <li>0</li> <li>1</li> <li>1</li> <li>0</li> <li>4</li> <li>0</li> <li>4</li> <li>0</li> <li>4</li> <li>0</li> <li>4</li> <li>0</li> <li>4</li> <li>0</li> <li>1</li> <li>1</li> <li>0</li> <li>1</li> <li>1</li> <li>0</li> <li>1</li> <li>1</li> <li>1</li> <li>0</li> <li>0</li> <li>0</li> <li>0</li> <li>0</li> </ul> </li> </ol> | <ol> <li>The cursor is positioned on the least significant digit when opening the numeric value setting screen.</li> <li>(2)           <ul> <li>∴ Moves the cursor to a higher digit</li> <li>∴ Moves the cursor to a lower digit</li> <li>(3)               <li>∴ Increases the value on the cursor position (the value is carried up automatically).</li> <li>∴ Decreases the value on the cursor position (the value is carried down automatically).</li> <li>(4) Pressing the ENT key closes the numeric value setting screen and changes the numeric value on the called screen. Except for modes 0 and 1, the value changed is not saved until the setting screen is closed.</li> <li>(5) Pressing the ESC key closes the numeric value setting screen and returns the value changed to the original one.</li> </li></ul> </li> </ol> |  |  |  |
| 2. Selecting a list<br>THERHOCOUPLE<br>LINEAR RANGE<br>3-NIRE RTD<br>4-NIRE RTD<br>THERHOCOUPLE(DP)<br>USER LINEAR RANGE                                                                                                    | <ol> <li>The cursor is positioned in the currently set item when opening the list selection.</li> <li>Use the  or  key to move to the desired item.</li> <li>Pressing the ENT key changes the setting (it is not saved yet).</li> <li>Use the ESC key to return to the previous item.</li> <li>In the list selection, pressing the  key at the top of the list moves the cursor to the bottom of it. Similarly, pressing the  key at the bottom of the list moves the cursor to the top of it.</li> <li>If there are too many list items to be displayed in a list, use the  or  key to move the previous or next list items displayed in the list.</li> </ol>                                                                                                    |  |  |  |
| 3. Setting operations of the pattern and sequence                                                                                                    |                                                                                                    |  |  |  |

| (1)                  | <ul> <li>Setting operations of the pattern</li> <li>1) In the pattern setting, use the  or  key to select a step to be set.<br/>(The step selected is displayed with an orange frame on the graph display.)</li> <li>2) To add a step to the end of the pattern, move the orange frame to the last step and hold down the FNC key while pressing the  key.</li> <li>3) To insert or delete a step in the middle of the pattern, move the orange frame to the desired step and press the MENU key. When [INSERT] or [DELETE] button appears, select it and press the ENT key. When [INSERT] is selected, a step is inserted immediately before the step displayed with the orange frame.</li> <li>4) The setting items for each step are placed at the bottom of the screen. Use the  or  key to select an item to be set, and then press the ENT key to display the numeric values setting list and the set value list. The setting items selected (except for SV and TIME) are also displayed below the graph and can be seen across the steps.</li> </ul> |
|----------------------|----------------------------------------------------------------------------------------------------|
| (2)                  | Setting operations of the sequence                                                                                                    |
|                      | <ol> <li>To set the sequence such as PID, select an items to be set, and then press the ENT key to display the set value list according to the item selected. (Figure above: Example when selecting the PID)</li> <li>Use the for the value list, and then press the ENT key to confirm it.</li> </ol>                                                                                                    |
| (3)                  | Setting the time signal                                                                                                    |
| 1)<br>2)<br>3)<br>4) | In the [PATTERN] or [SEQUENCE] setting screen, select the [TIME SIGNAL] button, and then press<br>the ENT key to display the [TIME SIGNAL] setting screen.<br>Use the $\bigcirc$ or $\bigcirc$ key to select the time signal number to be set.<br>Use the $\bigcirc$ and $\bigcirc$ keys to select the setting item, and then press the ENT key to display the<br>setting.<br>When the cursor is positioned in the setting item at the far left or right, press the $\bigcirc$ or $\bigcirc$ key to<br>move to the previous or next step.                                                                                                    |

#### Mode numbers and setting items

| Mode number                  |                                                | Common (to all models) Specific model only            |                                          |                                               |
|------------------------------|------------------------------------------------|-------------------------------------------------------|------------------------------------------|-----------------------------------------------|
| Mode 0                       | Step setup during execution, SV bias           | PID constant during execution                         | Alarm value during execution             |                                               |
| PARAMETER)                   | Output setting during execution                | MAS Flow SV during execution                          | Sensor bias during execution             |                                               |
|                              | Operation key lock                             | Alarm reset                                           | Run the auto tuning 1~3                  | Run the auto tuning 4~6                       |
| Mode 1                       | PV hold                                        | SV hold                                               | Change the control mode                  |                                               |
| STATUS)                      | Actions on repower                             | Program drive type                                    | Pattern selection type                   |                                               |
|                              | Time display type                              | Graph scale                                           |                                          |                                               |
|                              | Pattern/sequence settings                      | Repeat                                                | Circle step                              |                                               |
|                              | PID number selection                           | Alarm number selection                                | Output limit number selection            |                                               |
| Mada 2                       | Output variation number<br>selection           | Sensor bias number selection                          | Guarantee soak number selection          |                                               |
| (PATTERN /                   | Waiting time alarm number selection            | MAS Flow number selection                             | Time signal number time signal selection |                                               |
| SEQUENCE)                    | Controls when exiting the program              | Output value when exiting the program                 | Pattern link destination setting         |                                               |
|                              | SV when resetting                              | Pattern copy                                          | Pattern check display                    |                                               |
|                              | Pattern deletion                               |                                                       |                                          |                                               |
|                              | PID: 8 types                                   | PID: SV 8 sections for No.9                           | Alarm type (AL1~8)                       | SV 8 types for AT5                            |
|                              | SV 8 types for AT2                             | SV 8 types for AT3                                    | Alarm value (AL1~8)                      | Start direction for AT5                       |
|                              | Start direction for AT2                        | Start direction for AT3                               | Alarm dead band (AL1~8)                  | AT Set/Unset per AT 5 SV                      |
| Mode 3<br>(PID / ALARM / AT) | AT Set/Unset per AT 2 SV                       | AT Set/Unset per AT 3 SV                              | Alarm delay (AL1~8)                      | SV 8 types for AT6                            |
| · · · ·                      | A. R. W: 8 types                               | PID dead band: 8 types                                | Alarm wait enable/disable (AL1~8)        | Start direction for AT6                       |
|                              | CH (AL1~8)                                     | Actions in reset (AL1~8)                              | Alarm latch enable/disable (AL1~8)       | AT Set/Unset per AT 6 SV                      |
|                              | Control loop error time                        |                                                       |                                          | Output 2 dead band                            |
| Mode 4                       | Direct/Reverse control type                    | Control algorithm                                     | Control interval                         | On-off pulse setting                          |
| (OUTPUT /                    | Upper limit of the output at PV<br>error       | Lower limit of the output at PV error                 | CPU error output                         | Set the heating/cooling                       |
| CONTROL)                     | Limit on the manual output<br>enabled/disabled | Output limit: 8 types                                 | Output variation limit: 8 types          | Cascade primary controller                    |
|                              | Measuring range                                | Reference junction compensation necessary/unnecessary | Unit                                     |                                               |
| Mode 5                       | PV decimal point                               | Digital filter                                        | Burn out                                 |                                               |
| (INPUT)                      | Linear range                                   | Linear scale                                          | Linear scale decimal point               |                                               |
|                              | User linearize table                           | Sensor bias                                           | Input operation                          |                                               |
| Mode 6<br>(TIME SIGNAL/GE    | Time signals: 30 types                         | Guarantee soak:<br>8 types                            | Waiting time alarm: 8 types              |                                               |
| /MF)                         | MAS Flow SV: 8 types                           |                                                       |                                          |                                               |
| Mode 7                       | Transmission type                              | Transmission scale                                    |                                          |                                               |
| (TRANSMISSION)               | Secondary transmission type                    | Secondary transmission scale                          |                                          |                                               |
| Mode 8                       | Communications protocol                        | Select the communications function                    | Device number (RS-485, RS-422A)          | Switch the communications<br>port (COM2 only) |
| (COMMUNICATION)              | Baud rate                                      | Communications transmission type                      |                                          |                                               |
| Mode 9                       | Save (parameters, program patterns)            | Read (parameters, program<br>patterns)                | Delete (parameters, program<br>patterns) |                                               |
| (MEMORY CARD)                | Verify (parameters, program<br>patterns)       | Format                                                |                                          |                                               |
|                              | DI setup                                       | DO setup                                              | Tag setup                                |                                               |
|                              | Home screen selection                          | LCD Brightness                                        | Set the date and time                    |                                               |
| SETUP)                       | Set the control operation output               | Time signal status during FAST                        | Alarm status during FAST                 |                                               |
|                              | Main disp return yes/no                        | Trend graph display settings                          |                                          |                                               |
| Mode 11                      | Display the instrument information             | D/I Check                                             | D/O Check                                |                                               |
| (MAINTENANCE)                | Key check                                      | Display check                                         |                                          |                                               |
| Mode 12 (HELP)               | Display the key operation                      | Display the Status Explanation                        |                                          |                                               |

### 8 - 2. Mode 0 (Change in the setting of execution steps)

Mode 0 is used for changing the settings of main parameters being executed.

| Menu screen                                                                                                    | Description of screen                                                                                                    |
|----------------------------------------------------------------------------------------------------|----------------------------------------------------------------------------------------------------|
| MO EXECUTING PARAMETER<br>NO EXECUTING PARAHETER<br>STEP SETUP<br>PID<br>ALARM<br>OUTPUT<br>HAS FLON SU<br>SEMSOR BIAS | <ul> <li>This is the menu screen of mode 0.</li> <li>Use the  and  keys to move the cursor to the desired item on the left and press the ENT key to select it.</li> </ul> |

| Setting screen                                                                                                    | Description of screen                                                                                                    |
|----------------------------------------------------------------------------------------------------|----------------------------------------------------------------------------------------------------|
| STEP SETUP<br>When [SV/TIME] selected                                                                                                    | The numbers of the pattern and the step being executed are displayed during the program operation.<br>(1) When [SV/TIME] is selected for [PATTERN SET TYPE]                                                                                                    |
| STEP SETUP         PTN       1         SU       200.0         TIME[H:M]       000:01         TVPE       NON STEP         When [RATE/TIME] selected         STEP SETUP         PTN       2         STEP SETUP         PTN       2         STEP SETUP         PTN       2         STP       1         RATE[/M]       10.000         TIME[H:M]       001:00         TVPE       NON STEP | <ul> <li>SV and the time for the step being executed can be changed.</li> <li>The SV can be set within the input scaling range.</li> <li>(2) When [RATE/TIME] is selected for [PATTERN SET TYPE] (It is set in [PTN SETTING TYPE] in mode 2)</li> <li>The rate and the time for the step being executed can be changed.</li> <li>The rate can be set within -99.999 ~ 99.999.</li> <li>(3) The changes of SV, time, and RATE settings are not reflected to the settings in the program pattern on mode 2, and they are only reflected to the step in progress.</li> <li>(4) SV bias value and the bias type can be changed.</li> <li>The SV bias value can be set within -99999 to 99999. The decimal point is positioned one digit higher than the decimal point position of the measuring range or the linear scale on mode 5.</li> <li>If "NOW STEP" is selected for SV bias type, only the values for the step in progress are compensated. If [ALL STE] is selected, all the values for the steps after the one in progress are compensated.</li> <li>(5) For the operations after changing the settings, see "10 - 6 - 1. Change in settings during operation"</li> </ul> |
| When CONST (constant value                                                                                                    |                                                                                                    |
| STEP SETUP           PTN         2         STP         1           SU         0.0         UALUE         0.00           TIME[H:M]         000:00         TYPE         NON STEP                                                                                                    | <ul> <li>The SV value and the SV bias value are displayed during CONST (constant value operation).</li> <li>SV value and SV bias value can be changed.</li> <li>The SV can be set within the input scaling range.</li> <li>The SV bias value can be set within -99999 to 99999. The decimal point is positioned one digit higher than the decimal point position of the measuring range or the linear scale on mode 5.</li> </ul>                                                                                                    |

| PID<br>PID<br>0UT1 ▼ P [%] I [S] D [S] D.BAND<br>No.1 5.0 60 30 0.0<br>A.R.N. H [%] A.R.N. L [%] PRESET<br>50.0 -50.0 50.0 | (1)        | <ul> <li>The PID setting, ARW setting, PID dead band, and output preset for the step being executed can be changed.</li> <li>Switch between CH1 and CH2 at the top of the screen and display these values.</li> <li>The changes made on this screen are not reflected to the PID, ARW, PID dead band, and output preset on mode 3 and they are only applied here.</li> </ul>                                    |
|----------------------------------------------------------------------------------------------------|------------|----------------------------------------------------------------------------------------------------|
| ALARM (AL1 - 8 enabled)                                                                                                    | (1)        | <ul> <li>The set values of the alarm 1 - 8 for the step being executed can be changed.</li> <li>The currently selected alarm number is displayed on the upper-left corner.</li> <li>Switch between the alarm 1 - 4 and 5 - 8 at the top of the screen and display the values.</li> <li>The changes made on this screen are not reflected to alarm 1 - 8 on mode 3 and they are only applied here.</li> </ul>    |
| OUTPUT<br>OUT1 ▼<br>LINIT[%] VARIATION LINIT[%]<br>No.1 No.1<br>H 100.0<br>L 0.0 DONN -100.00                              | (1)        | <ul> <li>Output limit, output scaling<br/>(when the set type on mode 10 is OUTPUT SCALE), or<br/>output variation limit for the step being executed can be<br/>changed.</li> <li>Switch between CH1 and CH2 at the top of the screen<br/>and display these values.</li> <li>The changes made on this screen are not reflected to output<br/>settings 1 - 8 on mode 4 and they are only applied here.</li> </ul> |
| MAS FLOW SV<br>MAS FLON SV [%] No.1 0.0                                                                                    | (1)<br>(2) | The MAS FLOW SV value for the step being executed can<br>be changed.<br>The changes made on this screen are not reflected to MAS<br>Flow SV settings 1 - 8 on mode 6 and they are only applied<br>here.                                                                                                    |
| SENSOR BIAS<br>SENSOR BIAS No. 1 0.00                                                                                      | (1)<br>(2) | The sensor bias value for the step being executed can be<br>changed.<br>The sensor bias value changed on this screen is not<br>reflected to sensor bias settings 1 - 8 on mode 5 and they<br>are only applied here.                                                                                                    |

### 8 - 3. Mode 1 (Selection of operating status)

Mode 1 is used for configuring the operation status related settings.

| Menu screen                                                                                                    | Description of screen                                                                                                    |
|----------------------------------------------------------------------------------------------------|----------------------------------------------------------------------------------------------------|
| H1 OPERATION STATUS<br>ALM RESET / KEV LOCK<br>AUTO TUNING<br>PV HOLD / SV HOLD<br>CONTROL MODE<br>PROG DRIVE / PTN SELECT<br>TIME DISPLAY TYPE<br>GRAPH SCALE | <ul> <li>This is the menu screen of mode 1.</li> <li>Use the  and  be keys to move the cursor to the desired item on the left and press the  ENT key to select it.</li> </ul> |

| Setting screen                                                                                                    | Description of screen                                                                                                    |  |  |
|----------------------------------------------------------------------------------------------------|----------------------------------------------------------------------------------------------------|--|--|
| ALARM RESET/KEY LOCK<br>Operation key lock UNLOCK<br>C LOCK<br>ALARM RESET ALL RESET<br>AL1-4 RESET 1 2 3 4<br>AL5-8 RESET 5 6 7 8 | <ol> <li>Operation keys can be locked.</li> <li>"UNLOCK": Unlocked status<br/>Operations can be performed using keys.</li> <li>"LOCK": Locked status<br/>Operations can not be performed using keys.</li> <li>The generated alarm outputs can be reset temporarily.</li> <li>If you want to reset the generated alarm, select the clear<br/>button and press ENT to reset the alarm outputs. The<br/>alarm display lamp goes into a wait status and flashes after<br/>this operation.</li> <li>Once the alarm generation condition is not satisfied while in<br/>a reset (wait) status, the alarm display lamp goes out and it<br/>returns to a normal condition.</li> <li>[ALARM RESET] section includes group reset buttons such<br/>as [ALL RESET], [AL1-4 RESET], and [AL5-8 RESET], and<br/>buttons for resetting each alarm.</li> <li>If using specification with external signal, the alarm output<br/>is reset by setting the external signal to ON when it is reset<br/>using the external signal. Set the external signal to OFF<br/>immediately after the alarm output is reset. If it remains<br/>ON, not returned to OFF, the alarm output continues to be<br/>reset.</li> </ol> |  |  |

| AUTO TUNING<br>1-output specification<br>AUTO TUNING<br>( AT1<br>AT2<br>AT3<br>Auto Tuning END<br>AT_Step<br>2-outputs specification<br>AUTO TUNING<br>( AT1<br>AT2<br>AT3<br>AT5<br>AT3<br>AT5<br>AT5<br>AT5<br>AT5<br>AT5<br>AT5<br>AT5<br>AT5 | <ol> <li>The auto tuning of PID is performed (calculated automatically).</li> <li>Select an AT type among AT 1 - 6 and perform the auto tuning.</li> <li>AT1: AT on SV being executed (for Output 1)</li> <li>AT2: AT on 8 types of SV for AT 2 on mode 3 (for the Output 1)</li> <li>AT3: AT on 8 types of SV for AT 3 on mode 3 (for the Output 1)</li> <li>AT4: AT on SV being executed (for Output 2)</li> <li>AT5: AT on 8 types of SV for AT 5 on mode 3 (for the Output 2)</li> <li>AT6: AT on 8 types of SV for AT 6 on mode 3 (for the Output 2)</li> <li>AT6: AT on 8 types of SV for AT 6 on mode 3 (for the Output 2)</li> <li>To abort the auto tuning, press the [END] button.</li> <li>The PID calculated in the auto tuning can be found in the setting screen of each PID.</li> </ol>                                                                                                    |
|----------------------------------------------------------------------------------------------------|----------------------------------------------------------------------------------------------------|
| PV HOLD / SV HOLD<br>PV HOLD / SV HOLD<br>PV HOLD<br>O HOLD<br>O HOLD<br>O HOLD<br>O CLEAR                                                                                                    | <ul> <li>(1) PV HOLD <ul> <li>It pauses the PV update.</li> <li>HOLD: Holds the PV value at the current value</li> <li>CLEAR: Clears PV hold</li> </ul> </li> <li>(2) SV HOLD <ul> <li>It pauses the SV update.</li> <li>HOLD: Holds the SV value at the current value</li> <li>CLEAR: Clears SV hold</li> </ul> </li> <li>Precautions: The time of the program pattern continues to gain while holding SV. For details on the actions while holding SV and after clearing it, see "10 - 6 - 2. SV hold action".</li> </ul>                                                                                                    |
| CONTROL MODE<br>CONTROL MODE PROG<br>POWER ON ACTION CONTINUE                                                                                                    | <ul> <li>(1) Select the control mode <ul> <li>PROG: Program run</li> <li>CONST: Constant value operation<br/>When you switch to the constant value<br/>operation during running a program, the<br/>operation is performed with the SV at that<br/>point.<br/>SV must be changed in mode 0.</li> </ul> </li> <li>(2) Select the action on repower <ul> <li>RESET: Transfers to the reset status when turning<br/>on power</li> <li>CONTINUE: Maintains the status just before turning off<br/>power and starts to operate from that status<br/>when turning on power again</li> </ul> </li> <li>Precautions: If the power is turned on when [RESET] is<br/>selected, it transfers to the RESET status even if<br/>the setting screen, external signal, and<br/>communications are in RUN status. In this case, it<br/>transfers to the RUN status by setting back to the<br/>RESET status and changing to the RUN status<br/>again. However, note that the operations are<br/>started from the beginning of the pattern.</li> </ul> |

| PROG DRIVE / PTN SELECT PROG DRIVE KEV PATTERN SELECT KEV                                                                                                   | <ol> <li>Set the program drive type         <ul> <li>KEY: Drive the program using the front key</li> <li>EXT: Drive the program using the external signal It can be set only when using specifications with external signal.</li> <li>COM: Drive the program using the communications function</li></ul></li></ol>                                                                                                    |
|----------------------------------------------------------------------------------------------------|----------------------------------------------------------------------------------------------------|
|                                                                                                    | can be also switched using key operations.<br>When [COM] is selected, operations can not be<br>performed by keys because the FNC key is<br>locked. Please switch to [KEY] when you want to<br>perform operations using keys.                                                                                                    |
|                                                                                                    | <ul> <li>(2) Set the pattern selection type <ul> <li>KEY: Select by the front panel key</li> <li>EXT: Select using the external signal<br/>It can be set only when using specifications<br/>with external signal.</li> </ul> </li> <li>COM: Select using the communications<br/>It can be set only when using specifications<br/>with communications.</li> </ul>                                                                                                    |
| TIME DISPLAY TYPE<br>TIME DISPLAY TYPE<br>TIME DISPLAY TYPE<br>THE UNIT of time display become<br>[D:H] automatically when the<br>time exceeds 999:59[H:M]. | <ul> <li>(1) Select the time display type</li> <li>Select the program time type being displayed in the operation screen.<br/>STEP PASS: Display the elapsed time of the step being executed</li> <li>[STP PAS] is displayed in the operation screen.<br/>PATTERN PASS: Display the elapsed time of the pattern being executed</li> <li>[PTN PAS] is displayed in the operation screen.<br/>STEP REMAIN: Display the remaining time of the step being executed</li> <li>[STP REM] is displayed in the operation screen.<br/>PATTERN REMAIN: Display the remaining time of the step being executed</li> <li>[STP REM] is displayed in the operation screen.<br/>PATTERN REMAIN: Display the remaining time of the step being executed</li> </ul> |
| GRAPH SCALE<br>MAXIMUN 1370.0<br>MINIMUN -200.0                                                                                                    | <ol> <li>MAXIMUM         <ul> <li>Upper limit of the graph showing progress of process and trend<br/>It is set in the input scaling.</li> <li>MINIMUM             <ul> <li>Lower limit of the graph showing progress of process and trend<br/>It is set in the input scaling.</li> </ul> </li> </ul> </li> </ol>                                                                                                    |

#### 8 - 4. Mode 2 (Pattern/Sequence)

Mode 2 is used for configuring the program pattern related settings.

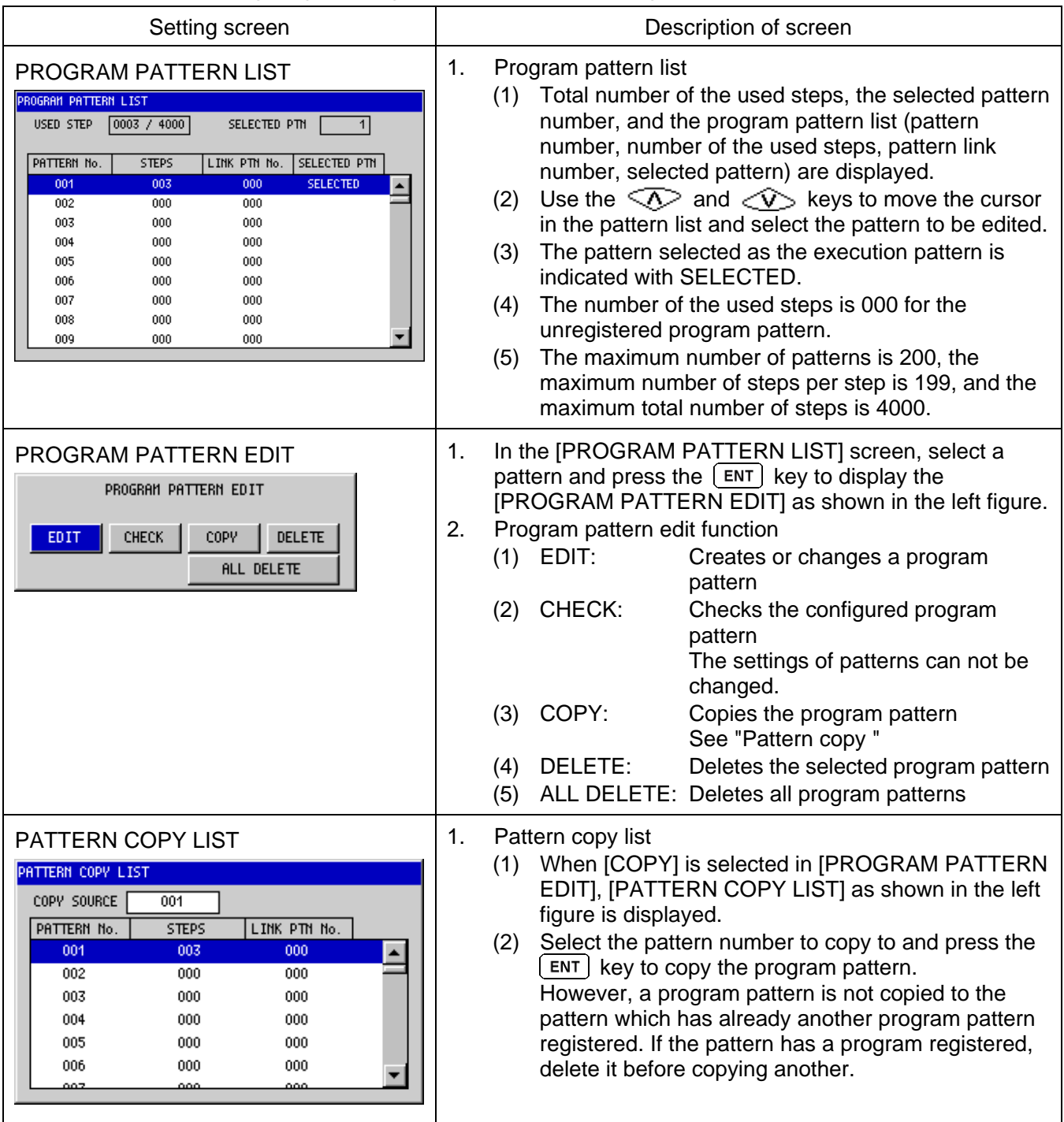

#### Setting the pattern and sequence

|                                                                                                    | 1. Wh<br>ED                                         | en [EDIT] is selected in [PROGRAM PATTERN<br>IT]:                                                                                                    |
|----------------------------------------------------------------------------------------------------|-----------------------------------------------------|----------------------------------------------------------------------------------------------------|
| PATTERN INITIALIZATION         PATTERN No.       1       PATTERN SETUP         OUT1       OUT2         END OUTPUT       CONTROL         OUTPUT UALUE[½]          LINK PTN NO.       0         RESET SU       0.0         PTH SETTING TYPE       SU/TIME         PATTERN REPEAT NUM       0         The PATTERN REPEAT NUM is common in all         patterns. | ED<br>(1)<br>(2)<br>(3)<br>(4)<br>(5)<br>(6)<br>(7) | <ul> <li>IT]: [PATTERN SETUP] button</li> <li>This button leads to the setting screen for pattern/sequence.</li> <li>END OUTPUT</li> <li>CONTROL: After the program ends, it is controlled with the last SV value.</li> <li>CONST: After the program ends, the output value is fixed.<br/>In the case of 2-outputs specification, the settings for Output 2 must be configured.</li> <li>OUTPUT VALUE[%]</li> <li>When you select [CONST], also set the output when the program ends. You can not set the output when you select [CONTROL].</li> <li>In the case of 2-outputs specification, the settings for Output 2 must be configured.</li> <li>LINK PTN No.: Set the link pattern number.</li> <li>* Note that the operation continues permanently when you set your own pattern number.</li> <li>RESET SV: Set the SV in a reset status.</li> <li>PTN SETTING TYPE:</li> <li>SV/TIME: Set the pattern by setting SV and time</li> <li>RATE/TIME: Set the pattern by setting rate and time</li> <li>* It can only be selected only when a new pattern is created.</li> <li>PATTERN REPEAT NUM: Set the repeat count of the pattern.</li> <li>This setting is applied to all pattern numbers. All program patterns including pattern links which are</li> </ul> |
|                                                                                                    |                                                     |                                                                                                    |

| <ul> <li>(1) Set the SV (or rate), time, step repeat, each sequence parameter number, and time signal for each step.</li> <li>(2) For 2-outputs specification, PID, ALARM No., and VARI. LIMIT fields are displayed in two columns. The column on the left is for Output 1 and the one on the right is for Output 2.</li> <li>(3) The setting items selected (except for SV and TIME) are also displayed below the graph and can be seen across the steps.</li> <li>(1) SV or Rate</li> <li>(2) For 2-outputs specification. PID, ALARM No., and VARI. LIMIT fields are displayed below the graph and can be seen across the steps.</li> <li>(1) SV or Rate</li> <li>(2) The setting items selected (except for SV and TIME) is selected.</li> <li>(3) The setting items selected in [PTN SETTING TYPE], and set rate when [RATE/TIME] is selected.</li> <li>(4) Set (SV) when [SV/TIME] is selected in [PTN SETTING TYPE], and set rate when [RATE/TIME] is selected.</li> <li>(2) TIME</li> <li>(2) TIME</li> <li>(3) The setting items are deleted.</li> <li>(4) The <i>C</i> key is pressed when "000:00" is displayed in TIME, "END?" is displayed. If you confirm it, that step becomes a circle step.</li> <li>(5) REPEAT NUM</li> <li>(3) REPEAT NUM</li> <li>(3) REPEAT NUM</li> <li>(3) REPEAT NUM</li> <li>(4) Set the first step for the repetition, set the repeat cord or the repeation.</li> <li>(4) CIRCLE STEP</li> <li>(5) CIRCLE STEP</li> <li>(4) CIRCLE STEP</li> <li>Set the SV variation per pulse when it is set to a circle step.</li> </ul>                                                                                                    | Pattern/sequence settings                                                                                                    | 2. | Pattern/sequence settings                                                                                                    |
|----------------------------------------------------------------------------------------------------|----------------------------------------------------------------------------------------------------|----|----------------------------------------------------------------------------------------------------|
| <ul> <li>(2) For 2-outputs specification, PID, ALARM No., and VARI. LIMIT fields are displayed in two columns. The column on the left is for Output 1 and the one on the right is for Output 2.</li> <li>(3) The setting items selected (except for SV and TIME) are also displayed below the graph and can be seen across the steps.</li> <li>(1) The setting items selected (except for SV and TIME) is selected.</li> <li>(2) For Step 0, this value is set to SV when starting the operation.</li> <li>(2) TIME</li> <li>(2) TIME</li> <li>(3) The setting items selected (except for SV and TIME) is selected.</li> <li>(4) For step 0, this value is set to SV when starting the operation.</li> <li>(2) TIME</li> <li>(3) Set the step time. The unit varies depending on the time unit which is set.</li> <li>(4) For step 0, this value is set to SV when starting the operation.</li> <li>(2) TIME</li> <li>(2) Set the step time. The unit varies depending on the time unit which is set.</li> <li>(3) TIME</li> <li>(4) TIME</li> <li>(4) TIME.</li> <li>(5) Set the step time. The unit varies depending on the time unit which is set.</li> <li>(4) If the  key is pressed when "000:00" is displayed in [YOU confirm it, that step becomes a circle step.</li> <li>(5) TIME</li> <li>(6) Set the step time. The unit varies depending on the time unit which is set.</li> <li>(6) If the Wey key is pressed when [SV/TIME] is selected in [PTN STTING TYPE] and "END?" is displayed in [YOU confirm it, that step becomes a circle step.</li> <li>(3) REPEAT NUM</li> <li>(4) REPEAT NUM</li> <li>(5) Set the first step for the repetition. This repeats the scolon between the step which is set to 00 and the last step the number of time specified here.</li> <li>(4) CIRCLE STEP</li> <li>Set the SV variation per pulse when it is set to a circle step.</li> </ul>                                                                                                    | 0 1 2 3 4 5 6 7 END STEP<br>1370.0<br>1056.0                                                                                                    |    | <ol> <li>Set the SV (or rate), time, step repeat, each<br/>sequence parameter number, and time signal for<br/>each step.</li> </ol>                                                                                   |
| <ul> <li>(3) The setting items selected (except for SV and TIME) are also displayed below the graph and can be seen across the steps.</li> <li>(3) The setting items selected (except for SV and TIME) are also displayed below the graph and can be seen across the steps.</li> <li>(3) The setting items selected (except for SV and TIME) are also displayed below the graph and can be seen across the steps.</li> <li>(3) The setting items selected (except for SV and TIME) are also displayed below the graph and can be seen across the steps.</li> <li>(4) PATTERN SETUP</li> <li>(5) PATTERN SETUP</li> <li>(1) PATTERN SETUP</li> <li>(1) PATTERN SETUP</li> <li>(1) Setting items selected (except for SV and TIME) is selected.</li> <li>(2) For step 0, this value is set to SV when starting the operation.</li> <li>(2) TIME</li> <li>(3) Set the step time. The unit varies depending on the time unit which is set.</li> <li>(4) If the  the operation.</li> <li>(2) TIME</li> <li>(3) Set the step time. The unit varies depending on the time unit which is set.</li> <li>(4) If the  the operation.</li> <li>(5) TIME</li> <li>(5) Set the step time. The unit varies depending on the time unit which is set.</li> <li>(6) If the  the operation.</li> <li>(7) TIME</li> <li>(7) TIME</li> <li>(8) Set the step time. The unit varies depending on the time unit which is set.</li> <li>(9) If the  the poet is displayed. If you confirm it, that step becomes a circle step.</li> <li>(1) If you press the  the deleted.</li> <li>(2) If the  the poet is displayed. If you confirm it, that step becomes a circle step.</li> <li>(3) REPEAT NUM</li> <li>(4) REPEAT NUM</li> <li>(5) Set the first step for the repetition to "00". If you press the  the first step for the repetition, set the repeat count. This repeats the section between the step which is set to 0 and the last step the number of times specified here.</li> <li>(4) CIRCLE STEP</li> <li>Set the SV variation per pulse when it is set to a circle step.</li> </ul> | 742.0<br>428.0<br>114.0<br>- 0.0                                                                                                    |    | (2) For 2-outputs specification, PID, ALARM No., and VARI. LIMIT fields are displayed in two columns. The column on the left is for Output 1 and the one on the right is for Output 2.                                |
| <ul> <li>1) PATTERN SETUP</li> <li>(1) SV or Rate</li> <li>Set [SV] when [SV/TIME] is selected in [PTN SETTING TYPE], and set rate when [RATE/TIME] is selected.</li> <li>For step 0, this value is set to SV when starting the operation.</li> <li>(2) TIME</li> <li>Set the step time. The unit varies depending on the time unit which is set.</li> <li>If the</li></ul>                                                                                                    | PTN         1         STP         1/7         REMAIN         3423         SENSOR         BIAS         1           SV         300.0         PID         No.         1         1         GS         No.         1           TIME[H:M]         001:00         ALARM         No.         1         1         HAS         FLON         1 |    | (3) The setting items selected (except for SV and TIME)<br>are also displayed below the graph and can be seen<br>across the steps                                                                                     |
| <ul> <li>(1) SV or Rate</li> <li>Set [SV] when [SV/TIME] is selected in [PTN<br/>SETTING TYPE], and set rate when [RATE/TIME]<br/>is selected.</li> <li>For step 0, this value is set to SV when starting the<br/>operation.</li> <li>(2) TIME</li> <li>Set the step time. The unit varies depending on<br/>the time unit which is set.</li> <li>If the  color key is pressed when "000:00" is<br/>displayed in TIME, "END?" is displayed. If you<br/>confirm it, that step becomes the END step and<br/>other steps after it are deleted.</li> <li>If the color key is pressed when [SV/TIME] is<br/>selected in [PTN SETTING TYPE] and "END?" is<br/>displayed in TIME, "CIRCLE" is displayed. If you<br/>confirm it, that step becomes a circle step.</li> <li>If you want to display a normal number instead of<br/>"END?" or "CIRCLE" in TIME, press the color<br/>key.</li> <li>For Step 0, select "SV start" or "PV start".</li> <li>(3) REPEAT NUM</li> <li>Set the first step for the repetition to "00".<br/>If you press the section within steps.</li> <li>Set the first step for the repetition to "00".<br/>If you press the section between the step<br/>which is set to 00 and the last step the number of<br/>times specified here.</li> <li>For the last step for the repetition, set the repeat<br/>count. This repeats the section between the step<br/>which is set to 00 and the last step the number of<br/>times specified here.</li> <li>Set "" for the steps other than the first and the<br/>last one for the repetition. If the color key is<br/>pressed when "00" is displayed, "" is displayed.</li> <li>(4) CIRCLE STEP<br/>Set the SV variation per pulse when it is set to a circle<br/>step.</li> </ul>                                                                                                    | CIRCLE STEP - VARI. LINIT 1 1 TIME SIGNAL                                                                                                    | 1) | PATTERN SETUP                                                                                                    |
| <ul> <li>Set [SV] when [SV/TIME] is selected in [PTN SETTING TYPE], and set rate when [RATE/TIME] is selected.</li> <li>For step 0, this value is set to SV when starting the operation.</li> <li>(2) TIME <ul> <li>Set the step time. The unit varies depending on the time unit which is set.</li> <li>If the <a>key is pressed when "000:00" is displayed. If you confirm it, that step becomes the END step and other steps after it are deleted.</a></li> <li>If the <a>key is pressed when [SV/TIME] is selected in [PTN SETTING TYPE] and "END?" is displayed. If you confirm it, that step becomes a circle step.</a></li> <li>If you want to display a normal number instead of "END?" or "CIRCLE" is displayed. If you confirm it, that step becomes a circle step.</li> <li>If you want to display a normal number instead of "END?" or "CIRCLE" in TIME, press the <a>key.</a></li> <li>For Step 0, select "SV start" or "PV start".</li> </ul> </li> <li>(3) REPEAT NUM <ul> <li>Set the first step for the repetition to "00". If you can enter the number.</li> <li>For the last step for the repetition to "00". If you can enter the number.</li> <li>For the last step for the repetition to "00". If you can enter the number.</li> <li>Set the first step for the repetition to "00". If you can enter the number.</li> <li>For the last step for the repetition to "00". If you can enter the number.</li> <li>For the last step for the repetition to "00". If you can enter the number.</li> <li>Set the Trow steps other than the first and the last one for the repetition. Set the repeat scotion between the step which is set to 00 and the last step the number of times specified here.</li> <li>Set "" for the steps other than the first and the last one for the repetition. If the <a>key is pressed when "00" is displayed, "" is displayed.</a></li> </ul> </li> </ul>                                                                                                    |                                                                                                    | ,  | (1) SV or Rate                                                                                                    |
| <ul> <li>For step 0, this value is set to SV when starting the operation.</li> <li>(2) TIME <ul> <li>Set the step time. The unit varies depending on the time unit which is set.</li> <li>If the</li></ul></li></ul>                                                                                                    |                                                                                                    |    | <ul> <li>Set [SV] when [SV/TIME] is selected in [PTN<br/>SETTING TYPE], and set rate when [RATE/TIME]<br/>is selected.</li> </ul>                                                                                     |
| <ul> <li>(2) TIME</li> <li>Set the step time. The unit varies depending on the time unit which is set.</li> <li>If the</li></ul>                                                                                                    |                                                                                                    |    | <ul> <li>For step 0, this value is set to SV when starting the operation.</li> </ul>                                                                                                    |
| <ul> <li>Set the step time. The unit varies depending on the time unit which is set.</li> <li>If the</li></ul>                                                                                                    |                                                                                                    |    | (2) TIME                                                                                                    |
| <ul> <li>If the O key is pressed when "000:00" is displayed in TIME, "END?" is displayed. If you confirm it, that step becomes the END step and other steps after it are deleted.</li> <li>If the O key is pressed when [SV/TIME] is selected in [PTN SETTING TYPE] and "END?" is displayed in [TIME], "CIRCLE" is displayed. If you confirm it, that step becomes a circle step.</li> <li>If you want to display a normal number instead of "END?" or "CIRCLE" in TIME, press the A key.</li> <li>For Step 0, select "SV start" or "PV start".</li> <li>(3) REPEAT NUM</li> <li>Set the first step for the repetition to "00". If you press the A key when "" is displayed, you can enter the number.</li> <li>For the last step for the repetition, set the repeat count. This repeats the section between the step which is set to 0 and the last step the number of times specified here.</li> <li>Set "" for the steps other than the first and the last one for the repetition. If the A key is pressed when "00" is displayed.</li> <li>(4) CIRCLE STEP Set the SV variation per pulse when it is set to a circle step.</li> </ul>                                                                                                    |                                                                                                    |    | <ul> <li>Set the step time. The unit varies depending on<br/>the time unit which is set</li> </ul>                                                                                                    |
| <ul> <li>If the</li></ul>                                                                                                    |                                                                                                    |    | <ul> <li>If the  \$\lowsymbol{v}\$ key is pressed when "000:00" is displayed in TIME, "END?" is displayed. If you confirm it, that step becomes the END step and other steps after it are deleted.</li> </ul>         |
| <ul> <li>If you want to display a normal number instead of "END?" or "CIRCLE" in TIME, press the key.</li> <li>For Step 0, select "SV start" or "PV start".</li> <li>(3) REPEAT NUM</li> <li>Set the repeat section within steps.</li> <li>Set the first step for the repetition to "00". If you press the key when "" is displayed, you can enter the number.</li> <li>For the last step for the repetition, set the repeat count. This repeats the section between the step which is set to 00 and the last step the number of times specified here.</li> <li>Set "" for the steps other than the first and the last one for the repetition. If the key is pressed when "00" is displayed, "" is displayed.</li> <li>(4) CIRCLE STEP Set the SV variation per pulse when it is set to a circle step.</li> </ul>                                                                                                    |                                                                                                    |    | <ul> <li>If the  key is pressed when [SV/TIME] is<br/>selected in [PTN SETTING TYPE] and "END?" is<br/>displayed in [TIME], "CIRCLE" is displayed. If you<br/>confirm it, that step becomes a circle step.</li> </ul> |
| <ul> <li>For Step 0, select "SV start" or "PV start".</li> <li>(3) REPEAT NUM <ul> <li>Set the repeat section within steps.</li> <li>Set the first step for the repetition to "00".</li> <li>If you press the <ul> <li>key when "" is displayed, you can enter the number.</li> </ul> </li> <li>For the last step for the repetition, set the repeat count. This repeats the section between the step which is set to 00 and the last step the number of times specified here.</li> <li>Set "" for the steps other than the first and the last one for the repetition. If the <ul> <li>key is pressed when "00" is displayed, "" is displayed.</li> </ul> </li> <li>(4) CIRCLE STEP Set the SV variation per pulse when it is set to a circle step.</li> </ul></li></ul>                                                                                                    |                                                                                                    |    | <ul> <li>If you want to display a normal number instead of<br/>"END?" or "CIRCLE" in TIME, press the<br/>key</li> </ul>                                                                                               |
| <ul> <li>Set the repeat section within steps.</li> <li>Set the first step for the repetition to "00".<br/>If you press the  key when "" is displayed, you can enter the number.</li> <li>For the last step for the repetition, set the repeat count. This repeats the section between the step which is set to 00 and the last step the number of times specified here.</li> <li>Set "" for the steps other than the first and the last one for the repetition. If the  step is pressed when "00" is displayed, "" is displayed.</li> <li>(4) CIRCLE STEP Set the SV variation per pulse when it is set to a circle step.</li> </ul>                                                                                                    |                                                                                                    |    | <ul> <li>For Step 0, select "SV start" or "PV start".</li> <li>(3) REPEAT NUM</li> </ul>                                                                                                    |
| <ul> <li>Set the first step for the repetition to "00".<br/>If you press the  key when "" is displayed, you can enter the number.</li> <li>For the last step for the repetition, set the repeat count. This repeats the section between the step which is set to 00 and the last step the number of times specified here.</li> <li>Set "" for the steps other than the first and the last one for the repetition. If the  set is pressed when "00" is displayed, "" is displayed.</li> <li>(4) CIRCLE STEP<br/>Set the SV variation per pulse when it is set to a circle step.</li> </ul>                                                                                                    |                                                                                                    |    | <ul> <li>Set the repeat section within steps.</li> </ul>                                                                                                    |
| <ul> <li>For the last step for the repetition, set the repeat count. This repeats the section between the step which is set to 00 and the last step the number of times specified here.</li> <li>Set "" for the steps other than the first and the last one for the repetition. If the viscous key is pressed when "00" is displayed, "" is displayed.</li> <li>(4) CIRCLE STEP Set the SV variation per pulse when it is set to a circle step.</li> </ul>                                                                                                    |                                                                                                    |    | <ul> <li>Set the first step for the repetition to "00".</li> <li>If you press the  key when "" is displayed, you can enter the number.</li> </ul>                                                                     |
| <ul> <li>Set "" for the steps other than the first and the last one for the repetition. If the  key is pressed when "00" is displayed, "" is displayed.</li> <li>(4) CIRCLE STEP Set the SV variation per pulse when it is set to a circle step.</li> </ul>                                                                                                    |                                                                                                    |    | • For the last step for the repetition, set the repeat count. This repeats the section between the step which is set to 00 and the last step the number of times specified here.                                      |
| (4) CIRCLE STEP<br>Set the SV variation per pulse when it is set to a circle<br>step.                                                                                                    |                                                                                                    |    | <ul> <li>Set "" for the steps other than the first and the<br/>last one for the repetition. If the  key is<br/>pressed when "00" is displayed, "" is displayed.</li> </ul>                                            |
|                                                                                                    |                                                                                                    |    | (4) CIRCLE STEP<br>Set the SV variation per pulse when it is set to a circle<br>step.                                                                                                    |

| 0         1         2         3         4         5         6         7         END         STEP           300.0         0         0         0         0         0         0         1370.0           STEP         SETUP         ✓          9         10         0011         0556.0           300.0         0         0         0         0         0         0         0         0         0         0         0         0         0         0         0         0         0         0         0         0         0         0         0         0         0         0         0         0         0         0         0         0         0         0         0         0         0         0         0         0         0         0         0         0         0         0         0         0         0         0         0         0         0         0         0         0         0         0         0         0         0         0         0         0         0         0         0         0         0         0         0         0         0         0         0 | 2) | <ul> <li>Sequence setting</li> <li>(1) When setting the sequence such as PID, select one from No.1 to 8 in the set value list displayed. When selecting No.0, it means that the same number as the previous step is applied.</li> <li>(2) In the section such as PID, there is a drop-down menu for switching to the SV zones automatically in addition to the No.1 to 8 fields. When you switch to ZONE SETUP in the set value list, the corresponding list is displayed. No.9 -1 to 9 - 8 fields are selected at a time in ZONE SETUP. When you select a field using the ENT key, that field is displayed as 9 in the PATTERN or the SEQUENCE setting screen.</li> </ul>           |
|----------------------------------------------------------------------------------------------------|----|----------------------------------------------------------------------------------------------------|
| Setting the time signal                                                                                                    | 3) | <ul> <li>Setting the time signal</li> <li>(1) For each step, set the time signal type and phase, and set if the repetition is enabled or not.</li> <li>(2) KIND <ul> <li>In the displayed list, select the time signal number from 1 to 30 set in Mode 6, ALL OFF, or ALL ON.</li> </ul> </li> <li>(3) PHASE <ul> <li>DIRECT outputs it according to the selected time signal.</li> <li>REVERSE outputs it with ON and OFF reversed in a step. If ALL OFF or ALL ON is selected, it is fixed to DIRECT.</li> </ul> </li> <li>(4) REPEAT <ul> <li>Outputs the selected time signal repeatedly in a step. If ALL OFF or ALL ON is selected, it is fixed to NON.</li> </ul> </li> </ul> |

#### Mode 3 is used for configuring the PID and alarm related settings.

| Menu s                                                                                                    | screen                                                                                                    | Description of screen                                                                                                    |
|----------------------------------------------------------------------------------------------------|----------------------------------------------------------------------------------------------------|----------------------------------------------------------------------------------------------------|
| H3 PID / ALARH / AT         PID         AUTO TUNING 2         AUTO TUNING 3         ALARH         1-output         specification | H3 PID / ALARN / AT         PID         AUTO TUNING 2         AUTO TUNING 3         AUTO TUNING 5         AUTO TUNING 6         ALARN         2-outputs         specification | <ul> <li>The menu screen of mode 3 Use the  and   keys to move the cursor to the desired item on the left and press the  ENT key to select it.</li> </ul> |

| Setting screen                                                                                                    | Description of screen                                                                                                    |
|----------------------------------------------------------------------------------------------------|----------------------------------------------------------------------------------------------------|
| PID (Step, CH 1)<br>PIO<br>OUTI  STEP SETUP<br>1001<br>1001<br>1002<br>1002<br>1002<br>1002<br>1002<br>1002<br>1002<br>1002<br>100<br>1002<br>100<br>100<br>1 | <ol> <li>Select PID type to be set (step/zone, CH 1/2).</li> <li>CH1/CH2: Switch the settings of PID constants to be used in Output 1 or Output 2.         <ul> <li>If Output 2 does not exist, you can not select CH.</li> <li>STEP SETUP: Set 8 types of PID (No.1~8).</li> <li>ZONE SETUP: Set 8 types of PID for switching to the SV zone automatically (No.9 - 1 to 9 - 8).</li> </ul> </li> <li>When P is set to 0.0%, two-position control is performed.</li> <li>If I is set to 0.0 second, it corresponds to ∞ (infinity) and the integral operation is not performed.</li> <li>If D is set to 0.0 second, it corresponds to OFF.</li> <li>Setting SV ZONE</li> </ol>                                                                                                    |
| PID           OUT1         ZOHE SETUP           Ho.9-1         S.0         EST           No.9-2         S.0         60         30         -200.0         -3.7           No.9-2         S.0         60         30         192.5         388.7           No.9-4         S.0         60         30         192.5         388.7           No.9-4         S.0         60         30         192.5         388.7           No.9-5         S.0         60         30         188.7         117.2           No.9-5         S.0         60         30         781.2         977.5           No.9-5         S.0         60         30         1173.7         1370.0           SHIE AS AT3 SU ZONE         SHIE AS AT3 SU ZONE         SHIE AS AT3 SU ZONE           R.R.H.         DERD BAHD         PRESET         DUTPUT GRP                                                                                                    | <ul> <li>(6) Setting OV 2012</li> <li>These are the set values of sections when PID is set to zone.</li> <li>No.9 - 1 is the setting for the first section from MIN value of the scale range.</li> <li>In the No.9 - 2 setting, the MAX value of No.9 - 1 is considered as its MIN value. Set the values up to No.9 - 7 in turn with consideration for the relation of MIN and MAX values shown here.</li> <li>No.9 - 8 can not be set because it is the MAX value of the scale range.</li> <li>The Max value of a SV zone is the same as MIN value of the next SV zone. However, if SV is that value, PID value of the zone below is used.</li> <li>(6) Setting PID for Output 2 The PID for Output 2 can be set in the same way as Output 1, but OUTPUT GAP tab is enabled.</li> <li>* After setting these values, the PID No. used in each pattern/step must be set in Mode 2.</li> </ul> |
| PID (Zone, CH2)                                                                                                    |                                                                                                    |

#### OUTPUT GAP (for Output 2 only)

#### output gap

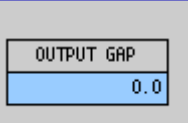

#### A.R.W.SETUP

A. R. N. OUT1 ZONE SETUP A.B.N. H [%] A.R.N. L [%] No.9-1 50.0 -50.0 No.9-2 50.0 -50.0 No.9-3 50.0 -50.0 No.9-4 50.0 -50.0 No.9-5 50.0 -50.0 No.9-6 50.0 -50.0 No.9-7 50.0 -50.0 50.0 -50.0 No.9-8

#### DEAD BAND

| DEAD BAND |              |  |
|-----------|--------------|--|
| 0UT1      | ZONE SETUP   |  |
|           | DEAD BAND[%] |  |
| No.9-1    | 0.0          |  |
| No.9-2    | 0.0          |  |
| No.9-3    | 0.0          |  |
| No.9-4    | 0.0          |  |
| No.9-5    | 0.0          |  |
| No.9-6    | 0.0          |  |
| No.9-7    | 0.0          |  |
| No.9-8    | 0.0          |  |

#### PRESET

| PRESET |            | _ |
|--------|------------|---|
| 0UT1   | ZONE SETUP |   |
|        | PRESET [%] |   |
| No.9-1 | 50.0       |   |
| No.9-2 | 50.0       |   |
| No.9-3 | 50.0       |   |
| No.9-4 | 50.0       |   |
| No.9-5 | 50.0       |   |
| No.9-6 | 50.0       |   |
| No.9-7 | 50.0       |   |
| No.9-8 | 50.0       |   |
|        |            |   |

#### (7) OUTPUT GAP

This item can be set only when Output 2 (CH2) is selected. Set the relation between the operating locations of the

first and the second PID. Set the gap between the SV and Output 2 0% in relation to the input span.

- (8) A. R. W.(anti-reset windup) setting
  - This is the function which limits the range in which the integral (I) operation is performed with the deviation from the SV in PID Control. If the deviation exceeds this range, a PD operation is performed.
  - Here, set the upper deviation (A.R.W. H) and the lower deviation (A.R.W. L) from the SV for each PID. Set these values with % in relation to the input scaling (including linear scale).
  - These values are applied only when controlling with PID type POSITION.
- (9) Setting the dead band: For 2 position operations (P = 0.0%, I and D = option), it functions as output dead band. If P is not set to 0.0%, PID control in the dead band must be slower.

(10) Setting the output preset Set the output preset value. The output range falls within the output limiter range. After setting these values, the output settings No. used in each pattern/step must be set in Mode 2.

| AT2                            | (1) | Set the auto tuning AT 2 for Output 1.                             |
|--------------------------------|-----|--------------------------------------------------------------------|
| AUTO TUNING 2                  | (2) | Set the direction for running auto tuning AT 2.                    |
|                                |     | • UP: Run the auto tuning from SV1 down to SV8                     |
| AT START DIRECTION UP          |     | <ul> <li>DOWN: Run the auto tuning from SV8 up to SV1</li> </ul>   |
| POINT SU                       | (3) | Set 8 types of SV for the auto tuning AT 2.                        |
| No.1 0N -43.0                  | (4) | You can enable/disable the auto tuning.                            |
| No.2 OFF 114.0                 |     | ON: AT is performed                                                |
| No.3 0FF 271.0                 |     | <ul> <li>OFF: AT is not performed</li> </ul>                       |
| No.4 OFF 428.0                 | (5) | The setting range falls within the measuring range                 |
| No. 5 0FF 585.0                |     | (including linear scale).                                          |
| No. 7 0FF 242.0                |     | The values must be set in ascending sequence using the             |
| No.8 0FF 1056.0                |     | expression "SV of No.n < SV of No.n + 1".                          |
|                                | (6) | The PIDs calculated in SV No.1~8 for AT 2 are registered           |
|                                |     | with PID No.1~8.                                                   |
|                                | (7) | If the measuring range, unit, or linear scale is changed,          |
|                                |     | the setting range or the decimal point position may be             |
|                                |     | changed or initialized accordingly.                                |
|                                |     | * SV/voluce must be get in ecconding acqueres. If they             |
|                                |     | are not set in ascending sequence, the auto tuning is              |
|                                |     | finished at that point                                             |
| ΔΤ2                            | (1) | Set the auto tuning AT 3 for Output 1                              |
|                                | (2) | Set the direction for running auto tuning AT 3.                    |
|                                | (-) | • "UP": Run the auto tuning from SV1 down to SV8                   |
| AT START DIRECTION UP          |     | <ul> <li>"DOWN": Run the auto tuning from SV8 up to SV1</li> </ul> |
| No.1 01 -101.8 -200.0 / -3.7   | (3) | Set 8 types of SV section for the auto tuning AT 3.                |
| No.2 OFF 94.4 -3.7 / 192.5     | (4) | You can enable/disable the auto tuning.                            |
| No. 3 OFF 290.6 192.5 / 388.7  |     | ON: AT is performed                                                |
| No.5 OFF 683.1 585.0 / 781.2   |     | OFF: AT is not performed                                           |
| No.6 OFF 879.3 781.2 / 977.5   | (5) | The setting range falls within the corresponding SV zone           |
| No.7 OFF 1075.6 977.5 / 1173.7 |     | range.                                                             |
| 1173.77 1370.0                 |     | In the zone where the MIN value and the MAX value are              |
|                                |     | equivalent in the SV zone, the auto tuning is not                  |
|                                |     | performed.                                                         |
|                                | (6) | The PIDs calculated in SV No.1~8 for AT 3 are registered           |
|                                | (7) | WITH MUNO.9 - 1 TO 9 - 8.                                          |
|                                | (7) | in the measuring range, unit, or linear scale is changed,          |
|                                |     | changed or initialized accordingly                                 |
|                                |     |                                                                    |
|                                |     | * The values of the SV zone are equivalent to the ones             |
|                                |     | of SV zone for PID.                                                |
|                                |     | * SV values must be set after setting SV zones.                    |

| AT 5 (2-outputs specification)                             | (1)                                    | Set the auto tuning AT 5 for Output 2.                                                               |
|------------------------------------------------------------|----------------------------------------|----------------------------------------------------------------------------------------------------|
|                                                            | (2)                                    | Set the direction for running auto tuning AT 5.                                                      |
|                                                            |                                        | • "UP": Run the auto tuning from SV1 down to SV8                                                     |
| AT START DIRECTION UP                                      |                                        | <ul> <li>"DOWN": Run the auto tuning from SV8 up to SV1</li> </ul>                                   |
| POINT SU                                                   | (3)                                    | Set 8 types of SV for the auto tuning AT 5.                                                          |
| No.1 0N -43.0                                              | (4)                                    | You can enable/disable the auto tuning.                                                              |
| No.2 OFF 114.0                                             |                                        | ON: AT is performed                                                                                  |
| No.3 OFF 271.0                                             |                                        | OFF: AT is not performed                                                                             |
| No.4 OFF 428.0                                             | (5)                                    | The setting range falls within the measuring range                                                   |
| No.5 OFF 585.0                                             | . ,                                    | (including linear scale).                                                                            |
| No.6 0FF 742.0                                             |                                        | The values must be set in ascending sequence using the                                               |
| No. 7 UFF 899.0                                            |                                        | expression "SV of No.n < SV of No.n + 1".                                                            |
| No.8 UFF 1056.0                                            | (6)                                    | The PIDs calculated in SV No.1~8 for AT 5 are registered                                             |
|                                                            |                                        | with PID No.1~8.                                                                                     |
|                                                            | (7)                                    | If the measuring range, unit, or linear scale is changed,                                            |
|                                                            |                                        | the setting range or the decimal point position may be                                               |
|                                                            |                                        | changed or initialized accordingly.                                                                  |
|                                                            |                                        |                                                                                                    |
|                                                            |                                        | * SV values must be set in ascending sequence. If they                                               |
|                                                            |                                        | are not set in ascending sequence, the auto tuning is                                                |
|                                                            |                                        | finished at that point.                                                                              |
| AT 6 (2-outputs specification)                             | (1)                                    | Set the auto tuning AT 6 for Output 2.                                                               |
| AUTO TUNING 6                                              | (2)                                    | Set the direction for running auto tuning AT 6.                                                      |
|                                                            |                                        | • "UP": Run the auto tuning from SV1 down to SV8                                                     |
| POINT SV SV ZONE                                           |                                        | <ul> <li>"DOWN": Run the auto tuning from SV8 up to SV1</li> </ul>                                   |
| No.1 0N -101.0 -200.0 / -3.7                               | (3)                                    | Set 8 types of SV section for the auto tuning AT 6.                                                  |
| No.2 0FF 94.0 -3.7 / 192.5<br>No.3 0FF 290.0 192.5 / 388.7 | (4)                                    | You can enable/disable the auto tuning.                                                              |
| No.4 0FF 486.0 388.7 / 585.0                               |                                        | ON: AT is performed                                                                                  |
| No.5 0FF 683.0 585.0 / 781.2                               |                                        | OFF: AT is not performed                                                                             |
| No.7 OFF 1075.0 977.5 / 1173.7                             | (5)                                    | The setting range falls within the corresponding SV zone                                             |
| No.8 OFF 1271.0 1173.7 / 1370.0                            |                                        | range.                                                                                               |
|                                                            |                                        | In the zone where the MIN value and the MAX value are                                                |
|                                                            |                                        | equivalent in the SV 20ne, the auto tuning is not                                                    |
|                                                            | $(\mathbf{c})$                         | The DIDe coloulated in CV/No.1. 9 for AT 6 are registered.                                           |
|                                                            | (0)                                    | The FIDS calculated in $\delta V$ NO. 1~ $\delta$ for A1 6 are registered with PID No 9 - 1 to 9 - 8 |
|                                                            | (7)                                    | If the measuring range unit or linear scale is changed                                               |
|                                                            | $\left  \left( \prime \right) \right $ | the setting range or the decimal point position may be                                               |
|                                                            |                                        | changed or initialized accordingly                                                                   |
|                                                            |                                        |                                                                                                    |
|                                                            |                                        | * The values of the SV zone are equivalent to the ones                                               |
|                                                            |                                        | of SV zone for PID.                                                                                  |
|                                                            |                                        | * SV values must be set after setting SV zones.                                                      |
|                                                            | 1                                      |                                                                                                    |

| ALARM VALUE                                                                                                    | Configure the alarm related settings.                                                                                                    |
|----------------------------------------------------------------------------------------------------|----------------------------------------------------------------------------------------------------|
| ALARH VALUE         DEVIATION HIGH           AL 1         AL 2         AL 3         AL 4           No.1         3000.0         -1999.9         3000.0         -1999.9           No.2         3000.0         -1999.9         3000.0         -1999.9           No.3         3000.0         -1999.9         3000.0         -1999.9           No.4         3000.0         -1999.9         3000.0         -1999.9           No.5         3000.0         -1999.9         3000.0         -1999.9           No.6         3000.0         -1999.9         3000.0         -1999.9           No.7         3000.0         -1999.9         3000.0         -1999.9           No.8         3000.0         -1999.9         3000.0         -1999.9 | <ol> <li>The alarm setting is divided into basic (AL1~AL4) and<br/>enhanced (AL5~AL8). To set values, switch between<br/>them.</li> <li>Set alarm values.<br/>Precautions: If the measuring range, unit, linear scale,<br/>or Alarm mode is changed, the setting<br/>range or the decimal point position may be<br/>changed accordingly.</li> <li>After setting these values, the alarm No. used in each<br/>pattern/step must be set in Mode 2</li> </ol>                                                                                                    |
| ALARM KIND<br>ALARM<br>AL 1<br>AL 1<br>KIND DEVIATION HIGH<br>DELAY 2<br>DEAD BAND 2.00<br>CH CH1<br>NAIT NONE<br>LATCH NONE<br>ACTION in RESET OFF<br>JUDGMENT TIME[S] NONE                                                                                                    | In the ALARM VALUE screen, position the cursor on the<br>AL1~AL8 and press ENT key to show the ALARM screen as<br>shown in the left figure.<br>If WAIT TIME, END SIGNAL or FAIL is set for ALARM KIND,<br>the set values for DEAD BAND, CH, WAIT, LATCH or<br>ACTION in RESET are disabled.<br>(1) ALARM KIND<br>• ABS HIGH ABS LOW DEVIATION HIGH<br>DEVIATION LOW<br>• DEV BAND HIGH DEV BAND LOW VARIATION<br>HIGH<br>• VARIATION LOW SV LOW SV HIGH OUTPUT                                                                                                    |
| KIND       LOOP ERROR         DELAY       NONE         DEAD BAND       NONE         CH       CH1         NAIT       NONE         LATCH       NONE         JUDGMENT TIME[S]       20000                                                                                                    | <ul> <li>VARIATION LOW SV LOW SV HIGH OUTPOT<br/>HIGH</li> <li>OUTPUT LOW LOOP ERROR FAIL WAIT TIME</li> <li>END SIGNAL</li> <li>(2) DELAY</li> <li>Set the number of times an alarm is detected<br/>sequentially until it is generated.</li> <li>The alarm is detected every 100 ms.</li> <li>An alarm is turned ON when the judgment time for the<br/>alarm is equal or more than the set value sequentially.<br/>If the judgment time for the alarm is less than the set<br/>value, an alarm is not turned on.</li> <li>(3) DEAD BAND</li> <li>Set the alarm dead bands for AL1 - 4 (or 1 - 8).</li> <li>The unit varies depending on the set value for each<br/>alarm.<br/>Precautions: If the measuring range, unit, linear scale,<br/>or Alarm mode is changed, the decimal<br/>point position may be changed<br/>accordingly.</li> </ul> |
|                                                                                                    | <ul> <li>(4) CH <ul> <li>For 2-outputs specification, select the CH for a loop error. It is fixed to CH1 for other settings.</li> <li>(5) WAIT <ul> <li>Set if the wait function exists or not.</li> </ul> </li> <li>(6) LATCH <ul> <li>Set if the keep function exists or not.</li> </ul> </li> <li>(7) ACTION in RESET (an alarm operation when resetting the program) <ul> <li>OFF: The alarm judge is not performed</li> <li>ACTION: The alarm judge is performed</li> </ul> </li> <li>(8) Alarm judgment time <ul> <li>It is enabled when LOOP ERROR is selected.</li> <li>Set the time in seconds until the loop error is determined.</li> </ul> </li> </ul></li></ul>                                                                                                    |

# 8 - 6. Mode 4 (Output/Control setting)

| Menu screen                                                                                               |                                                                                                    | Description of screen                                                                                                    |
|----------------------------------------------------------------------------------------------------|----------------------------------------------------------------------------------------------------|----------------------------------------------------------------------------------------------------|
| Analog Output 1CH<br>14 OUTPUT / CONTROL<br>CONTROL<br>OUTPUT<br>CASCADE PRIMARY CONTROLLER               | Analog Output 2CH<br>H4 OUTPUT / CONTROL<br>CONTROL<br>OUTPUT<br>HEAT & COOL SETUP<br>CASCADE PRIMARY CONTROLLER                                                                   | <ul> <li>This is the menu screen of mode 4.</li> <li>Use the  and  keys to move the cursor to the desired item on the left and press the ENT     key to select it.     </li> </ul> |
| Pulse Output 1CH<br>14 OUTPUT / CONTROL<br>CONTROL<br>OUTPUT<br>PULSE SETUP<br>CASCADE PRIMARY CONTROLLER | Output 2CH<br>• Pulse Output/<br>Analog Output<br>• Pulse Output 2CH<br>14 OUTPUT / CONTROL<br>CONTROL<br>OUTPUT<br>PULSE SETUP<br>HEAT & COOL SETUP<br>CASCADE PRIMARY CONTROLLER |                                                                                                    |

Mode 4 is used for configuring the control output related settings.

| Setting screen                                                                                                    | Description of screen                                                                                                    |
|----------------------------------------------------------------------------------------------------|----------------------------------------------------------------------------------------------------|
| Setting screen CONTROL CONTROL CONTROL CONTROL DIRECTION ALGORISM POSITION POSITION CONTROL INTERUAL 100msec SAME AS CH1 ERROR OUT OUT1 OUT1 OUT2 PV ERR MAR[%] 0.0 0.0 0.0 | Description of screen         (1)       CONTROL DIRECTION         • DIRECT:       Cooling operation         • REVERSE:       Heating operation         (2)       Set the algorithm         Select position type PID or velocity type PID.         (3)       CONTROL INTERVAL         Select the update period for the control output.         100msec/200msec/300msec         (4)       PV ERR HIGH[%]: Set the output when the input |
| PU ERR HIN[%]     0.0     0.0       CPU ERROR     0.0     0.0       *     For 1-output specification, only the values for 1CH are displayed                                 | <ul> <li>value is over the range</li> <li>(5) PV ERR LOW[%]: Set the output when the input value is under the range</li> <li>(6) CPU ERROR: Set the output if CPU error occurs</li> </ul>                                                                                                    |

| Setting screen                                                                                                    | Description of screen                                                                                                    |
|----------------------------------------------------------------------------------------------------|----------------------------------------------------------------------------------------------------|
|                                                                                                    | <ol> <li>Select limit type to be set (step/zone, CH 1/2).</li> <li>When selecting an Output 1 step, set 8 types of output<br/>limit and variation limit value for each step used in<br/>Output 1.</li> <li>When selecting an OUT1 ZONE</li> </ol>                                                                                                    |
| OUT1         ▼         STEP SETUP         ▼         NANUAL OUTPUT LINIT         VES           OUTPUT LINIT[\$]         VARIATION LINIT[\$]         VARIATION LINIT[\$]         VES           L         H         UP         DONN           No.1         0.0         100.0         100.00         -100.00           No.2         0.0         100.0         100.00         -100.00           No.3         0.0         100.0         100.00         -100.00           No.5         0.0         100.0         100.00         -100.00           No.6         0.0         100.0         100.00         -100.00           No.7         0.0         100.0         100.00         -100.00           No.8         0.0         100.0         100.00         -100.00           No.8         0.0         100.0         100.00         -100.00           No.8         0.0         100.0         100.00         -100.00                                                                                                    | <ul> <li>Set 8 types of output limit/output scale value and variation limit value for each zone used in Output 1.</li> <li>Set SV zones in which output setting value is used. No.1 is the setting for the first section from MIN valu of the scale range. In No.2, the MAX value of No.1 is considered as its MIN value. No.8 can not be set because it is the MAX value of the scale range. The Max value of a SV zone is the same as MIN value of the next SV zone. However, if SV is that value, output limit value/variation limit value of the zone below is used.</li> <li>(4) When selecting an Output 2 step, set output limit/output scale value and variation limit value for each step use</li> </ul>                                                                                                    |
| OUTPUT         LINIT[\$]         OPRIATION         LINIT[\$]         SU ZONE           L         H         UP         DONN         SU ZONE           No.9-1         0.0         100.0         100.00         -100.00         -200.0         -3.7           No.9-2         0.0         100.0         100.00         -100.00         -3.7         192.5           No.9-3         0.0         100.0         100.00         -100.00         -3.7         192.5           No.9-3         0.0         100.0         100.00         -100.00         388.7         585.0           No.9-4         0.0         100.0         100.00         -100.00         388.7         585.0           No.9-5         0.0         100.0         100.00         -100.00         388.7         585.0           No.9-5         0.0         100.0         100.00         -100.00         781.2         977.5           No.9-7         0.0         100.0         100.00         -100.00         977.5         1173.7           No.9-8         0.0         100.0         100.00         -100.00         1173.7         1370.0 | <ul> <li>scale value and variation limit value for each step user in Output 2.</li> <li>(5) When selecting an OUT2 ZONE <ul> <li>Set output limit/output scale value and variation limit value for each zone used in Output 2.</li> <li>Set sections in which output setting value is used. No.1 is the setting for the first section from MIN value of the scale range. In No.2, the MAX value of No.1 is considered as its MIN value. No.8 can not be set because it is the MAX value of the scale range. The Max value of a SV zone is the same as MIN value of the next SV zone. However, if SV is that value, output limit value/variation limit value of the zone below is used.</li> </ul> </li> <li>(6) After setting these values, the output settings No.used in each pattern/step must be set in Mode 2.</li> </ul> |
| PULSE SETUP                                                                                                    | <ul> <li>(1) Set the pulse when the On-off pulse type output or the SSR drive pulse type output is used</li> </ul>                                                                                                    |
| 0UT1 0UT2                                                                                                    | <ul> <li>(2) PULSE CYCLE</li> <li>Select the pulse cycle. (setting range: 1~180 seconds)</li> <li>(2) UDDATE TYCE</li> </ul>                                                                                                    |
| PULSE CYCLE[S]       30       30         UPDATE TYPE       CONTROL CYCLE       CONTROL CYCLE         *       It is not displayed if the On-off pulse type output or the SSR drive pulse type output is not used.                                                                                                    | <ul> <li>Set the output update system.</li> <li>PULSE CYCLE:<br/>Updates the output value in every pulse<br/>cycle which is set.<br/>The relay operation count is less than th<br/>one in CONTROL INTERVAL, so you ca<br/>reduce the consumption of a contact.</li> <li>CONTROL INTERVAL:<br/>Updates the output value in every control<br/>interval. It turns on and off according to<br/>changes in the output value between the<br/>pulse cycles, so you can control it more<br/>accurately.<br/>However, the relay operation count is<br/>more than the one in PULSE CYCLE.</li> </ul>                                                                                                    |

#### HEAT & COOL SETUP (for 2-outputs specification only)

### When heat & cool is not set

| HEHT & COOL SETUP |      |
|-------------------|------|
| HEAT & COOL SEL   | NONE |
|                   |      |
| Direct            | 0.0  |
| Reverse           | 40.0 |
| L                 |      |
| COOL P            | 0.00 |
| H.C GAP           | 0.0  |
| DEAD BAND         | 0.0  |

### When SPLIT is selected

| HEAT & COOL SETUP |       |
|-------------------|-------|
| HEAT & COOL SEL   | SPRIT |
|                   |       |
| Direct            | 0.0   |
| Reverse           | 40.0  |
|                   |       |
| COOL P            | 0.00  |
| H.C GAP           | 0.0   |
| DEAD BAND         | 0.0   |
|                   |       |

# When COOL PROPORTION is selected

| HEHI & COUL SEL   | COOL PRPOTION |
|-------------------|---------------|
|                   |               |
| Direct            | 0.0           |
| Reverse           | 40.0          |
| COOL P<br>H.C GAP | 0.00          |
| DEAD BAND         | 0.0           |
|                   |               |

- (1) In 2-outputs specification, you can set simple heating/cooling control. Select one from the following three types.
  - NONE: The heating/cooling operation is not performed.
  - SPLIT: The split operation is performed for MV and output the result to Output 1 and Output 2.
  - COOL PROPORTION: The cool proportion operation is performed for Output 2.
  - \* When SPLIT or COOL PROPORTION is selected, the result of the selected operation is output to Output 2 preferentially. The operation is not performed with second PID settings.
  - \* When SPLIT is selected, Output 1 is set to "Direct" and Output 2 is set to "Reverse" regardless of the control direction which is set for Output 2.
  - \* When COOL PROPORTION is selected, the control direction set for Output 2 is ignored and it is always set to "Direct".
  - \* If you want the advance control, set COOL PROPORTION to None and set the detail in second PID.
- (2) Setting the split When SPLIT is selected, the following settings are enabled.
  - DIRECT: Set the output range for Output 1 in %.
  - REVERSE: Set the output range for Output 2 in %.
- (3) COOL PROPORTION When COOL PROPORTION is selected, the following settings are enabled.
  - COOL P CONST:
     Set the proportion band for cooling output
     (Output 2) with proportion to the proportion
     band for Output 1
  - H.C.GAP:

Set the relation between the operating locations of the first and the second PID. Set the gap between the SV and Output 2 (0%) in % in relation to the input span.

- This value is the common setting to the output gap for the Output 2 PID.
- DEAD BAND:
  - Set the dead band for Output 2.
  - \* This value is the common setting to the dead band No.1 for the Output 2 PID.

| CASCADE PRIMARY CONTROLLER                                                                                                    |                                                                                                    |
|----------------------------------------------------------------------------------------------------|----------------------------------------------------------------------------------------------------|
| CASCADE PRIMARY CONTROLLER<br>OUTPUT TRANS 2<br>CASCADE CONST<br>a 1.00<br>b [%] 0.0<br>c 0.00<br>CASCADE OPERATION EXPRESSION<br>OUT =<br>a × MU1(Control OUTPUT) + b + c × SU | <ol> <li>Set the cascade primary controller.</li> <li>Select the destination from Off, OUTPUT 1, OUTPUT 2, TRANS 1, or TRANS 2. Note that the selection items vary depending on the output specification. When OFF is selected, the cascade operation is not performed.</li> <li>Cascade constants can be set only when the destination is selected.</li> <li>Set the cascade constants a, b, and c.</li> <li>* When OUTPUT 1 or OUTPUT 2 is selected for OUTPUT, the cascade primary controller output</li> </ol> |
|                                                                                                    | takes precedence and the normal control output is not output.                                                                                                    |

#### Mode 5 is used for configuring the input related settings.

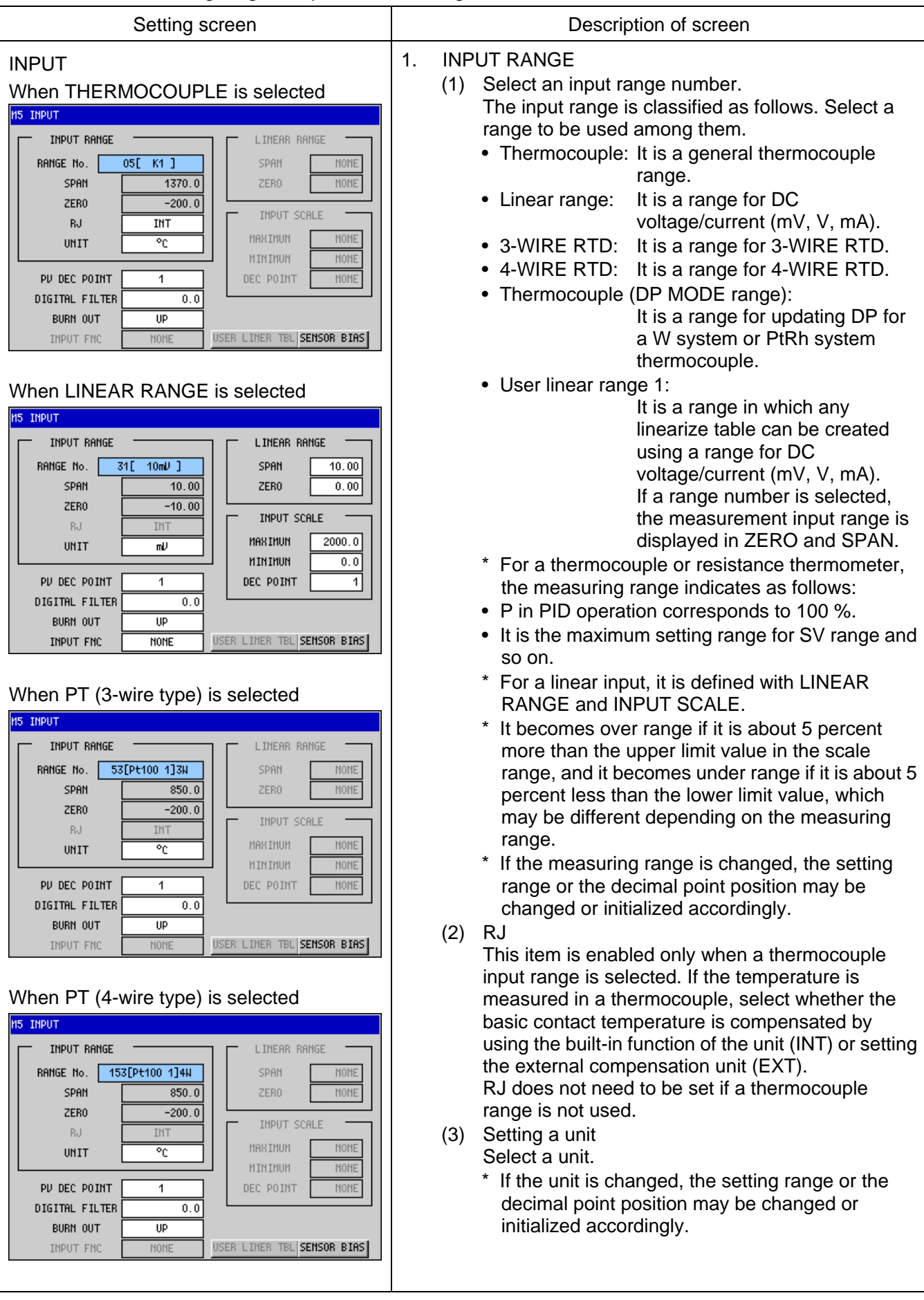

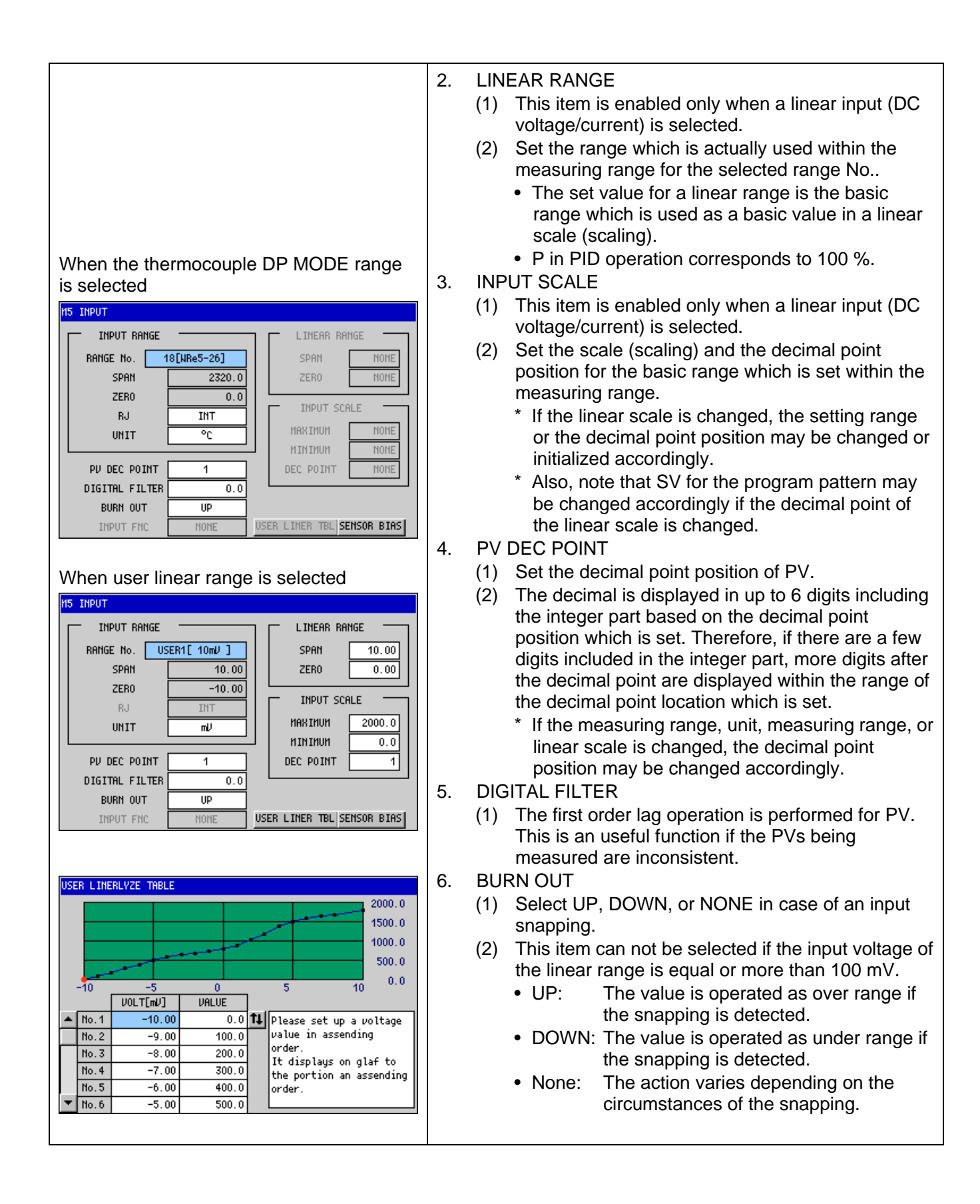

|                                                                                                    | 7. | <ul> <li>INPUT FNC</li> <li>(1) The square roots calculation or log operation is performed for PV.</li> <li>USER LINEARIZE TABLE</li> <li>These values can be set when the user linear range is selected.</li> <li>(1) Any characteristic scale (linearize table) can be created.</li> <li>(2) Set the measured values (input voltage or current)/values including up to 19 turning points.</li> <li>(3) The measured values (voltage in the figure on the left) must be set in ascending sequence. If there is a value which is not set in ascending sequence, the values before it are considered as a table and the ones after it are ignored.</li> </ul> |
|----------------------------------------------------------------------------------------------------|----|----------------------------------------------------------------------------------------------------|
| SENSOR BIAS<br>SENSOR BIAS<br>SENSOR BIAS UAL<br>No.1 0.00<br>No.2 0.00<br>No.4 0.00<br>No.4 0.00<br>No.5 0.00<br>No.6 0.00<br>No.7 0.00<br>No.8 0.00 |    | <ol> <li>Set 8 types of the sensor bias values.</li> <li>After setting these values, the guarantee soak<br/>number each pattern/step must be set in Mode 2.</li> <li>If the measuring range, unit, measuring range, or<br/>linear scale is changed, the decimal point position<br/>may be changed accordingly.</li> </ol>                                                                                                    |

### 8 - 8. Mode 6 (Time signal/Guarantee soak/MAS FLOW SV)

Mode 6 is used for configuring time events.

| Menu screen                                                           | Description of screen                                                                                                    |
|-----------------------------------------------------------------------|----------------------------------------------------------------------------------------------------|
| NG TIME SIGNAL/GS/MF<br>TIME SIGNAL<br>GS / WAIT TIMER<br>MAS FLON SV | <ul> <li>This is the menu screen of mode 6.</li> <li>Use the  A and  W keys to move the cursor to the desired item on the left and press the ENT key to select it.</li> </ul> |

| Setting screen                                                                                                    |                                                               | Description of screen                                                                                                    |
|----------------------------------------------------------------------------------------------------|---------------------------------------------------------------|----------------------------------------------------------------------------------------------------|
| No.1         OD0:00         OD1:00         No.1         OD0:00         OD1:00         No.1         OD0:00         OD1:00         No.1         OD0:00         OD1:00         No.16         OD0:00         OD1:00         No.17         OD0:00         OD1:00         No.17         OD0:00         OD1:00         No.17         OD0:00         OD1:00         No.17         OD0:00         OD1:00         No.18         OD0:00         OD1:00         No.18         OD0:00         OD1:00         No.19         OD0:00         OD1:00         No.19         OD0:00         OD1:00         No.10         No.10         No.10         No.10         OD0:00         OD1:00         No.12         OD0:00         OD1:00         No.12         OD0:00         OD1:00         No.12         OD0:00         OD1:00         No.12         OD0:00         OD1:00         No.12         OD0:00         OD1:00         No.12         OD0:00         OD1:00         No.12         OD0:00         OD1:00         No.12         OD0:00         OD1:00         No.12         OD0:00         OD1:00         No.12         OD0:00         OD1:00         No.12         OD0:00         OD1:00         No.12         OD0:00         OD1:00         No.12         OD0:00         OD1:00         No.10         OD1:00 | 1. S<br>('<br>(2                                              | <ul> <li>Setting the time signal</li> <li>1) 30 types of time signals can be set.</li> <li>2) STP→ON TIME: The interval until the time signal turns on after the step is started ON→OFF TIME: The interval until the time signal turns off after it turns on</li> </ul>                                                                                                    |
| GS/WAIT TIMER           GUARANTEE SOAK WAIT TIMER [H:M]           No.1         2000.0         001:00           No.2         2000.0         001:00           No.3         2000.0         001:00           No.4         2000.0         001:00           No.5         2000.0         001:00           No.6         2000.0         001:00           No.7         2000.0         001:00           No.8         2000.0         001:00                                                                                                    | 2. ((<br>((<br>((<br>3. §<br>()<br>()<br>()<br>()<br>()<br>() | <ul> <li>used in each pattern/step must be set in Mode 2.</li> <li>Guarantee soak setting <ol> <li>Set 8 types of guarantee soak.</li> </ol> </li> <li>After setting these values, the guarantee soak number used in each pattern/step must be set in Mode 2.</li> <li>If the measuring range, unit, measuring range, or linear scale is changed, the decimal point position may be changed accordingly.</li> <li>Setting WAIT TIME ALARM <ol> <li>Set 8 types of waiting time alarm.</li> <li>The unit is the one which is set in 時間単位 in Mode 2.</li> </ol> </li> <li>After setting these values, the waiting time alarm number used in each pattern/step must be set in Mode 2.</li> </ul> |
| MAS Flow SV           MAS FLON SU           MAS FLON SU           MAS FLON SU[X]           No.1         0.0           No.2         10.0           No.3         20.0           No.4         30.0           No.5         40.0           No.6         50.0           No.7         60.0           No.8         70.0                                                                                                    | 4. S<br>(*<br>(2                                              | <ul> <li>Set the MAS Flow SV</li> <li>1) Set 8 types of MAS Flow SV.</li> <li>2) After setting these values, the MAS Flow SV used in each pattern/step must be set in Mode 2.</li> </ul>                                                                                                    |

### 8 - 9. Mode 7 (Transmission setting)

| Setting screen                                                                                                    | Description of screen                                                                                                    |  |
|----------------------------------------------------------------------------------------------------|----------------------------------------------------------------------------------------------------|--|
| TRANSMISSION         CH1       CH2         TRANS KIND       PU         PU         TRANS KIND       PU         TRANS SCALE         MAKINUM       1370.0         MAKINUM       1370.0         MINIMUM       -200.0         If [TRANS 1] or [TRANS 2] is selected in         CASCADE PRIMARY CONTROLLER OUTPUT(MODE4),         the setting here becomes invalid.         Please select [MONE] about TRANS KIND. | <ul> <li>(1) Setting the transmission kind <ul> <li>NONE: Unused</li> <li>PV: Measured value (PV)</li> <li>SV: Set Value (SV)</li> <li>DEV: Deviation value (DEV)</li> <li>MV1: Output value (MV1)</li> <li>MV2: Output value (MV2) <ul> <li>(2-outputs specification only)</li> </ul> </li> <li>MFSV: MAS Flow SV</li> <li>Transmits the data of the selected items in analog.</li> </ul></li></ul> |  |
| <ul> <li>* When the transmission option and the communications option are set</li> <li>* Only the communications transmission is displayed if the transmission option is not set</li> </ul>                                                                                                    | <ul> <li>(2) Setting the transmission scale <ul> <li>MAXIMUM: Set the upper limit value of the scale (100%) in relation to the maximum value of the transmission signal output (100%).</li> <li>MINIMUM: Set the lower limit value of the scale (0%) in relation to the minimum value of the transmission signal output (0%).</li> </ul> </li> </ul>                                                 |  |

Mode 7 is used for configuring the transmission signal output.

# 8 - 10. Mode 8 (Communications setting)

Mode 8 is used for the communications related settings.

| Setting screen                                                                                                    | Description of screen                                                                                                    |
|----------------------------------------------------------------------------------------------------|----------------------------------------------------------------------------------------------------|
| COMMUNICATION                                                                                                    |                                                                                                    |
| COMMUNICATION<br>COM 1 COM 2<br>PROTOCOL NOBUS ASC HODBUS ASC<br>COMM Fnc/Kind COMM COMM<br>DEVICE No. MONE NONE<br>BAUD RATE 19200bps 19200bps<br>CHARACTOR<br>DATA / PARITY / STOP BIT<br>COMM TRANS KIND 8 N 1 8 N 1<br>NONE NONE<br>* Only when the communications option are set | <ul> <li>(1) Communications type: COM1 is fixed according to the communications specification COM2 is used switching between ENG port and PORT 2.</li> <li>(2) Selecting the protocol <ul> <li>MODBUS RTU</li> <li>MODBUS ASCII</li> <li>PRIVATE (traditional CHINO protocol)</li> <li>* When ENG port is selected for COM2, PRIVATE can not be set</li> </ul> </li> <li>(3) Selecting the communications function/kind <ul> <li>COMM: Upper communications</li> <li>TRANS: Communications transmission</li> <li>* When ENG port is selected for COM2, TRANS can not be set</li> </ul> </li> <li>(4) INSTRUMENT No. <ul> <li>0~99 (This value is disabled for RS-232C)</li> </ul> </li> <li>(5) BAUD RATE <ul> <li>Choose 2400, 4800, 9600, 19200, or 38400 bps</li> </ul> </li> <li>(6) COMM CHARACTER (DATA/PARITY/STOP BIT)</li> <li>(7) COMM TRANS KIND <ul> <li>(3) It is enabled if [TRANS] is selected for [COMM Fnc].</li> </ul> </li> </ul> |
|                                                                                                    | <ul> <li>NONE: Unused</li> <li>PV: Measured value (PV)</li> <li>SV: Set Value (SV)</li> </ul>                                                                                                    |
|                                                                                                    | <ul> <li>DEV: Deviation value (DEV)</li> <li>MV1: Output value (MV1)</li> <li>MV2: Output value (MV2)         <ul> <li>(2-outputs specification only)</li> </ul> </li> <li>MFSV: MAS Flow SV</li> </ul>                                                                                                    |
|                                                                                                    | Transmits the data of the selected items in<br>communications.                                                                                                    |

#### 8 - 11. Mode 9 (Memory card management)

| Menu screen                                                                                                    | Descript                                                                                                    | tion of screen                                                                   |
|----------------------------------------------------------------------------------------------------|----------------------------------------------------------------------------------------------------|----------------------------------------------------------------------------------|
| MEMORY CARD<br>N9 HEHORY CARD<br>SAVE (DP-G→CARD)<br>READ (CARD→DP-G)<br>DELETE (CARD)<br>VER IFV(DP-G = CARD)<br>FORMAT(CARD) | <ul> <li>This is the menu screen of Use the A and A and</li></ul> | of mode 9.<br>> keys to move the cursor to the<br>nd press the ENT key to select |
|                                                                                                    | • SAVE(DP-G $\rightarrow$ CARD):                                                                                                    | The data in the controller is saved to a CF card.                                |
|                                                                                                    | • READ(CARD $\rightarrow$ DP-G):                                                                                                    | The data in a CF card is read into the controller.                               |
|                                                                                                    | • DELETE(CARD):                                                                                                    | The data in a CF card is deleted.                                                |
|                                                                                                    | <ul> <li>VERIFY(DP-G = CARD):</li> </ul>                                                                                                    | The data in the controller is verified with the one in a CF card.                |
|                                                                                                    | • FORMAT(CARD):                                                                                                    | CF card is formatted.<br>(Quick Format)                                          |
| The message displayed if a CF card is not inserted                                                                             | <ul> <li>If a CF card is not inserte<br/>figure on the left is displa</li> </ul>                                                                                                    | ed, the message shown in the<br>yed.                                             |

Mode 9 is used for configuring the memory card management.

- \* Be sure not to change folder names above in a CF card by operations from PC and so on. Otherwise, the data in the controller can not be operated.
- \* Be sure not to eject the CF card or turn off the power of the controller while saving, reading, deleting, or verifying data in the CF card, or formatting the CF card. Otherwise, the data in the card may be corrupted.
- \* Be sure to use the dedicated software tool when you use your PC to edit data stored in a CF card. If something such as the data format is corrupted, the data can not be read properly by the controller.
- \* If the time unit (H:M or M:S) is different between the controller and the CF card, handle the time data with care.

All time data in a CF card is saved in seconds in a file.

There are some exceptions for "step time" of a pattern/sequence.

■ When "H:M" is set in the controller

Setting range: 0~3599940 (seconds) • • • 999H 59M

When a CF card contains the data with "seconds" less than a "minute", the data is rounded to "minutes" when being read.

■ When "M:S" is set in the controller

Setting range: 0~59999 (seconds) • • • 999M 59S

If the length of the data in a CF card exceeds 59999 (seconds), it is set to 59999 (seconds) in the controller when being read.

- Target Data: (1) Setup parameters: TIME SIGNAL, WAIT TIME ALARM
  - (2) Pattern/sequence: Step time

# 8 - 11 - 1. Saving setup parameters (controller $\rightarrow$ CF card)

| Setting screen                                                                                                    | Description of screen                                                                                                    |
|----------------------------------------------------------------------------------------------------|----------------------------------------------------------------------------------------------------|
| Saving setup parameter          M9 MEMORY CARD         SAVE (DP-G->CARD)         READ (CARD >DP-G)         DELETE (CARD)         VERIFY (DP-G = CARD)         FORMAT (CARD)                                                                                                    | Select SAVE(DP-G $\rightarrow$ CARD) $\rightarrow$ SETUP PARAMETER<br>The setup parameter file list is displayed.                                                                                                    |
| Displaying file list         SETUP PARAMETER SAUE(OP-G→CARD)         No.       FILE MAME       DATE       ATTRIBUTE         OO1       SET_FILE_090120_A       2009/01/27 12:35       R         OO2       SET_FILE_090120_B       2009/01/27 12:30       003         O04       SET_FILE_090120_C       2009/01/27 12:30       004         O05       SET_FILE_090120_F       2009/01/27 12:30       005         O06       SET_FILE_090120_F       2009/01/27 12:30       007         O07       SET_FILE_090120_F       2009/01/27 12:31       009         O08       SET_FILE_090120_I       2009/01/27 12:31       009         O08       SET_FILE_090120_I       2009/01/27 12:31       010         ATTRIBUTE       [R]: read only       []: read / write       [] | <ol> <li>The parameters for controlling the controller are saved<br/>to a CF card with names.</li> <li>The controlled parameters files currently saved in the<br/>CF card are displayed.<br/>If a file is selected in the list, it is saved. If a number<br/>which has no file is selected, a new file is created and<br/>saved. In this case, a keyboard is displayed.<br/>The file with "R" in the ATTRIBUTE field is a read-only<br/>file. This file can not be overwritten.</li> <li>Precautions: Tag setup details can not be saved to a CF<br/>card</li> </ol> |
| Keyboard displayed                                                                                                    | <ol> <li>When a new file is saved, enter the file name.</li> <li>Capital and lower-case alphabetical characters, half size KANAs, and numeric characters can be used.</li> </ol>                                                                                                    |

# 8 - 11 - 2. Saving pattern/sequence (individual) (controller $\rightarrow$ CF card)

| Setting screen                                                                                                    | Description of screen                                                                                                    |
|----------------------------------------------------------------------------------------------------|----------------------------------------------------------------------------------------------------|
| Saving pattern/sequence (individual)<br>H9 HEHORY CARD<br>SAVE (DP-G-CARD)<br>READ (CARD >DP-G)<br>DELETE (CARD)<br>VERIFY (DP-G = CARD)<br>FORMAT (CARD)<br>HEHORY CARD SAVE (DP-G-CARD)<br>SETUP PARAMETER<br>PATTERN / SEQUENCE<br>AUTO LOAD                                                                                                    | Select SAVE (DP-G $\rightarrow$ CARD) $\rightarrow$ PATTERN / SEQUENCE<br>The Saving pattern/sequence (individual) screen is<br>displayed.                                                                                                    |
| Selecting a pattern number to be saved          PATTERN / SEQUENCE SAVE (DP-G->CARD)         COPY SOURCE No.         SAVE                                                                                                    | <ol> <li>Enter the pattern number to be saved.</li> <li>Select the [Save] button.</li> <li>The file list containing current patterns/sequences is displayed.</li> </ol>                                                                                                    |
| Displaying file list         PATTERN / SEQUENCE SAVE (DP-G→CARD)         No.       FILE NAME       DATE       ATTRIBUTE         001       ALL_PAT_001       2009/01/27 11:54       R         002       ALL_PAT_002       2009/01/27 11:54       R         003       ALL_PAT_003       2009/01/27 11:54       R         004       ALL_PAT_004       2009/01/27 11:54       R         005       ALL_PAT_005       2009/01/27 11:54       R         006       ALL_PAT_006       2009/01/27 11:54       R         007       ALL_PAT_008       2009/01/27 11:54       R         008       ALL_PAT_009       2009/01/27 11:54       R         009       ALL_PAT_009       2009/01/27 11:54       R         009       ALL_PAT_009       2009/01/27 11:54       R         009       ALL_PAT_009       2009/01/27 11:54       R         009       ALL_PAT_010       2009/01/27 11:54       R         010       ALL_PAT_010       2009/01/27 11:54       R         010       ALL_PAT_010       2009/01/27 11:54       R         010       ALL_PAT_010       2009/01/27 11:54       R         010       ALL_PAT_010       2 | <ul> <li>(1) The set data of a pattern/sequence (individual) is saved to the CF card with a name.</li> <li>(2) All patterns/sequences files saved in the CF card are displayed.</li> <li>If a file is selected in the list, it is saved. If a number which has no file is selected, a new file is created and saved. In this case, a keyboard is displayed.</li> <li>The file with "R" in the ATTRIBUTE field is a read-only file.</li> <li>This file can not be overwritten.</li> </ul> |

# 8 - 11 - 3. Saving pattern/sequence (all) (controller $\rightarrow$ CF card)

| Setting screen                                                                                                    | Description of screen                                                                                                    |
|----------------------------------------------------------------------------------------------------|----------------------------------------------------------------------------------------------------|
| Saving pattern/sequence (all)<br>N9 MEMORY CARD<br>SAVE (DP-G→CARD)<br>READ (CARD→DP-G)<br>DELETE (CARD)<br>VER IFY (DP-G = CARD)<br>FORMAT(CARD)<br>NEAD (CARD)<br>NEMORY CARD SAVE (DP-G→CARD)<br>SETUP PARAMETER<br>PATTERN / SEQUENCE<br>ALL PATTERN / SEQUENCE<br>AUTO LOAD | Select SAVE(DP-G $\rightarrow$ CARD) $\rightarrow$ ALL PATTERN /<br>SEQUENCE<br>The ALL PATTERN / SEQUENCE SAVE(DP-G $\rightarrow$ CARD)<br>message screen is displayed.                                                                                                    |
| Confirmation message displayed Do you want to save ALL PATTERN / SEQUENCE paramater? All files preserved by this function are overwrite. Ves No                                                                                                    | <ul> <li>(1) When Yes is selected, the pattern/sequence file starts to be saved.</li> <li>Precautions: The pattern/sequence (all) file is saved as "ALL_PAT_nnn.***" in the PAT folder. "nnn" in the file name indicates the pattern number and "***" indicates the extension. The file name can not be changed here. If another file with the same name already exists, it is overwritten.</li> </ul> |
| The box displayed while saving data          ALL PATTERN / SEQUENCE SAVE (DP-G->CARD)         COPY SOURCE No.         25         Please wait a moment         12%                                                                                                    | <ol> <li>All pattern/sequence data which is currently set is saved.</li> <li>To abort the operation, use the Esc key. Other key operations can not be performed while saving data.</li> </ol>                                                                                                    |

# 8 - 11 - 4. Saving AUTO LOAD (controller $\rightarrow$ CF card)

| Setting screen                                                                                                    | Description of screen                                                                                                    |
|----------------------------------------------------------------------------------------------------|----------------------------------------------------------------------------------------------------|
| AUTO LOAD<br>M9 MEMORY CARD<br>SAVE (DP-G-CARD)<br>READ (CARD $\rightarrow$ DP-G)<br>DELETE (CARD)<br>UER IFY (DP-G = CARD)<br>FORMAT (CARD)<br>MEMORY CARD SAVE (DP-G $\rightarrow$ CARD)<br>SETUP PARAMETER<br>PATTERN / SEQUENCE<br>ALL PATTERN / SEQUENCE<br>AUTO LOAD | Select SAVE(DP-G $\rightarrow$ CARD) $\rightarrow$ AUTO LOAD<br>The confirmation message screen to ask you if you save<br>AUTO LOAD is displayed.                                                                                                    |
| Confirmation message displayed Do you want to save RUTO LOAD file? All files preserved by this function are overwrite. Yes No                                                                                                    | <ul> <li>(1) If Yes is selected, the file for AUTO LOAD is saved.</li> <li>Precautions: The file for AUTO LOAD makes pairs with a program pattern/sequence and a setup parameter and saves them to the folder for AUTO LOAD. The program pattern is saved from the data No.1 in the controller. Set the program pattern to be saved for AUTO LOAD to No.1 before operation.<br/>Also, the file for AUTO LOAD is saved with a fixed file name such as "ALL_PAT_001.***" or "SETUP.***" in the ALLSET folder ("***" indicates the extension). If another file with the same name already exists, it is overwritten. Be sure not to change the file name on the PC.</li> <li>Precautions: Tag setup details can not be saved to a CF card.</li> </ul> |

# 8 - 11 - 5. Reading setup parameters (CF card $\rightarrow$ controller)

| Setting screen                                                                                                    | Description of screen                                                                                                    |
|----------------------------------------------------------------------------------------------------|----------------------------------------------------------------------------------------------------|
| Reading setup parameters         ING MEMORY CARD         SAUE (DP-G→CARD)         SAUE (DP-G→CARD)         READ (CARD→DP-G)         SETUP PARAMETER         DELETE (CARD)         VER IFY (DP-G = CARD)         FORMAT (CARD)                                                                                                    | Select READ(CARD $\rightarrow$ DP-G) $\rightarrow$ SETUP PARAMETER<br>The list of setup parameter files which are saved in the CF<br>card is displayed.                                    |
| Displaying file list         SETUP PARAHETER READ(CARD→DP-G)         No.       FILE MAME       DATE       ATTRIBUTE         OO1       SET_FILE_090120_A       2009/01/27 12:35       R         002       SET_FILE_090120_C       2009/01/27 12:30       004         004       SET_FILE_090120_C       2009/01/27 12:30       005         005       SET_FILE_090120_F       2009/01/27 12:30       006         006       SET_FILE_090120_F       2009/01/27 12:30       007         007       SET_FILE_090120_G       2009/01/27 12:30       008         008       SET_FILE_090120_H       2009/01/27 12:31       009         009       SET_FILE_090120_I       2009/01/27 12:31       009         009       SET_FILE_090120_I       2009/01/27 12:31       009         009       SET_FILE_090120_I       2009/01/27 12:31       009         009       SET_FILE_090120_I       2009/01/27 12:31       009         ATTRIBUTE       [R]: read only | <ul> <li>Setup parameters are read from the CF card.</li> <li>(1) All setup files in the CF card are listed. Select a file name and read it to the controller from the CF card.</li> </ul> |

# 8 - 11 - 6. Reading pattern/sequence (individual) (CF card $\rightarrow$ controller)

| Setting screen                                                                                                    | Description of screen                                                                                                    |
|----------------------------------------------------------------------------------------------------|----------------------------------------------------------------------------------------------------|
| Reading pattern/sequence (individual)         19 MEMORY CARD         SAVE (DP-G→CARD)         SAVE (DP-G→CARD)         READ (CARD→DP-G)         DELETE (CARD)         DELETE (CARD)         VER IFY (DP-G = CARD)         FORMAT (CARD)                                                                                                    | Select READ(CARD $\rightarrow$ DP-G) $\rightarrow$ PATTERN / SEQUENCE<br>The confirmation message screen to ask you if you read<br>pattern/sequence (individual) in the CF card is displayed.                                                                                                    |
| Displaying the file list         PATTERN / SEQUENCE READ(CARD→DP-6)         No. FILE NAME DATE ATTRIBUTE         OUT ALL_PAT_001       2009/01/27 11:54         002       ALL_PAT_003       2009/01/27 11:54         003       ALL_PAT_004       2009/01/27 11:54         004       ALL_PAT_005       2009/01/27 11:54         005       ALL_PAT_006       2009/01/27 11:54         006       ALL_PAT_008       2009/01/27 11:54         007       ALL_PAT_009       2009/01/27 11:54         008       ALL_PAT_009       2009/01/27 11:54         009       ALL_PAT_009       2009/01/27 11:54         009       ALL_PAT_009       2009/01/27 11:54         001       ALL_PAT_009       2009/01/27 11:54         010       ALL_PAT_010       2009/01/27 11:54         010       ALL_PAT_010       2009/01/27 11:54         010       ALL_PAT_010       2009/01/27 11:54         011       ALL_PAT_010       2009/01/27 11:54         012       ATTRIBUTE       R         [ ] : read / write       I         DOPY DESTINATION No.       1         LOAD       Do you want to overwrite PATTERM/SEQUENCE         file? | <ul> <li>The program patterns are read from the CF card.</li> <li>(1) All program patterns files saved in the CF card are displayed.</li> <li>(2) Select a file name. <ul> <li>* You can not specify the number of the program pattern which is being executed.</li> </ul> </li> <li>(3) Enter the destination pattern No. of the controller and press the [LOAD] button to start reading it.</li> <li>(4) If the other pattern data already exits in the pattern whose number is selected when reading, the confirmation message to ask you if you overwrite the pattern is displayed. If Yes is selected, that pattern data is saved.</li> </ul> |

#### 8 - 11 - 7. Reading pattern/sequence (all) (CF card $\rightarrow$ controller)

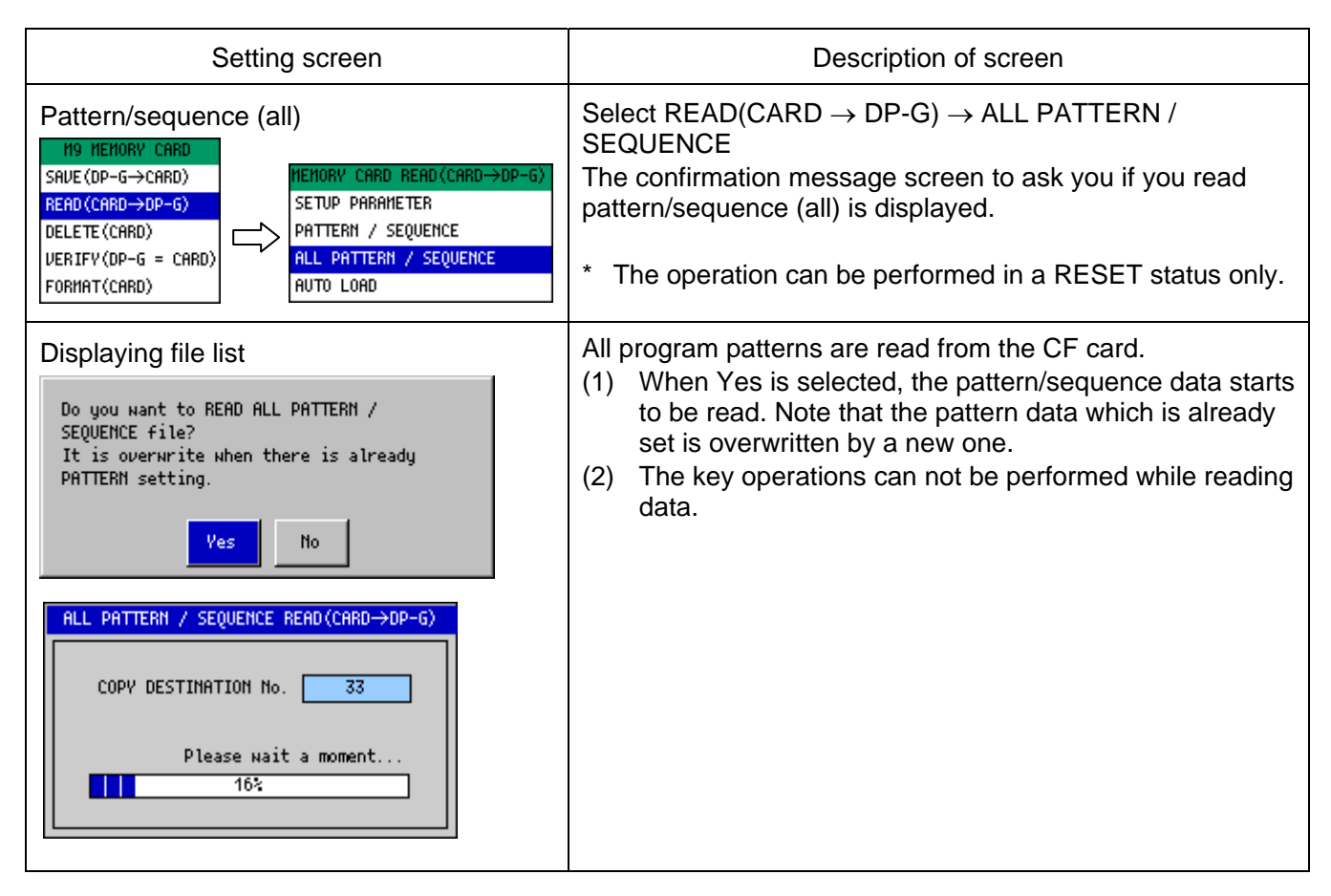

#### 8 - 11 - 8. Reading AUTO LOAD (CF card $\rightarrow$ controller)

| Setting screen                                                                                                    | Description of screen                                                                                                    |
|----------------------------------------------------------------------------------------------------|----------------------------------------------------------------------------------------------------|
| AUTO LOAD reading<br>N9 MEMORY CARD<br>SAVE (DP-G-CARD)<br>READ (CARD->DP-G)<br>DELETE (CARD)<br>UER IFY (DP-G = CARD)<br>FORMAT (CARD)<br>HEHORY CARD READ (CARD->DP-G)<br>SETUP PARAMETER<br>PATTERN / SEQUENCE<br>ALL PATTERN / SEQUENCE<br>AUTO LOAD | <ul> <li>Select READ(CARD → DP-G) → SETUP PARAMETER</li> <li>The confirmation message screen to ask you if you read the file for AUTO LOAD is displayed.</li> <li>* The operation can be performed in a RESET status only.</li> </ul>                                                                                                    |
| AUTO LOAD Do you want to READ AUTO LOAD file? Ves No                                                                                                    | <ol> <li>If Yes is selected, setup parameters and the program<br/>pattern/sequence for AUTO LOAD are read<br/>automatically.</li> <li>The pattern/sequence is always read to the pattern<br/>No.1. Note that the pattern/sequence overwrites even if<br/>another pattern is set in the pattern No.1.</li> <li>The program pattern No. selected for the operation is<br/>switched to No.1 automatically when reading the file, so<br/>RUN operation must be performed immediately after<br/>the reading operation.</li> </ol> |

# 8 - 11 - 9. Deleting setup parameters (CF card)

| Setting screen                                                                                                    | Description of screen                                                                                                    |
|----------------------------------------------------------------------------------------------------|----------------------------------------------------------------------------------------------------|
| Deleting setup parameters          H9 HEHORY CARD         SAVE (DP-G→CARD)         READ (CARD→DP-G)         DELETE (CARD)         VERIFY (DP-G = CARD)         FORMAT(CARD)                                                                                                    | Select DELETE(CARD) → SETUP PARAMETER<br>The list of setup parameter files which are saved in the CF<br>card is displayed. |
| Deleting setup parameters           SETUP PARAMETER DELETE(CARD)           No.         FILE NAME         DATE         ATTRIBUTE           OU1 SET_FILE_090120_A 2009/01/27 12:35 R           002 SET_FILE_090120_B         2009/01/27 12:30         R           003 SET_FILE_090120_C         2009/01/27 12:30         R           004 SET_FILE_090120_E         2009/01/27 12:30         R           005 SET_FILE_090120_F         2009/01/27 12:30         R           006 SET_FILE_090120_F         2009/01/27 12:30         R           007 SET_FILE_090120_H         2009/01/27 12:31         R           009 SET_FILE_090120_I         2009/01/27 12:31         R           009 SET_FILE_090120_I         2009/01/27 12:31         R           009 SET_FILE_090120_I         2009/01/27 12:31         R           009 SET_FILE_090120_I         2009/01/27 12:31         R           009 SET_FILE_090120_I         2009/01/27 12:31         R | (1) Select a file and delete it.<br>Note that the deleted file can not be restored.                                        |

### 8 - 11 - 10. Deleting pattern/sequence (individual) (CF card)

| Setting screen                                                                                                    | Description of screen                                                                                                    |
|----------------------------------------------------------------------------------------------------|----------------------------------------------------------------------------------------------------|
| Deleting pattern/sequence (individual)<br>H9 HEHORY CARD<br>SAVE (DP-G→CARD)<br>READ (CARD→DP-G)<br>DELETE (CARD)<br>VER IFY (DP-G = CARD)<br>FORMAT(CARD)<br>HEHORY CARD DELETE (CARD)<br>SETUP PARAMETER<br>PATTERN / SEQUENCE<br>AUTO LOAD                                                                                                    | Select DELETE(CARD) → PATTERN / SEQUENCE<br>The list of pattern/sequence files which are saved in the CF<br>card is displayed. |
| Displaying file list PATTERN / SEQUENCE DELETE(CARD)           No.         FILE NAME         DATE         ATTRIBUTE           001         ALL_PAT_001         2009/01/27         11:54         B           002         ALL_PAT_002         2009/01/27         11:54         B           003         ALL_PAT_003         2009/01/27         11:54         A           004         ALL_PAT_003         2009/01/27         11:54         A           005         ALL_PAT_006         2009/01/27         11:54         A           006         ALL_PAT_006         2009/01/27         11:54         A           007         ALL_PAT_006         2009/01/27         11:54         A           008         ALL_PAT_007         2009/01/27         11:54         A           009         ALL_PAT_008         2009/01/27         11:54         V           009         ALL_PAT_0108         2009/01/27         11:54         V           010         ALL_PAT_010         2009/01/27         11:54         V           010         ALL_PAT_010         2009/01/27         11:54         V           010         ALL_PAT_010         2009/01/27         11:54         V           010         ALL_PAT_010 | (1) Select a file and delete it.<br>Note that the deleted file can not be restored.                                            |

# 8 - 11 - 11. Deleting pattern/sequence (all) (CF card)

| Setting screen                                                                                                    | Description of screen                                                                                                    |
|----------------------------------------------------------------------------------------------------|----------------------------------------------------------------------------------------------------|
| Deleting all patterns/sequences          MEMORY CARD         SAVE (DP-G→CARD)         SAVE (DP-G→CARD)         READ (CARD→DP-G)         DELETE (CARD)         DELETE (CARD)         VER IFY (DP-G = CARD)         FORMAT(CARD) | Select DELETE(CARD) $\rightarrow$ ALL PATTERN / SEQUENCE<br>The confirmation message screen to ask you if you delete all<br>pattern/sequence files is displayed. |
| Confirmation message displayed Do you want to DELTE ALL PATTERN / SEQUENCE file? Ves No                                                                                                    | <ul> <li>(1) If Yes is selected, all program patterns in the CF card<br/>are deleted.<br/>Note that the deleted file can not be restored.</li> </ul>             |

### 8 - 11 - 12. Deleting AUTO LOAD (CF card)

| Setting screen                                                                                                    | Description of screen                                                                                                    |
|----------------------------------------------------------------------------------------------------|----------------------------------------------------------------------------------------------------|
| AUTO LOAD deleting           N9         MEMORY_CARD           SAVE (DP-G→CARD)         BEAD (CARD →DP-G)           DELETE (CARD)         SETUP_PARAMETER           VER IFY (DP-G = CARD)         PATTERN / SEQUENCE           FORMAT (CARD)         HEMORY_CARD DELETE (CARD) | Select DELETE(CARD) → AUTO LOAD<br>The confirmation message screen to ask you if you delete<br>the file for AUTO LOAD is displayed.                 |
| AUTO LOAD deleting Do you want to DELETE AUTO LOAD file? Yes No                                                                                                    | <ul> <li>(1) If Yes is selected, the files for AUTO LOAD in the CF card are deleted.<br/>Note that the deleted file can not be restored.</li> </ul> |
## 8 - 11 - 13. Verifying setup parameters (DP-G <=> CF card)

| Setting screen                                                                                                    | Description of screen                                                                                                    |
|----------------------------------------------------------------------------------------------------|----------------------------------------------------------------------------------------------------|
| Verifying Setup parameter          H9 HEHORY CARD         SAVE (DP-G→CARD)         READ (CARD→DP-G)         DELETE (CARD)         UER IFY (DP-G = CARD)         FORMAT(CARD)                                                                                                    | Select VERIFY(DP-G = CARD) $\rightarrow$ SETUP PARAMETER<br>The list of setup parameter files which are saved in the CF<br>card is displayed.                                                                                                    |
| Displaying file list           SETUP PARAMETER VERVFV(DP-G = CARD)           No.         FILE NAME         DATE         ATTRIBUTE           OO1         SET_FILE_090120_R         2009/01/27         12:29           OO2         SET_FILE_090120_R         2009/01/27         12:29           OO3         SET_FILE_090120_C         2009/01/27         12:30           O04         SET_FILE_090120_E         2009/01/27         12:30           O05         SET_FILE_090120_F         2009/01/27         12:30           O06         SET_FILE_090120_F         2009/01/27         12:30           O07         SET_FILE_090120_G         2009/01/27         12:30           O08         SET_FILE_090120_H         2009/01/27         12:31           O09         SET_FILE_090120_I         2009/01/27         12:31           O09         SET_FILE_090120_I         2009/01/27         12:31           O09         SET_FILE_090120_I         2009/01/27         12:31           ATTRIBUTE         [ R ] : read only         [ ] : read / write | <ol> <li>The setup parameters are verified between the controller and the selected file in the CF card.</li> <li>Select a file.</li> <li>If Yes is selected in the confirmation message, the verification operation is performed.</li> <li>The result is presented by the message shown in the figure below.</li> </ol> |
| Confirmation message When the verifica<br>Do you want to VERIFY SETUP PARAMETER file? The file?                                                                                                    | ation result is consistent When the verification result is not consistent<br>file was corresponding DP-G.<br>OK OK                                                                                                    |

## 8 - 11 - 14. Verifying pattern/sequence (individual)(DP-G <=> CF card)

| Setting screen                                                                                                    | Description of screen                                                                                                    |
|----------------------------------------------------------------------------------------------------|----------------------------------------------------------------------------------------------------|
| Verifying pattern/sequence (individual)<br>H9 HEHORY CARD<br>SAUE (DP-G→CARD)<br>READ (CARD→DP-G)<br>DELETE (CARD)<br>VERIFY(DP-G = CARD)<br>FORMAT(CARD)<br>HEHORY CARD VERIFY(DP-G = CARD)<br>SETUP PARAHETER<br>PATTERN / SEQUENCE<br>AUTO LOAD                                                                                                    | Select VERIFY(DP-G = CARD) $\rightarrow$ PATTERN / SEQUENCE<br>The list of pattern/sequence files which are saved in the CF<br>card is displayed.                                                                                                    |
| Displaying file list         PATTERM / SEQUENCE VERVFV(DP-G = CARD)         No.       FILE NAME       DATE       ATTRIBUTE         001       ALL_PAT_001       2009/01/27 11:54       Image: Comparison of the comparison of the comparison of | <ol> <li>The patterns/sequences are compared between the controller and the selected file in the CF card.</li> <li>Select a file.</li> <li>If Yes is selected in the confirmation message, the verification operation is performed.</li> <li>The result is presented by the message shown in the figure below.</li> </ol> |
| Confirmation message When the<br>Do you want to VERIFY PATTERM / SEQUENCE file? The<br>Yes No                                                                                                    | verification result is consistent<br>When the verification result is not consistent<br>The file was not corresponding DP-G.                                                                                                    |

## 8 - 11 - 15. Verifying AUTO LOAD (DP-G <=> CF card)

| Setting screen                                                                                                    | Description of screen                                                                                                    |
|----------------------------------------------------------------------------------------------------|----------------------------------------------------------------------------------------------------|
| AUTO LOAD verification<br>H9 HENORY CARD<br>SAVE (DP-G $\rightarrow$ CARD)<br>READ (CARD $\rightarrow$ DP-G)<br>DELETE (CARD)<br>VERIFY(OP-G = CARD)<br>FORMAT(CARD)<br>HENORY CARD VERIFY(DP-G = CARD)<br>SETUP PARAMETER<br>PATTERN / SEQUENCE<br>AUTO LOAD | Select VERIFY(DP-G = CARD) $\rightarrow$ AUTO LOAD<br>The confirmation message screen to ask you if you verify<br>AUTO LOAD is displayed.                                                                                                    |
| Confirmation message<br>Do you want to VERIFY AUTO LOAD file?<br>Ves No<br>When the result is consistent<br>The file was corresponding DP-G.<br>OK<br>When the result is not consistent<br>The file was not corresponding DP-G.<br>OK                         | <ol> <li>The files for AUTO LOAD are compared between the controller and the file in the CF card.</li> <li>If Yes is selected in the confirmation message, the verification operation is performed.</li> <li>The result is presented by the message shown in the figure on the left.</li> </ol> |

## 8 - 11 - 16. Format (CF card)

| Setting screen                                                                                                    | Description of screen                                                                                                    |
|----------------------------------------------------------------------------------------------------|----------------------------------------------------------------------------------------------------|
| Format<br>M9 MEMORY CARD<br>SAVE (DP-G→CARD)<br>READ (CARD→DP-G)<br>DELETE (CARD)<br>VER IFY (DP-G = CARD)<br>FORMAT(CARD)       | Select FORMAT(CARD)<br>The confirmation message screen to ask you if you perform<br>the format operation is displayed.                                                                                                    |
| Execution confirmation message displayed<br>Do you want to format CF card?<br>All files are delete when formatting it.<br>Yes No | <ol> <li>The CF card is formatted (Quick Format).</li> <li>If Yes is selected in the execution confirmation<br/>message screen, the format operation is performed.</li> <li>Precautions: You can not perform a physical format or<br/>format the unformatted card using DP-G. Use<br/>your PC to format the card in FAT16 or FAT32<br/>before using it.</li> </ol> |

## 8 - 12. Mode 10 (Enhanced setup)

Mode 10 is used for configuring the enhanced setup.

| Menu screen                                                                                  | Description of screen                                                                                                    |
|----------------------------------------------------------------------------------------------|----------------------------------------------------------------------------------------------------|
| H10 ENHANCED SETUP<br>D/I SETUP<br>D/O SETUP<br>TAG SETUP<br>DISPLAY SETUP<br>ENHANCED SETUP | <ul> <li>This is the menu screen of mode 10 Use the  and  keys to move the cursor to the desired item on the left and press the  ENT key to select it.</li> </ul> |

| Setting screen                                                                                                    | Description of screen                                                                                                    |
|----------------------------------------------------------------------------------------------------|----------------------------------------------------------------------------------------------------|
| D/I SETUP<br>PRS ENT DRU. SELECT TYPE 1 48-4F FIXED<br>40 RESET<br>40 RESET<br>40 RESET<br>40 RESET<br>40 RESET<br>40 RESET<br>40 RESET<br>40 RESET<br>40 RESET<br>40 RESET<br>40 RESET<br>40 RESET<br>40 RESET<br>40 RESET<br>40 RESET<br>41 PTN SEL BCD100<br>54 PTN SEL BCD200<br>55 PTN SEL BCD200<br>54 PTN SEL BCD40<br>51 PTN SEL BCD40<br>51 PTN SEL BCD4<br>51 PTN SEL BCD4<br>51 P | The functions of 16 points of DI terminal are set. (The<br>function can be set for each terminal. See "11 - 14. External<br>signal input" for more details.)<br>Select one from function items and set the functions.<br>1. PRG EXT DRV. SELECT<br>(1) TYPE 1 (DP series compatible type)<br>• RUN<br>• ADV<br>• RESET<br>• WAIT<br>• FAST<br>(2) TYPE2 (DP-I compatible type)<br>• RUN<br>• STOP<br>• RESET<br>• ADV<br>2. PV, SV, and MAN operation<br>(1) Crcl PIs<br>(2) PV HOLD<br>(3) SV HOLD<br>(4) MANUAL1<br>(5) MANUAL2<br>3. Alarm reset<br>(1) ALM ALL RESET<br>(2) AL1-4 RESET<br>(3) AL5-8 RESET<br>4. PTN SELECT BCD<br>(1) PTN SEL BCD1<br>(2) PTN SEL BCD2<br>(3) PTN SEL BCD4<br>(4) PTN SEL BCD4<br>(4) PTN SEL BCD4<br>(5) PTN SEL BCD4<br>(6) PTN SEL BCD40<br>(7) PTN SEL BCD40<br>(7) PTN SEL BCD40<br>(8) PTN SEL BCD40<br>(9) PTN SEL BCD40<br>(9) PTN SEL BCD40<br>(9) PTN SEL BCD40<br>(10) PTN SEL BCD40<br>(10) PTN SEL BCD40<br>(10) PTN SEL BCD40<br>(10) PTN SEL BCD40<br>(3) PTN SEL BCD40<br>(4) PTN SEL BCD40<br>(5) PTN SEL BCD40<br>(7) PTN SEL BCD40<br>(7 |
|                                                                                                    |                                                                                                    |

#### D/O SETUP D/O SETUP 1B TS 1 2B TS10 3B 10 TS 2 20 TS11 30 1D TS 3 2D TS12 3D RESET 1E 2E TS13 3E NATT TS 4 TS14 FAST 1F TS 5 2F 3F 16 TS 6 2G TS15 3G ALM NAIT ЗH 1H TS 7 2H TS16 TS 8 TS17 31 1I 2I 1J TS 9 2J TS18 3J SV UP 4J SV DONN D/O SETUP STRTUS 1 BUN ADV BESET NAIT FAST END АГИ МАТТ FBB SV UP SV DONN D/O SETUP STRTUS 2 PV HOLD SV HOLD MANUAL1 MANUAL2 STOP CONST BURN OUT D/0 SETUP HARDNARE STATUS FAIL HEALTH D/O SETUP PTN No. BCD PTN NO BCD1 PTN NO BCD2 PTN NO BCD4 PTN NO BCD8 PTN NO BCD10 PTN NO BCD20 PTN NO BCD40 PTN NO BCD80 PTN NO BCD100 PTN NO BCD200

The functions of 28 points of DO terminal are set. (The function can be set for each terminal.)

Select one from function items and set the functions. If TS (time signal) is selected when a tag is set, that tag is displayed following the TS number.

**STATUS 1** 1.

RUN

ADV

END

ERR

- (1) RUN
- (2) ADV
- (3) RESET
- (4) WAIT
- (5) FAST
- (6) END
- (7) ALM WAIT
- (8) ERR
- (9) SV UP
- (10) SV DOWN
- 2. **STATUS 2** 
  - (1) PV HOLD
  - (2) SV HOLD
  - (3) MANUAL 1
  - MANUAL 2 (4)
  - (5) STOP
  - (6) CONST
  - (7) BURN OUT
- HARDWARE STATUS 3.
  - (1) FAIL
  - (2) HEALTH
- 4. PTN No. BCD
  - (1) PTN NO BCD1
  - PTN NO BCD2 (2)
  - (3) PTN NO BCD4
  - (4) PTN NO BCD8
  - (5) PTN NO BCD10
  - (6) PTN NO BCD20
  - (7) PTN NO BCD40
  - (8) PTN NO BCD80
  - (9) PTN NO BCD100
  - (10) PTN NO BCD200

| D/O SETUP<br>STEP NO. BCD<br>STP NO BCD1<br>STP NO BCD2<br>STP NO BCD4<br>STP NO BCD4<br>STP NO BCD4<br>STP NO BCD10<br>STP NO BCD20<br>STP NO BCD20<br>STP NO BCD40<br>STP NO BCD40<br>STP NO BCD40<br>STP NO BCD40<br>STP NO BCD40 | <ul> <li>5. STEP No. BCD</li> <li>(1) STP NO BCD1</li> <li>(2) STP NO BCD2</li> <li>(3) STP NO BCD4</li> <li>(4) STP NO BCD8</li> <li>(5) STP NO BCD10</li> <li>(6) STP NO BCD20</li> <li>(7) STP NO BCD40</li> <li>(8) STP NO BCD80</li> <li>(9) STP NO BCD100</li> </ul>                                   |
|----------------------------------------------------------------------------------------------------|----------------------------------------------------------------------------------------------------|
| TIME SIGNAL 1-10         T           TS 1         TS 2           TS 3         TS 4           TS 5         TS 6           TS 7         TS 8           TS 9         TS10                                                               | <ul> <li>6. TIME SIGNAL 1 - 10</li> <li>(1) TS 1</li> <li>(2) TS 2</li> <li>(3) TS 3</li> <li>(4) TS 4</li> <li>(5) TS 5</li> <li>(6) TS 6</li> <li>(7) TS 7</li> <li>(8) TS 8</li> <li>(9) TS 9</li> <li>(10) TS 10</li> </ul>                                                                              |
| D/O SETUP<br>TIME SIGNAL 11-20<br>TS11<br>TS12<br>TS13<br>TS14<br>TS15<br>TS16<br>TS17<br>TS18<br>TS19<br>TS20                                                                                                    | <ul> <li>7. TIME SIGNAL 11 - 20</li> <li>(1) TS 11 (2) TS 12</li> <li>(3) TS 13 (4) TS 14</li> <li>(5) TS 15 (6) TS 16</li> <li>(7) TS 17 (8) TS 18</li> <li>(9) TS 19 (10) TS 20</li> </ul>                                                                                                    |
| D/O SETUP<br>TIME SIGNAL 21-28<br>TS21<br>TS22<br>TS23<br>TS24<br>TS25<br>TS26<br>TS27<br>TS28                                                                                                    | <ul> <li>8. TIME SIGNAL 21 - 28 <ul> <li>(1) TS 21</li> <li>(2) TS 22</li> <li>(3) TS 23</li> <li>(4) TS 24</li> <li>(5) TS 25</li> <li>(6) TS 26</li> <li>(7) TS 27</li> <li>(8) TS 28</li> </ul> </li> <li>* If a tag is set to the time signal, that tag is displayed following the TS number.</li> </ul> |
| ALARM SETUP       AL 1       AL 2       AL 3       AL 4       AL 5       AL 6       AL 7       AL 8                                                                                                    | 9. ALARM SETUP<br>(1) AL 1 (2) AL 2<br>(3) AL 3 (4) AL 4<br>(5) AL 5 (6) AL 6<br>(7) AL 7 (8) AL 8                                                                                                    |
| D/O SETUP                                                                                                    | 10. NOT USE<br>NONE: NOT USE                                                                                                    |

| TAG SETUP           This setup         TS14         TS27           TS 1         TS15         TS28           TS 3         TS16         TS28           TS 4         TS17         TS28           TS 5         TS18         TS19           TS 7         TS20         TS21           TS 8         TS21         TS22           TS10         TS23         TS12           TS12         TS25         TS26 | <ul> <li>Tags can be set to time signals.</li> <li>The tags set in this screen are displayed in the operation screen "D/O DISP" and the "DO setup" screen in "ENHANCED SETUP" in mode 10.</li> <li>Tags can be set to TS1~28.</li> <li>The tags can be set with up to 10 half size alphanumeric characters and half size KANAs.</li> <li>Precautions: Tag setup details can not be saved to a CF card.</li> </ul>                                                                                                    |
|----------------------------------------------------------------------------------------------------|----------------------------------------------------------------------------------------------------|
| DISPLAY SETUP<br>HOHE SCREEN<br>LCD BLIGHTNESS<br>LANGUAGE<br>TIME/DATE<br>DATE DISPLAY FORMAT<br>DATE DELIMITER<br>DATE /<br>DATE/TIME SET<br>Z008/08/21 11:03:32<br>SET                                                                                                    | <ol> <li>DISPLAY SETUP:</li> <li>HOME SCREEN: ALL PARA, BAR GRAPH,<br/>DIGITAL, TREND, D/O DISP or D/I DISP can be<br/>selected for HOME SCREEN.</li> <li>LCD BRIGHTNESS: LCD brightness can be set from<br/>1 - 4. Value 1 indicates the minimum brightness and<br/>4 indicates the maximum.</li> <li>Setting the date and time: Set the current date and<br/>time.</li> <li>DATE / TIME FORMAT: the format for<br/>year-month-day</li> <li>DATE DELIMITER: A date delimiter can be selected<br/>from "/", "-", or "."</li> <li>DATE TIME SET: The current date and time can be<br/>changed. This date and time are not applied until<br/>SET is pressed.</li> </ol> |
| ENHANCED SETUP<br>OUTPUT SET TYPE OUTPUT LIMIT<br>TS and ALARM<br>status during TS:OFF / AL:OFF<br>MAIN DISP RETURN VES<br>TREND<br>1 DIV NIDTH 10min<br>The output setting method is selected from<br>OUTPUT LIMIT/SCALE.                                                                                                    | <ol> <li>ENHANCED SETUP</li> <li>OUTPUT SET TYPE: OUTPUT LIMIT or OUTPUT<br/>SCALE can be selected to restrict the control<br/>operation output.</li> <li>The action of the time signal/alarm during program<br/>FAST can be set. IF OFF is set, it is not output during<br/>FAST. If KEEP is set, FAST is performed with<br/>keeping the status just before this operation.</li> <li>MAIN DISP RETURN: MAIN DISP RETURN function<br/>can be enabled or disabled.</li> <li>TREND 1 DIV WIDTH: A scale displayed in the<br/>simple TREND screen can be set to 1, 2, 5, 10, 30, or<br/>60 min.</li> </ol>                                                               |

## 8 - 13. Mode 11 (Maintenance)

Mode 11 is used for the maintenance.

| Menu screen                                                 | Description of screen                                                                                                    |
|-------------------------------------------------------------|----------------------------------------------------------------------------------------------------|
| H11 HENTENANCE<br>INFORMATION<br>D/I-D/O CHECK<br>KEY CHECK | <ul> <li>This is the menu screen of mode 11.</li> <li>Use the  and  keys to move the cursor to the desired item on the left and press the ENT key to select it.</li> </ul> |
| DISPLAY CHECK                                               | Precautions: The check screens can be opened only during RESET.                                                                                                    |

| Setting screen                                                                                                    | Description of screen                                                                                                    |
|----------------------------------------------------------------------------------------------------|----------------------------------------------------------------------------------------------------|
| INFORMATION           INFORMATION           DP1020GD23-B11           DEVICE CODE           DP1020GD23-B11           SERIAL No.           DG072S005           CH1         CH2           INPUT         NULTI RANGE           NULTI RANGE         MULTI RANGE           OUTPUT         N[         SERUO ]         NO BORD           D/1-D/0         NORHAL           COMMUNICATION         RS-422R         RS-232C           TRANSMISSION         H[         0-1         U]           INPUT CPU Ver         Ver1.100         08'07.25         Ver1.111         09'01.23           CONTROL CPU Ver         Ver1.111         09'01.23         Ver1.111         Ver1.24 | <ol> <li>The specification information of the instrument can be checked.</li> <li>Model code</li> <li>Serial No.</li> <li>INPUT</li> <li>OUTPUT (There are 2 types: General type (N) and High accuracy type (H))</li> <li>D/I • D/O</li> <li>COMMUNICATION</li> <li>TRANSMISSION (There are 2 types: General type (N) and High accuracy type (H))</li> <li>INPUT CPU Software Version</li> <li>CONTROL CPU Software Version</li> <li>MAIN CPU Software Version</li> </ol> |
| D/I CHECK<br>H11 HENTENANCE<br>D/I CHECK<br>4A 4B 4C 4D 4E 4F 46 4H 4I<br>COM<br>5A 5B 5C 5D 5E 5F 56 5H 5I<br>COM                                                                                                    | <ul> <li>2. The status of the DI signal can be checked.</li> <li>(1) The input status of each DI input signal can be checked.</li> <li>(2) The input terminal No. is indicated in green.</li> </ul>                                                                                                    |
| D/O CHECK<br>H11 HENTENANCE<br>D/O CHECK<br>10 11 12 13<br>OFF OFF OFF OFF<br>18 18 1C 1D 1E 1F 16 1H 1I 1J<br>COH OFF OFF OFF OFF OFF OFF OFF OFF OFF<br>28 28 2C 2D 2E 2F 26 2H 2I 2J<br>COH OFF OFF OFF OFF OFF OFF OFF OFF OFF<br>38 3C 3D 3E 3F 3G 3H 3I 3J 4J<br>COH OFF OFF OFF OFF OFF OFF OFF OFF OFF<br>ALL ON ALL OFF                                                                                                    | <ol> <li>DO signal can be checked.</li> <li>Select the number of the terminal whose output signal status is changed and press the ENT key to switch to ON from OFF, and vice versa.</li> <li>When the output signal is ON, its color is changed to red.</li> <li>When ALL ON is selected, all DO signal outputs are switched on.</li> <li>When ALL OFF is selected, all signal outputs which are set to ON are switched OFF.</li> </ol>                                   |

| KEY CHECK<br>HIT MENTENANCE<br>KEY CHECK<br>UP<br>LEFT RIGHT<br>DONN<br>A/M RUM RESET DISP ESC<br>FMC STOP ADU MENU ENT<br>Exit:[ESC]+[EMT] key | 4. | <ul> <li>The operations of the front panel keys can be checked.</li> <li>(1) The key pressed is indicated in blue on the screen.</li> <li>(2) To finish key checks, press both the Esc key and the ENT key simultaneously.</li> </ul> |
|----------------------------------------------------------------------------------------------------|----|----------------------------------------------------------------------------------------------------|
| DISPLAY CHECK                                                                                                    | 5. | <ul> <li>The indicator on the screen can be checked.</li> <li>(1) The display status for each segment can be checked by dividing the whole LCD display into 2 parts vertically and displaying 8 colors in the upper half.</li> </ul>  |

Mode 12 is used for displaying Help.

| Menu screen                                     | Description of screen                                                                                                    |
|-------------------------------------------------|----------------------------------------------------------------------------------------------------|
| M12 HELP<br>KEY OPERATION<br>STATUS EXPLANATION | <ul> <li>This is the menu screen of mode 12.</li> <li>Use the  A and  keys to move the cursor to the desired item on the left and press the ENT key to select it.</li> </ul> |

| Setting screen                                                                                                    | Description of screen                                                                                                    |                                                                                                    |
|----------------------------------------------------------------------------------------------------|----------------------------------------------------------------------------------------------------|----------------------------------------------------------------------------------------------------|
| KEY OPERATION         COMMON OPERATION         COMMON OPERATION <td co<="" td=""><td><ul> <li>KEY OPERATION display screen</li> <li>(1) COMMON OPERATION <ul> <li>DISP, MENU, ENT, ESC, A, Y, S, S,</li> <li>key operations</li> </ul> </li> <li>(2) PROGRAM DRIVE <ul> <li>FNC, A/M, RUN, RUNHOLD, STOP, RESET, ADV,</li> <li>key operations</li> </ul> </li> <li>(3) PATTERN SET <ul> <li>MENU, S, S, FNC + key operations</li> </ul> </li> <li>(4) PARTICULAR KEY <ul> <li>DISP for 1s, ENT for 2s, FNC + N, MENU + ENT key operations</li> </ul> </li> </ul></td></td> | <td><ul> <li>KEY OPERATION display screen</li> <li>(1) COMMON OPERATION <ul> <li>DISP, MENU, ENT, ESC, A, Y, S, S,</li> <li>key operations</li> </ul> </li> <li>(2) PROGRAM DRIVE <ul> <li>FNC, A/M, RUN, RUNHOLD, STOP, RESET, ADV,</li> <li>key operations</li> </ul> </li> <li>(3) PATTERN SET <ul> <li>MENU, S, S, FNC + key operations</li> </ul> </li> <li>(4) PARTICULAR KEY <ul> <li>DISP for 1s, ENT for 2s, FNC + N, MENU + ENT key operations</li> </ul> </li> </ul></td>         | <ul> <li>KEY OPERATION display screen</li> <li>(1) COMMON OPERATION <ul> <li>DISP, MENU, ENT, ESC, A, Y, S, S,</li> <li>key operations</li> </ul> </li> <li>(2) PROGRAM DRIVE <ul> <li>FNC, A/M, RUN, RUNHOLD, STOP, RESET, ADV,</li> <li>key operations</li> </ul> </li> <li>(3) PATTERN SET <ul> <li>MENU, S, S, FNC + key operations</li> </ul> </li> <li>(4) PARTICULAR KEY <ul> <li>DISP for 1s, ENT for 2s, FNC + N, MENU + ENT key operations</li> </ul> </li> </ul> |
| STATUS EXPLANATION         STATUS EXPLANATION         CATEGORY         PROGRAM RUH STATUS         STATUS MARK         STATUS MARK         AUTO control output (Each CH)         RUH       PROGRAM RUH         STOP       PROGRAM STOP         END       PROGRAM FAST-RUNNING         SU-H         SU       HOLD         GUARANTEE SOAK                                                                                                    | <ul> <li>STATUS EXPLANATION display screen</li> <li>(1) PROGRAM RUN STATUS<br/>AUTO/MAN, RUN, STOP, END, FAST<br/>SV-HOLD, GUARANTEE SOAK status explanation</li> <li>(2) PV, SV, and ALARM status<br/>PV-HOLD, SV ramp-up, SV ramp-down, WAIT ALARM<br/>ON<br/>ALARM ON, ALARM OFF status explanation</li> <li>(3) STATUS BAR<br/>PROGRAM control icon, CONST control icon,<br/>explanation of the alarm lamp, Operation key is locked.,<br/>memory card YES/NO icon explanation</li> </ul> |                                                                                                    |

## 8 - 15. Error message

#### 8 - 15 - 1. General errors

When you do not configure the settings or perform operations appropriately, the error message below is displayed. Check the error message contents and configure the settings or perform operations appropriately.

| Error message number                                                                                             | Error contents                                                                                                    |
|----------------------------------------------------------------------------------------------------|----------------------------------------------------------------------------------------------------|
| Example of a message screen  ERR 29  Now in AUTOTUNING. Can not operate [RUN],[STOP], [RDV] and [RESET] key.  OK | It indicates that an error occurs during operations.                                                                                                    |
| 1. ERR 0                                                                                                    | FNC key is disabled.                                                                                                    |
| 2. ERR27                                                                                                    | FNC key is used when it is locked in the setting in Mode 1.                                                                                                    |
| 3. ERR29                                                                                                    | RUN, STOP, ADV, or RESET key is used during running AT1.                                                                                                    |
| 4. ERR30                                                                                                    | STOP key is used in RESET.                                                                                                    |
| 5. ERR34                                                                                                    | RUN, STOP, ADV, or RESET key is used in CONST.                                                                                                    |
| 6. ERR42                                                                                                    | A step can not be added or deleted in the pattern being executed.                                                                                                   |
| 7. ERR51                                                                                                    | The copy destination pattern No. is already set by pattern copy operation in Mode 2. A pattern can not be overwritten.                                              |
| 8. ERR62                                                                                                    | The pattern which is the target for RUN is set for the pattern link.<br>However, RUN can not be performed on that pattern because the<br>linked pattern is not set. |
| 9. ERR65                                                                                                    | You try to start AT1 in RESET.                                                                                                    |
| 10. ERR66                                                                                                    | You try to start AT2 in RUN or CONST.                                                                                                    |
| 11. ERR67                                                                                                    | You try to start AT3 in RUN or CONST.                                                                                                    |
| 12. ERR68                                                                                                    | You try to start AT4 in RESET.                                                                                                    |
| 13. ERR72                                                                                                    | The program drive key is used in the front when MASTER COM is set for PROG.DRIVE SET in Mode 1.                                                                     |
| 14. ERR73                                                                                                    | The program drive key is used in the front when EXT is set for PROG.DRIVE SET in Mode 1.                                                                            |
| 15. ERR75                                                                                                    | The pattern select key is used in the front when COM is set for PATTERN SELECT in Mode 1.                                                                           |
| 16. ERR76                                                                                                    | The pattern select key is used in the front when EXT is set for PATTERN SELECT in Mode 1.                                                                           |

## 8 - 15 - 2. CF card related errors

| Error message                                                | Contents                                                                                                    | Solution                                                                                                    |
|--------------------------------------------------------------|----------------------------------------------------------------------------------------------------|----------------------------------------------------------------------------------------------------|
| No CF card.                                                  | CF card is not inserted to DP-G.                                                                                        | Insert the CF card to DP-G.                                                                                                    |
| This MODE is locked.<br>Can not change setup parameters.     | The key operations for the memory card management are locked.                                                           | Reset the key locks<br>related to the memory card<br>management.                                                                      |
| There is no file to READ.                                    | There is no file in the target folder in the CF card.                                                                   | None.                                                                                                    |
| Now in program RUN.<br>Can not read SETUP PARAMETER<br>file. | The setup parameter file can not be read during running program.                                                        | Reset the program.                                                                                                    |
| Now in program RUN. Can not read selected PATTERN file.      | The selected pattern file can not be read during running program.                                                       | Reset the program.                                                                                                    |
| Now in program RUN. Can not read all PATTERN file.           | All pattern file can not be read during running program.                                                                | Reset the program.                                                                                                    |
| Now in program RUN. Can not read AUTO LOAD file.             | AUTO LOAD settings can not be read during running program.                                                              | Reset the program.                                                                                                    |
| CF card is full.                                             | There is not enough space in the CF<br>card.<br>SETUP PARAMETER = 6 KB or less<br>PATTERN / SEQUENCE = 24 KB or<br>less | Delete unnecessary files from the CF card.                                                                                            |
| Can not make directory.                                      | CF card is write-protected.<br>There is not enough space in the CF<br>card.<br>CF card is corrupted.                    | Delete unnecessary files<br>from the CF card. If the<br>same message appears<br>after deleting unnecessary<br>files, format the disk. |
| There is no PATTERN data.                                    | There is no step data in the selected pattern No                                                                        | Select a pattern which has<br>one or more step data or<br>create a step data.                                                         |
| There is no file to DELETE.                                  | There is no file in the target folder in the CF card.                                                                   | None.                                                                                                    |
| Can not delete file.                                         | The file is already deleted.                                                                                            | None.                                                                                                    |
| There is no PATTERN No.1 data.                               | There is no step data in pattern No.1 when saving AUTO LOAD.                                                            | Create one or more step data.                                                                                                    |

## 8 - 15 - 3. Errors displayed in PV display

| Error message | Contents                                               | Solution                                                 |
|---------------|--------------------------------------------------------|----------------------------------------------------------|
| DATA_H        | Data input is above the measuring range                | Check the sensor and input it properly.                  |
| B_OUT         | The sensor is snapped and burnt out                    |                                                          |
| RJ_ERR        | An RJ instrument error or measurement<br>circuit error | If the problem persists after restarting the controller, |
| AD_ERR        | An input circuit error                                 | contact the dealer or our                                |
| COM_ERR       | Error when starting CPU                                | sales office.                                            |

## 9. Initialization

## 9 - 1. Initialization of parameter

## 9 - 1 - 1. Initialization procedure

This product provides the function to initialize all the parameter to their factory settings. Use this operation as a step of starting initialization when turning the power on. When initializing the parameters, the two items, "INSTRUMENT MODE" and "TIME UNIT", can be specified.

- \* Settings of "INSTRUMENT MODE" and "TIME UNIT" can be changed only on initialization.
- \* Program patterns are not removed through the initialization start-up operation. To delete program patterns, select "PATTERN / SEQUENCE", "PROGRAM PATTERN EDIT", and then "ALL DELETE" in Mode 2.
- \* For more information about factory setting, see "18. Parameter list".

| Initialization procedure                                                                                                    |                                                                                                    |  |
|----------------------------------------------------------------------------------------------------|----------------------------------------------------------------------------------------------------|--|
| 1. Starting initialization                                                                                                    | While pressing the MENU and ENT keys simultaneously, turn on the power of this product.<br>After the initialization screen is displayed, the "INSTRUMENT MODE" and "TIME UNIT" screens appear.                                                                                                    |  |
| 2. INSTRUMENT MODE INITIAL IZATION PARAMETER DEVICE MODE TIME UNIT H : M [MORMAL MODE] Use all function [ DP MODE ] DP interchangeable           | <ul> <li>"NORMAL MODE" and "DP MODE" are provided.</li> <li>"NORMAL MODE": All functions of this product are available.</li> <li>"DP MODE": Some of the parameters have restrictions on viewing and setting in such a way similar to the DP series. This mode is useful when upgrading from the DP series and facilitates setting.</li> <li>* For more information about the functional restrictions of "DP MODE", see "9 - 1 - 2. Variety of functions depending on instrument mode".</li> </ul>                                                              |  |
| 3. TIME UNIT<br>INITIAL IZATION PARAMETER<br>DEVICE MODE NORMAL MODE<br>TIME UNIT H : M<br>Please select the time unit<br>either [H:M] or [M:S]. | <ul> <li>Select a time unit for a specific program pattern.</li> <li>"H : M":.Set with "hours and: minute". (000h00m~999h59m)</li> <li>"M : S": Set with "minutes and: second". (000m00s~999m59s)</li> <li>* Time of a program pattern already set is automatically recalculated when modifying settings.<br/>(Example: 3h15m → 195m00s, 576m45s → 9h36m)</li> <li>When converting from "H:M" to "M:S", a value exceeding 999m59s is truncated to 999m59s.</li> <li>When converting from "M:S" to "H:M", a value less than one minute is truncated.</li> </ul> |  |
| 4. Completing initialization                                                                                                    | To finish initialization, press the Esc key and in the screen prompting for saving settings, press [YES].                                                                                                    |  |

## 9 - 1 - 2. Variety of functions depending on instrument mode

The following shows the differences between "NORMAL MODE" and "DP MODE". Related setting menus, setting screens, and operation screens are automatically switched.

| Item                                      | NORMAL MODE                                                                                                    | DP MODE                                                                                                    |
|-------------------------------------------|----------------------------------------------------------------------------------------------------|----------------------------------------------------------------------------------------------------|
| PID                                       | When the Output 2 option is<br>specified, the Output 2 PID is also<br>allowed to be set for automatic<br>switching of "8 types" and "SV<br>ZONE".                                                                                                | Only "1 type" is allowed for PID of<br>Output 2.<br>* Related screens: M2, M3                                                                                                    |
| ALARM                                     | 8 points of alarms (basic 4 points +<br>enhanced 4 points) are allowed to be<br>set.<br>All types of alarms can be set.                                                                                                    | Limited to basic 4 points.<br>The alarm types and enhanced<br>functions are limited to those<br>corresponding to DP.<br>* Related screens: M0, M1, M3<br>* Alarm lamps are provided at 4<br>points on the operation screens.                                                        |
| OUTPUT LIMIT<br>OUTPUT VARIATION<br>LIMIT | For both Output 1 and Output 2,<br>settings of "OUTPUT LIMIT" is<br>allowed to be set for automatic<br>switching of "8 types" and "SV<br>ZONE".<br>"OUTPUT VARIATION LIMIT" can<br>be set with its upper limit and lower<br>limit independently. | No setting is provided for automatic<br>switching of "SV ZONE".<br>Only 1 type is used for "OUTPUT<br>LIMIT" and "OUTPUT VARIATION<br>LIMIT" of Output 2.<br>The upper limit and lower limit are<br>commonly used for "OUTPUT<br>VARIATION LIMIT".<br>* Related screens: M0, M2, M4 |
| Pattern/sequence                          | The enhanced alarm No. (AL5~8)<br>and Output 2 options are used, then<br>PID-No. of Output 2 and Output limit<br>No. are to be specified.                                                                                                    | The enhanced alarm No. (AL5~8)<br>and PID-No. of Output 2, Output<br>limit No., or Output variation limit<br>No. are not to be specified.<br>* Related screens: M2                                                                                                    |
| Auto tuning                               | In the case of the Output 2 option is used, AT4, AT5, and AT6 are available.                                                                                                    | In the case of the Output 2 option is<br>used, Limited to AT4.<br>* Related screens: M1                                                                                                    |
| CONTROL                                   | Control intervals can also be set.<br>Output settings can be configured for<br>the upper/lower limits of the PV<br>errors.<br>Output settings can be configured for<br>CPU errors.                                                               | No settings are provided for control<br>intervals.<br>The upper limit and lower limit are<br>commonly used for "PV ERR".<br>No settings are provided for CPU<br>error output.<br>* Related screens: M4                                                                              |
| Setting the pulse cycle                   | For on-off pulse output/SSR drive<br>pulse, the pulse update type can be<br>specified ("PULSE CYCLE" or<br>"CONTROL INTERVAL").                                                                                                    | Settings for pulse update types are<br>fixed with "PULSE CYCLE".<br>* Related screens: M4                                                                                                    |
| Set the MAS Flow SV                       | 8 types of MAS Flow SV can be set.                                                                                                    | The MAS FLOW SV functions are<br>not available.<br>* Related screens: M0, M6                                                                                                    |

#### 9 - 2. Parameter setting

In "8. Setting screen", setting screens are described for each mode, but you need not use all of them. The customer is asked to select and set only the required parameters depending on this product specification, the system configuration of the final product, control conditions, etc. This section describes the steps required at least for initial setup of the controller when it is installed on the final product. Configure other settings as required.

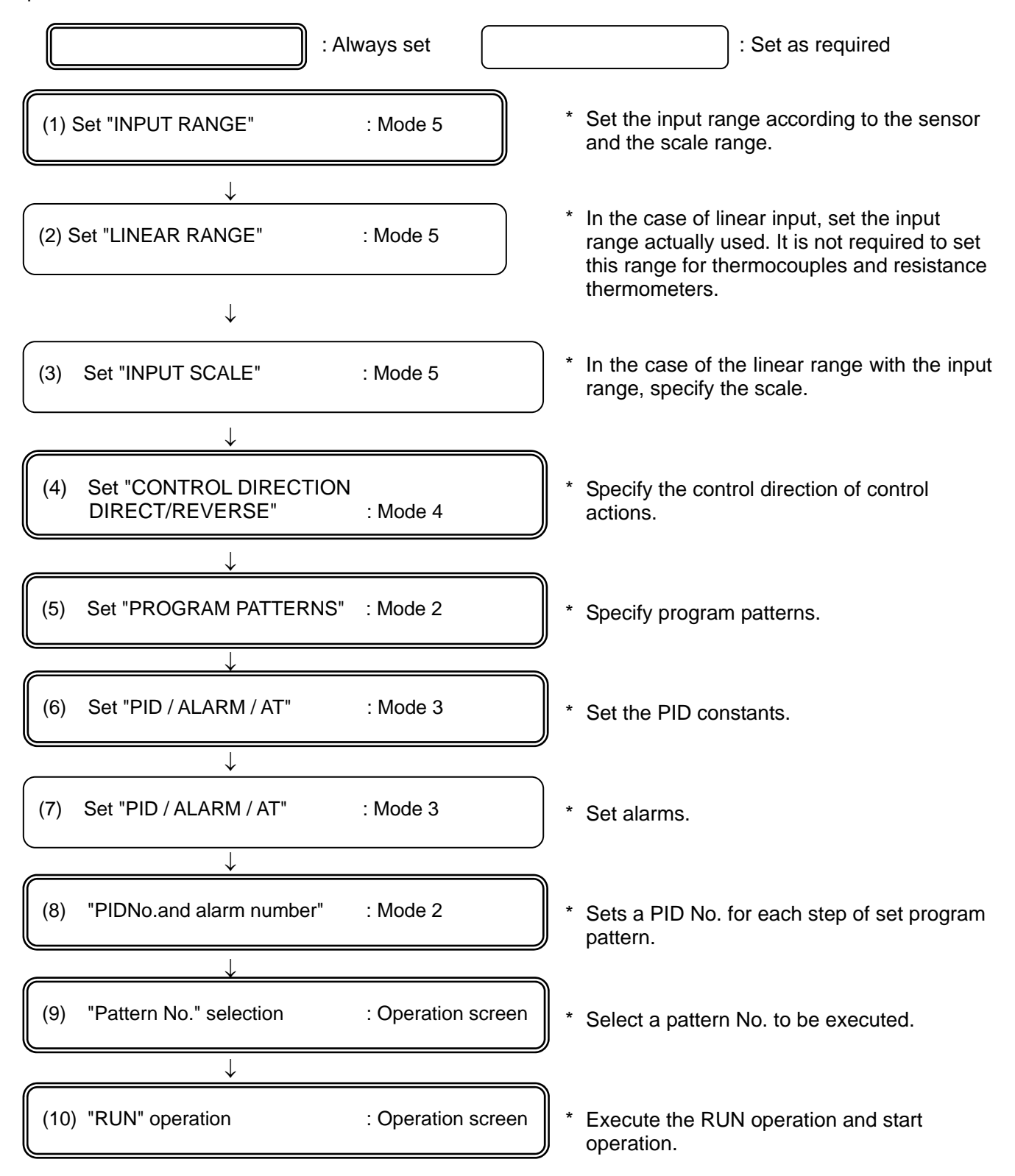

# 10. Operation

## 10 - 1. Confirmations before operation

Read carefully the following description, before starting the operation.

| ltem               | Check Contents                                                                                                    |
|--------------------|----------------------------------------------------------------------------------------------------|
| 1. Wiring          | <ul> <li>Check to see that the wiring is correctly completed. In particular, the wiring of high voltage parts such as power, output, and alarm should be thoroughly checked. Check the terminal screws for looseness.</li> <li>In addition to the wiring of this product, check the entire finished product for its wiring. In particular, it is important to check the peripheral parts of operation terminals (thyristor regulator, heater, motor, etc.). Perform a thorough inspection.</li> </ul> |
| 2. Power supply    | <ul> <li>Confirm that the power supply is in the rated range.</li> </ul>                                                                                                    |
| 3. Actual settings | • Check to see that the actual settings are correct.<br>Check to see that the controller is in the RESET status when the power is<br>turned on. If the controller is in the RUN status, it immediately starts a<br>control operation. If it is not desirable to generate output, set 0% in manual<br>output operation as required.                                                                                                    |

Precautions

 If a power supply other than the rated one is connected, this product may be damaged, extremely deteriorated, or malfunction.
 If an excessive current or voltage is applied to the input terminal of this product, the product may be damaged, extremely deteriorated, or malfunction.

## 10 - 2. Program run and run operation

## 10 - 2 - 1. Run operation

Four types of run operations are available by selecting "OPERATION STATUS" and then "PROG DRIVE / PTN SELECT" in Mode 1. The following describes how to operate with the keys.

- Operation with the front keys (KEY)
- Operation with external input (external drive) (EXT)
- · Operation through communications (COM)
- Operation with external drive as slave instruments (SLAVE)

FNC key:

To operate with the front keys, usually enable the **FNC** key first (lights in green) and then press another operation key. The **FNC** key lights up in green when it is pressed and lights out when pressed again.

When the **FNC** key enabled, pressing the **RUN STOP RESET** keys extinguish the **FNC** key after the operation is completed, and disables the key.

| Status               | Key operation                                                                                     | Description                                                                                                    |
|----------------------|---------------------------------------------------------------------------------------------------|----------------------------------------------------------------------------------------------------|
| 1. Pattern<br>select | [Key operation]<br>In the operation screen,<br>press the (>>>> key.                               | <ul> <li>Pattern No. selection</li> <li>Enabled in the RESET status.</li> <li>Use the  &lt;&gt;  &lt;&gt;&gt; key to select the pattern number to be run from the preset pattern numbers. At this point, the selected number appears in the Pattern Status screen.</li> </ul>                                                                                                    |
| 2. RESET             | [Key operation]<br>In the operation screen,<br>press the FNC key and<br>then press the RESET key. | <ul> <li>Resets the program operation.</li> <li>Enabled in the RUN status or in the STOP status.</li> <li>The RESET status represents the condition in which<br/>no program operation is performed, the output value<br/>(MV) is 0%, and no alarm operation is performed.</li> <li>When the controller is in the RESET status and the<br/>step number is going forward step by step with the<br/>ADV operation, the step number is reverted to "0" by<br/>the RESET operation.</li> <li>When a constant value operation is being performed<br/>in the RESET status, since it is a normal control<br/>operation, the alarm operations are also performed.</li> </ul>                                                                                                    |
| 3. RUN               | [Key operation]<br>In the operation screen,<br>press the FNC key and<br>then press the RUN key.   | <ul> <li>Perform a RUN of program operation</li> <li>Enabled in the RESET status or in the STOP status.</li> <li>Performs a control operation according to a specific program pattern.</li> <li>When a RUN is executed in the RESET status, the program operation starts. When a RUN is executed in the STOP status, the program operation starts. When a RUN is executed in the STOP status, the program operation resumes.</li> </ul>                                                                                                    |
| 4. STOP              | [Key operation]<br>In the operation screen,<br>press the FNC key and<br>then press the STOP key.  | <ul> <li>Stops the program operation.</li> <li>Enabled in the RUN status.</li> <li>When a STOP is issued in the RUN status, the program pattern (SV and time) is stopped and the program operation is continued with the SV of that time (becomes a constant value operation).</li> <li>* The STOP operation does not work for the steps for which the circle function is specified.</li> </ul>                                                                                                    |
| 5. ADV               | [Key operation]<br>In the operation screen,<br>press the FNC key and<br>then press the ADV key.   | <ul> <li>Execution advances step by step.</li> <li>Enabled in the RUN status, the Stop status, or the RESET status.</li> <li>When an ADV operation is executed in the RUN status, the program operation is continued from the current stepping point.</li> <li>When an ADV operation is executed in the STOP status, the program operation is stopped at the current stepping point.</li> <li>When an ADV operation is executed in the RESET status, the program operation is reset at the current stepping point.</li> <li>When an ADV operation is reset at the current stepping point.</li> <li>When an ADV operation is reset at the current stepping point.</li> <li>Since one ADV operation executes one step, issue the ADV operations the same number of times as the user want to advance the program steps.</li> </ul> |

| Status  | Key operation and operation screen                                                              | Description                                                                                                    |
|---------|-------------------------------------------------------------------------------------------------|----------------------------------------------------------------------------------------------------|
| 6. FAST | [Key operation]<br>In the operation screen,<br>press the FNC key and<br>then press the RUN key. | <ul> <li>Fast-forwards the program pattern.</li> <li>Enabled in the RUN status.</li> <li>When a RUN operation is issued in the RUN status, the program pattern progresses in a speed several times or dozens times faster than the normal speed while the RUN key is pressed down. When the RUN key is released, the FAST mode is reset.</li> <li>In the FAST mode, the same output status as the one before the FAST operation is kept for the output value (MV). The time signal output and the alarm output function according to the settings in "TS and ALARM status during FAST" which is displayed by selecting "ENHANCED SETUP" and then "INSTRUMENT MODE" in Mode 10. For each of the time signal output and alarm output, you can select whether the previous status is retained or set to OFF.</li> <li>* Limited to the case in which external signal output is specified in the specification and the time signal is assigned and specified.</li> <li>While the ADV operation executes the program pattern step by step to the top of specified step number, the FAST operation executes the program pattern (or step).</li> </ul> |

## 10 - 2 - 2. Procedure of program operation

When the program pattern and parameters are already defined, the start/end procedure of program operation is as follows.

| (1) Change the status to RESET.                                                                                                    | * See the above two sections.       |  |
|----------------------------------------------------------------------------------------------------|-------------------------------------|--|
| $\downarrow$                                                                                                    |                                     |  |
| (2) Select the pattern number of the program to b                                                                                                    | e run. * See the above one section. |  |
| ↓<br>                                                                                                    |                                     |  |
| (3) Change the status to RUN.                                                                                                    | * See the above three sections.     |  |
| ↓                                                                                                    |                                     |  |
| (4) The operation is started, the control operation is performed according to the program pattern,<br>and then the program operation terminates (END status). |                                     |  |
| * When repetition of step, repetition of pattern, or pattern link is specified, the status is changed to END when all of them are completed.                  |                                     |  |
| $\downarrow$                                                                                                    |                                     |  |
| (5) Change the status to RESET.                                                                                                    | * See the above two sections.       |  |

#### 10 - 3. Trial operation

When the checks before operation are completed, start a trial operation to verify various points. The following is a sample procedure of the basic trial operations. Add appropriate checkpoints depending on the specification of this product, the system configuration of finished product, the control conditions, etc.

- (1) Turn on the power. For safe start of operation, set the control output of this product to 0% by setting the output in RESET status to 0% or the output of manual output operation to 0% when the power is turned on.
- (2) Verify that the instruments composing the system, including this product are functioning normally.

 $\downarrow$ 

 $\downarrow$ 

 $\downarrow$ 

- (3) Verify that all signal levels (voltage value, current value, ON/OFF signal, etc.) among the instruments composing the system, including the controller, is also normal.
- (4) When the output format is the current output type and a thyristor regulator is attached as an operation terminal, check to see the settings of the thyristor regulator. For other output format, check to see the operation terminals and adjust them as required.
  - $\downarrow$

 $\downarrow$ 

 $\downarrow$ 

- (5) Set this product to the output status of 0% with manual output operation. Gradually power up the output, and verify that the action of the operation terminal is corresponding to the output level and is normal.
- (6) Specify an appropriate program pattern, start the program operation by the "RUN" operation, switch the operation mode to the automatic output operation, and then enter the system to the automatic control status.
- (7) Check to see the status for a while. If the control is stable, there is no problem. If not stable, adjust the parameters (PID, etc.) of this product. PID can also be calculated automatically with the automatic tuning function.
- (8) Verify that the operations (alarm, external signal input, etc.) with peripheral instruments connected to this product are normal.

 $\downarrow$ 

(9) Set various parameters of this product as required.

#### $\downarrow$

(10) When several hours have passed after the operation started, verify that the final product, including this product and all of the instruments composing the system, is functioning

## 10 - 4. Constant value operation

Although this product is intended for exclusive use in a program operation, and a constant value operation can also be performed by the following method. Use it as requirement.

| Action                                                                   | Description                                                                                                    |
|--------------------------------------------------------------------------|----------------------------------------------------------------------------------------------------|
| 1. From PROGRAM RUN<br>STATUS to the constant<br>value operation         | <ol> <li>Set "CONST" in "CONTROL MODE" of Mode 1.</li> <li>It becomes a constant value operation with SV obtained when<br/>switching over to "CONST".</li> <li>For parameters other than SV, a control operation is performed<br/>using parameters of Mode 0.</li> <li>Set the desired SV in "STEP SETUP" of Mode 0.</li> <li>Parameters other than SV are set in Mode 0.</li> <li>When reverting the operation mode to a program operation, set it to<br/>"PROG" in "CONTROL MODE" of Mode 1.</li> <li>Program operation resumes when switched to "PROG".</li> </ol>                                                                       |
| 2. Switching from the<br>RESET status to the<br>constant value operation | <ol> <li>Set "CONST" in "CONTROL MODE" of Mode 1.</li> <li>Operation starts when set.</li> <li>A constant operation is performed with the target value (SV) in<br/>"STEP SETUP" of Mode 0.</li> <li>For parameters other than SV, a control operation is performed<br/>using PID parameters of Mode 0.</li> <li>Set the desired SV in "STEP SETUP" of Mode 0.</li> <li>Perform the same steps when changing SV.</li> <li>Parameters other than SV are set in Mode 0.</li> <li>(3) When reverting to the program operation, set "PROG" in "CONTROL<br/>MODE" of Mode 1.</li> <li>The RESET status starts when switched to "PROG".</li> </ol> |

## 10 - 5. Automatic output operation and manual output operation

| Operation mode                              | Description                                                                                                    |
|---------------------------------------------|----------------------------------------------------------------------------------------------------|
| Automatic output operation<br>(Auto output) | <ul> <li>Based on the SV of the select execution No. and PV under<br/>measurement, perform the control operation to generate the control<br/>output value.</li> <li>In general, the control operation is performed under this type of<br/>automatic output operation.</li> </ul> |
| Manual output operation<br>(Manual output)  | <ul> <li>The predefined control output values are generate regardless of SV or PV.</li> <li>It is commonly called as manual output.</li> </ul>                                                                                                    |

In the case of the Output 2 specification, each output CH can be handled independently. While the displayed output CHs can be used in the "ALL PARA" or "DIGITAL" screen, the CHs of which "OUT1"/"OUT2" are displayed in white can be used in the "BAR GRAPH" or "TREND GRAPH" screen. The ENT key for a while to change the output CH to be used.

Switching between the automatic output operation (Auto output) and the manual operation (manual output) is as follows:

• Automatic output operation (Auto output)  $\rightarrow$  Manual operation (Manual output)

- (1) After enabling the  $\boxed{FNC}$  key, press the  $\boxed{A/M}$  key.
- (2) When prompted with the message "Set to [MAN] control output CH1?" (or "Set to [MAN] control output CH2?") is displayed, select [YES] and then press the ENT key. The "AUTO1" (or "AUTO2") display at the bottom of the operation screen changes to the "MAN1" (or "MAN2") display and the manual output operation starts. When a manual output operation is being performed, "MOUT1" (or "MOUT2") is displayed in the control output value display part. Immediately after an automatic output operation is switched to a manual output operation, the previous control output values are retained.
- Manual operation (Manual output)  $\rightarrow$  Automatic output operation (Auto output)
  - (1) After enabling the FNC key, press the A/M key.
  - (2) When prompted with the message "Set to [AUTO] control output CH1?" (or "Set to [AUTO] control output CH2?") is displayed, select [YES] and then press the **ENT** key.
  - (3) The "MAN1" (or "MAN2") display at the bottom of the operation screen changes to the "AUTO1" (or "AUTO2") display and the automatic output operation starts. When an automatic output operation is being performed, "OUT1" (or "OUT2") is displayed in the control output value display part. To prevent the control output values from changing drastically, the balanceless bumpless feature is employed when changing from a manual output operation to an automatic output operation.

#### Switching procedure between automatic output operation and manual output operation

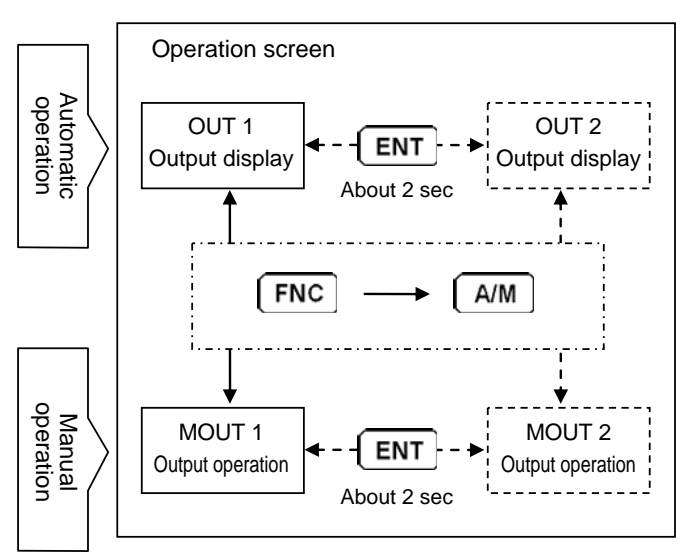

The dashed lines represent the case of Output 2 specification.

The external signal input can also be used to switch between the automatic output operation (auto output) and manual operation (manual output).

When "PROG DRIVE" is set to "EXT" in "OPERATION STATUS" of Mode 1, a switching operation can be performed by an external input signal to which "MANUAL1" (or "MANUAL2") is assigned by selecting "ENHANCED SETUP" and then "D/I SETUP" of Mode 10.

When using an external input signal to perform a switching, keys can also be used to perform a switching operation. In this case, the last switching operation is effective regardless of whether it is performed by an external input signal or with a key operation.

## 10 - 6. Precautions during operation

#### 10 - 6 - 1. Change in settings during operation

Settings can be changed during operation except for certain setup screens. An error message appears when trying to change settings that can not be changed during operation. It should be noted that, however, for some parameters, changing the settings during a control operation may adversely affect the control.

It is also possible to change settings for running steps through "M0 EXECUTING PARAMETER". See the following example in which settings are changed for running steps.

(1) When SV or rate is changed

In this example, SV1 (setting value) of step n is changed to SV2. In this case, while a constant value operation is performed at the step n+1 before change, no constant value operation is performed at the step n+1 after change.

When the RATE setting is changed, the rate changes in such a way that it starts from the end point of post-change and moves to the target value of the next step.

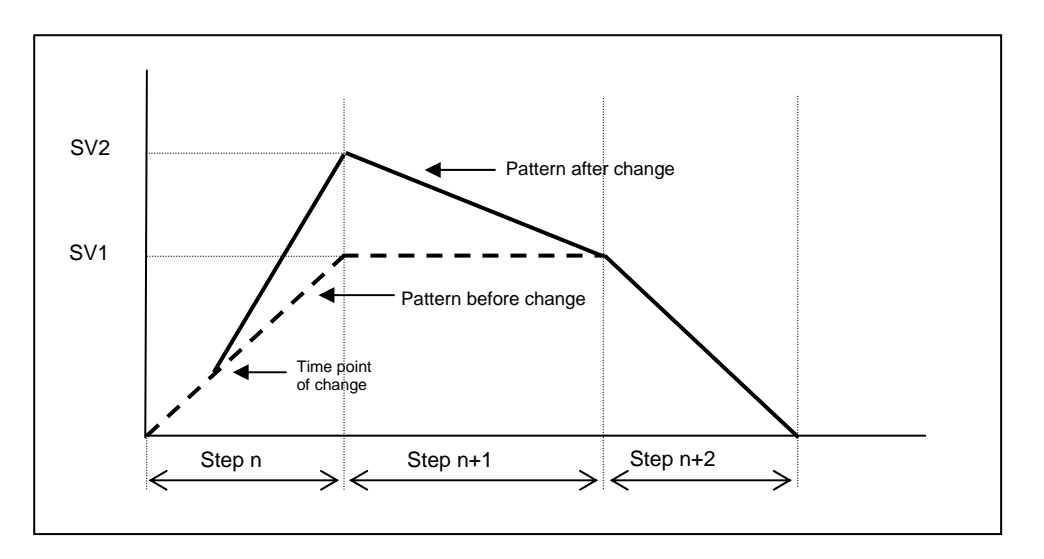

(2) When TIME is changed

In this example, TIME (required time) of step n is shortened by T. The overall program operation is performed with an offset of T from the original value. If TIME is shorter than the elapsed time of step when changed, immediately proceeds to the next step.

In the case of RATE settings, while the end point varies depending on the changes to TIME, the next step also changes in the same way as the SV change.

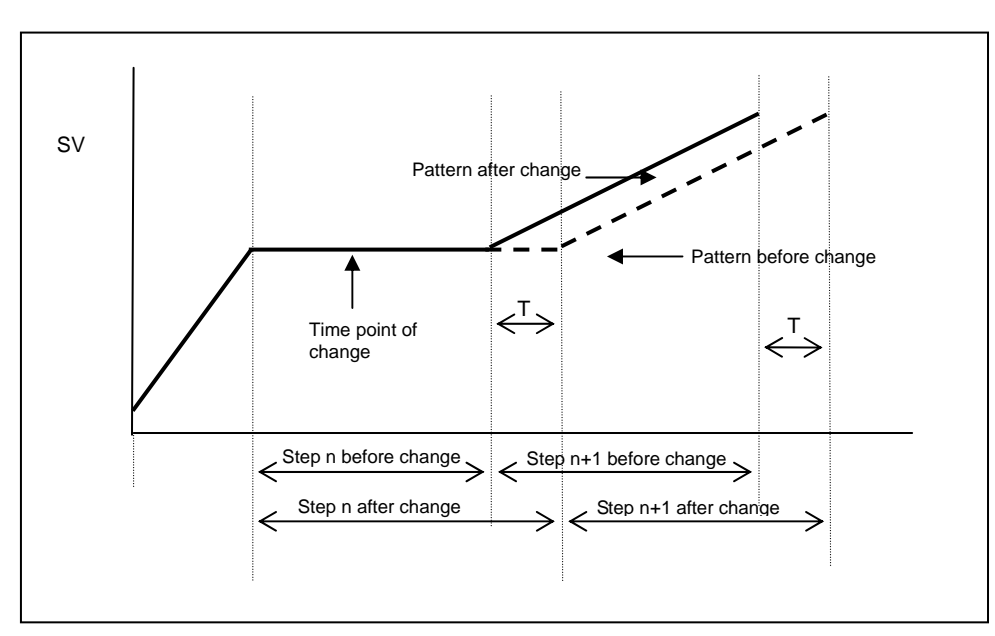

## 10 - 6 - 2. SV hold action

The following diagram shows an example of action in which an SV hold operation is executed or reset: During SV hold, SV is fixed to the previous value, but time passes for the program pattern. After being reset, SV starts to change from the fixed SV to the step target value at the time of reset.

The STOP, FAST, and ADV operations are still enabled during an SV hold period. The SV hold is cleared when a reset operation is executed.

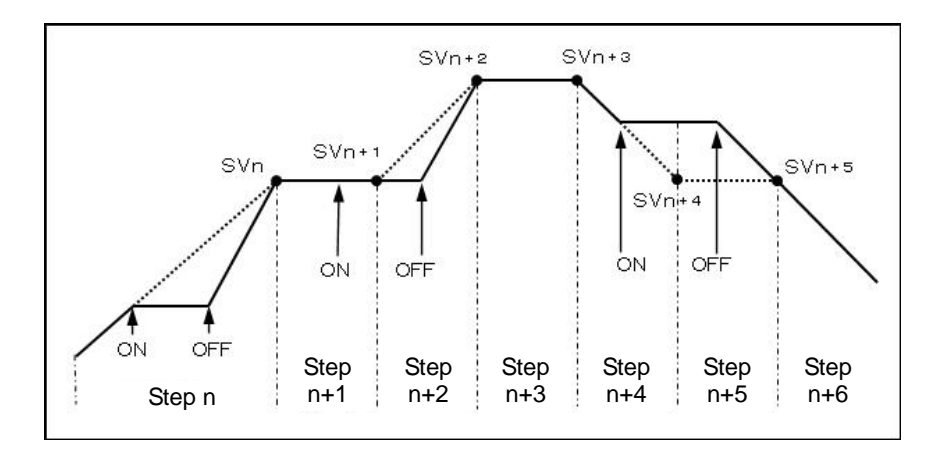

### 10 - 6 - 3. Precautions when power supply is started

1. P (proportion) operation when the power supply is started

Even if the controller is set to PID control, the P (proportional) operation is invoked for the first control operation immediately after the power in turned on. Therefore, please note that a momentary large output value may be generated depending on the condition when the power is turned on.

2. Countermeasures against erroneous output when power is supplied

When the power switch is turned on, an output related signal may be momentarily generated until this product is started normally. Take countermeasures against erroneous output in external circuits as needed.

3. Precaution against momentary power outage

The operation status when the power is turned on depends on the settings specified through selecting "CONTROL MODE" and then "POWER ON ACTION" of Mode 1.

When "CONTINUE" is selected, the controller is reverted to the status when the power is turned off. In other works, if it was in the RUN status it is reverted to the RUN status and if it was in the RESET status it is reverted to the RESET status. When "RESET" is selected, even if the status is set to "RUN" in the setting screen or the external signal input, the status is always reverted to "RESET". In this case, to set the status to RUN, first revert the RUN status in the setting screen or the external signal input to RESET, and then execute a RUN again. In this case, the RUN status starts at the step No.0. Please be aware of the sequence when using the external signal input.

Even if the user does not operate this product or the power is not turned off/on by the sequence from the final product, when an accidental momentary power outage occurs, the product detects it as the power is turned off and on, and then it functions according to the settings of "POWER ON ACTION" in "CONTROL MODE" of Mode 1. For example, when a high quality power supply is not equipped and "RESET" is selected, if a momentary power outage occurs, be aware that the status may become "RESET". Do not select "RESET" since it adversely affects the entire system of the final product when a stable power supply is not installed.

This product detects a momentary power outage of approximately 200 ms (power supply voltage:0%) or longer.

| Precautions | (1) | Please take care when changing the settings while the controller is<br>running. Depending on the parameters to be changed, the<br>controller may be adversely affected in its control.<br>Use a stable power supply with high quality. Noise or a momentary<br>power outage may adversely affect this product and cause an<br>unexpected malfunction. |
|-------------|-----|----------------------------------------------------------------------------------------------------|
|-------------|-----|----------------------------------------------------------------------------------------------------|

## 11. Detailed explanation of main functions

## 11 - 1. Measuring range

This product is a universal input type and can be used for various measuring ranges.

Select the appropriate measuring range according to the sensor type and the scale range actually used. With regard to the thermocouple and resistance thermometer, check the standards and then select the appropriate measuring range. In particular, be aware that the "Pt100 $\Omega$ " system of resistance thermometer has three types of standards.

### [Universal inputs]

| No. | Measu                                                                                                    | iring range | Scale range<br>(°C) | Scale range<br>(K) | No. | Measuring range |          | Scale range<br>(°C) | Scale range<br>(K) |
|-----|----------------------------------------------------------------------------------------------------|-------------|---------------------|--------------------|-----|-----------------|----------|---------------------|--------------------|
| 01  |                                                                                                    | В           | 0.0 - 1820.0        | 273.0 - 2093.0     | 28  | Thormocouple    | L        | -200.0 - 900.0      | 73.0 - 1173.0      |
| 02  | August -                                                                                                    | R1          | 0.0 - 1760.0        | 273.0 - 2033.0     | 29  | Thermocoupie    | N        | 0.0 - 1300.0        | 273.0 - 1573.0     |
| 03  |                                                                                                    | R2          | 0.0 - 1200.0        | 273.0 - 1473.0     | 31  |                 | 10mV     | ±10                 | mV                 |
| 04  |                                                                                                    | S           | 0.0 - 1760.0        | 273.0 - 2033.0     | 32  |                 | 20mV     | ±20                 | mV                 |
| 05  |                                                                                                    | K1          | -200.0 - 1370.0     | 73.0 - 1643.0      | 33  | DC voltore      | 50mV     | ±50                 | mV                 |
| 06  |                                                                                                    | K2          | 0.0 - 600.0         | 273.0 - 873.0      | 34  | DC voitage      | 100mV    | ±100                | )mV                |
| 07  | Ariilten                                                                                                    | K3          | -200.0 - 300.0      | 73.0 - 573.0       | 35  |                 | 5V       | ±5                  | V                  |
| 08  |                                                                                                    | E1          | -270.0 - 1000.0     | 3.0 - 1273.0       | 37  |                 | 10V      | ±1(                 | ) V                |
| 09  |                                                                                                    | E2          | 0.0 - 700.0         | 273.0 - 973.0      | 36  | DC current      | 20mA     | 0 - 2               | 0mA                |
| 10  |                                                                                                    | E3          | -270.0 - 300.0      | 3.0 - 573.0        | 41  |                 | JPt100 1 | -200.0 - 649.0      | 73.0 - 922.0       |
| 11  | Autor and Autor and Autor Autor Autor Autor Autor Autor Autor Autor Autor Autor Autor Autor Autor Autor Autor A | E4          | -270.0 - 150.0      | 3.0 - 423.0        | 42  |                 | JPt100 2 | -200.0 - 400.0      | 73.0 - 673.0       |
| 12  |                                                                                                    | J1          | -200.0 - 1200.0     | 73.0 - 1473.0      | 43  | 43              | JPt100 3 | -200.0 - 300.0      | 73.0 - 573.0       |
| 13  | Thermoc<br>ouple                                                                                                | J2          | -200.0 - 900.0      | 73.0 - 1173.0      | 44  | 1               | JPt100 4 | -200.0 - 200.0      | 73.0 - 473.0       |
| 14  |                                                                                                    | J3          | -200.0 - 400.0      | 73.0 - 673.0       | 45  | ]               | JPt100 5 | -100.0 - 100.0      | 173.0 - 373.0      |
| 15  |                                                                                                    | J4          | -100.0 - 200.0      | 173.0 - 473.0      | 46  | ]               | QPt100 1 | -200.0 - 649.0      | 73.0 - 922.0       |
| 16  |                                                                                                    | T1          | -270.0 - 400.0      | 3.0 - 673.0        | 47  | ]               | QPt100 2 | -200.0 - 400.0      | 73.0 - 673.0       |
| 17  |                                                                                                    | T2          | -200.0 - 200.0      | 73.0 - 473.0       | 48  | Thermometer     | QPt100 3 | -200.0 - 300.0      | 73.0 - 573.0       |
| 61  |                                                                                                    | WRe5-26     | 0.0 - 2310.0        | 273.0 - 2583.0     | 49  | resistance      | QPt100 4 | -200.0 - 200.0      | 73.0 - 473.0       |
| 62  |                                                                                                    | W-WRe26     | 0.0 - 2310.0        | 273.0 - 2583.0     | 50  | 3 Wile System   | QPt100 5 | -100.0 - 100.0      | 173.0 - 373.0      |
| 63  |                                                                                                    | NiMo-Ni     | -50.0 - 1410.0      | 223.0 - 1683.0     | 51  |                 | Pt50     | -200.0 - 649.0      | 73.0 - 922.0       |
| 66  |                                                                                                    | CR-AuFe     | !                   | 0.0 - 280.0        | 52  | ]               | Pt-Co    |                     | 4.0 - 374.0        |
| 23  |                                                                                                    | PR5-20      | 0.0 - 1800.0        | 273.0 - 2073.0     | 53  |                 | Pt100 1  | -200.0 - 850.0      | 73.0 - 1123.0      |
| 67  |                                                                                                    | PtRh40-20   | 0.0 - 1880.0        | 273.0 - 2153.0     | 54  |                 | Pt100 2  | -200.0 - 400.0      | 73.0 - 673.0       |
| 64  |                                                                                                    | Plati II1   | 0.0 - 1390.0        | 273.0 - 1663.0     | 55  |                 | Pt100 3  | -200.0 - 300.0      | 73.0 - 573.0       |
| 65  | Í                                                                                                    | Plati II2   | 0.0 - 600.0         | 273.0 - 873.0      | 56  | 1               | Pt100 4  | -200.0 - 200.0      | 73.0 - 473.0       |
| 27  |                                                                                                    | U           | -200.0 - 400.0      | 73.0 - 673.0       | 57  |                 | Pt100 5  | -100.0 - 100.0      | 173.0 - 373.0      |

| No. | Measuring range |          | Scale range<br>(°C) | Scale range<br>(K) | No. | Measuring range |          | Scale range<br>(°C) | Scale range<br>(K) |
|-----|-----------------|----------|---------------------|--------------------|-----|-----------------|----------|---------------------|--------------------|
| 141 |                 | JPt100 1 | -200.0 - 649.0      | 73.0 - 922.0       | 150 |                 | QPt100 5 | -100.0 - 100.0      | 173.0 - 373.0      |
| 142 |                 | JPt100 2 | -200.0 - 400.0      | 73.0 - 673.0       | 151 |                 | Pt50     | -200.0 - 649.0      | 73.0 - 922.0       |
| 143 |                 | JPt100 3 | -200.0 - 300.0      | 73.0 - 573.0       | 152 |                 | Pt-Co    |                     | 4.0 - 374.0        |
| 144 | Thermometer     | JPt100 4 | -200.0 - 200.0      | 73.0 - 473.0       | 153 |                 | Pt100 1  | -200.0 - 850.0      | 73.0 - 1123.0      |
| 145 | resistance      | JPt100 5 | -100.0 - 100.0      | 173.0 - 373.0      | 154 | Thermometer     | Pt100 2  | -200.0 - 400.0      | 73.0 - 673.0       |
| 146 | 4 wire system   | QPt100 1 | -200.0 - 649.0      | 73.0 - 922.0       | 155 | 4 wire system   | Pt100 3  | -200.0 - 300.0      | 73.0 - 573.0       |
| 147 |                 | QPt100 2 | -200.0 - 400.0      | 73.0 - 673.0       | 156 |                 | Pt100 4  | -200.0 - 200.0      | 73.0 - 473.0       |
| 148 |                 | QPt100 3 | -200.0 - 300.0      | 73.0 - 573.0       | 157 |                 | Pt100 5  | -100.0 - 100.0      | 173.0 - 373.0      |
| 149 |                 | QPt100 4 | -200.0 - 200.0      | 73.0 - 473.0       |     |                 |          |                     |                    |

## [List of standards]

K, E, J, T, R, S, B, N: IEC584 (1977, 1982), JIS C 1602-1995, JIS C 1605-1995 WRe5-WRe26, W-WRe26, NiMo-Ni, Platinel II, CR-AuFe, PtRh40-PtRh20: ASTM Vo1.14.03 U, L: DIN43710-1985

Pt100: IEC751 (1995), JIS C 1604-1997

QPt100: IEC751 (1983), JIS C 1604-1989, JIS C 1606-1989

\* QPt100 is a code name and previously called as "Pt100 $\Omega$ ".

JPt100: JIS C 1604-1981, JIS C 1606-1986

JPt50: JIS C 1604-1981

When updating a DP series controller that uses a thermocouple listed below, select the range to be used from "Thermocouple (DP compatible)".

### [DP compatible range]

| No. | Meas             | uring range | Scale range<br>(°C) | Scale range<br>(K) | No. | Measuri          | ng range  | Scale range<br>(°C) | Scale range<br>(K) |
|-----|------------------|-------------|---------------------|--------------------|-----|------------------|-----------|---------------------|--------------------|
| 18  |                  | WRe5-26     | 0.0 - 2320.0        | 273.0 - 2593.0     | 24  |                  | PR20-40   | 0.0 - 1880.0        | 273.0 - 2153.0     |
| 19  | Thermo<br>couple | WWRe0-26    | 0.0 - 2320.0        | 273.0 - 2593.0     | 25  | Thermo<br>couple | Platinel1 | -100.0 - 1390.0     | 173.0 - 1663.0     |
| 20  | •                | Ni-NiMo     | 0.0 - 1310.0        | 273.0 - 1583.0     | 26  | 00000            | Platinel2 | -100.0 - 600.0      | 173.0 - 873.0      |

#### 11 - 2. Linear scale

| Measu | ring range | Scale range       | Linear range<br>(initial value) | Linear scale (initial value) |  |
|-------|------------|-------------------|---------------------------------|------------------------------|--|
| 31    | 10 mV      | -10.00 - 10.00 mV | 0.00 - 10.00 mV                 | 0.0 - 2000.0                 |  |
| 32    | 20 mV      | -20.00 - 20.00 mV | 0.00 - 20.00 mV                 | 0.0 - 2000.0                 |  |
| 33    | 50 mV      | -50.00 - 50.00 mV | 0.00 - 50.00 mV                 | 0.0 - 2000.0                 |  |
| 34    | 100 mV     | -100.0 - 100.0 mV | 0.0 - 100.0 mV                  | 0.0 - 2000.0                 |  |
| 35    | 5 V        | -5.000 - 5.000 V  | 0.000 - 5.000 V                 | 0.0 - 2000.0                 |  |
| 37    | 10 V       | -10.00 - 10.00 V  | 0.00 - 10.00 V                  | 0.0 - 2000.0                 |  |
| 36    | 20 mA      | 0.00 - 20.00 mA   | 4.00 - 20.00 mA                 | 0.0 - 2000.0                 |  |

When linear input (DC voltage and current) is selected, the initial values of linear scale and measurement scopes are as follows.

The setting procedure is as follows:

- (1) For the "linear range" of Mode 5, set the minimum and maximum values of analog signal actually input from the sensor.
- (2) For the "linear scale" of mode 5, after confirming how to display that minimum and maximum values, set the decimal point position and the lower limit and upper limits of the scale.
- (3) For example, if you want to display 0.00 to 100.00 for 4 to 20 mA, use the following settings:

| • LINEAR RANGE: | Span 20.00      |
|-----------------|-----------------|
|                 | Zero 4.00       |
| • INPUT SCALE:  | Maximum 100.00  |
|                 | Minimum 0.00    |
|                 | Decimal point 2 |

If a linear range is selected, the following operations can be performed on input values. These operations are set in "INPUT FNC" of Mode 5.

| (1) | Square roots calculation: | Value = SQRT((Measurement value - Range zero)/                                                                                 |
|-----|---------------------------|----------------------------------------------------------------------------------------------------|
|     |                           | (Range span - Range zero))×(Scale max - Scale min) + Scale minimum                                                             |
| (2) | LOG Computation:          | Value = (Log10(Measurement value - Range zero)/<br>Log10(Range span - Range zero))×<br>(Scale max - Scale min) + Scale minimum |

#### 11 - 3. User linear range

| Measuring range |       | Scale range       | Linear range<br>(initial value) | Linear scale (initial value) |
|-----------------|-------|-------------------|---------------------------------|------------------------------|
| USER1           | 10mV  | -10.00 - 10.00 mV | 0.00 - 10.00 mV                 | 0.0 - 2000.0                 |
|                 | 20mV  | -20.00 - 20.00 mV | 0.00 - 20.00 mV                 | 0.0 - 2000.0                 |
|                 | 50mV  | -50.00 - 50.00 mV | 0.00 - 50.00 mV                 | 0.0 - 2000.0                 |
|                 | 100mV | -100.0 - 100.0 mV | 0.0 - 100.0 mV                  | 0.0 - 2000.0                 |
|                 | 5V    | -5.000 - 5.000 V  | 0.000 - 5.000 V                 | 0.0 - 2000.0                 |
|                 | 10V   | -10.00 - 10.00 V  | 0.00 - 10.00 V                  | 0.0 - 2000.0                 |
|                 | 20mA  | 0.00 - 20.00 mA   | 4.00 - 20.00 mA                 | 0.0 - 2000.0                 |

For linear range input, any linearize table can be generated and applied. In this case, select one of the following "user linear ranges" to create a user linearize table.

A user linearize table specifies the relationship between measurement values and indication values for up to 20 sections (19 turning points).

Measurement values and indication values should be set within the linear range and linear scale, and the table is created in the ascending order of measurement values.

User linearize table creation example

USER ±10 mV range Range span 10 mV, Range zero -10 mV Scale max 2000.0, Scale min 0.0

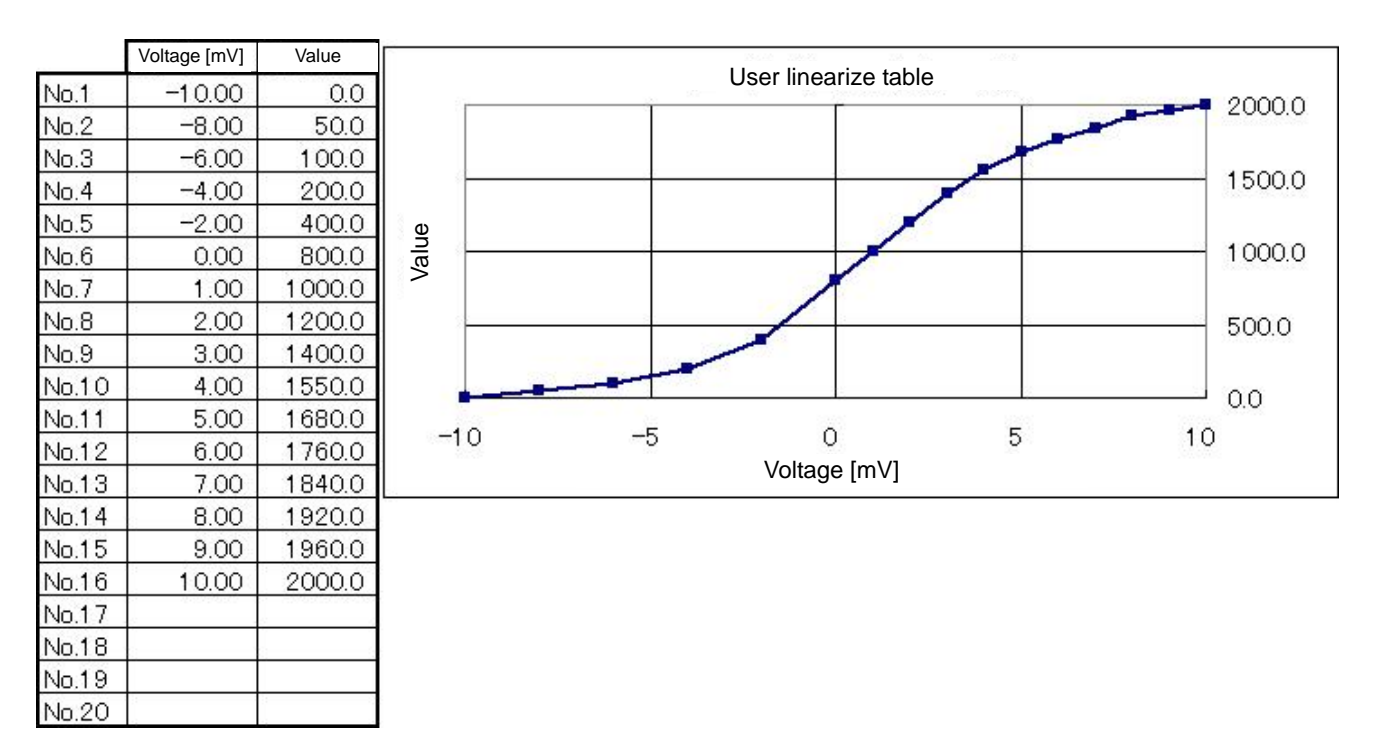

#### 11 - 4. Alarm mode

Available types of alarm formats are as follows:

(1) PV (Measurement value) alarm Absolute value alarm: PV alarm due to alarm setting value. PV Alarm due to setting value+alarm setting value • Deviation alarm: Absolute value deviation alarm: PV alarm due to alarm setting value. • Change ratio alarm: Alarms triggered by PV change ratio measured in 10 seconds. (2) SV (Setting value) alarm • Setting value alarm: SV alarm due to alarm setting value. (3) MV (Output value) alarm · Output value alarm: MV alarm due to alarm setting value. \* In the case of Output 2 specifications, an alarm is triggered by the output value (MV1) of output 1. (4) Control loop error: While the control output reached the upper limit, this error is issued when a change greater than the specified volume is not detected for a specified period. RJ data abnormality, A/D conversion abnormality, internal (5) FAIL (Abnormal) alarm: memory data abnormality, etc. \* No setting values are predefined. Used in combination with the guarantee soak feature. Issued (6) Wait time alarm: when execution does not proceed to the next step for a specified time period. \* No setting values are predefined. (7) END SIGNAL: Indicates that the end of program is detected. \* No setting values are predefined.

For the alarm forms from (1) to (3) in the above, specify the following conditions.

| High limit alarm:                                 | Alarm is turned ON if the alarm setting value is higher than the upper limit.                                                                                                    |
|---------------------------------------------------|----------------------------------------------------------------------------------------------------|
| Low limit alarm:                                  | Alarm is turned ON if the alarm setting value is lower than the lower limit.                                                                                                    |
| <ul> <li>High limit alarm (with wait):</li> </ul> | Provides the high limit alarm function with an optional waiting function. After the value falls in the normal range, then alarm is turned ON. When the power is turned on, SV is changed, or the alarm value is changed, it goes into the wait status.                      |
| <ul> <li>Low limit alarm (with wait):</li> </ul>  | Provides the low limit alarm function with an optional waiting function. After the value falls in the normal range, then alarm is turned ON. When the power is turned on, SV is changed, or the alarm value is changed, it goes into the wait.                              |
| High limit alarm (with latch):                    |                                                                                                    |
|                                                   | The high limit alarm has the latch feature, and once alarm is<br>turned on, the alarm ON status is maintained until it is<br>deactivated. Alarm is reset when an alarm deactivation<br>operation is executed, program operation is RESET, or the<br>power is turned off/on. |

• Low limit alarm (with latch):

The low limit alarm has the latch feature, and once alarm is turned on, the alarm ON status is maintained until it is deactivated. Alarm is reset when an alarm deactivation operation is executed, program operation is RESET, or the power is turned off/on.

- High limit alarm (with waiting/latch):
- Low limit alarm (with waiting/latch):

The low limit alarm is provided with the waiting feature and the latch feature.

The high limit alarm is provided with the waiting feature and

Alarms issued during the waiting status are notified by flashing alarm lamps (111 - 113).

the latch feature.

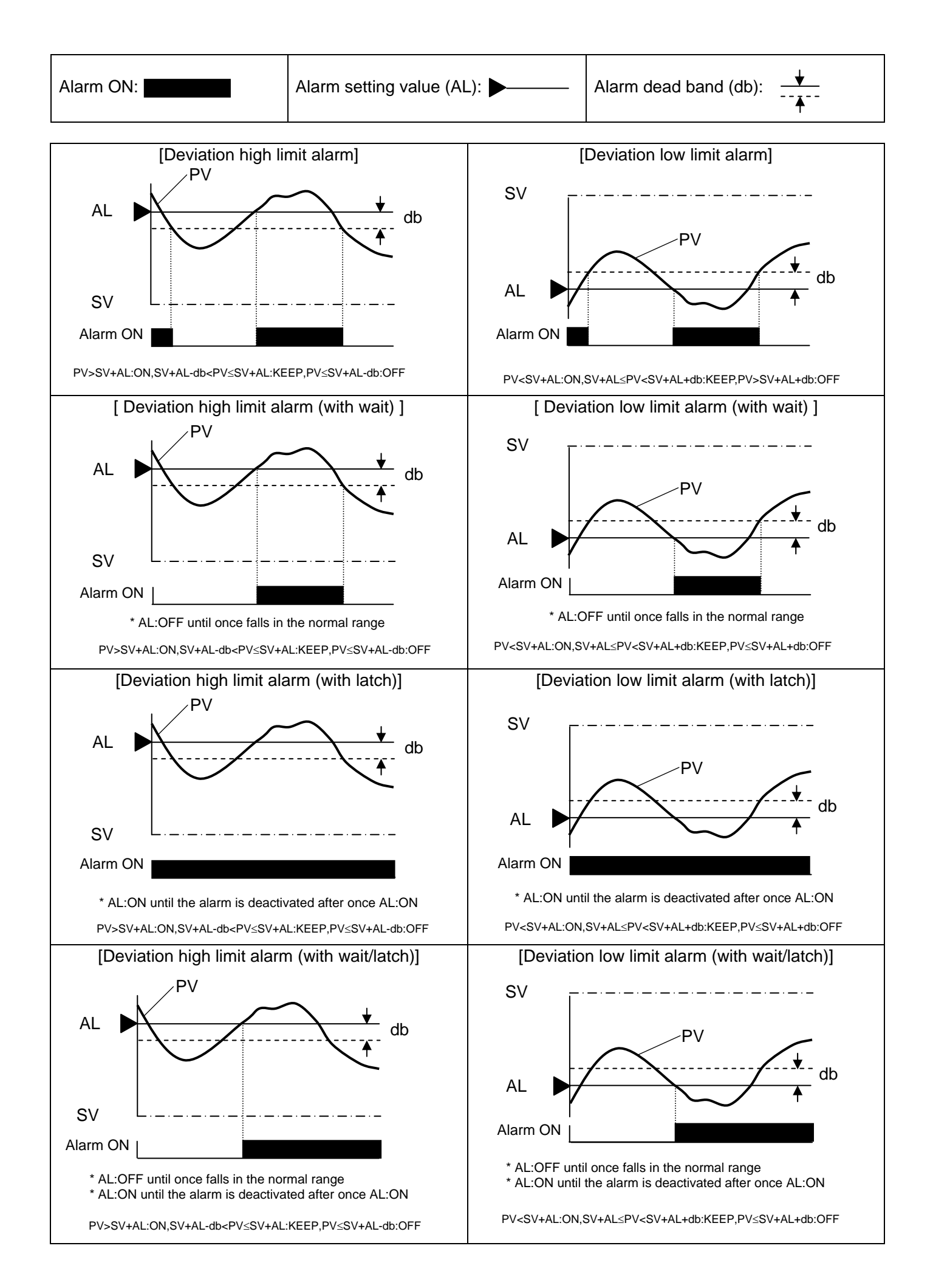

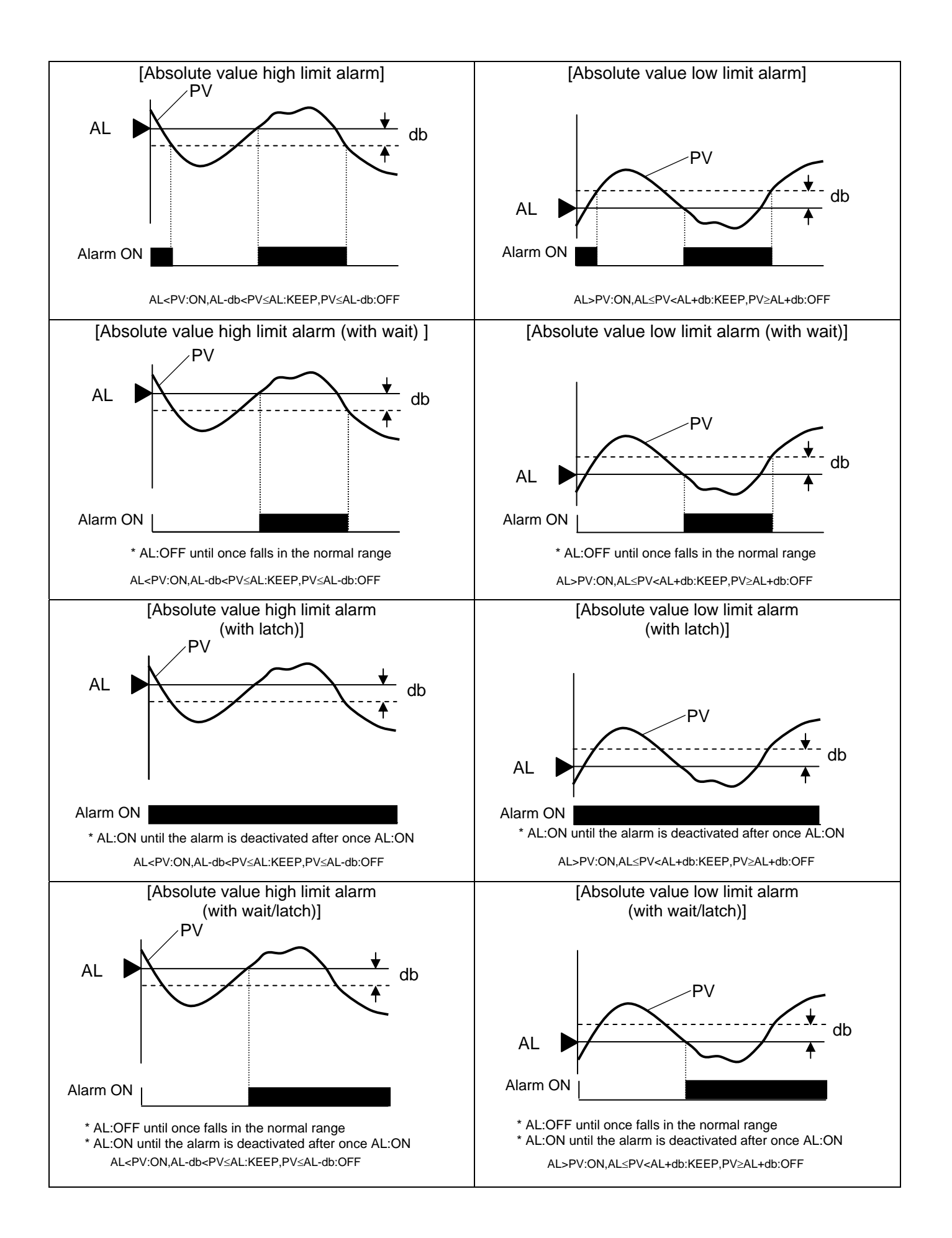

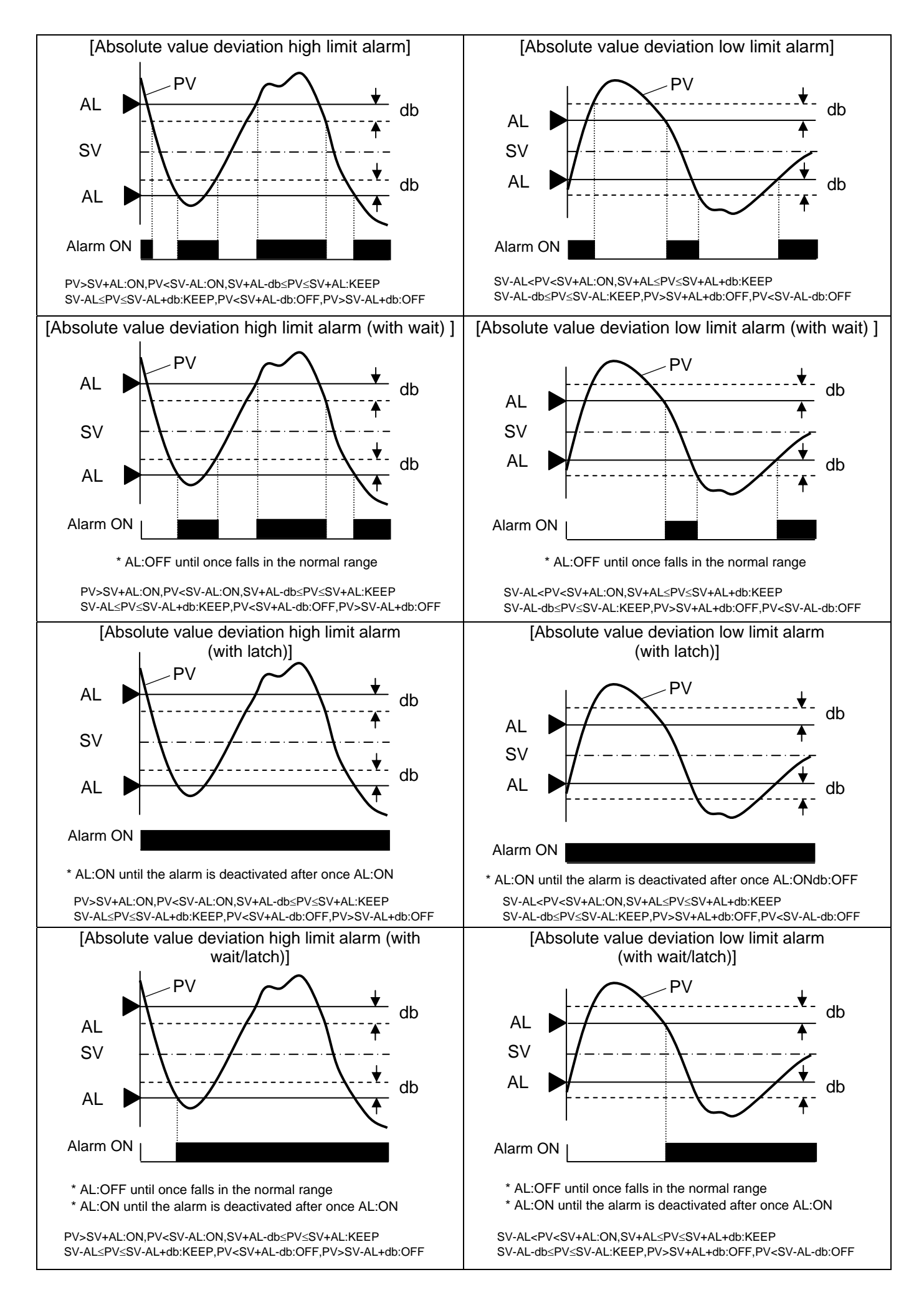

[Variation high alarm, Variation low alarm]

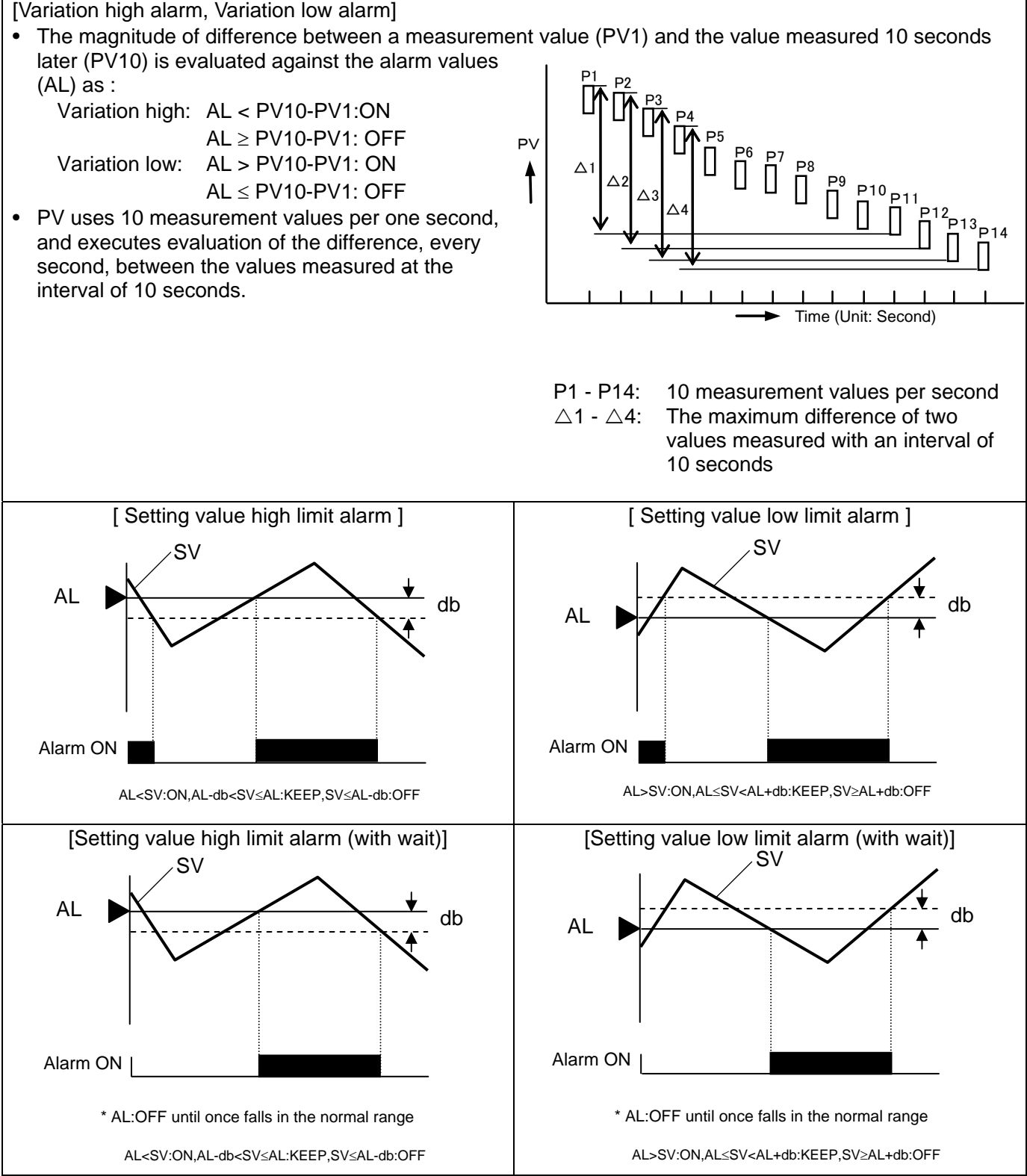

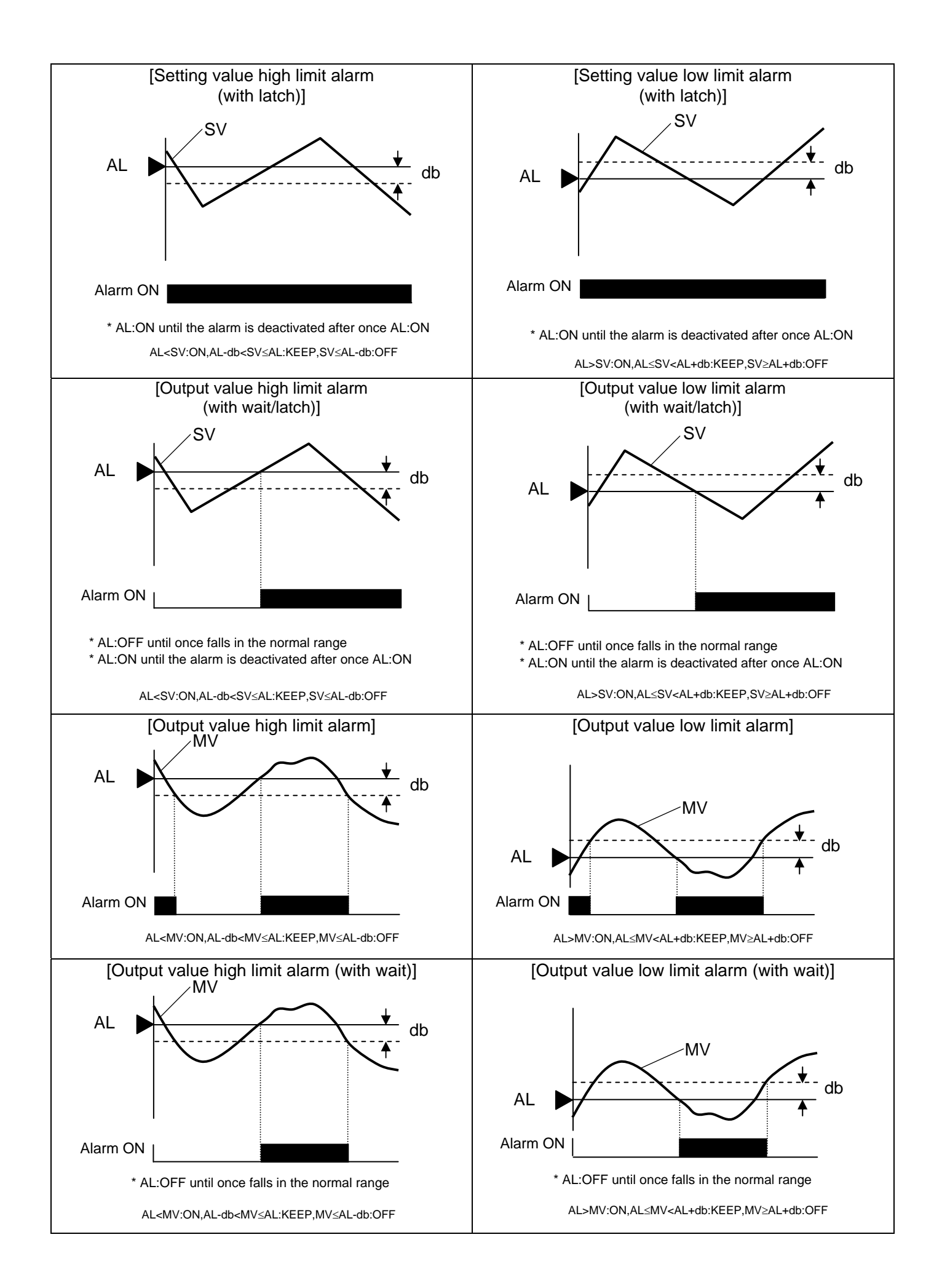
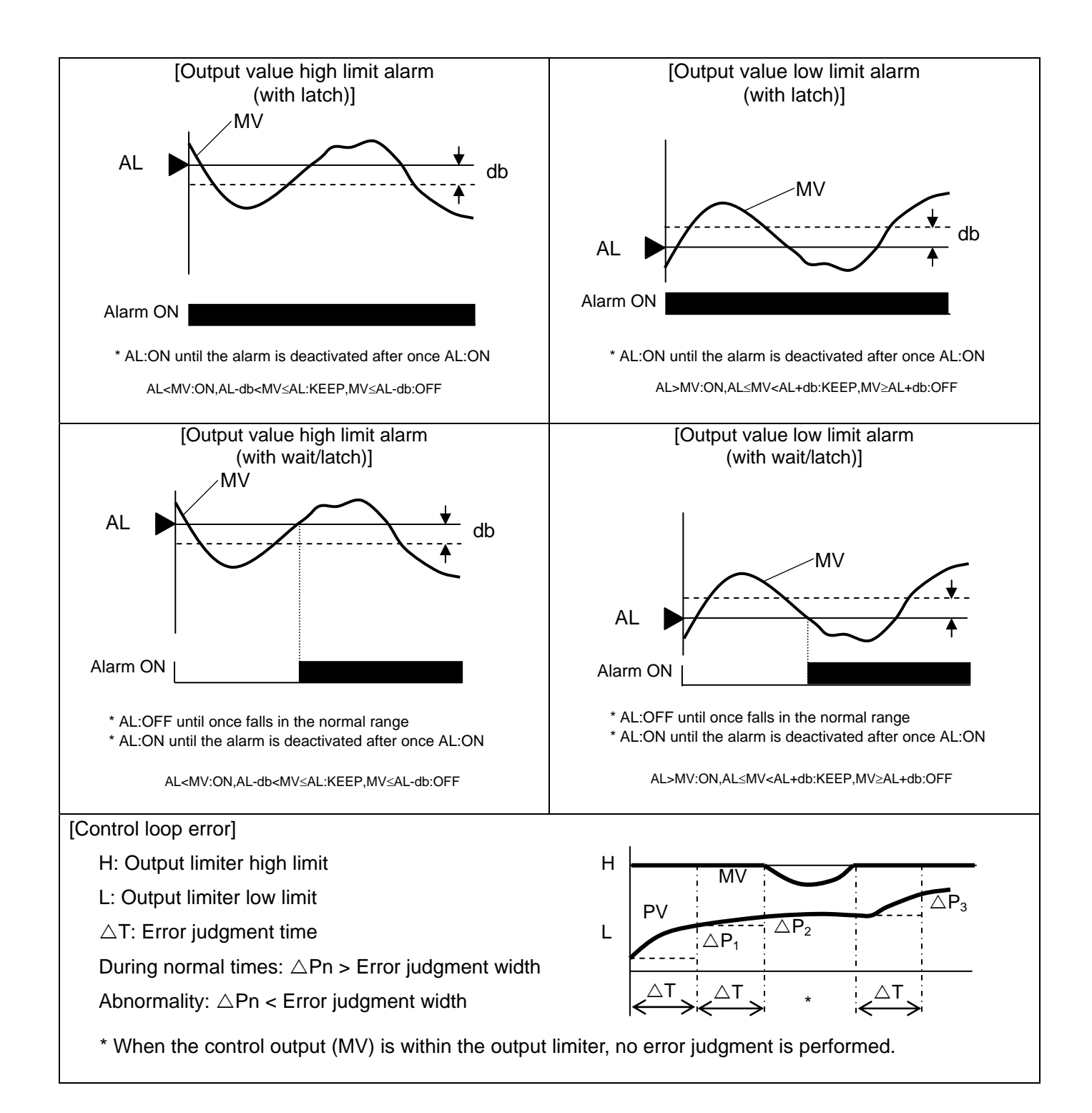

#### 11 - 5. Auto tuning

Auto tuning (AT) is a function to automatically calculate a PID constant.

There are six types of auto tunings, from AT1-AT6, as shown below:

(1) AT1

- This is an auto tuning for Output 1.
- It is the SV currently executed or for constant value control.
- It can be executed in the RUN status (except for the program end status) or in the constant value control status.
- It executes auto tuning using SV when AT1 is set.
- PID calculated with AT1 is registered in the PID of which PID number is running.

(2) AT2

- This is an auto tuning for SV8 types of Output 1.
- It can be executed under the RESET status (except for the constant value control status).
- Eight types of PIDs can be calculated based on the eight types of SVs predefined for AT2.
- PIDs calculated using AT2 are registered in PID numbers from 1-8 respectively. ATs can be set to ON/OFF for eight types independently, and some ATs can be executed with arbitrary numbers.

#### (3) AT3

- This is an auto tuning for SV section of Output 1.
- It can be executed under the RESET status (except for the constant value control status).
- Eight types of PIDs can be calculated based on the eight types of SVs predefined for AT3.
- PIDs calculated using AT3 are registered in PID numbers from 9 1 to 9 8 respectively. In addition, ATs can be set to ON/OFF for eight types independently, and some ATs can be executed with arbitrary numbers.

- (4) AT4
  - This is an auto tuning for Output 2.
  - It is the SV currently executed or for constant value control.
  - It can be executed in the RUN status (except for the program end status) or in the constant value control status.
  - It executes auto tuning using SV when AT4 is set.
  - PIDs calculated using AT4 are registered in PID of Output 2.

#### (5) AT5

- This is an auto tuning for SV8 types of Output 2.
- It can be executed under the RESET status (except for the constant value control status).
- Eight types of PIDs can be calculated based on the eight types of SVs predefined for AT5.
- PIDs calculated using AT2 are registered in PID numbers from 1~8 respectively. ATs can be set to ON/OFF for eight types independently, and some ATs can be executed with arbitrary numbers.

#### (6) AT6

- This is an auto tuning for SV section of Output 2.
- It can be executed under the RESET status (except for the constant value control status).
- Eight types of PIDs can be calculated based on the eight types of SVs predefined for AT6.
- PIDs calculated using AT6 are registered in PID numbers from 9 1 to 9 8 respectively. In addition, ATs can be set to ON/OFF for eight types independently, and some ATs can be executed with arbitrary numbers.

In the case of Output 2 specifications, MV (output value) of the output side for which AT is not running is found to be 0%. For example, when AT1 is running, MV (output value) of Output 2 is found to be 0%.

With regard to auto tuning, PID may not be obtained successfully even if an auto tuning operation is started. Possible condition in which no PID can be obtained are as follows. In this case, PID constants are not changed and the original PID constants remain as they are.

- It takes more than 6 hours to get PID due to extremely slow response since the auto tuning operation started.
- The I or D value calculated in auto tuning is less than 1 second due to very quick response.
- The P value calculated in auto tuning is less than 0.1%, or 100% or larger.

#### 11 - 6. PID control

PID control is the most common control algorithm based on a combination of proportional (P), integral (I), and derivative (D) operations.

- (1) P-operation
  - It is the basic operation of PID control. It largely affects the responsiveness and the stability. Offset may be generated when using only proportion operations.
  - Increasing P decreases the amplitude of PV (measured value) and improves the stability but deteriorates the response.
  - When P is set to 0% ("P=0%"), two-position control is performed.
- (2) I-operation
  - I-operation eliminates offsets caused by P-operation but causes phase lags and thus deteriorates the stability.
  - Decreasing I (enhancing the integral operation) improves the response but increases the overshoot.
  - A setting value of "0" specifies infinity (∞).
- (3) D-operation
  - D-operation compensates a delay of phase due to wasted time or delayed elements. However, since increased gains are observed in the high frequency area, this operation has a limited strength.
  - Increasing D improves the response to large deviations but deteriorates the stability against deviations for short durations.
  - A setting value of "0" specifies OFF.
  - The setting of D is commonly about one-sixth to one-fourth of the setting of I.

The PID operation can be summarized as shown in the following table:

|        | Proportional (P) operation | Integral (I) operation | Derivative (D)<br>operation |
|--------|----------------------------|------------------------|-----------------------------|
| Input  |                            |                        |                             |
| Output |                            |                        |                             |

This product offers two algorithms for PID control, either of which can be selected.

Control algorithm

- (1) PID type POSITION: (1) PID type POSITION: Effective for control targets having relatively slow response
- (2) PID type VELOCITY: (1) PID type POSITION: Effective for control targets having relatively slow response

For theory and details of PID control, see appropriate technical documents.

#### 11 - 7. Automatic PID switching type

For execution number system, automatic PID switching system creates up to 8 divisions of a SV section using the measurement scope as the maximum range and registers a PID in each of the SV section in advance. Therefore, this function enables to employ a predefined PID registered for each SV section when any SV is selected for execution.

Hence once the PID numbers from 9 - 1 to 9 - 8 are defined for SV sections and the automatic PID switching system, even if the SV is changed, there is no trouble of changing the PID accordingly.

Automatic PID switching system can be selected for Output 1 PID and Output 2 PID separately.

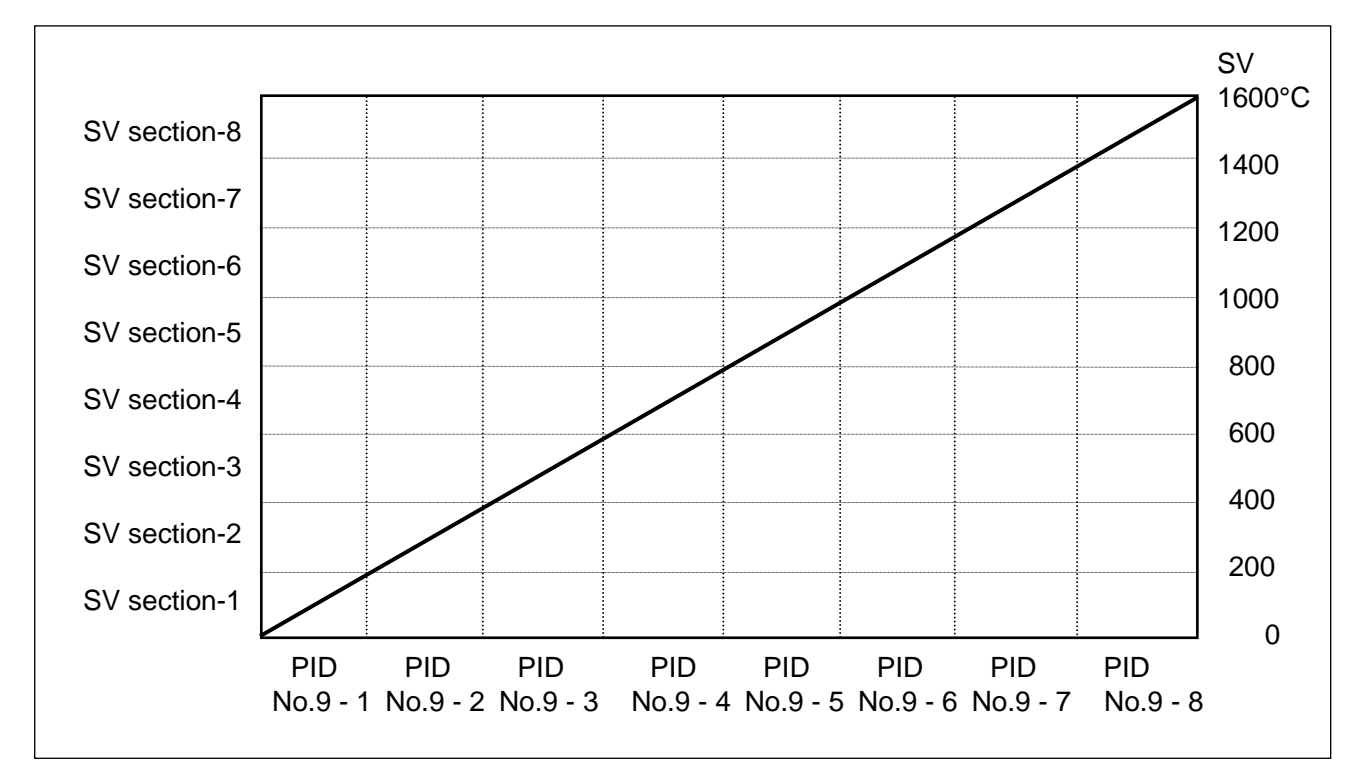

Based on the above diagram, the following describes the settings.

- (1) Setting SV section
  - Investigate the setting range and SV range, and then decide the number of divisions to which the SV section is divided.
  - Set SV sections through "PID/ALARM/AT", "PID", and then "ZONE SETUP" of Mode 3
    - \* In the above example, the measurement scope is 0 to 1600°C, and for a span of 1600°C, the SV section is defined with eight 200°C sections.
- (2) PID setting
  - PID corresponding to "PID/ALARM/AT", "PID", and then "ZONE SETUP" of Mode 3 are set for No.9 -1 to 9 - 8.
    - \* PID can also be obtained through auto tuning. Auto tuning that is used to gain the PID numbers from 9 1 to 9 8 is AT3.
- (3) Selecting PID system
  - In [PATTERN SETUP] under [PROGRAM PATTERN EDIT] of Mode 2, set the [PATTERN No.] to "No.9".

#### 11 - 8. Output 2

The Output 2 system of this product is designed for heating and cooling and has three types of systems, PID system, SPLIT system and cooling proportional system. Select the appropriate system after investigating each one for fitness to specific requirements.

#### 11 - 8 - 1. PID system

- This system specifies the PID of Output 2 and sets a gap between Output 1 and Output 2.
- Usually, Output 1 is set to the heating operation, "Direct/Reverse control operation" of Mode 4 is set to "REVERSE", Output 2 is set to the cooling operation, and the control operation is set to "DIRECT".
- As shown in the diagram below, a gap indicates the distance between SV and 0% of Output 2 (for proportion band), and set by selecting "PID" and then "OUTPUT GAP" of Mode 3.
- When both Output 1 and Output 2 are set to PV=SV, if you want to set output to 50% (I operation and D operation are not included), the gap can be calculated by G (%)= -P/2 (P: Proportion band of Output 2, Output 2 is Direct operation).

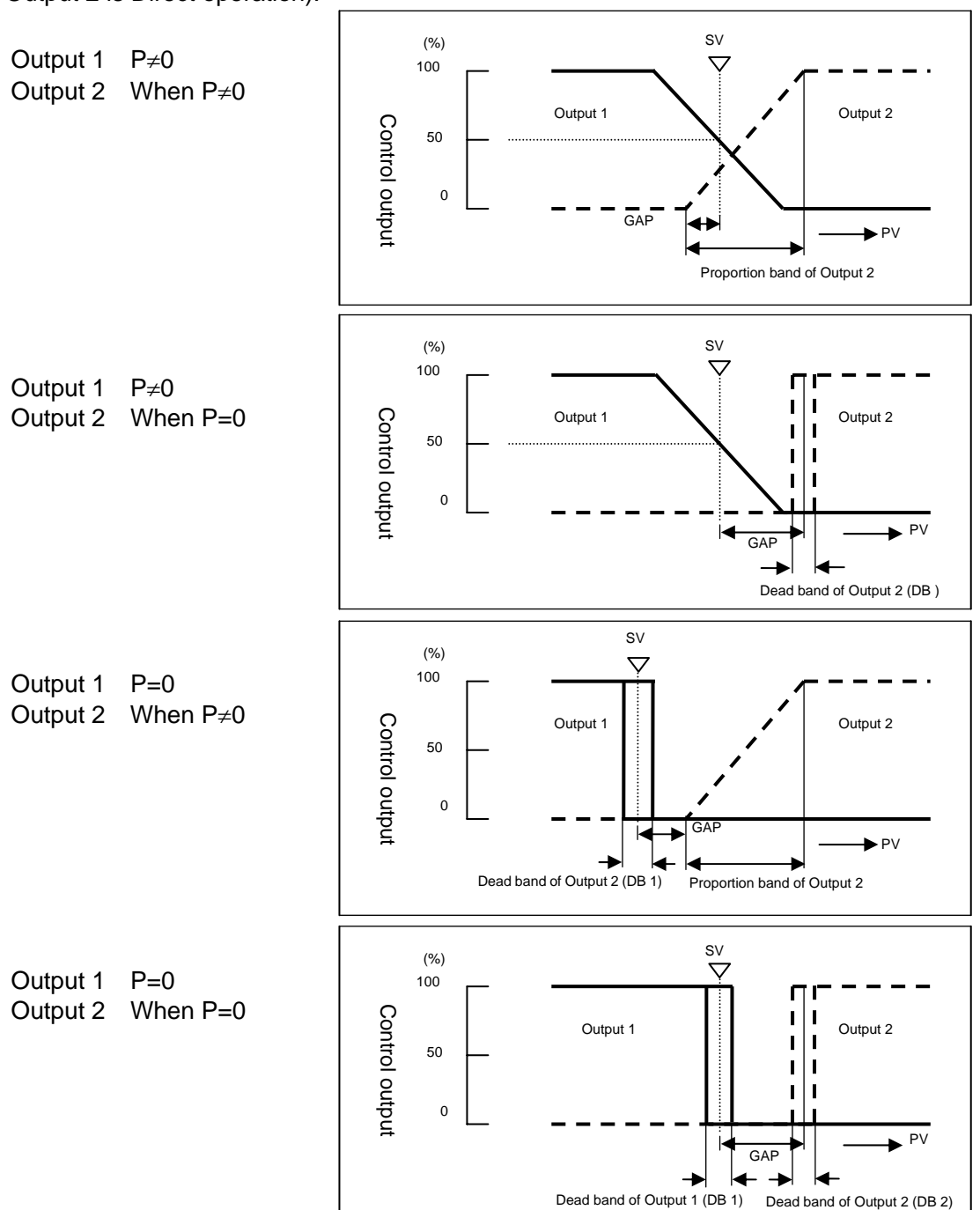

#### 11 - 8 - 2. Split system (HEAT&COOL SELECT)

- With the matching box calculation (split calculation) system, operation is performed based on the PID calculation results of Output 1 as shown in the following diagram.
- The setting ranges are 0-60% for DIRECT and 40-100% for REVERSE.
- Regardless of the DIRECT/REVERSE settings specified by selecting "OUTPUT / CONTROL", "CONTROL", and then "CONTROL DIRECTION" of Mode 4, action is set to "REVERSE" for Output 1 and "DIRECT" for Output 2.
- When Split calculation is selected, the output action works independently for Output 1 and Output 2. Even if Output 1 is set to Manual output, if Output 2 is set to Auto output, a split calculation is performed on the PID 1 calculation results to generate Auto output. On the other hand, if Output 2 is set to Manual output, Output 1 is not affected.

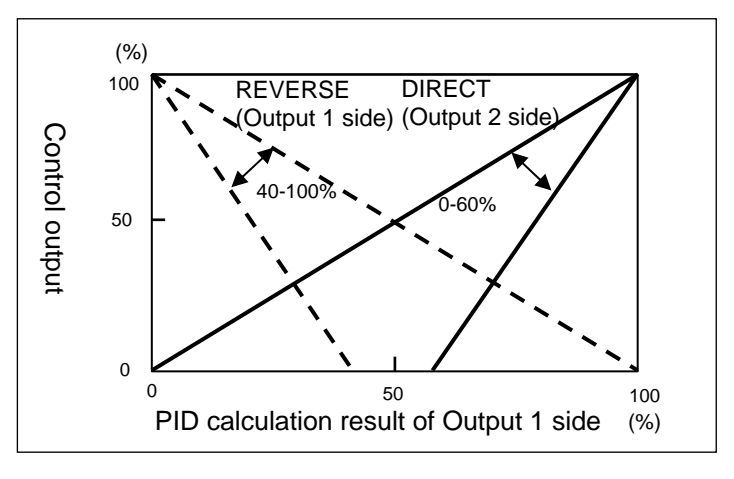

#### 11 - 8 - 3. Cool proportion (HEAT&COOL SELECT)

 Output 2 uses the proportion band generated by multiplying the proportion band of Output 1 with the cooling proportionality coefficient to perform proportion control.

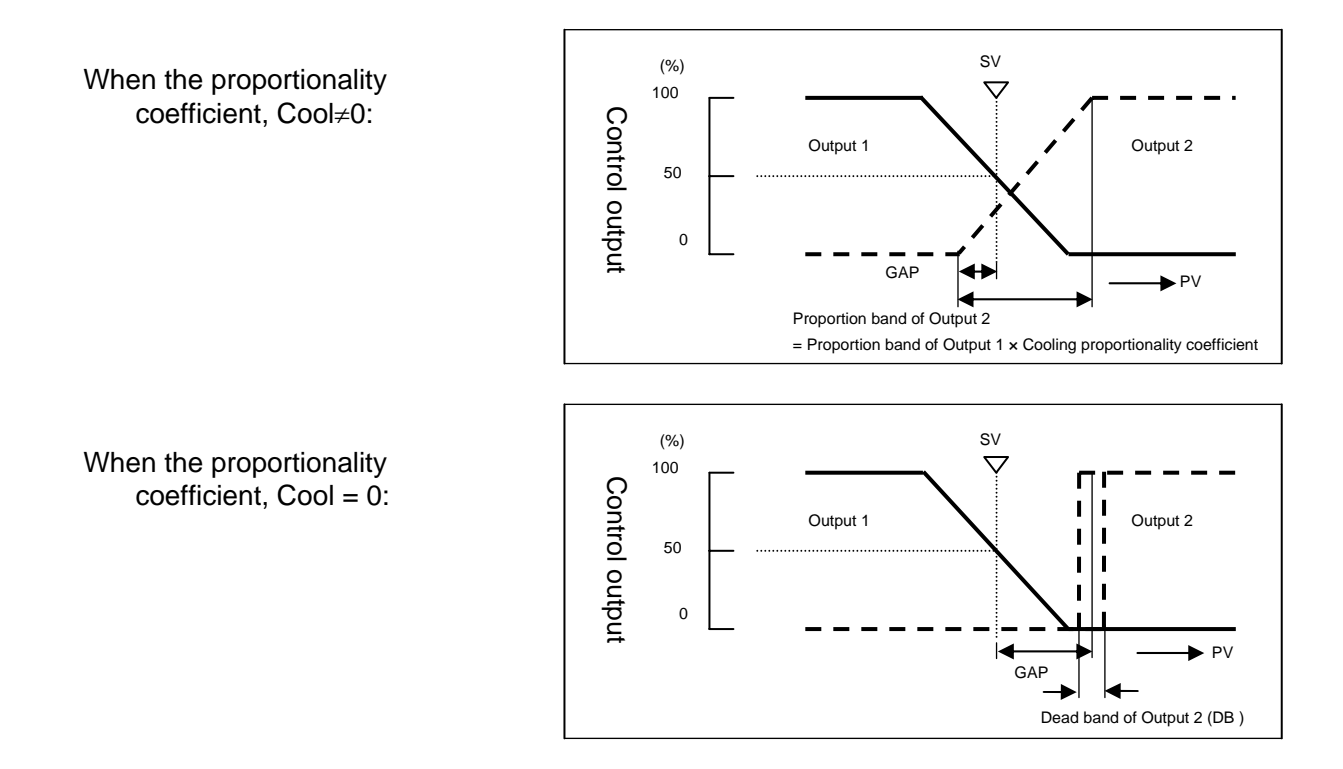

#### 11 - 9. Pulse update type

For the ON-OFF pulse type output and the SSR drive pulse type output, "UPDATE TYPE" of pulse can be specified by selecting "OUTPUT / CONTROL" and then "オンオフパルス設定" of Mode 4. Selectable update type and their output actions are as follows:

- PULSE CYCLE: Updates the output value in every pulse cycle which is set. Between intervals, the
  output value previously updated is used to determine the ON/OFF proportion to take
  actions. Since only one ON/OFF action is triggered in one cycle, wear of relay
  contact can be reduced verified with "CONTROL INTERVAL".
- CONTROL INTERVAL:

Updates the output value in every control interval. More precise control is possible as ON/OFF is switched according to changes in the value between the pulse cycle. However, the number of relay contact switching increases verified to PULSE CYCLE.

#### 11 - 10. SV and RATE settings

With this instrument, two types of step setting methods are prepared for program patterns. The setting method can be switched in the initial setup screen of a program pattern. However, be aware that it is not allowed to switch the setting method after the program pattern is generated.

For more information about changes in the target value (SV) and time (TIME) during operation, see "10-6. Precautions during operation".

#### 11 - 10 - 1. Setting with SV/TIME

Steps are created with the target value (SV) and the time needed to reach the target (TIME). Each step start SV is the final target value of the previous step (the start SV for Step 1).

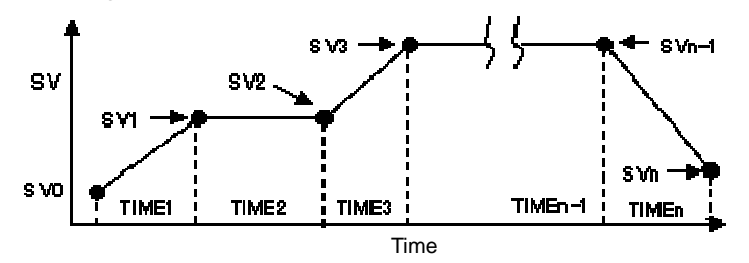

#### 11 - 10 - 2. Setting with RATE/TIME

Steps are created with the rate (RATE) and the time period (TIME) in which the RATE is retained. The step start SV is the final target value of the previous step (the start SV for Step 1). As the result, the target value of each step is calculated by "Rate × Time + Step start SV (final value of the previous step)". For more information about changes in the target value (SV) and time (TIME) during operation, see "10-6. Precautions during operation".

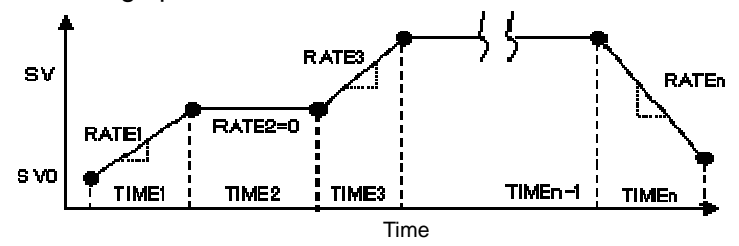

If the target value of a step calculated with the setting values of rate and time exceeds the input scale, the target value is restricted by the maximum or minimum scale and the start SV of the next step is also set to the maximum or minimum scale point.

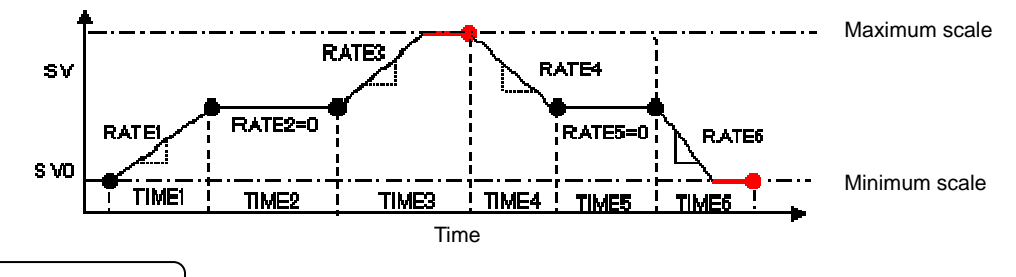

#### 11 - 11. Circle function

When "CIRCLE" is selected (set Time to 0 and press the  $\checkmark$  key twice) in the Step time setting within "PATTERN SETUP" displayed from "PATTERN / SEQUENCE" of Mode 2, the step becomes a circle step. With a circle step, the target value changes with a predefined step volume, regardless of time, whenever a pulse is entered. The circle function can be selected for each step and with arbitrary step volume. This function is used in combination with DI.

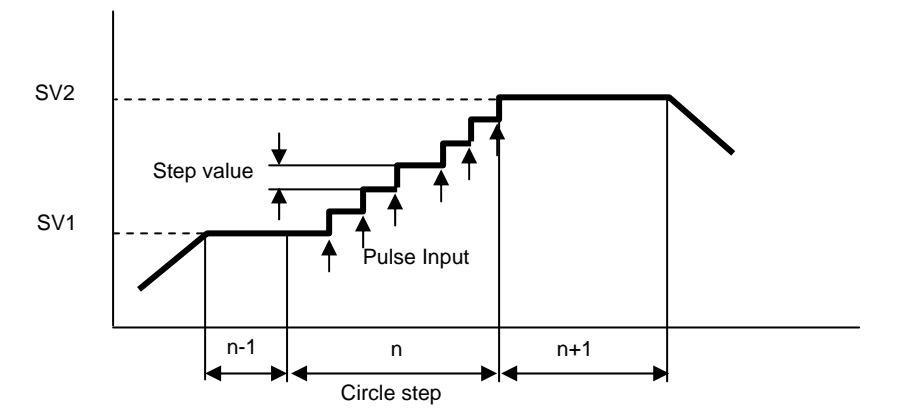

- Immediately after the circle step is started, the previous target value is retained. It changes with the step volume whenever a pulse is entered.
- The target value increases by the step volume in an ascending step and decreases in a descending step.
- The step target value is reached or exceeded as the result of pulse input, the next step starts by stepping.

In a Keep step, the next step starts by a single pulse.

- Performing "ADV" and "FAST" triggers the next step with the single stepping mode.
- "STOP" and "WAIT" do not work for a circle step.
- The RUN and STOP keys do not function for a circle step.
- Time is displayed as follows:

Pattern elapsed time:As usualStep remaining time:As usualPattern elapsed time:Same as the final value of the previous stepStep remaining time:Same as the final value of the previous step

- Pattern progress display is set to Time 0. (However, if all steps are circle steps, it is displayed with a constant interval.)
- Time signal works as specified in the settings according to the step elapsed time.
- When PV start is specified, if the start PV is a circle step, SV starts at the next step of the circle step. If there are contiguous circle steps, SV starts at the step that is not a circle step.

#### 11 - 12. Cascade primary controller

This instrument provides the calculation function that can be used as the Cascade primary controller and allows to specify the Output 1/2 (only Output 1 is available for Output 1 specification) and TRANS 1/2 (when the Transmission output option is available) as the output destination. Output values to the specified output are calculated with the following expressions.

• Cascade primary controller:

Output signal = {a x Control calculation value of first PID (MV1)} + b + {c x Target value (SV)}

- a: Coefficient applied to the control calculation value of first PID (MV1) (Setting range: 0.00~1.00)
- b: Bias (Setting range: -100.0~100.00)
- c: Coefficient applied to the target value (SV) (Setting range: 0.00~1.00)

#### 11 - 13. Transmission signal output

It is a function to select one type from PV (measurement value), SV (setting value), DEV (PV-SV Deviation value), MV1 (Output value 1), MV2 (Output value 2), MFSV (MAS FLOW setting value), or none, and generate analog signal output. Depending on the format, Output 2 specifications of transmission signal output are also available.

For example it is available for selecting a PV transmission, connecting the analog signal to the recorder, and recording the PV of this controller in the recorder. Format is used to define the specifications of analog signal.

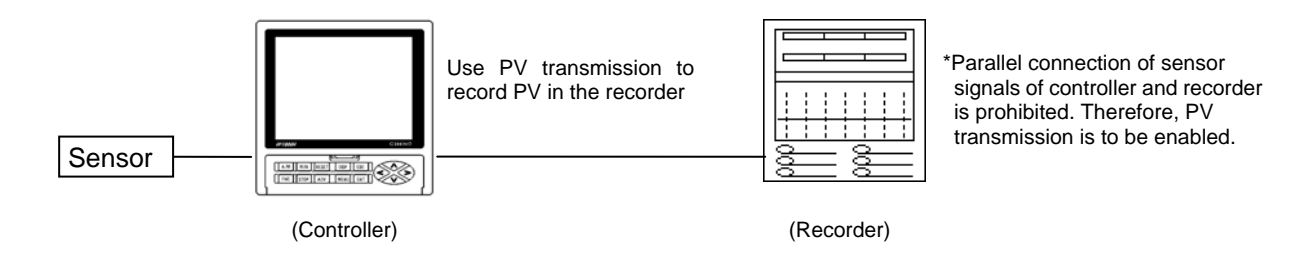

The following diagram shows the result of PV transmission performed with the specification in which the transmission signal output is set to  $4\sim20$  mA, the measurement range is set to K1, and the range is set to  $0\sim1200^{\circ}$ C.

• Set "TRANS KIND" to "PV" and "TRANSMISSION SCALE" to "0~1200" in Mode 7.

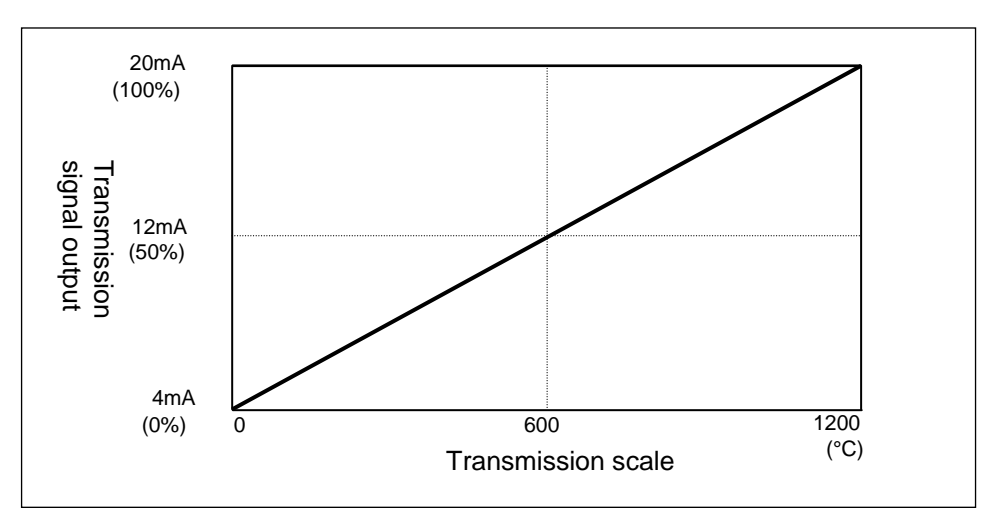

#### 11 - 14. External signal input

This product can assign an external input signal to select a specific operation or a pattern to be used. "D/I SETUP" of Mode 10 can be used to associate the function of a specific input signal with a terminal number.

Input signals use the conductive signal (ON/OFF) of external no-voltage contact signal (relay, switch, open-collector signal, etc.). However, if the external signal input uses an external power supply specification, the controller works with the voltage signal of 12 V/24 V DC (ON when the power is applied).

#### 11 - 14 - 1. Program external drive selection

Two types of program external drive signals, "TYPE 1" and "TYPE 2", are prepared by classifying basic signals.

"TYPE 1" contains specific signals types and actions different from those of "TYPE 2".

They are enabled only when "EXT" is selected in "PROG DRIVE" of Mode 1. The execution conditions and actions are the same as those in "10 - 2. Program operation and run operation".

#### • TYPE 1

The signals of "TYPE 1" consist of RUN, ADV, RESET, WAIT, FAST (five types).

Functions and actions of each signal are as follows:

When upgrading from the DP series, select "TYPE 1".

| Function name | Description                                                                                                    |
|---------------|----------------------------------------------------------------------------------------------------|
| 1. RUN        | <ul> <li>The RUN/STOP operation is triggered by an external drive signal.</li> <li>Used to switch between the RUN status of program operation (running) and STOP (stopped).</li> <li>Specific external signal input is controlled by continuous signals. When conductive (ON), it is in the RUN status. When non-conductive (OFF), it is in the STOP status.</li> </ul>                                                                                              |
| 2. ADV        | <ul> <li>The ADV operation is triggered by an external drive signal.</li> <li>It is the function to execute steps of program pattern by ADV (advance: stepping).</li> <li>Specific external signal input is controlled by momentary signals. When approximately 0.5 second or more is passed after conductive (ON) and when it is switched to non-conductive (OFF), advances just one step (ADV).</li> </ul>                                                         |
| 3. RESET      | <ul> <li>The RESET operation is triggered by an external drive signal.</li> <li>It is a function to RESET (reset) program operation.</li> <li>Specific external signal input is controlled by momentary signals. The RESET status is triggered when approximately 0.5 or more seconds have passed after switched from non-conductive (OFF) to conductive (ON). In order to revert to the normal status after RESET, select the non-conductive (OFF) mode.</li> </ul> |
| 4. WAIT       | <ul> <li>It is an operation function dedicated for external signal input.</li> <li>It is a function to WAIT (wait) program operation. WAIT temporarily halt program operation and maintains control operation at the SV and time just before WAIT. It is a function mainly used for the master-slave synchronous operation.</li> <li>Specific external signal input is controlled by continuous signals. When conductive (ON), it enters the WAIT status.</li> </ul> |
| 5. FAST       | <ul> <li>The FAST operation is triggered by an external drive signal.</li> <li>It is a function to FAST (fast-forward) program operation.</li> <li>Specific external signal input is controlled by continuous signals. When conductive (ON), it enters the FAST status.</li> </ul>                                                                                                    |

When "TYPE 1" is selected, the relationship between the RUN signal/RESET signal and the operations status is as follows:

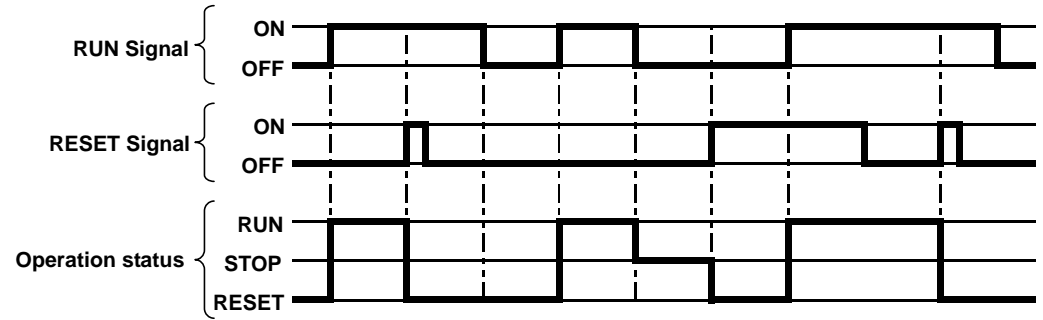

#### • TYPE 2

The signals of "TYPE 2" consist of RUN, STOP, RESET, and ADV (four types).

Functions and actions of each signal are as follows:

When upgrading from the DP-I series, select "TYPE 2".

| Function name | Description                                                                                                    |
|---------------|----------------------------------------------------------------------------------------------------|
| 1. RUN        | <ul> <li>The RUN operation is triggered by an external drive signal.</li> <li>The function to Perform a RUN of program operation (run).</li> <li>Specific external signal input is controlled by momentary signals. Changes to the RUN status when switched from non-conductive (OFF) to conductive (ON). In order to revert to the normal status after RUN, select the non-conductive (OFF) mode.</li> </ul>                   |
| 2. STOP       | <ul> <li>The STOP operation is triggered by an external drive signal.</li> <li>Used when the RUN status of program operation to issue a STOP (stopped).</li> <li>Specific external signal input is controlled by momentary signals. Changes to the STOP status when switched from non-conductive (OFF) to conductive (ON). In order to revert to the normal status after STOP, select the non-conductive (OFF) mode.</li> </ul> |
| 3. RESET      | <ul> <li>The RESET operation is triggered by an external drive signal.</li> <li>It is a function to RESET (reset) program operation.</li> <li>Specific external signal input is controlled by momentary signals. Changes to the RESET status when switched from non-conductive (OFF) to conductive (ON). In order to revert to the normal status after RESET, select the non-conductive (OFF) mode.</li> </ul>                  |
| 4. ADV        | <ul> <li>The ADV operation is triggered by an external drive signal.</li> <li>It is the function to execute steps of program pattern by ADV (advance: stepping).</li> <li>Specific external signal input is controlled by momentary signals. When approximately 0.5 second or more is passed after conductive (ON) and when it is switched to non-conductive (OFF), advances just one step (ADV).</li> </ul>                    |

When "TYPE 2" is selected, the relationship between the RUN signal/STOP signal/RESET signal and the operations status is as follows:

| RUN Signal                | 0N-<br>0FF <b>-</b>        | <b>/</b> | İ        | <b>Γ</b> |                     | ŗ |                | ! <b> </b> | Ţ |      |  | <u>Li</u> |  |
|---------------------------|----------------------------|----------|----------|----------|---------------------|---|----------------|------------|---|------|--|-----------|--|
| STOP Signal <sup>≺</sup>  | 0N-<br>0FF <b>-</b>        |          | <u>_</u> |          | <br> <br> <br> <br> |   |                |            |   |      |  |           |  |
| RESET Signal <sup>≺</sup> | ON-<br>OFF-                |          |          |          |                     |   | <br> <br> <br> |            |   | <br> |  |           |  |
| Operation status≺         | RUN -<br>STOP -<br>RESET - |          | 1        |          |                     |   |                |            |   |      |  |           |  |

### 11 - 14 - 2. Other external signal input

| Function name                                                                           |                                                                                                    |                                   |                                                                                              |                                                      |                                          |                                               |                                                   |                                              |                                          | [                                                  | Des                                     | crip                                      | otior                                            | n                                              |                                              |                                           |                                         |                                                |                                             |                                          |                                            |                               |            |    |
|-----------------------------------------------------------------------------------------|----------------------------------------------------------------------------------------------------|-----------------------------------|----------------------------------------------------------------------------------------------|------------------------------------------------------|------------------------------------------|-----------------------------------------------|---------------------------------------------------|----------------------------------------------|------------------------------------------|----------------------------------------------------|-----------------------------------------|-------------------------------------------|--------------------------------------------------|------------------------------------------------|----------------------------------------------|-------------------------------------------|-----------------------------------------|------------------------------------------------|---------------------------------------------|------------------------------------------|--------------------------------------------|-------------------------------|------------|----|
| 1. PTN1<br>PTN2<br>PTN4<br>PTN8<br>PTN10<br>PTN20<br>PTN40<br>PTN80<br>PTN100<br>PTN200 | <ul> <li>Pattern (PTN) No. selection is executed by external signal input.</li> <li>Pattern number section by external signal is enabled only when "EXT" is selected in "PATTERN SELECT".</li> <li>Pattern No. is selected according to the signal status when changed from the RESET status to the RUN status. Afterward, the pattern number does not change even if the signal status is changed during the RUN status.</li> <li>Pattern No. selection is executed according to the control signal of BCD code Refer to the following list and make the external signal input with conductive (marked with O) corresponding to the pattern number you want to select.</li> <li>If you select a BCD code other than Pattern No.1~200 or undefined pattern number, the pattern numbers before selection are retained as they are.</li> <li>Depending on the pattern number to be selected, unnecessary pattern selection signals are not needed to be allotted.</li> </ul> |                                   |                                                                                              |                                                      |                                          |                                               |                                                   |                                              | e<br>e.                                  |                                                    |                                         |                                           |                                                  |                                                |                                              |                                           |                                         |                                                |                                             |                                          |                                            |                               |            |    |
|                                                                                         |                                                                                                    |                                   |                                                                                              |                                                      | 1                                        | 1                                             | 1                                                 | 1                                            | _                                        | -                                                  |                                         | P                                         | atte                                             | rn N                                           | lo.                                          | 1                                         | 1                                       | 1                                              |                                             |                                          |                                            |                               |            |    |
|                                                                                         | Г                                                                                                    |                                   | DTN                                                                                          | 1                                                    | 2                                        | 3                                             | 4                                                 | 5                                            | 6                                        | 7                                                  | 8                                       | 9                                         | 10                                               | 20                                             | 30                                           | 40                                        | 50                                      | 60                                             | 70                                          | 80                                       | 90                                         | 100                           | 200        | 4  |
|                                                                                         |                                                                                                    | -                                 | PIN 1<br>PTN 2                                                                               | 0                                                    | 0                                        | 0                                             |                                                   |                                              |                                          | 0                                                  |                                         | 0                                         |                                                  |                                                |                                              |                                           |                                         |                                                |                                             | -                                        | $\vdash$                                   |                               |            | -  |
|                                                                                         |                                                                                                    | atte                              | PTN 4                                                                                        |                                                      | Ĕ                                        | Ĕ                                             | 0                                                 | 0                                            | 6                                        | 0                                                  |                                         |                                           |                                                  |                                                |                                              |                                           |                                         |                                                |                                             |                                          |                                            |                               |            | -  |
|                                                                                         |                                                                                                    | ern s                             | PTN 8                                                                                        |                                                      |                                          |                                               |                                                   |                                              |                                          |                                                    | 0                                       | 0                                         |                                                  |                                                |                                              |                                           |                                         |                                                |                                             |                                          |                                            |                               |            | 1  |
|                                                                                         |                                                                                                    | sele                              | PTN 10                                                                                       |                                                      |                                          |                                               |                                                   |                                              |                                          |                                                    |                                         |                                           | 0                                                |                                                | 0                                            |                                           | 0                                       |                                                | 0                                           |                                          | 0                                          |                               |            | ]  |
|                                                                                         |                                                                                                    | ctio                              | PTN 20                                                                                       |                                                      |                                          |                                               |                                                   |                                              |                                          |                                                    |                                         |                                           |                                                  | 0                                              | 0                                            |                                           |                                         | 0                                              | 0                                           |                                          |                                            |                               |            |    |
|                                                                                         | 9                                                                                                    | n si                              | PTN 40                                                                                       |                                                      |                                          |                                               |                                                   |                                              |                                          |                                                    |                                         |                                           |                                                  |                                                |                                              | 0                                         | 0                                       | 0                                              | 0                                           |                                          |                                            |                               | <b> </b>   |    |
|                                                                                         |                                                                                                    | gna                               | PTN 80                                                                                       |                                                      |                                          |                                               |                                                   |                                              |                                          |                                                    |                                         |                                           |                                                  |                                                |                                              |                                           |                                         |                                                |                                             | 0                                        | 0                                          |                               |            | 4  |
|                                                                                         |                                                                                                    | -                                 | PTN 100                                                                                      |                                                      |                                          |                                               |                                                   |                                              |                                          |                                                    |                                         |                                           |                                                  |                                                |                                              |                                           |                                         |                                                |                                             |                                          |                                            | 0                             |            | -  |
|                                                                                         |                                                                                                    |                                   | PIN 200                                                                                      |                                                      |                                          |                                               |                                                   |                                              |                                          |                                                    |                                         |                                           |                                                  |                                                |                                              |                                           |                                         |                                                |                                             |                                          |                                            |                               | 0          | 1  |
| 2. Crcl Pls                                                                             | •                                                                                                    | A<br>S<br>n<br>V                  | Allots the<br>Specific e<br>non-cond<br>vith the s                                           | pul<br>exte<br>ucti<br>pec                           | se<br>rna<br>ve<br>:ifie                 | inpı<br>I siç<br>(OF<br>d va                  | ut u<br>gna<br>FF)<br>aria                        | sec<br>I in<br>for<br>itior                  | d wł<br>put<br>app<br>n vo               | nen<br>is c<br>prox                                | the<br>cont<br>cima                     | e cir<br>roll<br>atel<br>vhe              | cle<br>ed l<br>y 0.<br>en re                     | pul<br>by r<br>.5 s<br>esto                    | lse<br>mor<br>ecc<br>prec                    | fun<br>mer<br>ond:<br>d to                | ctio<br>ntar<br>s or<br>col             | on is<br>y si<br>' ma<br>ndu                   | s us<br>Igna<br>ore,<br>Ictiv               | ied.<br>als.<br>SV<br>ve (f              | lf<br>/ is<br>ON)                          | upda<br>).                    | atec       | Ł  |
| 3. PV HOLD                                                                              | <ul> <li>It is the function to temporarily hold PV.</li> <li>Specific external signal input is controlled by continuous signals. When conductive (ON), it is held. When non-conductive (OFF), it is deactivated.</li> <li>If external signal input is used to perform a hold, deactivate "PV hold" of Mode 1. When deactivated, external signal input can be used for switching.</li> <li>In the hold status, PV is fixed at the value of PV just before it was set, and control operations is continued with this PV.</li> </ul>                                                                                                    |                                   |                                                                                              |                                                      |                                          |                                               |                                                   |                                              |                                          |                                                    |                                         |                                           |                                                  |                                                |                                              |                                           |                                         |                                                |                                             |                                          |                                            |                               |            |    |
| 4. SV HOLD                                                                              | •                                                                                                    | lf<br>S<br>If<br>I<br>I<br>I<br>C | t is the fu<br>Specific e<br>conductiv<br>f externa<br>I. When c<br>n the hole<br>control op | inct<br>exte<br>e (C<br>l sig<br>dea<br>d st<br>oera | ion<br>rna<br>DN)<br>gnal<br>ctiv<br>atu | to f<br>l sig<br>, it<br>l inp<br>ate<br>s, S | tem<br>gna<br>is h<br>out<br>d, e<br>SV i<br>s co | por<br>l in<br>leld<br>is u<br>exte<br>s fiz | aril<br>put<br>sec<br>erna<br>xed<br>nue | y ho<br>is c<br>her<br>l to<br>l sig<br>at<br>ed w | old<br>ont<br>per<br>gna<br>the<br>/ith | SV<br>fon-c<br>for<br>l in<br>val<br>this | . Pa<br>ed l<br>cono<br>m a<br>put<br>ue<br>s S\ | atte<br>by d<br>duc<br>ho<br>car<br>of S<br>V. | rn t<br>con<br>tive<br>Id, o<br>n be<br>SV j | ime<br>tinu<br>e (O<br>dea<br>e us<br>ust | sti<br>ous<br>FF)<br>ctiv<br>sed<br>bei | II pr<br>s sig<br>), it<br>/ate<br>for<br>fore | rogr<br>gna<br>is c<br>"S"<br>swi<br>e it v | ess<br>ls.<br>lead<br>V h<br>itch<br>was | ses.<br>Who<br>ctiva<br>old"<br>ing.<br>se | en<br>ated<br>' of N<br>t, an | /lod<br>id | le |

| Function name | Description                                                                                                    |
|---------------|----------------------------------------------------------------------------------------------------|
| 5. MANUAL1    | <ul> <li>This is the function to switch Output 1 between Automatic output operation (auto output)/Manual output operation (manual output).</li> <li>Specific external signal input is controlled by conductive signals. When conductive (ON) it is switched to Manual output operation, and when non-conductive (OFF) it is switched to Automatic output operation.</li> <li>When using external signal input to switch between MAN/AUTO, set "PROGRAM DRIVE" to "EXT" from "OPERATION STATUS" in Mode 1.</li> <li>Even when using external signal input for switching, the front keys are still available for operation. In such a case, the last switching operation is effective regardless of whether it is performed by an external input signal or by key.</li> </ul> |
| 6. MANUAL2    | <ul> <li>This is the function to switch Output 2 between Automatic output operation (auto output)/Manual output operation (manual output).</li> <li>Specific external signal input is controlled by conductive signals. When conductive (ON) it is switched to Manual output operation, and when non-conductive (OFF) it is switched to Automatic output operation.</li> <li>When using external signal input to switch between MAN/AUTO, set "PROGRAM DRIVE" to "EXT" from "OPERATION STATUS" in Mode 1.</li> <li>Even when using external signal input for switching, the front keys are still available for operation. In such a case, the last switching operation is effective regardless of whether it is performed by an external input signal or by key.</li> </ul> |
| 7. AL ALL RES | <ul> <li>It is the function to reset (clear) all of the alarm output being issued temporarily.</li> <li>Specific external signal input is controlled by momentary signals. When conductive (ON), changed to the alarm reset status. In order to revert to the normal status after resetting, select the non-conductive (OFF) mode. If not reverted and remained conductive (ON), the reset status is retained.</li> </ul>                                                                                                    |
| 8. AL1-4 RES  | <ul> <li>It is the function to reset (clear) 1~4 of the alarm output being issued.</li> <li>Specific external signal input is controlled by momentary signals. When conductive (ON), changed to the alarm reset status. In order to revert to the normal status after resetting, select the non-conductive (OFF) mode. If not reverted and remained conductive (ON), the reset status is retained.</li> </ul>                                                                                                    |
| 9. AL5-8 RES  | <ul> <li>It is the function to reset (clear) 5~8 of the alarm output being issued.</li> <li>Specific external signal input is controlled by momentary signals. When conductive (ON), changed to the alarm reset status. In order to revert to the normal status after resetting, select the non-conductive (OFF) mode. If not reverted and remained conductive (ON), the reset status is retained.</li> </ul>                                                                                                    |

#### 11 - 15. External signal output

The time signal and various status signals can be output as open-collector signal when this product is configured with the specification of external signal output. By selecting "D/O SETUP" from "ENHANCED SETUP" of Mode 10, associate a specific external output signal with a terminal number.

| Function name | Description                                                                                                    |
|---------------|----------------------------------------------------------------------------------------------------|
| 1. TS1-28     | <ul> <li>It is the time signals (continuous signals).</li> <li>There are 18 types of time signals from TS1 to TS18 (maximum of 28 types up to TS28). ON/OFF time of time signals for Mode 6 can be selected from 30 types. When time signal is set to ON, output signal is ON.</li> </ul>                                                                                                    |
| 2. RUN        | <ul> <li>It is the status signal of RUN (continuous signal).</li> <li>When the operation status is RUN, the output signal is ON and when it is STOP, the output signal is OFF.</li> </ul>                                                                                                    |
| 3. ADV        | <ul> <li>It is the status signal of ADV (momentary signal).</li> <li>When the operation status is ADV, output signal is switched on only for approximately 0.5 second.</li> </ul>                                                                                                    |
| 4. RESET      | <ul> <li>It is the status signal of RESET (continuous signal).</li> <li>When the operation status is RESET (cleared), the output signal is set to ON.</li> </ul>                                                                                                    |
| 5. WAIT       | <ul> <li>It is the status signal of WAIT (continuous signal).</li> <li>When the operation status is WAIT, the output signal is set to ON.<br/>WAIT represents the wait status during guarantee soak and WAIT is set to<br/>ON for external signal input. However, when the program drive system is set<br/>to "SLAVE", the WAIT status is not generated as output by an operation of<br/>external signal input.</li> </ul> |
| 6. FAST       | While a program is being fast-forwarded, the output signal is set to ON.                                                                                                    |
| 7. END        | <ul> <li>It is the status signal of END (continuous signal).</li> <li>When the operation status is END, the output signal is set to ON.</li> </ul>                                                                                                    |
| 8. ALM WAIT   | • While a wait time alarm is being issued for guarantee soak, the output signal is set to ON.                                                                                                    |
| 9. ERR        | <ul> <li>When any RJ data abnormality, A/D conversion abnormality, or internal<br/>memory abnormality is detected, the output signal is set to ON.</li> </ul>                                                                                                    |
| 10.SV UP      | • If the running step is an ascendant step, the output signal is switched to ON.                                                                                                    |
| 11.SV DOWN    | • If the running step is a descendant step, the output signal is switched to ON.                                                                                                    |
| 12.PV HOLD    | When PV is in the held status, the output signal is switched to ON.                                                                                                    |
| 13.SV HOLD    | When SV is in the held status, the output signal is switched to ON.                                                                                                    |
| 14.MANUAL1    | • When Output 1 is set to manual output operation, the output signal is switched to ON.                                                                                                    |
| 15.MANUAL2    | • When Output 2 is set to manual output operation, the output signal is switched to ON.                                                                                                    |

| Function name                                                                                           | Description                                                                                                    |
|----------------------------------------------------------------------------------------------------|----------------------------------------------------------------------------------------------------|
| 16.STOP                                                                                                 | <ul> <li>It is the status signal of STOP (continuous signal).</li> <li>When the operation status is STOP, the output signal is ON and when it is RUN, the output signal is OFF.</li> </ul>                     |
| 17.CONST                                                                                                | • If the control format is set to constant operation, the output signal is switched to ON.                                                                                                    |
| 18.BURN OUT                                                                                             | • If the input is burnt out or exceeds the high/low limit of input range, the output signal is switched to ON.                                                                                                 |
| 19.FAIL                                                                                                 | <ul> <li>When any RJ data abnormality, A/D conversion abnormality, or internal<br/>memory abnormality is detected, switched to ON.</li> </ul>                                                                  |
| 20.HEALTH                                                                                               | <ul> <li>When the control action is functioning normally with the control interval,<br/>ON/OFF is repeatedly switched per 1 second.</li> </ul>                                                                 |
| 21.PTN NO BCD1<br>BCD2<br>BCD4<br>BCD8<br>BCD10<br>BCD20<br>BCD40<br>BCD40<br>BCD80<br>BCD100<br>BCD200 | <ul> <li>Currently running pattern (PTN) number.</li> <li>Generates BCD code for each signal.</li> <li>Example: If the pattern number is 3, the output signals of BCD1 and BCD2 are switched to ON.</li> </ul> |
| 22.STP NO BCD1<br>BCD2<br>BCD4<br>BCD8<br>BCD10<br>BCD20<br>BCD40<br>BCD40<br>BCD80<br>BCD100<br>BCD200 | <ul> <li>Currently running step (STP) number.</li> <li>Generates BCD code for each signal.</li> <li>Example: If the step number is 5, the output signals of BCD1 and BCD3 are switched to ON.</li> </ul>       |
| 23.AL1-8                                                                                                | <ul><li>Signals corresponding to the alarm (AL) 1 through 8.</li><li>When an alarm is issued, the output signal is switched to ON.</li></ul>                                                                   |

The following diagram shows a summary of the operation status and status signals.

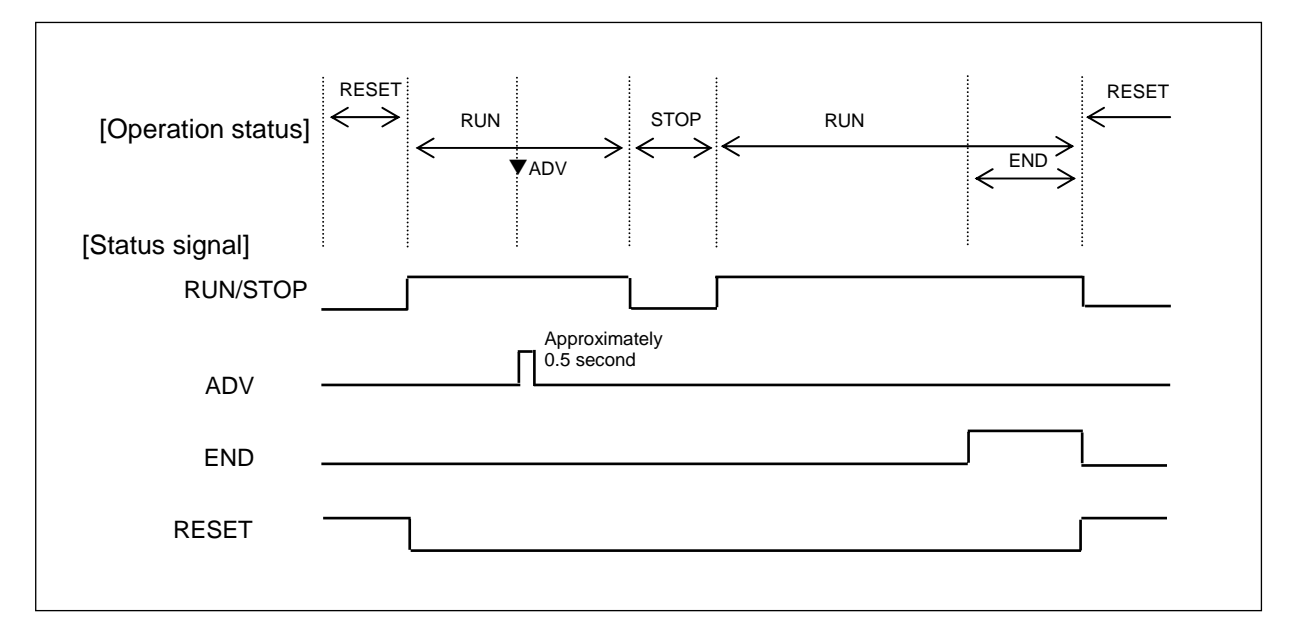

#### 11 - 16. Master/Slave synchronous operation

Exclusively for the specifications with external signal input and external signal output, by combining the external drive signal and the status signal for a number of DP series unit, a synchronous program operation can be performed including a guarantee soak status.

Even if a guarantee soak operation is executed, a system that inherits a synchronous operation is called master slave synchronous operation and considered as one of the excellent functions of DP series. In the case of a guarantee soak operation, when no problem is expected for asynchronous operation, operation using a parallel connection of general external drive signal is acceptable.

#### 11 - 16 - 1. View point

Combine the external drive signal and the status signal. Among a number of units performing synchronous operation, select one unit as the master instrument and the others as slave instruments. Slave instruments receive the status signal, as external drive signals, from the master instrument and perform program operation. If any one of the units falls in the WAIT status during guarantee soak operation, by sending that WAIT status signal to the external drive signal WAIT of the master instrument, all the other slave instruments also fall in the WAIT status. Therefore, in the case of guarantee soak operation, a synchronous operation can be executed to minimize time difference.

#### 11 - 16 - 2. Wiring

An example of basic master slave synchronous operation wiring is shown in the diagram below.

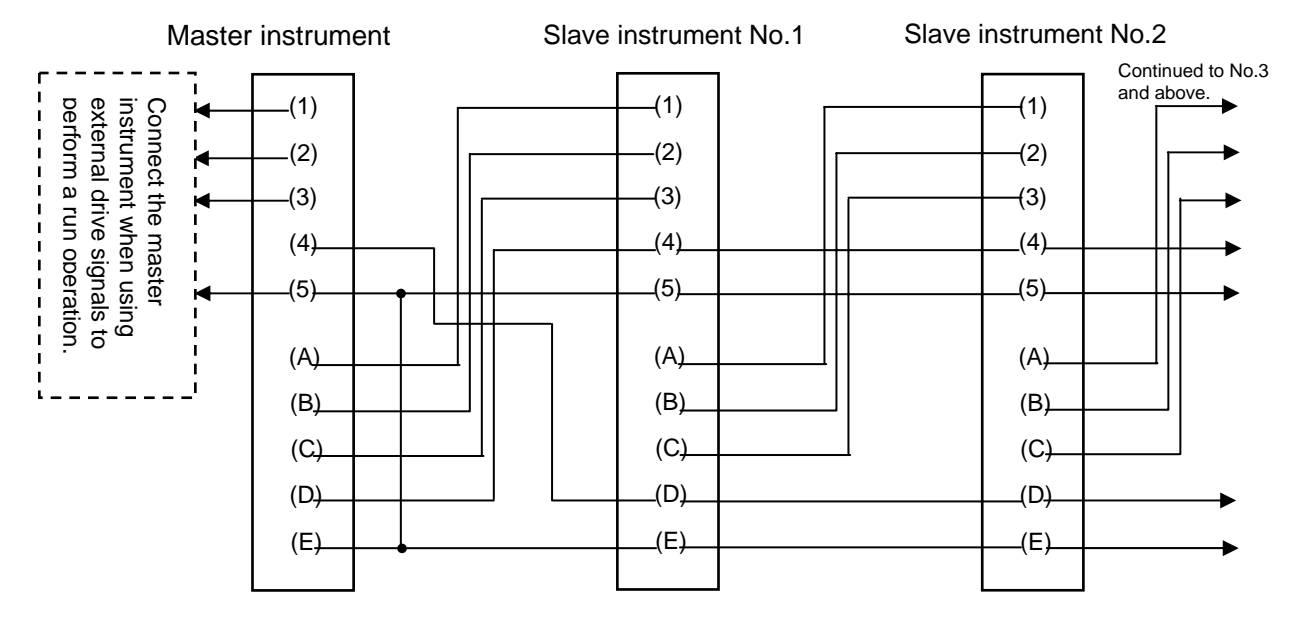

|          | External drive signal | Status signal |          |  |  |  |  |
|----------|-----------------------|---------------|----------|--|--|--|--|
| Terminal | Function              | Terminal      | Function |  |  |  |  |
| (1)      | RUN/STOP              | (A)           | RUN/STOP |  |  |  |  |
| (2)      | ADV                   | (B)           | ADV      |  |  |  |  |
| (3)      | RESET                 | (C)           | RESET    |  |  |  |  |
| (4)      | WAIT                  | (D)           | WAIT     |  |  |  |  |
| (5)      | COM                   | (E)           | COM      |  |  |  |  |

 In this table, the terminal number is nothing more than a placeholder, and replace it by the terminal number actually used.
 Develop the actual settings corresponding to the above settings.

- 122 -

#### 11 - 16 - 3. Setup

Set the "Program drive operation" of Mode 1 as follows.

|                   | Settings                                                                                                    |
|-------------------|----------------------------------------------------------------------------------------------------|
| Master instrument | <ul> <li>Select an appropriate setting from the following:</li> <li>"KEY": <ul> <li>Set when performing the run operation using the front key.</li> </ul> </li> <li>"EXT" <ul> <li>Set when performing the run operation using external drive input.</li> </ul> </li> <li>"COM" <ul> <li>Set when performing the run operation through communications. Can be selected only when using specifications with communications.</li> </ul> </li> </ul> |
| Slave instrument  | Set all to "SLAVE".                                                                                                    |

#### 11 - 16 - 4. Operation

- (1) Run operation
  - Run operation is executed only for the master instrument.
  - All of the slave instruments are run by synchronizing them with the status signal of the master instrument.
- (2) Guarantee soak operation
  - When guarantee soak is started for any one of the machines, a WAIT status signal is generated from that machine and a WAIT signal is sent to all of the slave instruments from the master instrument. Thus all of the connected products are switched to WAIT and are synchronized.

#### 11 - 17. Communications interface

The product provides various communications functions as follows:

#### 11 - 17 - 1. Engineering port

It is a communications function equipped in all products. When the front bottom cover is opened, the engineering port is found on the left side of front view. Also it can be used to connect to a PC with a dedicated engineering cable (sold separately).

The communications specification of the engineering port is as follows:

- Communications protocol: MODBUS-RTU/MODBUS-ASCII
- Communication speed: 9600 bps
- Communications character: 8 bit/parity NON/stop bit 1

#### 11 - 17 - 2. Communications specification

If communications is always required, select a specification with communications. Communications type can be selected from RS-232C, RS-422A, and RS-485. In addition, provided that RS-232C or RS-485 is selected, a second port can be added for communications.

A communications enables setting of parameters (Data Write) and reading data (Data Read) by connecting to a PC and also enables remote operation and data management using a PC. As an additional function of DP series, the communications transmission (digital transmission) function is provided. With this function, combined with the digital indicating controller DB series which is a sister model, SV transmission is sent from a DP series controller through communications and received by a remote SV of DB series, enabling a remote operation without any error. While the remote operation through remote signal input of DB series is called Analog Remote, the remote operation through communications remote is called Digital Remote.

The following diagram shows a model example of remote operation by communications transmission through DP series and communications remote function through DB series, selecting a specification with 2 port communications and performing upper communications with a PC.

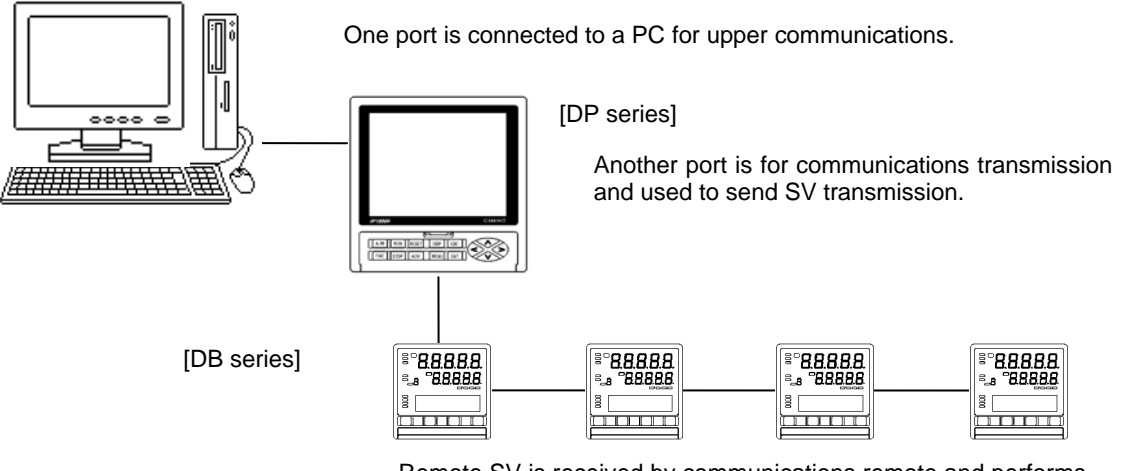

Remote SV is received by communications remote and performs remote operation.

## 12. Engineering port

This function can be used to connect with the PC from the front face of this product. This function is provided for all products by default regardless whether the specification includes the communications interface or not. Plug a dedicated engineering cable into this port and connect to a PC. Using a PC, you can set various parameters easily from the front face of the product.

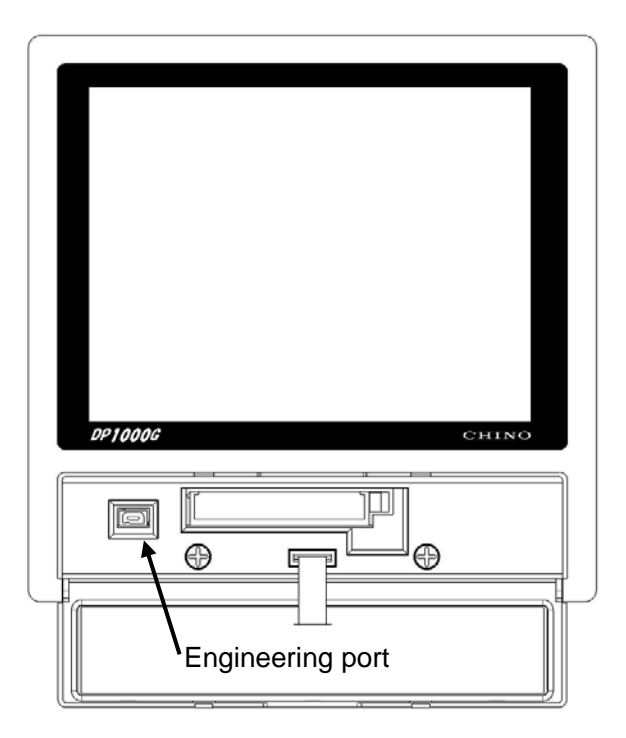

The engineering port is designed for temporary communication connection and is not intended for constant connection. If you want to use communications through constant connection, specify the one with the communications interface and establish a permanent connection from the back side.

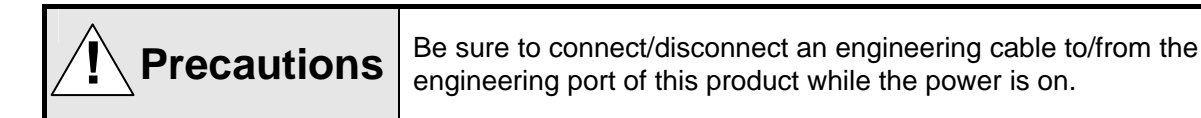

# 13. Troubleshooting

| Symptom                     | Check item                                                                                               |
|-----------------------------|----------------------------------------------------------------------------------------------------|
| 1. PV has an error.         | <ul> <li>Make sure there is no problem in the wiring to the sensor.</li> </ul>                           |
| Or,                         | • For a thermocouple, make sure the wiring is made up to the terminal                                    |
| PV is unstable.             | screw using the thermocouple and compensation lead wire.                                                 |
|                             | Make sure the terminal screw is firmly tightened.                                                        |
|                             | <ul> <li>Make sure the sensor signal is not in parallel connection with other<br/>instruments</li> </ul> |
|                             | Make sure the impedance is not high even if the sensor signal is                                         |
|                             | provided with a protection instrument.                                                                   |
|                             | <ul> <li>Make sure there is no problem in the output signals from the sensor</li> </ul>                  |
|                             | itself and the output specification (impedance, etc.).                                                   |
|                             | <ul> <li>Make sure the ground terminal is connected to a good protective</li> </ul>                      |
|                             | grounding.                                                                                               |
|                             | Make sure no noise is detected.                                                                          |
|                             | <ul> <li>Make sure there is no problem in the environment and atmosphere</li> </ul>                      |
|                             | (surrounding temperature, wind, etc.).                                                                   |
|                             | • Make sure the various parameters (measuring range, sensor bias, etc.) are properly set                 |
| 2 The PV indicator shows    | Data input is above the measuring range                                                                  |
| "DATA H".                   | Check the sensor signal.                                                                                 |
| 3. The PV indicator shows   | Data input is below the measuring range.                                                                 |
| "DATA_L".                   | Check the sensor signal.                                                                                 |
| 4. The PV indicator shows   | The status is burnt-out.                                                                                 |
| "B_OUT".                    | Check the sensor signal.                                                                                 |
| 5. The PV indicator shows   | An RJ instrument error or measurement circuit error                                                      |
| "RJ_ERR".                   | Turn off the controller, then restart it. If the problem persists after                                  |
|                             | installation supplier, distributor) or our sales office                                                  |
| 6 The PV indicator shows    | CPU error occurs regarding input and control operation                                                   |
| "AD ERR".                   | Turn off the controller, then restart it. If the problem persists after                                  |
| _                           | restarting the controller, contact the dealer (instrumentation supplier,                                 |
|                             | installation supplier, distributor) or our sales office.                                                 |
| 7. The PV indicator shows   | CPU error occurs regarding setting and operation.                                                        |
| "COM_ERR".                  | Turn off the controller, then restart it. If the problem persists after                                  |
|                             | installation supplier, distributor) or our sales office                                                  |
| 8 The operation has a       | Make sure the actual settings of each parameter are correct                                              |
| problem due to an unknown   | <ul> <li>If the strange operation persists, initialize the settings</li> </ul>                           |
| cause.                      | Make all the settings again, then make sure there is no problem.                                         |
|                             |                                                                                                    |
| 9. The control is unstable. | • Make sure there is no problem in the wiring to the operation terminal.                                 |
|                             | <ul> <li>Make sure the terminal screw is firmly tightened.</li> </ul>                                    |
|                             | <ul> <li>Check to see that no noise is detected.</li> </ul>                                              |
|                             | Make sure the various parameters (PID, output limiter, etc.) are                                         |
|                             | property Set.                                                                                            |
|                             | over the entire final product system rather than over this single                                        |
|                             | product. If the controllability is not improved after adjusting the                                      |
|                             | various settings of this product (PID, etc.), consult with the final                                     |
|                             | product designer.                                                                                        |

| Symptom                                                             | Check item                                                                                                    |
|---------------------------------------------------------------------|----------------------------------------------------------------------------------------------------|
| 10.An error message is<br>displayed when setting<br>parameters.     | • The settings do not allow for registration of setting. Check the error message and the settings to correct the settings.                                                                                                    |
| 11.An error message is<br>displayed when starting the<br>operation. | <ul> <li>The settings do not allow for start of operation. Check the error<br/>message and the settings to correct the settings.</li> </ul>                                                                                                    |
| 12.Key switch defect                                                | <ul> <li>In the [KEY CHECK] screen under [M11 MAINTENANCE], perform<br/>operation check of the front keys. When the key is checked out<br/>normally, its color changes from white to blue or from blue to white<br/>on the screen.</li> </ul>                                                                                                 |
| 13.The display does not show normally.                              | <ul> <li>In the [DISPLAY SETUP] screen under [M10 ENHANCED SETUP],<br/>set the appropriate value in [LCD BRIGHTNESS]. Value 1 indicates<br/>the minimum brightness and 4 indicates the maximum.</li> <li>If the display color is strange, confirm the indication status in the<br/>[DISPLAY CHECK] screen under [M11 MAINTENANCE].</li> </ul> |

If the problem persists after performing the above troubleshooting, contact the dealer (instrumentation supplier, installation supplier, distributor) or our sales office.

| Warning | When repair or modification is needed, contact the dealer or our sales office.<br>Only our authorized service engineers are allowed to repair or remodel this<br>product, including replacement of parts.<br>The data that have been set may disappear if an unexpected trouble (power<br>outage, earthquake, other unexpected incidents, etc.) occurs during repair.<br>Record the data that have been set before sending the product for repair.<br>Any lost data is not guaranteed under any circumstances. |
|---------|----------------------------------------------------------------------------------------------------|
|---------|----------------------------------------------------------------------------------------------------|

### 14. Checking and maintenance

#### 14 - 1. Checking

#### 14 - 1 - 1. Checking by trial operation

Before starting each operation, perform a trial operation to confirm this product and the final product are normal.

#### 14 - 1 - 2. Accuracy checking

This product has items that require a periodic accuracy check depending on the customer's need. These may be slightly shifted in accuracy from the point of purchase due to aging.

We also perform accuracy checking. For the checking, consult with the dealer or our sales office.

#### 14 - 1 - 3. Overhaul

Overhauling is recommended every two to three years to keep long-term reliability. For overhauling orders, consult with the dealer or our sales office.

#### 14 - 2. Life component

For this product, the components with an obvious life are as follows: Please understand that most components change or deteriorate with age in general.

| Component name                                             | Estimated life (guide for replacement)                                               |
|------------------------------------------------------------|--------------------------------------------------------------------------------------|
| 1. Relay (for control, alarm)                              | Approximately 100,000 times                                                          |
| 2. Electrolytic capacitor<br>(for power circuit smoothing) | Approximately 5 years (ambient temperature: 30°C, operating duration: 12 hours/day)  |
| 3. Battery (for memory backup)                             | Approximately 10 years (ambient temperature: 30°C, operating duration: 12 hours/day) |
| 4. LCD panel (for display)                                 | Approximately 5 years (ambient temperature: 30°C, operating duration: 12 hours/day)  |

#### 14 - 3. Disposal

| Precautions | (1)<br>(2) | This product contains a very small quantity of harmful chemical<br>substances below the amount specified by the RoHS directives.<br>Request specialists to dispose of this product.<br>Or, dispose of this product according to the method specified by each<br>local government. |
|-------------|------------|----------------------------------------------------------------------------------------------------|
|             | (3)        | For the lithium battery used in this product, request specialists to dispose of it.                                                                                                    |
|             | (4)        | Separate the packing materials such as boxes, plastic bags, cushions, and seals according to the garbage collection method of each local government for recycling.                                                                                                    |

# 15. Explanation of terms

| Term                       | Description                                                                                                    |  |
|----------------------------|----------------------------------------------------------------------------------------------------|--|
| Unit                       | <ul> <li>Select either °C or K only for thermocouples or resistance thermometers.</li> <li>The operation expression is as follows:</li> <li>°C = K-273.15</li> <li>K = °C+273.15</li> </ul>                                                                                                    |  |
| RJ<br>(Reference Junction) | Thermocouple has a temperature measuring contact (on the temperature measuring side) and reference contact (on the electromotive force generation side). For the reference contacts, the electromotive force list (calibration) is specified on the condition of 0°C.  Temperature measuring contact O  When a thermocouple is wired to the terminal of this product, the terminal is not 0°C because usually the terminal is at around the ambient temperature. This means it is necessary to compensate for the terminal temperature in order to exactly measure the temperature. "RJ" is the function that automatically carries out the compensation within the product.  The R-I function is enabled when thermocouple is selected for the measuring range. |  |
| Sensor bias                | This function compensates (biases) the PV (measured value).<br>It can also be used for zero-point adjustment of sensor signals.                                                                                                    |  |
| PV decimal point           | This function selects the decimal point for the PV (measured value).<br>The decimal point can be defined within 5-digit display.                                                                                                    |  |
| Digital filter             | This is the filtering function on the operation that adds the first order lag operation to the PV (measured value).<br>The set digital filter value serves as a time constant (T) and equals to the time (in second) during which the PV reaches approximately 63% of the original PV change when the PV changes in a stepped shape.<br>Original PV                                                                                                    |  |

| Term                     | Description                                                                                                    |
|--------------------------|----------------------------------------------------------------------------------------------------|
| Output limiter           | This function sets the upper and lower<br>limits for the MV (output value) within<br>the range from -5.0 to 105.0%.<br>All the MVs (output values) for control<br>shall fall between the upper and lower<br>limits set here.<br>This function can set to be disabled for<br>manual outputting.<br>This function is also disabled for the<br>output at PV error.                                                                                                    |
| Output scale             | For the set upper and lower limits,<br>this function assigns the MV (output<br>value) within the range from 0.0 to<br>100.0%.<br>All the MVs (output values) for control<br>shall fall between the upper and lower<br>limits set here.<br>However, this function is disabled for<br>manual output operation and the<br>output at PV error.                                                                                                    |
| Output variation limiter | This function limits the amount of change in MV (output value) per control interval (approximately 0.1 second).<br>Suppose the MV change is 50% and the output variation limiter is set to 5%. Then, the time required is:<br>Approximately 0.1 second x 50/5 = Approximately 1.0 second<br>This means it takes about 1.0 second to reach the 50% change.<br>By taking advantage of this function, the abrupt change in MV (output value) can be prevented, leading to improved controllability.<br>However, this function is disabled for manual output operation and the output at PV error. |
| Output preset            | This function can set the MV (output value) when SV = PV for control over the P (proportional) operation only.                                                                                                    |
| Output at PV error       | This function forcibly brings the MV (output value) to the value set here if the PV (measured value) is over the range (including upper burn-out) or under the range (including lower burn-out), or is in the internal data error status.<br>A separate value can be set for over-range (including upper burn-out) and under-range (including lower burn-out). For internal data error, the MV (output value) becomes identical to the one for over-range (including upper burn-out).<br>For the 2-outputs specification, the secondary output side becomes 0% on all conditions.              |
| Pulse cycle              | This function sets an on-off cycle time for on-off pulse type or SSR drive pulse type.<br>The controllability improves as the set value becomes smaller. However, this<br>shortens the life of components such as relay because the ON/OFF count<br>increases. Set as large a value in a range that does not affect the controllability.                                                                                                    |

| Term                                                    | Description                                                                                                    |
|---------------------------------------------------------|----------------------------------------------------------------------------------------------------|
| Control operation                                       | The "reverse operation" is an adjustment that makes the MV (output) larger as the PV (measured value) gets lower than the SV (set value).<br>Generally, it is used for heating operation.<br>The "direct operation" is an adjustment that makes the MV (output) larger as the PV (measured value) gets higher than the SV (set value).<br>Generally, it is used for cooling operation.<br>[Reverse operation] [Direct operation]<br>100% SV 100% J00% |
|                                                         | $\begin{array}{c ccccccccccccccccccccccccccccccccccc$                                                                                                    |
| Output dead band<br>(Two-position control<br>operation) | The dead band for output operation of<br>two-position control operation (when P =<br>0%).<br>The controllability improves as the set<br>value becomes smaller.<br>However, this shortens the life of<br>components such as relay because the<br>ON/OFF count increases.<br>Set as large a value in a range<br>that does not affect the controllability.<br>0% [For reverse operation]<br>100%<br>0%<br>Low $\leftarrow$ PV $\rightarrow$ High         |
| Alarm dead band                                         | This function generates an alarm at the alarm set value and releases the alarm when the alarm dead band set in the alarm set value is deviated.                                                                                                    |
| Alarm delay                                             | This function delays the alarm output. The alarm turns ON only when the alarm ON judgment continues beyond the set time. The alarm does not turn ON if the alarm ON judgment time is less than the set value.<br>For example, when the alarm delay is set to 5, the alarm turns ON only when the alarm occurs 5 consecutive times. The alarm turns OFF immediately when it is released.                                                               |

| Term                         | Description                                                                                                    |  |  |
|------------------------------|----------------------------------------------------------------------------------------------------|--|--|
| A.R.W<br>(Anti-Reset Windup) | This function defines the range of the PID operation (particularly the I operation) in the position type PID control.<br>The PD operation takes place when this set value is deviated.<br>ARW's H<br>SV<br>ARW's L<br>PD operation<br>PD operation                                                                                                    |  |  |
| PV start                     | This function is one of the functions during the PROG operation and starts the SV (set value) of the program pattern from the current PV (measured value).<br>When the PV start is activated, the operation starts with the first SV in the program pattern that is identical to the PV when the operation status is changed from RESET to RUN.<br>When there is no identical SV, the SV start becomes effective that starts the operation from the first step.<br>If the pattern link is set, only the first pattern is enabled.<br>When the first step has the start PV that is set as circle pulse, the system starts with the step next to the circle step. When there are circle steps continued, the system starts with the beginning of a non-circle step. |  |  |
| Guarantee soak               | In the PROG operation, if the PV (measured value) is not within the guarantee soak setpoint for the SV (set value) when proceeding to the next new step, this function stops the time there and runs the CONST operation until the PV falls within the setpoint, then proceeds to the next step.<br>So, the effective use of this function realizes the control operation in line with a program pattern. Note that setting too much a small value may prevent the guarantee soak from working properly because the program passes before the next intake.                                                                                                    |  |  |
| Waiting time alarm           | This is the alarm function for the case in which the guarantee soak-based CONST operation time elapses beyond the set waiting time alarm value.                                                                                                    |  |  |
| MAS Flow SV                  | This function outputs the set value to MAS flow controllers using transmission signal outputs. It can be used as an auxiliary output to external instruments.                                                                                                    |  |  |

## 16. Accessories

#### 16 - 1. Contact protection device

A contact protection device connected to the relay output terminal of this product in order to remove noise. Be sure to use a buffer relay and a contact protection device to connect to the load for the relay output of on-off pulse type and alarm output.

We also provide the contact protection device as below: Use it as needed.

| Model    | Specification | Switching current | Use            |
|----------|---------------|-------------------|----------------|
| CX - CR1 | 0.01μF + 120Ω | 0.2 A or less     | For light load |
| CX - CR2 | 0.5μF + 47Ω   | 0.2 A or more     | For heavy load |

Be careful a leak current flows depending on the load when using.

| Model    | Supply voltage: 200V |                     | Supply voltage: 100V |                     |
|----------|----------------------|---------------------|----------------------|---------------------|
| Model    | 50Hz                 | 60Hz                | 50Hz                 | 60Hz                |
| CX - CR1 | Approximately 2 mA   | Approximately 2 mA  | Approximately 1 mA   | Approximately 1 mA  |
| CX - CR2 | Approximately 45 mA  | Approximately 55 mA | Approximately 23 mA  | Approximately 28 mA |

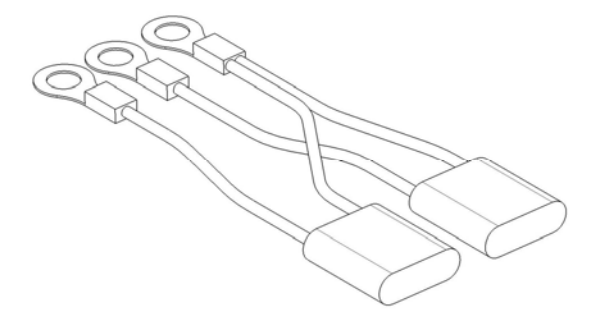

#### 16 - 2. Engineering cable

A dedicated cable for connecting to the engineering port

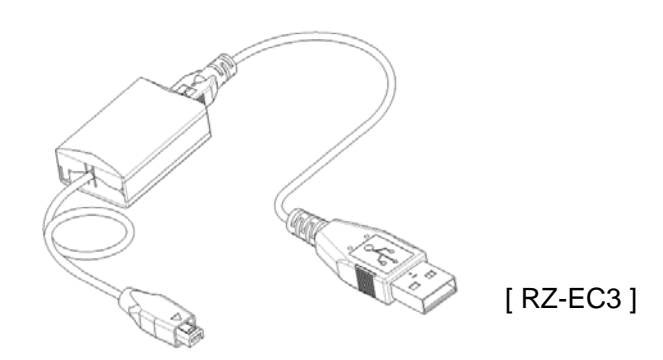

# 17. Specification

| ■ Input spe     | cification                                                                                                    | Program specification                                                                               |
|-----------------|----------------------------------------------------------------------------------------------------|----------------------------------------------------------------------------------------------------|
| Input type:     | Universal inputs                                                                                                    | Pattern set type:                                                                                   |
|                 | Thermocouple: B, R, S, K, E, J, T, N, U, L,                                                                                                    | Target - Time or Rate - Time                                                                        |
|                 | WRe5-WRe26, W-WRe0-26, NiMo-Ni,                                                                                                    | <ul> <li>Time setting hour-minute or minute-second</li> </ul>                                       |
|                 | CR-AuFe,PR5-20,                                                                                                    | (selected and switched at initialization)                                                           |
|                 | PtRh40-PtRh20, Platinel II                                                                                                    | RATE setting temperature/minute or                                                                  |
|                 | Old DP support range available                                                                                                    | temperature/second                                                                                  |
|                 | $DC$ voltage: $\pm 10 \text{ m}/(\pm 20 \text{ m})/(\pm 50 \text{ m})/(\pm 100 \text{ m})/(\pm 10$     | Number of steps:                                                                                    |
|                 | $\pm 5 \text{ V} \pm 10 \text{ mV}, \pm 20 \text{ mV}, \pm 50 \text{ mV}, \pm 100 \text{ mV}, \pm 50 \text{ mV}, \pm 100 \text{ mV}, \pm 100 $ | Number of patterns:                                                                                 |
|                 | DC current: 0 to 20 mA                                                                                                    | Up to 200 patterns                                                                                  |
|                 | Resistance thermometer:                                                                                                    | Total number of steps:                                                                              |
|                 | Pt100, JPt100, old Pt100, Pt50, Pt-Co                                                                                                    | Up to 4000 steps                                                                                    |
|                 | (3-wire, 4-wire)                                                                                                    | Repeat: Pattern - up to 9999 times, Step - up to 99 times                                           |
| Accuracy rati   | ng:                                                                                                    | Step setup range:                                                                                   |
|                 | See the measuring range and accuracy rating table                                                                                                    | Target value Within the input scale range                                                           |
| Reference jur   | nction compensation accuracy:                                                                                                    | Rate99.999~99.999                                                                                   |
|                 | R, E, J, T, N, Fidulier II - ±0.5 C or less                                                                                                    | Time 0 to 999 hours 59 minutes or 0 to 999 minutes                                                  |
|                 | Other than above $\pm 1.0^{\circ}$ C or less                                                                                                    | Start temporature:                                                                                  |
| Sensor bias:    | Settable by 0.1-time resolution of the target resolution                                                                                                    | Start temperature.<br>Select either P\/ start or arbitrary set value start                          |
| Sampling per    | riod:                                                                                                    | Target value (SV) bias:                                                                             |
|                 | Approximately 0.1 second                                                                                                    | -99999~99999. linked with decimal point scaling                                                     |
| Burn-out:       | Burn-out available for thermocouple, DC voltage (±50 mV                                                                                                    | Fast-forward (FAST):                                                                                |
|                 | or less), and resistance thermometer (output value at                                                                                                    | Program fast-forward function provided (approximately 10                                            |
| _               | occurrence is settable to any value)                                                                                                    | times or 60 times)                                                                                  |
| Range setting   | g:<br>The work is some in a first in the state of the state of the state of the state of the state of the state of the                                                                                                    | End output: Select either constant value control or fixed output (setting: -5                       |
|                 | I ne usable range is settable within the measuring range                                                                                                    | to 105%)                                                                                            |
| Scaling         | (unity fut littlear failige)                                                                                                    | Parameter registration:                                                                             |
| Scaling.        | (Setting range: -00000-00000 decimal point specified)                                                                                                    | Each parameter is selectable per step                                                               |
| User linearize  | e table:                                                                                                    | PID constant 8 types or 8 automatic selection types for SV                                          |
|                 | Usable for DC voltage and DC current inputs                                                                                                    | interval (including dead band, ARW                                                                  |
|                 | (19 break points)                                                                                                    | upper/lower limits, and output preset)                                                              |
| Digital filter: | 0~99.9 seconds                                                                                                    | <ul> <li>Output limit (upper/lower)/output variation limit (upper/lower)</li> </ul>                 |
| Allowable sig   | nal source resistance:                                                                                                    | 8 types for each, or 8 automatic selection                                                          |
|                 | Thermocouple input and DC voltage input (mV)                                                                                                    | types for SV interval                                                                               |
|                 | $-100\Omega$ or less                                                                                                    | <ul> <li>Guarantee soak deviation 8 types</li> </ul>                                                |
|                 | DC voltage input (±5 V, ±10 V)                                                                                                    | Wait time for wait time alarm 8 types                                                               |
|                 | 30002 of less                                                                                                    | Alarm/enhanced alarm 8 types for each (a set of 4 points)                                           |
|                 | (2 wire) = 50 or loss per wire                                                                                                    | <ul> <li>Time signal time 30 types, all ON, all OFF, reverse phase,<br/>ropost in a stop</li> </ul> |
|                 | (3-wire) = 322  of less per wire                                                                                                    | Sensor bias/mass flow target value 8 types for each                                                 |
| Input resistan  | (4-wile) 10022 of less bel wile                                                                                                    | Parameter setting change:                                                                           |
| input rooiotai  | Thermocouple/DC voltage input                                                                                                    | Changeable during operation Target value, time, rate, PID,                                          |
|                 | 1 MΩ or more                                                                                                    | ARW, guarantee soak, output limit, output change rate limit,                                        |
|                 | DC current input                                                                                                    | alarm set value, sensor bias, SV bias, mass flow SV                                                 |
|                 | Approximately 100Ω                                                                                                    | Additional function:                                                                                |
| Current meas    | sured:                                                                                                    | Pattern link, circle step function, pattern edit (copy, deletion)                                   |
|                 | Resistance thermometer input                                                                                                    | ■ Control specification                                                                             |
| Maximum all     | Approximately TITIA<br>owable input:                                                                                                    | Control switching period:                                                                           |
|                 | Thermocouple/DC voltage input                                                                                                    | Approximately 0.1 (initial value)/0.2/0.3/0.5 second                                                |
|                 | ±20 V DC                                                                                                    | Aujustment method:                                                                                  |
|                 | DC current input                                                                                                    | pulse type PID, voltage output type PID, (high-accuracy type                                        |
|                 | ±30 mA                                                                                                    | available for current/voltage output type)                                                          |
|                 | Resistance thermometer                                                                                                    | PID value: Automatic setting by auto tuning, or manual setting                                      |
|                 | 500 $\Omega$ or less, ±5 V or less                                                                                                    | <ul> <li>P: 0 to 999.9% (0 for 2-position operation)</li> </ul>                                     |
| Operation fur   | nction: Square roots calculation, log operation                                                                                                    | <ul> <li>I: 0 to 9999 seconds (0 for no I operation)</li> </ul>                                     |
| iviaximum cor   | mmon mode voltage:                                                                                                    | • D: 0 to 9999 seconds                                                                              |
| Common mor      | de rejection ratio:                                                                                                    | Auto tuning: 6 modes.                                                                               |
| 00111011100     | 130 dB or more (50/60 Hz)                                                                                                    | AT - Set by the target value during operation                                                       |
| Normal mode     | e rejection ratio:                                                                                                    | AT2 - Preset & automatic selection types                                                            |
|                 | 50 dB or more (50/60 Hz)                                                                                                    | AT4~AT6 -                                                                                           |
|                 |                                                                                                    | Set the secondary output side for the 2-outputs type                                                |
|                 |                                                                                                    |                                                                                                    |
|                 |                                                                                                    |                                                                                                    |
|                 |                                                                                                    |                                                                                                    |
|                 |                                                                                                    |                                                                                                    |
|                 |                                                                                                    |                                                                                                    |
|                 |                                                                                                    |                                                                                                    |
|                 |                                                                                                    |                                                                                                    |
|                 |                                                                                                    |                                                                                                    |
| 1               |                                                                                                    |                                                                                                    |

On-off pulse type: Alarm setting range: Output signal -- on-and-off pulse conductive signal (relay -99999~99999, linked with decimal point scaling contact) Dead band: 0.1 times of set resolution Contact capacity -- resistance load 100 V AC/5 A, 240 V Delay setting range: AC/5 A, 30 V DC/5 A 1~10 times Inductive load: 100 V AC/2.5 A, 240 V Relay contact output: 4 points (common to contact A and Output type: AC/2.5 A, 30 V DC/2.5 A common) Current output type: Contact capacity: Output signal ----- 4~20 mA Load resistance -- 750 $\Omega$  or less, High accuracy type: 4~20 mA or 1 to 5 mA, ±0.1%FS SSR drive pulse type: Output signal -- On-and-off pulse voltage signal Open-collector output : At ON: 12 V DC±20% (maximum 20 mA) At OFF: 0.8 V DC or less Voltage output type: Capacity: Output signal -- 0~10 V DC Alarm can be cleared (reset) during occurrence Alarm reset: Output resistance -- Approximately  $10\Omega$ High accuracy type: 0Ω10 V DC, ±0.1%FS OUTPUT LIMIT Number of outputs: Upper: 0.0~105.0%, Lower: -5.0~100.0% Output variation limit: Output type: Up: 0.01~100.00%, Down: -0.01 to -100.00% Time signal output: Output preset: Output setting in proportional operation when PV = SV: -100.0 to 100.0% Output dead band: Dead band setting: 0.0~9.9% (0.1~9.9% for 2-position operation) Adjustment operation: Direct/reverse operation switching Guarantee soak: Deviation setting: 0~99999, decimal point scaling link Output at PV error: Individual setting of outputs at upper and lower limit errors: -5.0~105.0% A.R.W: Upper: 0.0~100.0%, Lower: -100.0~0.0% Number of inputs: Constant value operation: Program (PROG)/constant (CONST) mode switching Input type: Manual operation: Output range: -5.0 to 105.0% · Balanceless bumpless when switching from MAN to AUTO External drive input: · Output at AUTO kept when switching from AUTO to MAN Control actions on repower: User can select to continue or reset the program when recovering the power Adjustment operation: Position type and speed type are selectable 2-outputs specification: Pattern select input: On-and-off pulse type, current output type, SSR drive type, voltage output type Current output type (high accuracy), voltage output (high accuracy) Any combination of 6 types, 2-outputs independent PID Heating and cooling control: Display specification Cooling proportional operation, matching box operation Cascade primary controller: Indicator:5.6-inch TFT color LCD Output (%) = a x control operation value + b + c x set value Display content: a. c:0.00~1.00. b:-100.0~100.0 Output destination specification - control output 1/2, transmission output 1/2 Alarm specification Number of setpoints: 4 points + 4 points (for extended assignment setting) Judgment method: Upper alarm or lower alarm (with/without wait) using an absolute value Upper alarm or lower alarm (with/without wait) using a deviation Upper alarm or lower alarm (with/without wait) using an LCD backlight: absolute value deviation Upper alarm or lower alarm (with/without wait) using a measured value change rate Upper or lower limit judgment of set value (with/without wait) Upper or lower limit judgment of output value (with/without wait) Control loop error, fail, wait time alarm, and end signal Delay or latch function is selectable

External output signal specification 28 points (function assignable per point) Open-collector output (24 V DC, up to 50 mA) Default assignment: 18 points Output method: Select ALL-ON, ALL-OFF, or maximum of 30 types per step Status output: Default assignment: 10 points Output type: RUN/STOP, ADV, RESET, WAIT, FAST, END, ALM-WAIT, ERR, SV-UP, SV-DOWN Selective assignment -- Pattern/step No.-BCD output Alarm output: Selectively assignable: 8 points Output type: AL1~AL8 External input signal specification 16 points (function assignable per point) No-voltage contact (contact capacity 12 V DC, 2 mA or more) External power supply specification: 12/24 V DC (ON when power is applied, up to 12 mA/point) Default assignment: 5 points Input type: RUN/STOP, ADV, RESET, WAIT, FAST, Selective assignment • • • Circle pulse (programmatically operated) External A/M switching, alarm reset, PV hold, SV hold Default assignment: 10 points Input type: 10 types of 1, 2, 4, 8 and 10, 20, 40, 80, 100, 200 Selection method: Select the number from 1~200 using BCD code Operation screen: ALL PARA screen --Pattern progress, pattern/step No., each data value, status, alarm, enlarged value display, bar graph display, trend graph display, DO display, DI display Setting screen:

Resistance load:

Inductive load:

100 V AC/3 A, 240 V AC/3 A, 30 V

100 V AC/0.5 A, 240 V AC/0.5 A

DC/3 A

4 points

30V DC • 0.5A

24 V DC, up to 50 mA

(for extended assignment setting)

Pattern/sequence setting, various parameter setting, memory card management setting, maintenance, setting lock, communications transmission, setting change during operation, etc

4 brightness adjustment levels

| Setting ar                  | nd operation specification                                     | Storage cond   | lition:                                                                                     |
|-----------------------------|----------------------------------------------------------------|----------------|---------------------------------------------------------------------------------------------|
| Operation key               | / type:                                                        |                | Surrounding temperature and humidity range: -20 to 60°C, 5 to 90%RH                         |
|                             | MENU, DISP, Up/Down/Left/Right keys, ENT, ESC, FUNC,           |                | (No dew condensation)                                                                       |
| Setting and o               | neration method:                                               | Countermeas    | sure against power failure:                                                                 |
| Octaing and o               | Setting Menu calling and cursor selection method               |                | The settings are kept using EEPROM and                                                      |
|                             | Operation Direct key operation (combined with FUNC)            |                | lithium battery backed up RAM                                                               |
| Menu setting:               | Mode 0 (Change in the setting of execution steps),             | Insulation res | Istance:<br>Between secondary terminal and protection conductor                             |
|                             | Mode 1 (operation status selection),                           |                | terminal: 500 V DC 20 M $\Omega$ or more                                                    |
|                             | Mode 3 (PID and alarm), Mode 4 (output/control)                |                | Between primary terminal and protection conductor                                           |
|                             | Mode 5 (input), Mode 6 (time event),                           |                | terminal; 500 V DC 20 M $\Omega$ or more                                                    |
|                             | Mode 7 (transmission), Mode 8 (communications),                |                | Between primary terminal and secondary terminal; 500 V                                      |
|                             | Mode 9 (memory card), Mode 10 (enhanced setup),                | Withstand vol  | DC 20 ML2 or more                                                                           |
| Operation:                  | Mode 11 (maintenance), Mode 12 (neip)                          | WithStaria voi | Between secondary terminal and protection conductor                                         |
| Operation.                  | (RESET), stepping operation (ADV), auto/manual switching       |                | terminal; 500 V AC for 1 minute                                                             |
|                             | (A/M), fast-forwarding (FAST)                                  |                | Between primary terminal and protection conductor                                           |
| Display opera               | ition:                                                         |                | terminal; 1500 V AC for 1 minute<br>Between primary terminal and secondary terminal: 2300 V |
|                             | Switching between operation screens                            |                | AC for 1 minute                                                                             |
|                             | display                                                        | Outer appear   | ance:                                                                                       |
| Engineering p               | port:                                                          |                | Case, front panel (frame), I/O terminal block                                               |
|                             | Serial port on the front panel (dedicated cable connection)    |                | Fire-retardant polycarbonate resin                                                          |
|                             |                                                                |                | External I/O, transmission output, communications terminal                                  |
| Memory c                    | ard specification (card is optional)                           | Color:         | Front panel frame and case: Grav or black                                                   |
| Memory medi                 | ia:                                                            | Mass:          | Approximately 1.7 kg                                                                        |
|                             | Compact flash (CF) card                                        | Mounting met   | thod:                                                                                       |
| Nemory size:<br>Saved data: | UP TO 2 GB<br>Setup parameters, program patterns               | Terminal scre  | Panel embedded mounting                                                                     |
| Curren data.                | batch data (for auto-loading)                                  | reminal scie   | M3.5 (M3 for External I/O, transmission output,                                             |
| Function:                   | Save/read/delete/verify                                        |                | communications terminal block)                                                              |
|                             | Card format (simple format)                                    |                |                                                                                             |
|                             | For program patterns, individual or all-pattern save/delete is | Option sp      | pecification                                                                                |
|                             | Selectable                                                     | [Transmission  | n signal output]                                                                            |
|                             |                                                                | Number o       | f outputs:Up to 2 points                                                                    |
| General S     Rated supply  | voltage:                                                       | Output typ     | De:<br>Target value measured value deviation output value and                               |
| rated supply                | 100-240 V AC 50/60 Hz (universal power voltage)                |                | so on                                                                                       |
| Maximum pov                 | wer consumption:                                               | Output me      | ethod:                                                                                      |
| Deference en                | 45VA                                                           |                | 4 to 20 mA DC (load resistance $400\Omega$ or less)                                         |
| Reference op                | Surrounding temperature and humidity range: 21 to 25°C.        |                | 0 to 1 V DC (output impedance of approximately 1002, load                                   |
|                             | 50 to 60%RH                                                    |                | 0 to 10 V DC (output impedance of approximately $10\Omega$ , load                           |
|                             | Supply voltage: 100 V AC±1.0%                                  |                | resistance of 50 k $\Omega$ or more)                                                        |
|                             | Supply frequency: 50/60 HZ±0.5%                                |                | 1 to 5 V DC (output impedance of approximately $10\Omega$ , load                            |
|                             | Warm-up time: 30 minutes or more                               |                | resistance of 50 kΩ or more)<br>The 1 to 5 V DC output is not provided for secondary        |
| Normal opera                | tion condition:                                                |                | transmission                                                                                |
|                             | Surrounding temperature and humidity range: -10 to 50°C,       | Scale sett     | ing:                                                                                        |
|                             | Supply voltage: 90 to 264 V AC                                 |                | -999999 to 99999, linked with decimal point scaling                                         |
|                             | Supply frequency: 50/60 Hz±2%                                  | Accuracy       | rating:<br>Output 1: ±0.1%ES Output 2: ±0.3%ES                                              |
|                             | Attitude: left/right ±10°, forward/backward ±10°               | Resolution     | n:Output 1; approximately 1/50000. Output 2: approximately                                  |
| Transportation              | n condition:                                                   |                | 1/30000                                                                                     |
|                             | In factory-shipped package                                     | Update pe      | eriod:                                                                                      |
|                             | 5 to 90%RH                                                     | Inculation     | Approximately 0.1 second                                                                    |
|                             | (No dew condensation)                                          | modiation      | isolated between transmission signals                                                       |
|                             | Vibration: 10 to 60 Hz 0.5 G (4.9 m/s <sup>2</sup> ) or less   | [communicati   | ons interface]                                                                              |
|                             | Impact: 40 G (352 m/s <sup>-</sup> ) or less                   | Number o       | f communications points:                                                                    |
|                             |                                                                |                | Up to 2 points (COM1 for rear port, COM2 for rear and front switching)                      |
|                             |                                                                | Communi        | cations type:                                                                               |
|                             |                                                                |                | RS-232C, RS-422A, RS-485 (COM2 does not support                                             |
|                             |                                                                | Deaters        |                                                                                             |
|                             |                                                                | Protocol:      | ווטטשטט (א ו ט) / וווטשטט (אטטו) / old DP support<br>protocol                               |
|                             |                                                                | Insulation     | : Isolated from internal circuit (20M $\Omega$ or more. 500 V DC). not                      |
|                             |                                                                |                | isolated between COM1 and COM2                                                              |
|                             |                                                                | [Transmitter p | power supply]                                                                               |
|                             |                                                                | Power sup      | ppiy specification:<br>24 V DC, up to 30 mA                                                 |
|                             |                                                                |                |                                                                                             |
|                             |                                                                |                |                                                                                             |
|                             |                                                                |                |                                                                                             |
|                             |                                                                |                |                                                                                             |
|                             |                                                                |                |                                                                                             |
|                             |                                                                |                |                                                                                             |
|                             |                                                                |                |                                                                                             |

| Input type   |                   | Measuring range Accuracy rating                                                   |                   | Exception                                                                                           |  |
|--------------|-------------------|-----------------------------------------------------------------------------------|-------------------|----------------------------------------------------------------------------------------------------|--|
|              | B 0.0 ~ 1820.0 °C | 0 ~ 400 °C: Not defined<br>400 ~ 800 °C: ±0.2 %FS ±1 digit                        |                   |                                                                                                    |  |
|              | R                 | 0.0 ~ 1760.0 °C<br>0.0 ~ 1200.0 °C                                                |                   | 0 ~ 400 °C: ±0.2 %FS ±1 digit                                                                       |  |
|              | S                 | 0.0 ~ 1760.0 °C                                                                   |                   |                                                                                                    |  |
|              | N                 | 0.0 ~ 1300.0 °C                                                                   |                   |                                                                                                    |  |
|              | к                 | -200.0 ~ 1370.0 °C<br>0.0 ~ 600.0 °C<br>-200.0 ~ 300.0 °C                         |                   | -200 ~ 0 °C: ±0.2 %FS ±1 digit or ±60 $\mu$ V-equivalent value, whichever is greater                |  |
|              | Е                 | -270.0 ~ 1000.0 °C<br>0.0 ~ 700.0 °C<br>-270.0 ~ 300.0 °C<br>-270.0 ~ 150.0 °C    |                   | -270 $\sim$ 0 °C: ±0.2 %FS ±1 digit or ±80 $\mu$ V-equivalent value, whichever is greater           |  |
|              | J                 | -200.0 ~ 1200.0 °C<br>-200.0 ~ 900.0 °C<br>-200.0 ~ 400.0 °C<br>-100.0 ~ 200.0 °C | ±0.1 %FS ±1 digit | -200 ~ 0 °C: ±0.2 %FS ±1 digit or ±80 $\mu$ V-equivalent value, whichever is greater                |  |
| Thermocouple | т                 | -270.0 ~ 400.0 °C<br>-200.0 ~ 200.0 °C                                            | -                 | -270 ~ 0 °C: $\pm 0.2$ %FS $\pm 1$ digit<br>or $\pm 40\mu$ V-equivalent value, whichever is greater |  |
|              | U                 | -200.0 ~ 400.0 °C                                                                 |                   | -200 ~ 0 °C: $\pm 0.2$ %FS $\pm 1$ digit or $\pm 40\mu$ V-equivalent value, whichever is greater    |  |
|              | L                 | -200.0 ~ 900.0 °C                                                                 |                   | -200 ~ 0 °C: ±0.2 %FS ±1 digit                                                                      |  |
|              | WRe5-WRe26        | 0.0 ~ 2310.0 °C                                                                   |                   |                                                                                                    |  |
|              | W-WRe26           | 0.0 ~ 2310.0 °C                                                                   |                   | 0 ~ 400 °C: ±0.3 %FS ±1 digit                                                                       |  |
|              | NiMo-Ni           | -50.0 ~ 1410.0 °C                                                                 |                   |                                                                                                    |  |
|              | Platinel II       | 0.0 ~ 1390.0 °C<br>0.0 ~ 600.0 °C                                                 |                   |                                                                                                    |  |
|              | CR-AuFe           | 0.0 ~ 280.0 K                                                                     |                   | 0 ~ 20 K: ±0.5 %FS ±1 digit<br>20 ~ 50 K: ±0.3 %FS ±1 digit                                         |  |
|              | PR5-20            | 0.0 ~ 1800.0 °C                                                                   | ±0.2 %FS ±1 digit | 0 ~ 100 °C: Not defined<br>100 ~ 200 °C: ±0.5 %FS ±1 digit                                          |  |
|              | PtRh40-PtRh20     | 0.0 ~ 1880.0 °C                                                                   |                   | 0 ~ 400 °C: ±1.5 %FS ±1 digit<br>400 ~ 800 °C: ±0.8 %FS ±1 digit                                    |  |

Accuracy converted to the measuring range under the reference operation condition. Reference junction compensation accuracy not included. B, R, S, N, K, E, J, T: IEC584, JIS C 1602-1995

WRe5-WRe26, W-WRe26, NiMo-Ni, Platinel II, CR-AuFe, PtRh40-PtRh20: ASTM Vol.14.03 U(Cu-CuNi), L(Fe-CuNi): DIN43710

Table 1-2.Measuring range and accuracy rating (thermocouple [DP-compatible range])

| Input type   |          | Measuring range                         | Accuracy rating   | Exception                                                        |
|--------------|----------|-----------------------------------------|-------------------|------------------------------------------------------------------|
| Thermocouple | WWRe5-26 | 0.0 ~ 2320.0 °C                         |                   |                                                                  |
|              | WWRe0-26 | 0.0 ~ 2320.0 °C                         | ±0.1 %FS ±1 digit | 0 ~ 400 °C: ±0.3 %FS ±1 digit                                    |
|              | Ni-NiMo  | 0.0 ~ 1310.0 °C                         |                   |                                                                  |
|              | Platinel | -100.0 ~ 1390.0 °C<br>-100.0 ~ 600.0 °C |                   |                                                                  |
|              | PR20-40  | 0.0 - 1880.0 °C                         | ±0.2 %FS ±1 digit | 0 ~ 400 °C: ±1.5 %FS ±1 digit<br>400 ~ 800 °C: ±0.8 %FS ±1 digit |

Accuracy converted to the measuring range under the reference operation condition. Reference junction compensation accuracy not included.

| Table 1-3.Measuring range and accuracy rating (DC voltage, DC current) |                                                                                                    |                   |           |  |  |
|------------------------------------------------------------------------|----------------------------------------------------------------------------------------------------|-------------------|-----------|--|--|
| Input type                                                             | Measuring range                                                                                                    | Accuracy rating   | Exception |  |  |
| DC voltage                                                             | $\begin{array}{rrrr} -10 & \sim & 10 \text{ mV} \\ -20 & \sim & 20 \text{ mV} \\ -50 & \sim & 50 \text{ mV} \\ -100 & \sim & 100 \text{ mV} \\ -5 & \sim & 5 \text{ V} \\ -10 & \sim & 10 \text{ V} \end{array}$ | ±0.1 %FS ±1 digit |           |  |  |
| DC current                                                             | 0 ~ 20 mA                                                                                                    | ±0.1 %FS ±1 digit |           |  |  |

Accuracy converted to the measuring range under the reference operation condition.

Table 1-4.Measuring range and accuracy rating (resistance thermometer)

| Input type                |           | Measuring range                                                                  | Accuracy rating   | Exception                                                   |
|---------------------------|-----------|----------------------------------------------------------------------------------|-------------------|-------------------------------------------------------------|
|                           | Pt100     | -200.0 ~ 850.0 °C<br>-200.0 ~ 400.0 °C<br>-200.0 ~ 300.0 °C<br>-200.0 ~ 200.0 °C | ±0.1 %FS ±1 digit |                                                             |
|                           |           | -100.0 ~ 100.0 °C                                                                | ±0.2 %FS ±1 digit |                                                             |
| Resistance<br>thermometer | Old Pt100 | -200.0 ~ 649.0 °C<br>-200.0 ~ 400.0 °C<br>-200.0 ~ 300.0 °C<br>-200.0 ~ 200.0 °C | ±0.1 %FS ±1 digit |                                                             |
|                           |           | -100.0 ~ 100.0 °C                                                                | ±0.2 %FS ±1 digit |                                                             |
|                           | JPt100    | -200.0 ~ 649.0 °C<br>-200.0 ~ 400.0 °C<br>-200.0 ~ 300.0 °C<br>-200.0 ~ 200.0 °C | ±0.1 %FS ±1 digit |                                                             |
|                           |           | -100.0 ~ 100.0 °C                                                                | ±0.2 %FS ±1 digit |                                                             |
|                           | Pt50      | -200.0 ~ 649.0 °C                                                                | ±0.1 %FS ±1 digit |                                                             |
|                           | Pt-Co     | 4.0 ~ 374.0 K                                                                    | ±0.2 %FS ±1 digit | 4 ~ 20 K: ±0.5 %FS ±1 digit<br>20 ~ 50 K: ±0.3 %FS ±1 digit |

Accuracy converted to the measuring range under the reference operation condition Pt100: IEC751(1995), JIS C 1604-1997 Old Pt100: IEC751(1983), JIS C 1604-1989, JIS C 1606-1989

JPt100: JIS C 1604-1981, JIS C 1606-1986

Table 2.Reference junction compensation accuracy

| Input type                 | Surrounding temperature: 23°C±10°C | Surrounding temperature: Range other than<br>mentioned in the left column |
|----------------------------|------------------------------------|---------------------------------------------------------------------------|
| K, E, J, T, N, Platinel II | ±0.5°C                             | ±1.0°C                                                                    |
| Other than above           | ±1.0°C                             | ±2.0°C                                                                    |

Compensation accuracy at measurement input of 0°C. For measurement inputs other than 0°C, the compensation accuracy is the value equivalent to the above (converted to electromotive force).

## 18. Parameter list

\* These parameters are for the Normal mode. Some parameters are hidden or omitted in the DP mode.

#### Mode 0

| Sot ite                             | am                | Initial value             | Customer-set | Sotting range                               |  |
|-------------------------------------|-------------------|---------------------------|--------------|---------------------------------------------|--|
| Set item                            |                   | (factory)                 | value        | Setting range                               |  |
| SV and time during                  | SV                | 0.0                       |              | Input scale: Minimum value to               |  |
| execution                           | -                 |                           |              | maximum value                               |  |
|                                     | lime              | 000:00                    |              | 000:00 ~ 999:59                             |  |
| Rate and time during                | Rate              | 0.000                     |              | -99.999 ~ 99.999                            |  |
| execution                           | Time              | 000:00                    |              | 000:00 ~ 999:59                             |  |
| SV bias                             |                   | 0.00                      |              | -999.99 ~ 999.99                            |  |
| SV bias type                        |                   | NOW STEP                  |              | ALL STEP, NOW STEP                          |  |
|                                     | P (%)             | 5.0                       |              | 000.0 ~ 999.9                               |  |
|                                     | I (S)             | 60                        |              | 0000 ~ 9999 (0 for ∞)                       |  |
|                                     | D (S)             | 30                        |              | 0000 ~ 9999 (0 for OFF)                     |  |
| PID during execution                | Dead band (%)     | 0.0<br>(Pulse output 0.5) |              | 0.0 ~ 9.9                                   |  |
|                                     | A.R.W. H (%)      | 50.0                      |              | 0.0 ~ 100.0                                 |  |
|                                     | A.R.W. L (%)      | -50.0                     |              | -100.0 ~ 0.0                                |  |
|                                     | Output preset (%) | 50.0                      |              | -100.0 ~ 100.0                              |  |
|                                     | P (%)             | 5.0                       |              | 000.0 ~ 999.9                               |  |
|                                     | I (S)             | 60                        |              | $0000 \sim 9999 \ (0 \ \text{for } \infty)$ |  |
|                                     | D (S)             | 30                        |              | $0000 \sim 9999 (0 \text{ for OFF})$        |  |
| Output 2 PID during                 |                   | 0.0                       |              |                                             |  |
| execution                           | Dead band (%)     | (Pulse output 0.5)        |              | 0.0 ~ 9.9                                   |  |
|                                     | A.R.W. H (%)      | 50.0                      |              | 0.0 ~ 100.0                                 |  |
|                                     | A.R.W. L (%)      | -50.0                     |              | -100.0 ~ 0.0                                |  |
|                                     | Output preset (%) | 50.0                      |              | -100.0 ~ 100.0                              |  |
|                                     | AL1               | 3000.0                    |              |                                             |  |
|                                     | AL2               | -1999.9                   |              | 0000 0 0000 0                               |  |
|                                     | AL3               | 3000.0                    |              | -9999.9 ~ 9999.9                            |  |
| Alarm during                        | AL4               | -1999.9                   |              | (Absolute value deviation upper             |  |
| execution                           | AL5               | 3000.0                    |              | 0.0 = 0000 0                                |  |
|                                     | AL6               | -1999.9                   |              | 0.0 ~ 9999.9)                               |  |
|                                     | AL7               | 3000.0                    |              |                                             |  |
|                                     | AL8               | -1999.9                   |              |                                             |  |
| Output limiter during               | H (%)             | 100.0                     |              | 0.0 ~ 105.0                                 |  |
| execution<br>(Output scale)         | L (%)             | 0.0                       |              | -5.0 ~ 100.0                                |  |
| Output variation                    | UP (%)            | 100.0                     |              | 0.01 ~ 100.00                               |  |
| limiter during<br>execution         | DOWN (%)          | -100.0                    |              | -100.00 ~ -0.01                             |  |
| Secondary output                    | H (%)             | 100.0                     |              | 0.0 ~ 105.0                                 |  |
| limiter during<br>execution (output | L (%)             | 0.0                       |              | -5.0 ~ 100.0                                |  |
| scale)<br>Secondary output          | UP (%)            | 100.0                     |              | 0.01 ~ 100.00                               |  |
| variation limiter                   |                   | 100.0                     |              | 100.00                                      |  |
| during execution                    | DOWN (%)          | -100.0                    |              | -100.00 ~ -0.01                             |  |
| MAS Flow SV du                      | ring execution    | 0.0                       |              | -5.0 ~ 105.0                                |  |
| Sensor bias during execution        |                   | 0.00                      |              | -999.99 ~ 999.99                            |  |

### Mode 1

| Set item                      | Initial value<br>(factory)   | Customer-<br>set value | Setting range                                              |
|-------------------------------|------------------------------|------------------------|------------------------------------------------------------|
| Operation key locked          | UNLOCK                       |                        | UNLOCK, LOCK                                               |
| Alarm output clearance        | -                            |                        | ALL RESET, AL1-4 RESET, AL5~8<br>RESET, AL1~AL8            |
| Auto tuning                   | END                          |                        | AT1, AT2, AT3, AT4, AT5, AT6                               |
| PV hold                       | CLEAR                        |                        | HOLD, CLEAR                                                |
| SV hold                       | CLEAR                        |                        | HOLD, CLEAR                                                |
| Change the control mode       | PROG                         |                        | PROG, CONST                                                |
| Actions on repower            | CONTINUE                     |                        | CONTINUE, RESET                                            |
| Program drive type            | KEY                          |                        | KEY, EXT, COM, SLAVE                                       |
| Pattern selection type        | KEY                          |                        | KEY, EXT, COM                                              |
| Time display type             | Pattern<br>elapsed time      |                        | STEP PASS, PATTERN PASS,<br>STEP REMAIN, PATTERN<br>REMAIN |
| Graph display memory, maximum | Maximum input                |                        | Input scale: Minimum value to                              |
| Graph display memory, minimum | Minimum input<br>scale value |                        | Input scale: Minimum value to<br>maximum value             |

### Mode 2

| Set item                       |                                          | Initial value<br>(factory) | Customer-<br>set value | Setting range                                                                 |
|--------------------------------|------------------------------------------|----------------------------|------------------------|-------------------------------------------------------------------------------|
| END OUTPUT                     | OUT1/2                                   | CONTROL                    |                        | CONTROL, CONST                                                                |
| Output value (%)               | OUT1/2                                   | <br>(0.0 for CONST)        |                        | , -5.0 ~ 105.0                                                                |
| LINK PTN No.                   |                                          | 0                          |                        | 0 ~ 200                                                                       |
| SV when resetting              |                                          | 0.0                        |                        | Input scale: Minimum value to<br>maximum value                                |
| PTN SETTING TYPE               |                                          | SV/Time                    |                        | SV/Time, Rate/Time                                                            |
| PATTERN REPEAT I               | NUM                                      | 0                          |                        | 0 ~ 9999                                                                      |
| PATTERN SETUP                  | START SV                                 | 0.0                        |                        | Input scale: Minimum value to<br>maximum value                                |
| (Step 0)                       | Time (H:M/M:S)                           | SV_START                   |                        | SV_START, PV_START                                                            |
|                                | SV or Rate                               | SV: 0.0<br>Rate: 0.000     |                        | SV: Input scale: Minimum value to<br>maximum value<br>Rate: -99.999 to 99.999 |
|                                | Time (H:M/M:S)                           | 000:00, 000:01             |                        | 000:00 to 999:59, END, CIRCLE                                                 |
|                                | REPEAT NUM                               |                            |                        | -, 0, 1~99                                                                    |
|                                | Circle step                              |                            |                        | -, 0.00~999.99                                                                |
|                                | PID<br>(Output 1/Output 2)               | 0 (1 for Step 1)           |                        | 0, 1~8, 9                                                                     |
| PATTERN SETUP<br>(Steps 1~199) | Alarm (standard<br>and extended)         | 0 (1 for Step 1)           |                        | 0, 1~8                                                                        |
|                                | Output limit (%)<br>(Outputs 1 and 2)    | 0 (1 for Step 1)           |                        | 0, 1~8, 9                                                                     |
|                                | Variation limit (%)<br>(Outputs 1 and 2) | 0 (1 for Step 1)           |                        | 0, 1~8, 9                                                                     |
|                                | Sensor bias                              | 0 (1 for Step 1)           |                        | 0, 1~8                                                                        |
|                                | Guarantee soak                           | OFF                        |                        | OFF, 1~8                                                                      |
|                                | Waiting time alarm                       | 0 (1 for Step 1)           |                        | 0, 1~8                                                                        |
|                                | MAS Flow SV                              | 0 (1 for Step 1)           |                        | 0, 1~8                                                                        |
|                                | KIND                                     | ALL_OFF                    |                        | ALL_OFF, ALL_ON, No.1~30                                                      |
| $(N_0 1_2 28)$                 | PHASE                                    | DIRECT                     |                        | Direct, reverse                                                               |
| (110.1~20)                     | REPEAT                                   | NONE                       |                        | Not available, Available                                                      |
|                 |                    | Initial value              | Customer-set |                                          |
|-----------------|--------------------|----------------------------|--------------|------------------------------------------|
| Set item        |                    | (factory)                  | value        | Setting range                            |
|                 | P (%)              | 5.0                        |              | 000.0 ~ 999.9                            |
|                 | I (S)              | 60                         |              | 0000 ~ 9999 (0 for ∞)                    |
|                 | D (S)              | 30                         |              | 0000 ~ 9999 (0 for OFF)                  |
| PID             | A.R.W H (%)        | 50.0                       |              | 0.0 ~ 100.0                              |
| (No.1~8.        | A.R.W L (%)        | -50.0                      |              | -100.0 ~ 0.0                             |
| No.9 - 1~9 - 8) |                    | 0.0                        |              |                                          |
|                 | Dead band (%)      | 0.5 for on-off pulse, SSR  |              | 0.0 ~ 9.9                                |
|                 |                    | drive pulse                |              |                                          |
|                 | Output preset (%)  | 50.0                       |              | -100.0 ~ 100.0                           |
| S\              | / ZONE             | Equally-divided 8 sections |              | Input scale: Minimum to                  |
| (fe             | or PID)            | minimum and maximum        |              | maximum                                  |
|                 | P (%)              | 5.0                        |              | 000 0 ~ 999 9                            |
|                 | (,s)               | 60                         |              | $0000 \sim 9999 (0 \text{ for } \infty)$ |
|                 | D (S)              | 30                         |              | $0000 \sim 9999 (0 \text{ for OFF})$     |
|                 | ARW H(%)           | 50.0                       |              | 0.0 ~ 100.0                              |
| Output 2 PID    | A R W L (%)        | -50.0                      |              | -100.0 ~ 0.0                             |
| (NO.1~8.        |                    | 0.0                        |              | 100.0 % 0.0                              |
| NO.9 - 1~9 - 8) | Dead band (%)      | 0.5 for on-off pulse, SSR  |              | 0.0 ~ 9.9                                |
|                 |                    | drive pulse                |              |                                          |
|                 | Output preset (%)  | 50.0                       |              | -100.0 ~ 100.0                           |
|                 | Output gap (%)     | 0.0                        |              | -100.0 ~ 100.0                           |
| SI              | / ZONE             | Equally-divided 8 sections |              | Input scale: Minimum                     |
| (for ou         | Itput 2 PID)       | between input scale        |              | value to maximum value                   |
|                 | AT start direction |                            |              |                                          |
|                 |                    |                            |              |                                          |
| TUNING2         | PUINT (NO.1~8)     | NO. 1=ON, NO.2~8=OFF       |              |                                          |
|                 |                    | $0.0 \sim 700.0$           |              | value to maximum value                   |
|                 | AT start direction |                            |              |                                          |
|                 |                    |                            |              |                                          |
|                 |                    | Fqually-divided 8 sections |              |                                          |
| TUNING3         | Execution SV       | between input scale        |              | SV zone range for each                   |
|                 | (No. 1~8)          | minimum and maximum        |              | point number                             |
|                 | AT start direction | UP                         |              | UP, DOWN                                 |
| AUTO            | POINT (No.1~8)     | No.1=ON, No.2~8=OFF        |              | ON, OFF                                  |
| TUNING5         | Execution SV       | 0.0~700.0                  |              | Input scale: Minimum                     |
|                 | (No. 1~8)          | at an interval of 100.0    |              | value to maximum value                   |
|                 | AT start direction | UP                         |              | UP, DOWN                                 |
| AUTO            | POINT (No.1~8)     | No.1=ON, No.2~8=OFF        |              | ON, OFF                                  |
| TUNING6         | Execution SV       | Equally-divided 8 sections |              | SV zone range for each                   |
|                 | (No. 1~8)          | minimum and maximum        |              | point number                             |

# Mode 3 (continued)

| Set item |                 | Initial value<br>(factory)                                          | Customer-set value | Setting range                                                                                                    |
|----------|-----------------|---------------------------------------------------------------------|--------------------|----------------------------------------------------------------------------------------------------|
|          | KIND            | AL1, 3, 5, 7 = DEVIATION<br>HIGH<br>AL2, 4, 6, 8 = DEVIATION<br>LOW |                    | ABS HIGH/LOW,<br>DEVIATION HIGH/LOW,<br>DEV BAND HIGH/LOW,<br>VARIATION HIGH/LOW,<br>SV HIGH/LOW,<br>OUTPUT HIGH/LOW,<br>LOOP ERROR,<br>FAIL, WAIT TIME,<br>END SIGNAL |
|          | DELAY           | 2                                                                   |                    | 1 ~ 10                                                                                                    |
| ALARM    | DEAD BAND       | 2.00                                                                |                    | 0.00 ~ 999.99                                                                                                    |
|          | СН              | CH1                                                                 |                    | CH1, CH2                                                                                                    |
|          | WAIT            | NONE                                                                |                    | Not available, Available                                                                                                    |
|          | LATCH           | NONE                                                                |                    | Not available, Available                                                                                                    |
|          | Action at RESET | OFF                                                                 |                    | OFF, operation output                                                                                                    |
|          | Judgment time   | When control loop error 20000                                       |                    | 0 ~ 20000                                                                                                    |
|          | Set value       | AL1,3,5,7=3000.0<br>AL2,4,6,8=-1999.9                               |                    | -9999.9 ~ 9999.9<br>(Absolute value deviation<br>upper and lower limits:<br>0.0 ~ 9999.9)                                                                              |

| Set item                                      | Initial value<br>(factory)                                      | Customer-s<br>et value | Setting range                   |                                              |
|-----------------------------------------------|-----------------------------------------------------------------|------------------------|---------------------------------|----------------------------------------------|
|                                               | OUT1                                                            | REVERSE                |                                 | Direct, reverse                              |
| CONTROL DIRECTION                             | OUT2                                                            | DIRECT                 |                                 | Direct, reverse                              |
| Algorithm                                     | OUT1                                                            | Position type          |                                 | Position type, Speed type                    |
| Aigonaini                                     | OUT2                                                            | Position type          |                                 | Position type, Speed type                    |
| Control interval (ms)                         |                                                                 | 100                    |                                 | 100, 200, 300, 500                           |
| PV error upper limit                          | OUT1                                                            | 0.0                    |                                 | 0.0 ~ 105.0                                  |
| output (%)                                    | OUT2                                                            | 0.0                    |                                 | 0.0 ~ 105.0                                  |
| PV error lower limit                          | OUT1                                                            | 0.0                    |                                 | -5.0 ~ 105.0                                 |
| output (%)                                    | OUT2                                                            | 0.0                    |                                 | -5.0 ~ 105.0                                 |
| CPU error output (%)                          | OUT1                                                            | 0.0                    |                                 | -5.0 ~ 105.0                                 |
|                                               | OUT2                                                            | 0.0                    |                                 | -5.0 ~ 105.0                                 |
| Output limit (%)                              | Н                                                               | 100.0                  |                                 | 5.0 ~ 100.5                                  |
| (No.1~8, No.9 - 1~9 - 8)                      | L                                                               | 0.0                    |                                 | -5.0 ~ 100.0                                 |
| Variation limit (%)                           | UP                                                              | 100.0                  |                                 | 0.01 ~ 100.00                                |
| (No.1~8, No.9 - 1~9 - 8)                      | DOWN                                                            | -100.0                 |                                 | -100.00 ~ -0.01                              |
| SV ZONE<br>(for OUTPUT LIMIT and V<br>LIMIT)  | Equally-divided<br>8 sections<br>between input<br>scale minimum |                        | Input scale: Minimum to maximum |                                              |
| MANUAL OUTPUT LIMIT                           |                                                                 | Invalid                |                                 | Valid, Invalid                               |
| Pulse cycle (S)                               |                                                                 | 30                     |                                 | 1 ~ 180                                      |
| UPDATE TYPE                                   |                                                                 | PULSE<br>CYCLE         |                                 | Control interval, Pulse cycle                |
| HEAT & COOL SEL                               |                                                                 | NONE                   |                                 | NONE, SPLIT, COOL PROPORTION                 |
| Salit (0/)                                    | Direct                                                          | 0.0                    |                                 | 0.0 ~ 60.0                                   |
| Spiit (%)                                     | Reverse                                                         | 40.0                   |                                 | 40.0 ~ 100.0                                 |
| COOL P CONST                                  |                                                                 | 0.00                   |                                 | 0.00 ~ 10.00                                 |
| H.C.Gap (%)                                   | 0.0                                                             |                        | -100.0 ~ 100.0                  |                                              |
| Dead band (%)                                 | 0.0                                                             |                        | 0.0 ~ 9.9                       |                                              |
| Cascade primary controller output destination |                                                                 | OFF                    |                                 | OFF, OUTPUT 1, OUTPUT 2,<br>TRANS 1, TRANS 2 |
|                                               | а                                                               | 1.00                   |                                 | 0.00 ~ 1.00                                  |
| CASCADE CONST                                 | b (%)                                                           | 0.0                    |                                 | -100.0 ~ 100.0                               |
|                                               | С                                                               | 0.00                   |                                 | 0.00 ~ 1.00                                  |

| Set item                                             | Initial value<br>(factory) | Customer-set<br>value | Setting range                                                                    |
|------------------------------------------------------|----------------------------|-----------------------|----------------------------------------------------------------------------------|
| Range number (measuring range)                       | 05 (K1)                    |                       | See "Measuring Range List".                                                      |
| RJ                                                   | INT                        |                       | INT, EXT                                                                         |
| Unit                                                 | °C                         |                       | °C, K, %, mV, V, mA, BLK                                                         |
| Linear range setting span<br>(at linear range input) | According to the range     |                       | Varies depending on the range                                                    |
| Linear range setting zero<br>(at linear range input) | According to the range     |                       | Varies depending on the range                                                    |
| Input scale, maximum<br>(at linear range input)      | 2000.0                     |                       | -99999 ~ 99999<br>(The decimal point is decided by<br>the decimal point setting) |
| Input scale, minimum<br>(at linear range input)      | 0.0                        |                       | -99999 ~ 99999<br>(The decimal point is decided by<br>the decimal point setting) |
| Linear decimal point position                        | 1                          |                       | 0 ~ 4                                                                            |
| PV DEC POINT                                         | 1                          |                       | 0 ~ 4                                                                            |
| Digital filter (S)                                   | 0.0                        |                       | 0.0 ~ 99.9                                                                       |
| Burn out                                             | UP                         |                       | UP, DOWN, NONE                                                                   |
| Input operation                                      | NONE                       |                       | Square roots calculation,<br>Log10 operation                                     |
| Sensor bias (No. 1~8)                                | 0.00                       |                       | -999.99 ~ 999.99                                                                 |

| Set item                  |                      | Initial value<br>(factory)                                                                                  | Customer-set<br>value | Setting range |
|---------------------------|----------------------|----------------------------------------------------------------------------------------------------|-----------------------|---------------|
| Time signal (No.1~30)     | $STP \rightarrow ON$ | 0:00                                                                                                    |                       | 0:00 ~ 999:59 |
| (H:M or M:S)              | $ON \rightarrow OFF$ | 1:00                                                                                                    |                       | 0:00 ~ 999:59 |
| Guarantee soak            | Guarantee<br>soak    | 2000.0                                                                                                    |                       | 0.1 ~ 9999.9  |
| (No. 1~8)                 | Waiting time alarm   | 1:00                                                                                                    |                       | 0:00 ~ 999:59 |
| Mass flow SV (No. 1~8)(%) |                      | No.1= 0.0<br>No.2= 10.0<br>No.3= 20.0<br>No.4= 30.0<br>No.5= 40.0<br>No.6= 50.0<br>No.7= 60.0<br>No.8= 70.0 |                       | -5.0 ~ 105.0  |

| Set item               |     | Initial value<br>(factory)   | Customer-set<br>value | Setting range                         |
|------------------------|-----|------------------------------|-----------------------|---------------------------------------|
| Transmission type      | CH1 | PV                           |                       | NONE, PV, SV, DEV,<br>MV1, MV2, MF SV |
|                        | CH2 | PV                           |                       | NONE, PV, SV, DEV,<br>MV1, MV2, MF SV |
|                        | CH1 | Maximum input scale value    |                       | -9999.9 ~ 9999.9                      |
|                        | CH2 | Maximum input scale value    |                       | -9999.9 ~ 9999.9                      |
| Transmission scale MIN | CH1 | Minimum input scale value    |                       | -9999.9 ~ 9999.9                      |
|                        | CH2 | Minimum input scale<br>value |                       | -9999.9 ~ 9999.9                      |

| Set item                         |      | Initial value<br>(factory)                        | Customer-set<br>value | Setting range                                                 |
|----------------------------------|------|---------------------------------------------------|-----------------------|---------------------------------------------------------------|
| COM2 communications interface    |      | ENG_PORT                                          |                       | ENG_PORT, PORT2 (Varies depending on the specification))      |
| Communications protocol          | COM1 | MODBUS RTU                                        |                       | MODBUS RTU, MODBUS ASC,<br>PRIVATE                            |
|                                  | COM2 | MODBUS RTU                                        |                       | MODBUS RTU, MODBUS ASC                                        |
| COMM Enc/Kind                    | COM1 | COMM                                              |                       | COMM, TRANS                                                   |
|                                  | COM2 | COMM                                              |                       | COMM, TRANS                                                   |
|                                  | COM1 | NONE for RS-232C<br>1 for RS-485<br>1 for RS-422A |                       | NONE, 0 ~ 99                                                  |
| INSTRUMENT NO.                   | COM2 | NONE for RS-232C<br>1 for RS-485<br>1 for RS-422A |                       | NONE, 0 ~ 99                                                  |
| Baud rate (bps)                  |      | 19200                                             |                       | 2400, 4800, 9600, 19200, 38400                                |
| Communications character         |      | 8N1                                               |                       | 7N1, 7N2, 7E1, 7E2, 7O1, 7O2,<br>8N1, 8N2, 8E1, 8E2, 8O1, 8O2 |
| Communications transmission type |      | NONE                                              |                       | NONE, PV, SV, DEV,<br>MV1, MV2, MF SV                         |

| Set item                                 |                              | Initial value<br>(factory)                           | Customer-set<br>value | Setting range                                                                       |
|------------------------------------------|------------------------------|------------------------------------------------------|-----------------------|-------------------------------------------------------------------------------------|
|                                          | Terminals 4B~4F              | TYPE1                                                |                       | TYPE1, TYPE2                                                                        |
|                                          | Terminal 4G                  | NOT USE<br>(NONE)                                    |                       |                                                                                     |
| DI setup                                 | Terminal 4H, 4I,<br>5B~5I    | PTN SELECT<br>BCD<br>1,2,4,8,10,20,<br>40,80,100,200 |                       | PTN SELECT BCD, NOT USE<br>(NONE)                                                   |
| DO setup                                 | Terminals<br>1B~1J,<br>2B~2J | TIME SIGNAL<br>No.1~18                               |                       | STATUS 1, STATUS 2,<br>HARDWARE STATUS, PTN<br>SELECT BCD,                          |
|                                          | Terminals<br>3B~3J, 4J       | Status signal                                        |                       | STEP No. BCD, TIME SIGNAL,<br>ALARM SETUP, NOT USE                                  |
| TAG SETUP (Tim                           | ne Signals 1 to 28)          | None                                                 |                       | KANA, alphanumeric characters,<br>up to 10 characters                               |
| Home screen                              |                              | ALL PARA                                             |                       | ALL PARA, BAR GRAPH,<br>DIGITAL, TREND GRAPH,<br>D/O DISP, D/I DISP                 |
| LCD Brightness                           |                              | 4                                                    |                       | 1 ~ 4                                                                               |
| DATE / TIME FORMAT                       |                              | YYYYMMDD                                             |                       | YYMMDD, MMDDYY, DDMMYY,<br>YYYYMMDD, MMDDYYYY,<br>DDMMYYYY                          |
| DATE DELIMITEI                           | <b>R</b>                     | "/"                                                  |                       | "/", "_", "."                                                                       |
| OUTPUT SET TYPE                          |                              | OUTPUT<br>LIMIT                                      |                       | OUTPUT LIMIT, OUTPUT SCALE                                                          |
| Time signal and alarm status during FAST |                              | TIME SIGNAL<br>(TS)<br>OFF<br>ALARM (AL)<br>KEEP     |                       | TIME SIGNAL (TS)/ALARM (AL)<br>OFF / OFF<br>KEEP / OFF<br>OFF / KEEP<br>KEEP / KEEP |
| MAIN DISP RETU                           | JRN                          | YES                                                  |                       | Not available, Available                                                            |
| Trend 1 DIV displ                        | ay range (min)               | 10                                                   |                       | 1, 2, 5, 10, 20, 30, 60                                                             |

# 19. Operation/setting screen list

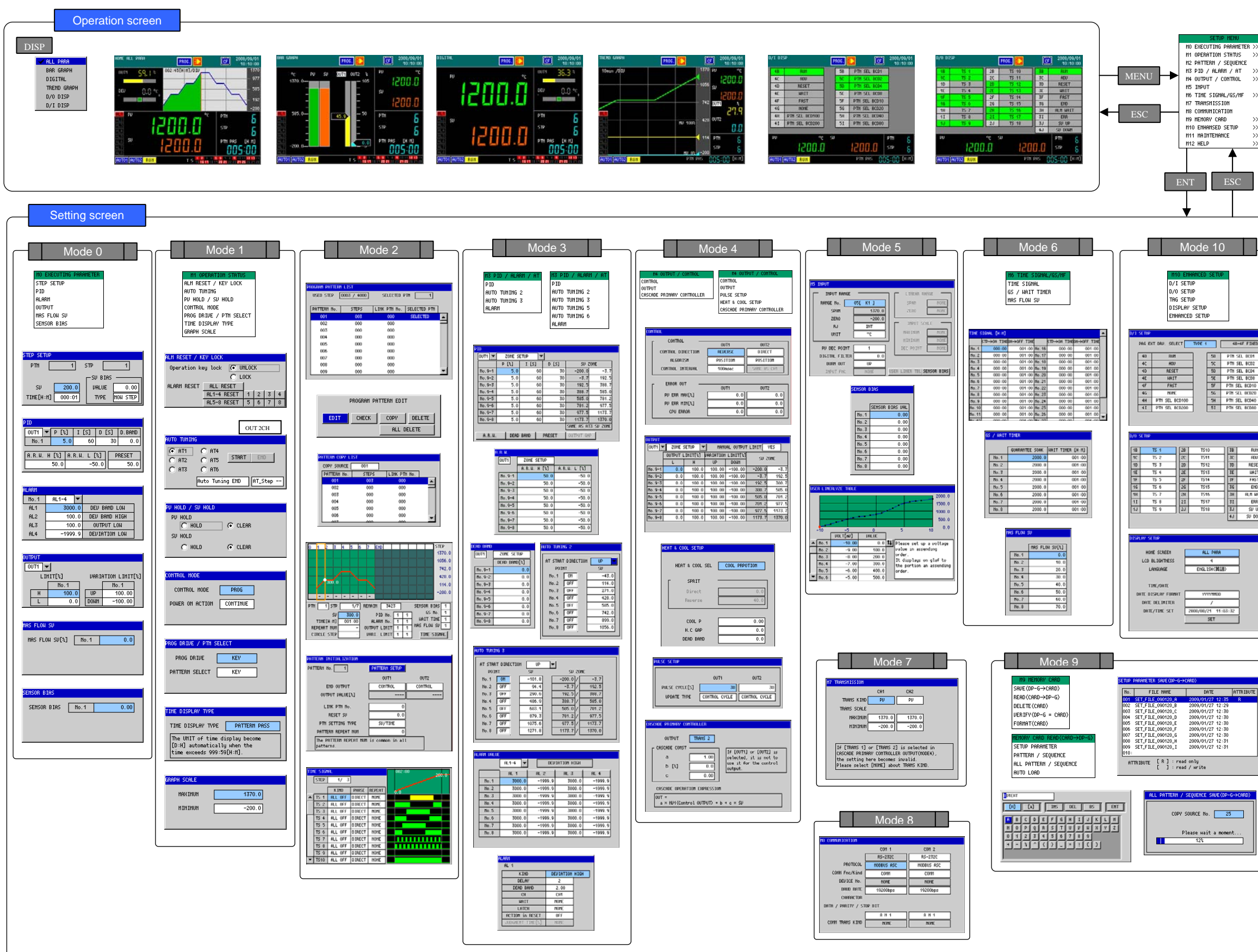

| SETUP HENU             |    |
|------------------------|----|
| 10 EXECUTING PARAMETER | >> |
| H1 OPERATION STATUS    | >> |
| 12 PATTERN / SEQUENCE  |    |
| 🖬 M3 PID / ALARM / AT  | >> |
| 14 OUTPUT / CONTROL    | >> |
| 🔁 H5 INPUT             |    |
| ☐N6 TIME SIGNAL/GS/MF  | >> |
| 17 TRANSMISSION        |    |
| BUS CONMUNICATION      |    |
| 19 NEMORY CARD         | >> |
| 110 ENHANSED SETUP     | >> |
| TH11 MAINTENANCE       | >> |
| H12 HELP               | >> |

| $\vdash$ | Mode 11                                                                                                    | Mode 12                                                                                                    |
|----------|----------------------------------------------------------------------------------------------------|----------------------------------------------------------------------------------------------------|
|          | H41 HEINTENHICE   INFORMATION D/1-0/0   D/1-0/0 CHECK   KEV CHECK   DISPLAY CHECK                                                                                                    | H12 HELD<br>KEV OPERATION<br>STATUS EXPLANATION                                                                                                    |
|          | International<br>SERVEX. EMPROPRIZE-OFFI<br>50025300   PPPT 000   OPPT 000   OPPT 000   OPPT 000   OPPT 000   OPPT 000   OPPT 000   OPPT 000   OPPT 000   OPPT 000   OPPT 000   OPPT 000   OPPT 000   OPPT 000   OPPT 000   OPPT 000   OPPT 000   OPPT 000   OPPT 0000   OPPT 00000   OPPT 000000   OPPT 0000000   OPPT 000000000000000000000000000000000000                                                                                                    | Description   Control optimizing   EVEN DESCRIPTION   EVEN DESCRIPTION   EVEN DESCRIP                                                                                                    |
| T<br>    | HI FORTUNECE<br>REV ORCE<br>LEFT RIGHT<br>ECON<br>AVR RESET DISP ESC<br>FRC 5700 AGU (FERU DIT                                                                                                    | KY WASHINGTON PROGRAM DATUS   KYY KIND DEX.VENTION   KYY KIND DEX.VENTION   KYY KIND DEX.VENTION   (MY) DEX.VENTION   (MY) DEX.VENTION   (MY) DEX.VENTION   (MAI) SECURITION   (MAI) NEX.VENTION   (MAI) NEX.VENTION                                                                                                    |
|          | Exit [ESC]+[071] key<br>11 60104002<br>8/1 0600<br>14 40 40 40 40 47 46 48 41<br>700<br>15 10 50 50 50 57 56 58 51<br>700                                                                                                    | KV Prefactor DEC PATTERN SET   CMESSON PATTERN SET   XXV KRD DEFUNDING   DEDU DEFUNDING   (+2) Schop 37B From work to Inft.   (+2) Schop 37B From work to Inft.   (+2) Schop 37B From work to Inft.   (m2) + (+3) Med new STDP (MKY UNCH STDP)                                                                                                    |
|          | H1 60/10/00/2<br>N0 00/0<br>00/10/2<br>00/10/2<br>00/10/ | STRING INSTANTION   CATEGORY Response risks Strings   STRING INSK DEFUNITION   STRING INSK DEFUNITION   STRING INSK DEFUNITION   STRING INSK DEFUNITION   STRING INSK DEFUNITION   STRING INSK DEFUNITION   STRING INSK DEFUNITION   STRING INSK DEFUNITION   STRING INSK DEFUNITION   STRING INSK STRING INSK   STRING INSK STRING INSK   STRING INSK STRING                                                                                                    |
|          | COM (UT OF LOT OF UT OF LOT OF UT OF UT OF                                                                                                    | Cattories Instrumentan<br>Cattories Instrumentan<br>Status mark Distrumentan<br>Billion Status Status<br>Billion Status<br>Billion Status<br>Bil                                                                                                    |
|          |                                                                                                    | SINUE DIRUMITIES<br>CATSORY<br>SINUE<br>SINUE<br>CONT<br>CONT<br>C |
|          |                                                                                                    | logi of card VES/10 icon                                                                                                    |

# CHINO

# CHINO CORPORATION

32-8, KUMANO-CHO, ITABASHI-KU, TOKYO 173-8632

Telephone:81-3-3956-2171 Facsimile:81-3-3956-0915 E-mail: inter@chino.co.jp

Printed in Japan (

)